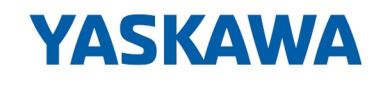

# iC9200 Series

# CPU | PMC921xEx | Betriebsanleitung

HB700 | CPU | PMC921xEx | de | 24-04 IEC 61131 CPU iC921xM-x - Hardware

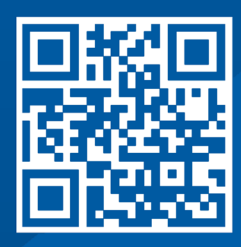

YASKAWA Europe GmbH Philipp-Reis-Str. 6 65795 Hattersheim Deutschland Tel.: +49 6196 569-300 Fax: +49 6196 569-398 E-Mail: info@yaskawa.eu Internet: www.yaskawa.eu.com

## Inhaltsverzeichnis

| 1 | Allgem | nein                                           | 7  |  |  |
|---|--------|------------------------------------------------|----|--|--|
|   | 1.1    | Copyright © YASKAWA Europe GmbH                | 7  |  |  |
|   | 1.2    | Über dieses Handbuch.                          | 8  |  |  |
|   | 1.3    | Sicherheitshinweise                            | 10 |  |  |
|   | 1.4    | Sicherheitshinweis für den Benutzer.           | 12 |  |  |
|   | 1.5    | Bestimmungsgemäße Verwendung.                  | 13 |  |  |
|   | 1.6    | Verantwortung des Betreibers.                  | 13 |  |  |
|   | 1.7    | Schutzeinrichtungen.                           | 14 |  |  |
|   | 1.7.1  | Hinweise zur Security.                         | 14 |  |  |
|   | 1.8    | Ausbildung des Personals.                      | 14 |  |  |
|   | 1.8.1  | Qualifikation                                  | 15 |  |  |
|   | 1.9    | Persönliche Schutzausrüstung.                  | 15 |  |  |
|   | 1.10   | Besondere Gefahren.                            | 16 |  |  |
|   | 1.11   | Feuerbekämpfung                                | 17 |  |  |
|   | 1.12   | Elektrische Sicherheit.                        | 17 |  |  |
|   | 1.13   | Sicherheitseinrichtungen                       | 18 |  |  |
|   | 1.14   | Verhalten bei Gefahren und Unfällen            | 18 |  |  |
|   | 1.15   | Beschilderung.                                 | 19 |  |  |
|   | 1.15.1 | Hinweisschilder                                | 19 |  |  |
|   | 1.16   | Sicherheitshinweise.                           | 19 |  |  |
|   | 1.17   | Zulassungen, Richtlinien, Normen.              | 20 |  |  |
|   | 1.18   | Einsatz unter erschwerten Betriebsbedingungen. | 22 |  |  |
| 2 | Grund  | Grundlagen und Montage.                        |    |  |  |
|   | 2.1    | Sicherheitshinweise für den Benutzer.          | 23 |  |  |
|   | 2.1.1  | Handhabe und Transport                         | 24 |  |  |
|   | 2.2    | Systemvorstellung                              | 25 |  |  |
|   | 2.2.1  | Übersicht                                      | 25 |  |  |
|   | 2.2.2  | Komponenten                                    | 26 |  |  |
|   | 2.2.3  | Hardware-Ausgabestand                          | 30 |  |  |
|   | 2.3    | Abmessungen                                    | 30 |  |  |
|   | 2.4    | Montage                                        | 32 |  |  |
|   | 2.4.1  | Montage CPU                                    | 32 |  |  |
|   | 2.4.2  | Montage Peripherie-Module                      | 34 |  |  |
|   | 2.5    | Verdrahtung                                    | 35 |  |  |
|   | 2.5.1  | Verdrahtung CPU                                | 36 |  |  |
|   | 2.5.2  | Verdrahtung System SLIO Peripherie             | 37 |  |  |
|   | 2.6    | Demontage                                      | 44 |  |  |
|   | 2.6.1  | Demontage CPU                                  | 44 |  |  |
|   | 2.6.2  | Demontage 8x-Peripherie-Module                 | 46 |  |  |
|   | 2.6.3  | Demontage 16x-Peripherie-Module.               | 48 |  |  |
|   | 2.7    | Gerätetausch und Reparatur.                    | 50 |  |  |
|   | 2.7.1  | Gerätetausch                                   | 50 |  |  |
|   | 2.7.2  | Reparatur und Gerätedefekt                     | 51 |  |  |

|                          | 2.8    | Industrielle Sicherheit und Aufbaurichtlinien.          | 52  |
|--------------------------|--------|---------------------------------------------------------|-----|
|                          | 2.8.1  | Industrielle Sicherheit in der Informationstechnologie. | 52  |
| 2.8.2 Aufbaurichtlinien. |        | Aufbaurichtlinien.                                      | 54  |
|                          | 2.9    | Allgemeine Daten für iC9200 Series.                     | 57  |
|                          | 2.9.1  | Einsatz unter erschwerten Betriebsbedingungen.          | 58  |
| 3                        | Hardw  | arebeschreibung                                         | 59  |
|                          | 3.1    | Leistungsmerkmale.                                      | 59  |
|                          | 3.2    | Aufbau.                                                 | 60  |
|                          | 3.2.1  | CPU iC921xM-x                                           | 60  |
|                          | 3.2.2  | Schnittstellen.                                         | 61  |
|                          | 3.2.3  | Speicher                                                | 64  |
|                          | 3.2.4  | Pufferungsmechanismen.                                  | 64  |
|                          | 3.2.5  | LEDs.                                                   | 64  |
|                          | 3.2.6  | DIP-Schalter                                            | 69  |
|                          | 3.2.7  | Betriebsartenschalter.                                  | 69  |
|                          | 3.3    | Technische Daten.                                       | 70  |
|                          | 3.3.1  | iC9212M-EC - PMC9212E0                                  | 70  |
|                          | 3.3.2  | iC9216M-EC - PMC9216E0                                  | 73  |
|                          | 3.3.3  | iC9212M-FSoE - PMC9212ES                                | 77  |
|                          | 3.3.4  | iC9216M-FSoE - PMC9216ES                                | 81  |
| 4                        | Einsat | z CPU iC921xM-EC.                                       | 86  |
|                          | 4.1    | Sicherheitshinweise                                     | 86  |
|                          | 4.2    | Montage                                                 | 87  |
|                          | 4.3    | Lizenzhinweise zu Open Source Software.                 | 87  |
|                          | 4.4    | Programmierung und Dateisystem.                         | 87  |
|                          | 4.4.1  | iCube Engineer installieren.                            | 88  |
|                          | 4.4.2  | iCube Engineer Benutzeroberfläche.                      | 88  |
|                          | 4.4.3  | Neues Projekt erstellen.                                | 90  |
|                          | 4.5    | Inbetriebnahme                                          | 90  |
|                          | 4.5.1  | Hinweise zur Inbetriebnahme.                            | 90  |
|                          | 4.5.2  | Online-Zugriff auf die CPU                              | 91  |
|                          | 4.6    | Speichermanagement                                      | 94  |
|                          | 4.6.1  | Interner Speicher                                       | 94  |
|                          | 4.6.2  | Steckplatz für Yaskawa SD-Karte                         | 96  |
|                          | 4.7    | MRESET und Rücksetzen auf Werkseinstellungen.           | 98  |
|                          | 4.8    | Firmware-Update                                         | 99  |
|                          | 4.9    | Safe Mode                                               | 99  |
|                          | 4.10   | Systemvariablen und Zustandsinformationen               | 101 |
|                          | 4.10.1 | Allgemeines                                             | 101 |
|                          | 4.10.2 | Systemvariablen                                         | 102 |
| 5                        | Einsat | z CPU iC921xM-FSoE                                      | 110 |
|                          | 5.1    | Sicherheitshinweise                                     | 110 |
|                          | 5.2    | Montage                                                 | 112 |
|                          | 5.3    | Lizenzhinweise zu Open Source Software.                 | 112 |

|                   |                                                          | ••• |  |  |
|-------------------|----------------------------------------------------------|-----|--|--|
| 5.4.1             | iCube Engineer installieren                              | 113 |  |  |
| 5.4.2             | iCube Engineer Benutzeroberfläche                        | 113 |  |  |
| 5.4.3             | Neues Projekt erstellen                                  |     |  |  |
| 5.4.4             | Parametrierung der sicheren Parameter                    |     |  |  |
| 5.4.5             | Sichere Prozessdaten zuordnen.                           | 117 |  |  |
| 5.5 I             | Inbetriebnahme                                           | 118 |  |  |
| 5.5.1             | Hinweise zur Inbetriebnahme                              | 118 |  |  |
| 5.5.2             | Online-Zugriff auf die CPU.                              | 120 |  |  |
| 5.5.3             | Validation des Systems.                                  | 123 |  |  |
| 5.5.4             | Abgleich der Prüfsummen.                                 | 125 |  |  |
| 5.6               | Speichermanagement                                       | 126 |  |  |
| 5.6.1             | Interner Speicher.                                       | 126 |  |  |
| 5.6.2             | Steckplatz für Yaskawa SD-Karte                          | 128 |  |  |
| 5.7 I             | MRESET und Rücksetzen auf Werkseinstellungen.            | 130 |  |  |
| 5.8 I             | Firmware-Update                                          | 131 |  |  |
| 5.9               | ·<br>Safe Mode                                           | 132 |  |  |
| 5.10 <sup>-</sup> | Temperaturverhalten                                      | 132 |  |  |
| 5.11 I            | Fail Safe Zustände                                       | 133 |  |  |
| 5.12 I            | Reaktionszeiten                                          | 134 |  |  |
| 5.12.1            | Fehlerfreier Fall.                                       | 134 |  |  |
| 5.12.2            | Vorhandensein eines Fehlers                              | 135 |  |  |
| 5.12.3            | Beliebige Laufzeiten bei Einzelfehler                    | 136 |  |  |
| 5.12.4            | Maximal zulässige Watchdog-Zeiten.                       | 137 |  |  |
| 5.12.5            | Zykluszeit T <sub>CL</sub> Safety-CPU.                   | 137 |  |  |
| 5.12.6            | Zyklusüberwachungszeit T <sub>CL_MAX</sub> Safety-CPU.   | 137 |  |  |
| 5.12.7            | Bezeichnungen.                                           | 138 |  |  |
| 5.13              | Applikationsbeispiel                                     | 139 |  |  |
| 5.13.1            | Voraussetzung                                            | 139 |  |  |
| 5.13.2            | Projektierung im iCube Engineer.                         | 140 |  |  |
| 5.13.3            | Modifikation.                                            | 152 |  |  |
| 5.14 I            | Funktionale Sicherheit - Sicherheitsrelevante Kenngrößen | 159 |  |  |
| 5.15              | Systemvariablen und Zustandsinformationen                | 161 |  |  |
| 5.15.1            | Allgemeines                                              | 161 |  |  |
| 5.15.2            | Systemvariablen                                          | 162 |  |  |
| 5.15.3            | FSoE-Systemvariablen                                     | 170 |  |  |
| 5.15.4            | FSoE-Diagnosevariablen                                   | 176 |  |  |
| Web-ba            | sed Management - WBM                                     | 179 |  |  |
| 6.1 l             | Übersicht und erste Schritte                             | 179 |  |  |
| 6.2 l             | Übersicht                                                | 181 |  |  |
| 6.2.1             | Allgemeine Daten.                                        | 181 |  |  |
| 6.2.2             | Cockpit.                                                 | 181 |  |  |
| 6.3 I             | Diagnose                                                 | 182 |  |  |
| 6.3.1             | Achsenraster                                             | 182 |  |  |
| 6.3.2             | EtherCAT                                                 | 183 |  |  |
| 6.3.3             | Bewegungsalarme.                                         | 183 |  |  |

6

| 6.3.4 | Benachrichtigungen.                                      | 184 |
|-------|----------------------------------------------------------|-----|
| 6.3.5 | PROFINET - optional                                      | 186 |
| 6.3.6 | SliceBus                                                 | 189 |
| 6.3.7 | SliceBus Module                                          | 190 |
| 6.4   | Konfiguration                                            | 191 |
| 6.4.1 | Netzwerk                                                 | 191 |
| 6.4.2 | Datum und Uhrzeit                                        | 191 |
| 6.4.3 | Systemdienste                                            | 193 |
| 6.4.4 | Webdienste                                               | 193 |
| 6.5   | Security                                                 | 195 |
| 6.5.1 | Zertifikatauthentifizierung                              | 195 |
| 6.5.2 | Firewall                                                 | 199 |
| 6.5.3 | SD-Karte                                                 | 203 |
| 6.5.4 | Syslog-Konfiguration.                                    | 205 |
| 6.5.5 | Benutzerauthentifizierung.                               | 207 |
| 6.6   | Verwaltung                                               | 213 |
| 6.6.1 | iCube Apps                                               | 213 |
| 6.6.2 | Firmware-Update                                          | 215 |
| 6.6.3 | Lizenzmanagement                                         | 216 |
| Anhan | g                                                        | 219 |
|       | Checklisten - Einsatz CPU iC921xM-FSoE.                  | 221 |
| А     | Checkliste Planung.                                      | 223 |
| В     | Checkliste Installation.                                 | 224 |
| С     | Checkliste Inbetriebnahme, Parametrierung und Validation | 225 |
| D     | Checkliste Betrieb                                       | 226 |
| Е     | Checkliste Modifikation und Nachrüstung.                 | 227 |
| F     | Checkliste Außerbetriebnahme                             | 228 |
|       |                                                          |     |

7

## 1 Allgemein

## 1.1 Copyright © YASKAWA Europe GmbH

| All Rights Reserved                          | Dieses Dokument enthält geschützte Informationen von Yaskawa und darf außer in Über-<br>einstimmung mit anwendbaren Vereinbarungen weder offengelegt noch benutzt werden.                                                                                                    |
|----------------------------------------------|----------------------------------------------------------------------------------------------------|
|                                              | Dieses Material ist durch Urheberrechtsgesetze geschützt. Ohne schriftliches Einver-<br>ständnis von Yaskawa und dem Besitzer dieses Materials darf dieses Material weder<br>reproduziert, verteilt, noch in keiner Form von keiner Einheit (sowohl Yaskawa-intern<br>als auch -extern) geändert werden, es sei denn in Übereinstimmung mit anwendbaren<br>Vereinbarungen, Verträgen oder Lizenzen.                                                                                                    |
|                                              | Zur Genehmigung von Vervielfältigung oder Verteilung wenden Sie sich bitte an:                                                                                                    |
|                                              | YASKAWA Europe GmbH, European Headquarters,<br>Philipp-Reis-Str. 6, 65795 Hattersheim, Deutschland                                                                                                    |
|                                              | Tel.: +49 6196 569 300<br>Fax.: +49 6196 569 398<br>E-Mail: info@yaskawa.eu<br>Internet: www.yaskawa.eu.com                                                                                                    |
| EG-Konformitätserklärung                     | Hiermit erklärt YASKAWA Europe GmbH, dass die Produkte und Systeme mit den grund-<br>legenden Anforderungen und den anderen relevanten Vorschriften übereinstimmen. Die<br>Übereinstimmung ist durch CE-Zeichen gekennzeichnet.                                                                                                    |
| Informationen zur Konformi-<br>tätserklärung | Für weitere Informationen zur CE-Kennzeichnung und Konformitätserklärung wenden Sie sich bitte an Ihre Landesvertretung der YASKAWA Europe GmbH.                                                                                                    |
| Warenzeichen                                 | SLIO ist ein eingetragenes Warenzeichen der YASKAWA Europe GmbH.                                                                                                    |
|                                              | Alle genannten Microsoft Windows, Office und Server-Produkte sind eingetragene Warenzeichen von Microsoft Inc., USA.                                                                                                    |
|                                              | Linux ist ein eingetragenes Warenzeichen von Linus Torvalds.                                                                                                    |
|                                              | PLCnext Technology ist ein eingetragenes Warenzeichen von Phoenix Contact.                                                                                                    |
|                                              | EtherCAT ist ein eingetragenes Warenzeichen der Beckhoff Automation GmbH.                                                                                                    |
|                                              | PROFINET ist ein eingetragenes Warenzeichen der PROFIBUS and PROFINET Interna-<br>tional (PI).                                                                                                    |
|                                              | Alle anderen erwähnten Firmennamen und Logos sowie Marken- oder Produktnamen sind Warenzeichen oder eingetragene Warenzeichen ihrer jeweiligen Eigentümer.                                                                                                    |
| Allgemeine<br>Nutzungsbedingungen            | Es wurden alle Anstrengungen unternommen, um sicherzustellen, dass die in diesem<br>Dokument enthaltenen Informationen zum Zeitpunkt der Veröffentlichung vollständig und<br>richtig sind. Fehlerfreiheit kann nicht garantiert werden, das Recht auf Änderungen<br>der Informationen bleibt jederzeit vorbehalten. Eine Informationspflicht gegenüber dem<br>Kunden über etwaige Änderungen besteht nicht. Der Kunde ist aufgefordert, seine Doku-<br>mente aktiv aktuell zu halten. Der Einsatz der Produkte mit zugehöriger Dokumentation<br>hat immer in Eigenverantwortung des Kunden unter Berücksichtigung der geltenden<br>Richtlinien und Normen zu erfolgen.<br>Die vorliegende Dokumentation beschreibt alle heute bekannten Hardware-Einheiten und<br>Eunktionen Es ist möglich dass Einheiten beschrieben sind, die beim Kunden nicht |
|                                              | vorhanden sind. Der genaue Lieferumfang ist im jeweiligen Kaufvertrag beschrieben.                                                                                                    |
| Dokument-Support                             | Wenden Sie sich an Ihre Landesvertretung der YASKAWA Europe GmbH, wenn Sie<br>Fehler anzeigen oder inhaltliche Fragen zu diesem Dokument stellen möchten. Sie<br>können YASKAWA Europe GmbH über folgenden Kontakt erreichen:                                                                                                    |
|                                              | L-mail. Documentation.nentwyaskawa.eu                                                                                                    |

Über dieses Handbuch

| Technischer Support | Wenden Sie sich an Ihre Landesvertretung der YASKAWA Europe GmbH, wenn Sie Pro-<br>bleme oder Fragen zu dem Produkt haben. Steht eine solche Stelle nicht zur Verfügung,<br>erreichen Sie den YASKAWA Kundenservice über folgenden Kontakt: |
|---------------------|----------------------------------------------------------------------------------------------------|
|                     | YASKAWA Europe GmbH,<br>European Headquarters, Philipp-Reis-Str. 6, 65795 Hattersheim, Deutschland<br>Tel.: +49 6196 569 500 (Hotline)<br>E-Mail: support@yaskawa.eu                                                                        |
|                     | YASKAWA America, Inc.<br>2121 Norman Drive South, Waukegan, IL 60085<br>Tel.: 1-800-YASKAWA (927-5292) oder 1-847-887-7457 (Hotline)<br>E-Mail: technical_support@yaskawa.com                                                               |

### 1.2 Über dieses Handbuch

### Zielsetzung und Inhalt

Dieses Handbuch ist das Originaldokument!

Das Handbuch beschreibt die CPU PMC921xEx der iC9200 Series.

- Beschrieben wird Aufbau, Projektierung und Anwendung.
- Das Handbuch ist geschrieben f
  ür Anwender mit Grundkenntnissen in der Automatisierungstechnik.
- Das Handbuch ist in Kapitel gegliedert. Jedes Kapitel beschreibt eine abgeschlossene Thematik. Als Orientierungshilfe stehen im Handbuch zur Verfügung:
  - Gesamt-Inhaltsverzeichnis am Anfang des Handbuchs.
  - Verweise mit Seitenangabe.

### Gültigkeit der Dokumentation

| Produkt       | BestNr.   | ab Version: |                   |
|---------------|-----------|-------------|-------------------|
| CPU iC921xM-x | PMC921xEx | CPU-HW: 1   | CPU-FW: V2022.9.1 |

### Piktogramme Signalwörter

Besonders wichtige Textteile sind mit folgenden Piktogrammen und Signalworten ausgezeichnet:

### GEFAHR

Unmittelbar drohende Gefahr für Leben und Gesundheit von Personen. Bei Nichtbeachten sind Tod oder schwerste Verletzungen die Folge.

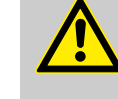

### WARNUNG

Gefährliche Situation für Leben und Gesundheit von Personen.

Nichtbeachten kann Tod oder schwerste Verletzungen zur Folge haben.

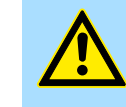

### VORSICHT

Möglicherweise gefährliche Situation. Wenn sie nicht gemieden wird, können leichte Verletzungen die Folge sein.

Dieses Symbol wird auch als Warnung vor Sachschäden benutzt.

### HINWEIS

Bezeichnet eine möglicherweise schädliche Situation. Das Nichtbeachten kann das Produkt oder etwas in seiner Umgebung beschädigen.

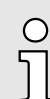

Zusätzliche Informationen und nützliche Tipps

### Über dieses Handbuch

| Haftungsbeschränkung | Alle Angaben und Hinweise in dieser Betriebsanleitung wurden unter Berücksichtigung der geltenden Normen und Vorschriften, dem Stand der Technik sowie unserer langjährigen Erkenntnisse und Erfahrungen zusammengestellt.                                                                                                    |
|----------------------|----------------------------------------------------------------------------------------------------|
|                      | Der Hersteller übernimmt keine Haftung für Schäden aufgrund von:                                                                                                    |
|                      | Nichtbeachtung der Betriebsanleitung                                                                                                    |
|                      | Nichtbestimmungsgemäßer Verwendung                                                                                                    |
|                      | Einsatz von nicht ausgebildetem Personal                                                                                                    |
|                      | Der tatsächliche Lieferumfang kann bei Sonderausführungen, der Inanspruchnahme<br>zusätzlicher Bestelloptionen oder aufgrund neuester technischer Änderungen von den<br>hier beschriebenen Erläuterungen und Darstellungen abweichen.                                                                                                    |
|                      | Der Benutzer trägt die Verantwortung für die Durchführung von Service und Inbetrieb-<br>nahme gemäß den Sicherheitsvorschriften der geltenden Normen und allen anderen<br>relevanten staatlichen oder örtlichen Vorschriften betreffend Leiterdimensionierung und<br>Schutz, Erdung, Trennschalter, Überstromschutz usw.                                                                              |
|                      | Für Schäden, die bei der Montage oder beim Anschluss entstehen, haftet derjenige, der<br>die Montage oder Installation ausgeführt hat.                                                                                                    |
|                      | Der Inhalt dieser Druckschrift wurde auf Übereinstimmung mit der beschriebenen Hard-<br>und Software geprüft. Dennoch können Abweichungen nicht ausgeschlossen werden,<br>so dass für die vollständige Übereinstimmung keine Gewähr übernommen wird. Die<br>Angaben in dieser Druckschrift werden regelmäßig überprüft, und notwendige Korrekt-<br>uren sind in den nachfolgenden Ausgaben enthalten. |
|                      | Für Verbesserungsvorschläge sind wir dankbar.                                                                                                    |
|                      | Für Schäden, die durch fehlende oder unzureichende Kenntnisse der Betriebsanleitung entstehen, ist jegliche Haftung des Herstellers ausgeschlossen.                                                                                                    |
|                      | Für den Betreiber ist es deshalb ratsam, sich die Einweisung des Personals schriftlich bestätigen zu lassen.                                                                                                    |
|                      | Umbauten oder funktionelle Veränderungen am Produkt sind aus Sicherheitsgründen<br>nicht gestattet. Nicht ausdrücklich vom Hersteller genehmigte Umbauten am Produkt<br>führen deshalb zum Verlust jeglicher Haftungsansprüche gegen den Hersteller. Das<br>gilt ebenfalls, wenn nicht originale bzw. nicht zugelassene Teile oder Ausstattungen ver-<br>wendet werden.                               |
| Urheberschutz        | Die Betriebsanleitung vertraulich behandeln. Sie ist ausschließlich für die mit dem Pro-<br>dukt beschäftigten Personen bestimmt. Die Überlassung der Betriebsanleitung an Dritte<br>ohne schriftliche Genehmigung des Herstellers ist unzulässig.                                                                                                    |
|                      | Die inhaltlichen Angaben, Texte, Zeichnungen, Bilder und sonstige Dar-<br>stellungen sind urheberrechtlich geschützt und unterliegen den gewerbli-<br>chen Schutzrechten. Jede missbräuchliche Verwertung ist strafbar.                                                                                                    |

#### Sicherheitshinweise

| Nutzung dieses Handbuchs | Dieses Sicherheitshandbuch enthält Informationen für den bestimmungsgemäßen Gebrauch der iC9200 Series CPUs.                                                                                                    |
|--------------------------|----------------------------------------------------------------------------------------------------|
|                          | Die Kenntnis von Vorschriften und die technisch einwandfreie Umsetzung der in diesem<br>Handbuch enthaltenen Sicherheitshinweise durch qualifiziertes Personal sind Vorausset-<br>zung für die gefahrlose Installation, Inbetriebnahme und die Sicherheit bei Betrieb und<br>Instandhaltung der iC9200 Series CPUs. – "Ausbildung des Personals"Seite 14 |
|                          | Bei nicht qualifizierten Eingriffen in die Geräte, bei Abschalten oder Umgehen von Sicher-<br>heitsfunktionen oder bei Nichtbeachtung von Hinweisen dieses Handbuches können<br>schwere Personen-, Sach- oder Umweltschäden eintreten, für die Yaskawa keine Haftung<br>übernimmt.                                                                       |
|                          | Die Sicherheitskomponenten und Systeme werden unter Beachtung geltender Sicher-<br>heitsnormen entwickelt, gefertigt und geprüft. Sie dürfen nur mit den spezifizierten Umge-<br>bungsbedingungen und nur in Verbindung mit zugelassenen Fremdgeräten verwendet<br>werden.                                                                               |
|                          | Die Betriebsanleitung enthält Sicherheitshinweise, Beschreibungen der Module und Infor-<br>mationen über die Lebenszyklusphasen.                                                                                                    |
| Mitgeltende Unterlagen   | In den Safety-CPUs sind möglicherweise Komponenten anderer Hersteller eingebaut. Für diese Zukaufteile sind von den jeweiligen Herstellern Gefährdungsbeurteilungen durchgeführt worden. Die Übereinstimmung der Konstruktionen mit den geltenden europäischen und nationalen Vorschriften wurde von den jeweiligen Herstellern der Komponenten erklärt. |
| Garantiebestimmungen     | Die Garantiebestimmungen befinden sich in den "Allgemeinen Geschäftsbedingungen" unter <i>→ www.yaskawa.eu.com</i> .                                                                                                    |

### 1.3 Sicherheitshinweise

Bestimmungsgemäße Verwendung

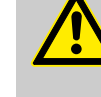

### Gefahr durch nicht bestimmungsgemäße Verwendung!

Jede über die bestimmungsgemäße Verwendung hinausgehende und/oder andersartige Benutzung des Produktes kann zu gefährlichen Situationen führen und ist untersagt.

Die CPU iC921xM-x ist konstruiert und gefertigt für:

den industriellen Einsatz.

WARNUNG

- allgemeine Steuerungs- und Automatisierungsaufgaben.
- industrielle Netzwerkkommunikation, Maschinen- und Prozesskontrolle.
- die Anbindung an EtherCAT und PROFINET (optional).
- den Einbau in einen Schaltschrank mit der Schutzart IP54 oder besser.
- den Betrieb innerhalb der in den technischen Daten spezifizierten Umgebungsbedingungen.

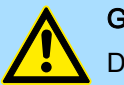

### GEFAHR

Das Gerät ist nicht zugelassen für den Einsatz:

in explosionsgefährdeten Umgebungen (EX-Zone)

Dokumentation

Handbuch zugänglich machen für:

- Projektierung
- Installation
- Inbetriebnahme
- Betrieb

Sicherheitshinweise

|             | VORSICHT                                                                                                    |
|-------------|----------------------------------------------------------------------------------------------------|
|             | Vor Inbetriebnahme und Betrieb der in diesem Handbuch beschriebenen Komponenten unbedingt beachten:                                                                                                    |
|             | <ul> <li>Änderungen am Automatisierungssystem nur im spannungslosen Zustand<br/>vornehmen!</li> </ul>                                                                                                    |
|             | <ul> <li>Anschluss und Änderung nur durch ausgebildetes Elektro-Fachpersonal</li> <li>Nationale Vorschriften und Richtlinien im jeweiligen Verwenderland<br/>beachten und einhalten (Installation, Schutzmaßnahmen, EMV)</li> </ul>                                                                                                    |
| Wartung     | Wenn Sie die vorgeschriebenen Umgebungsbedingungen einhalten, ist die CPU war-<br>tungsfrei.                                                                                                    |
|             | Zulassungen, Richtlinien, NormenSeite 20                                                                                                    |
| Ersatzteile | Bitte verwenden Sie nur Originalersatzteile von Yaskawa.                                                                                                    |
|             | WARNUNG<br>Falsche oder fehlerhafte Ersatzteile können zu Beschädigungen, Fehlfunkti-<br>onen oder Totalausfall führen sowie die Sicherheit beeinträchtigen.                                                                                                    |
| Versand     | Verwenden Sie für den Versand immer die Originalverpackung.                                                                                                    |
| Entsorgung  | Zur Entsorgung des Geräts nationale Vorschriften beachten!                                                                                                    |
| Restrisiken | WARNUNG                                                                                                    |
|             | Die CPU iC921xM-x wurde entsprechend der in den herangezogenen<br>Normen beschriebenen Vorgehensweise als Baugruppe für die funktionale<br>Sicherheit entwickelt. Die erforderliche Risikominimierung wurde sowohl kon-<br>struktiv umgesetzt als auch entsprechende Warnungen und Anforderungen<br>an den Benutzer in diesem Handbuch beschrieben. Bitte beachten Sie, dass |

iC921xM-x eingesetzt wird.

trotz dieser Maßnahmen ein geringes Restrisiko für eine Gefährdung für Leben und Gesundheit von Personen verbleibt und berücksichtigen Sie das im Rahmen der Risikobewertung für die Maschine/Anlage in der die CPU Sicherheitshinweis für den Benutzer

### 1.4 Sicherheitshinweis für den Benutzer

Handhabung elektrostatisch gefährdeter Baugruppen

Die Baugruppen sind mit hochintegrierten Bauelementen in MOS-Technik bestückt. Diese Bauelemente sind hoch empfindlich gegenüber Überspannungen, die z.B. bei elektrostatischer Entladung entstehen. Zur Kennzeichnung dieser gefährdeten Baugruppen wird nachfolgendes Symbol verwendet:

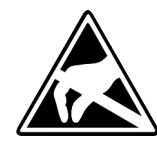

Das Symbol befindet sich auf Baugruppen, Baugruppenträgern oder auf Verpackungen und weist so auf elektrostatisch gefährdete Baugruppen hin. Elektrostatisch gefährdete Baugruppen können durch Energien und Spannungen zerstört werden, die weit unterhalb der Wahrnehmungsgrenze des Menschen liegen. Hantiert eine Person, die nicht elektrisch entladen ist, mit elektrostatisch gefährdeten Baugruppen, können Spannungen auftreten und zur Beschädigung von Bauelementen führen und so die Funktionsweise der Baugruppen beeinträchtigen oder die Baugruppe unbrauchbar machen. Auf diese Weise beschädigte Baugruppen werden in den wenigsten Fällen sofort als fehlerhaft erkannt. Der Fehler kann sich erst nach längerem Betrieb einstellen. Durch statische Entladung beschädigte Bauelemente können bei Temperaturänderungen, Erschütterungen oder Lastwechseln zeitweilige Fehler zeigen. Nur durch konsequente Anwendung von Schutzeinrichtungen und verantwortungsbewusste Beachtung der Handhabungsregeln lassen sich Funktionsstörungen und Ausfälle an elektrostatisch gefährdeten Baugruppen wirksam vermeiden.

Messen und Ändern von elektrostatisch gefährdeten Baugruppen Bei Messungen an elektrostatisch gefährdeten Baugruppen sind folgende Dinge zu beachten:

- Potenzialfreie Messgeräte sind kurzzeitig zu entladen.
- Verwendete Messgeräte sind zu erden.

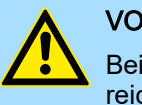

### VORSICHT

Bei Arbeiten mit und an elektrostatisch gefährdeten Baugruppen ist auf ausreichende Erdung des Menschen und der Arbeitsmittel zu achten.

### 1.5 Bestimmungsgemäße Verwendung

Allgemein

Das Produkt ist ausschließlich für den in diesem Handbuch beschriebenen bestimmungsgemäßen Verwendungszweck konzipiert und konstruiert. Sie verwenden das Produkt dann bestimmungsgemäß, wenn Sie alle Hinweise und Informationen dieser Betriebsanleitung beachten.

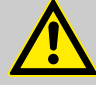

### WARNUNG

### Gefahr durch nicht bestimmungsgemäße Verwendung!

Jede über die bestimmungsgemäße Verwendung hinausgehende bzw. andersartige Benutzung des Produktes kann zu gefährlichen Situationen führen.

### Deshalb

- Das Produkt nur bestimmungsgemäß verwenden.
- Das Produkt nur in Verbindung mit den empfohlenen Komponenten verwenden.
- Alle Angaben in diesem Handbuch beachten.
- Dafür sorgen, dass ausschließlich qualifiziertes Personal mit/an diesem Produkt arbeitet. → "Ausbildung des Personals"...Seite 14
- Bei der Projektierung dafür sorgen, dass das Produkt immer innerhalb seiner Spezifikationen betrieben wird.
- Dafür sorgen, dass die Spannungsversorgung den vorgegebenen Spezifikationen entspricht.
- Das Produkt nur im technisch einwandfreien Zustand betreiben.
- Das Produkt nur in Kombination mit freigegebenen Komponenten betreiben.
- Das Produkt nur in Umgebungen zweiter Art (Industrieumgebung) betreiben. Das Produkt ist so entwickelt worden, dass dieses die Anforderungen der Kategorie C3 erfüllt. Für den Betrieb ist eine zugelassenen Spannungsversorgung (SELV/PELV) erforderlich. Beim Betrieb des Produktes in einer Umgebung erster Art der Kategorie C2/C1 (Wohn-, Geschäfts- und Gewerbebereich ohne Zwischentransformator direkt an einem öffentlichen Niederspannungsnetz), sind durch den Schaltschrankbauer spezielle Maßnahmen zur Reduktion der Störaussendung (leitungsgebunden und gestrahlt) vorzusehen und nachzuweisen, da es ohne Zusatzmaßnahmen zu EMV-Störungen kommen kann. Ob ein hier beschriebenes Produkt selbst mit Zusatzmaßnahmen die Kategorie C2/C1 erreicht, kann nicht gewährleistet werden.

Veränderungen und Umbauten am Produkt Zur Vermeidung von Gefährdungen und zur Sicherung der optimalen Leistung dürfen an dem Produkt weder Veränderungen noch An- und Umbauten vorgenommen werden, die durch den Hersteller nicht ausdrücklich genehmigt worden sind.

### 1.6 Verantwortung des Betreibers

### Allgemein

Das Produkt wird im gewerblichen Bereich eingesetzt. Der Betreiber des Produkts unterliegt daher den gesetzlichen Pflichten zu Arbeitssicherheit. Neben den Arbeitssicherheitshinweisen in dieser Betriebsanleitung müssen die für den Einsatzbereich des Moduls gültigen Sicherheits-, Unfallverhütungs- und Umweltschutzvorschriften eingehalten werden. Dabei gilt insbesondere:

- Der Betreiber muss sich über die geltenden Arbeitsschutzbestimmungen informieren und in einer Gefährdungsbeurteilung zusätzlich Gefahren ermitteln, die sich durch die speziellen Arbeitsbedingungen am Einsatzort des Produktes ergeben. Diese muss er in Form von Betriebsanweisungen für den Betrieb des Produktes umsetzen.
- Diese Betriebsanleitung muss in unmittelbarer Umgebung des Produktes aufbewahrt werden und den an und mit dem Produkt beschäftigten Personen jederzeit zugänglich sein.
- Die Angaben der Betriebsanleitung sind vollständig und uneingeschränkt zu befolgen!
- Das Produkt darf nur in technisch einwandfreiem Zustand betrieben werden.

### Ausbildung des Personals

#### 1.7 Schutzeinrichtungen

### Schutzart

Der Einbauort der CPU muss für Geräte nach IP20 geeignet sein.

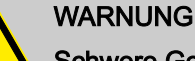

### Schwere Gefahren durch unsachgemäßen Einsatz

Schwere Gefahren für den Anwender und/oder Sachschäden drohen durch unsachgemäßen oder nicht bestimmungsgemäßen Einsatz sowie Manipulation der CPU.

### **HINWEIS**

### Sachschäden durch Fehlbeanspruchung

Die Schutzart IP20 (IEC 60529/EN 60529) der CPU ist für eine saubere und trockene Umgebung vorgesehen.

- Setzen Sie die CPU keiner mechanischen und/oder thermischen Beanspruchung aus, welche die beschriebenen Grenzen überschreitet.
- Beachten Sie, dass Sie die CPU für einen einwandfreien Betrieb zwingend in ein abschließbares Gehäuse oder einen abschließbaren Schaltschrank mit mindestens Schutzart IP54 einbauen müssen.

#### 1.7.1 **Hinweise zur Security**

| Nicht autorisierte physikalische Zugriffe                                                                                                    |
|----------------------------------------------------------------------------------------------------|
| Durch nicht autorisierte physikalische Zugriffe besteht die Gefahr von Mani lationen an der CPU.                                                  |
| <ul> <li>Schützen Sie Ihr System vor unbefugten physikalischen Zugriffen. Ver-<br/>wenden Sie z.B. einen abschließbaren Schaltschrank.</li> </ul> |
|                                                                                                    |
|                                                                                                    |

### **HINWEIS**

- Unerlaubte(r) Löschung/Austausch des sicherheitsbezogenen Projekts möglich
  - Geben Sie die Rollen zur Benutzerauthentifizierung "Admin", "Commissioner" und "Engineer" nur denjenigen Anwendern bekannt, die zur Programmierung der sicherheitsbezogenen Steuerung berechtigt sind. Anderenfalls ist der unerlaubte Austausch oder die Löschung des sicherheitsbezogenen Projekts durch den Anwender nicht auszuschließen. Benutzerrollen können Sie im Web-based Management einstellen. → "Benutzerauthentifizierung"...Seite 207
  - Bauen Sie die CPU und die angereihten Module zwingend in ein abschließbares Gehäuse oder einen abschließbaren Schaltschrank ein. Das Gerätegehäuse ist nicht gegen Manipulationen geschützt, der Zugriff auf die CPU ist nicht validierbar. Der Zugriff auf die SD-Karte ist möglich, sodass Daten gelesen und manipuliert werden können. Wir empfehlen, den Schacht des Parametrierungsspeichers (SD-Karte) an der CPU mit einem Siegel gegen Manipulation zu schützen.

#### 1.8 Ausbildung des Personals

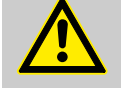

### WARNUNG

### Verletzungsgefahr bei unzureichender Qualifikation!

Unsachgemäßer Umgang kann zu erheblichen Personen- und Sachschäden führen.

Deshalb: Besondere Tätigkeiten nur durch die in den jeweiligen Kapiteln dieser Betriebsanleitung benannten Personen durchführen lassen.

Zugriffe besteht die Gefahr von Manipu-

| 1.8.1              | Qualifikation |                                                                                                    |
|--------------------|---------------|----------------------------------------------------------------------------------------------------|
|                    |               | In der Betriebsanleitung werden folgende Qualifikationen für verschiedene Tätigkeitsbe-<br>reiche benannt:                                                                                                    |
| Bedienungspersonal |               | Die Bedienung des Automatisierungssystems darf nur von Personen durchgeführt<br>werden, die dafür ausgebildet, eingewiesen und befugt sind. Störungsbeseitigung,<br>Instandhaltung, Reinigung, Wartung und Austausch darf nur durch geschultes oder<br>eingewiesenes Personal durchgeführt werden. Diese Personen müssen die Betriebsan-<br>leitung kennen und danach handeln. Inbetriebnahme und Einweisung dürfen nur vom<br>qualifizierten Personal durchgeführt werden.                                                       |
| Qualifizierte      | es Personal   | Vom Hersteller autorisierte Elektro-Ingenieure und Elektro-Fachkräfte des Kunden oder<br>Dritter, die Installation und Inbetriebnahme vom Hersteller erlernt haben und berechtigt<br>sind, Stromkreise und Geräte gemäß den Standards der Sicherheitstechnik in Betrieb<br>zu nehmen, zu erden und zu kennzeichnen. Qualifiziertes Personal verfügt über eine<br>Ausbildung oder Unterweisung gemäß den örtlich jeweils gültigen Standards der Sicher-<br>heitstechnik in Pflege und Gebrauch angemessener Sicherheitsausrüstung. |

### 1.9 Persönliche Schutzausrüstung

Allgemein

Bei der Arbeit ist das Tragen von persönlicher Schutzausrüstung erforderlich, um die Gesundheitsgefahren zu minimieren.

- Die f
  ür die jeweilige Arbeit notwendige Schutzausr
  üstung w
  ährend der Arbeit stets tragen.
- Im Arbeitsbereich vorhandene Schilder zur persönlichen Sicherheit beachten!

### Arbeitsschutzkleidung

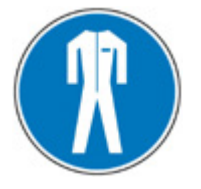

ist eng anliegende Arbeitskleidung mit geringer Reißfestigkeit, mit engen Ärmeln und ohne abstehende Teile. Je nach Einsatzgebiet soll damit verhindert werden, dass der Träger sich während der Arbeit ernsthafte Verletzungen zuzieht oder dass er gesundheitlichen Belastungen ausgesetzt ist. Aus Gründen der Verletzung sollte kein Schmuck wie Ringe und Ketten getragen werden.

### Schutzhelm

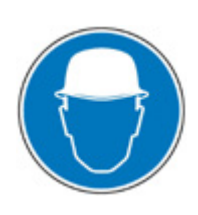

zum Schutz vor herabfallenden und umherfliegenden Teilen.

### Sicherheitsschuhe

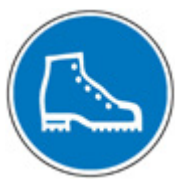

zum Schutz vor schweren herabfallenden Teilen.

#### Schutzhandschuhe

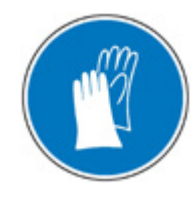

zum Schutz der Hände vor Reibung, Abschürfungen, Einstichen oder Verletzungen, sowie vor Berührung mit heißen Gegenständen.

### Besondere Gefahren

# Bei besonderen Arbeiten tragen: Schutzbrille

zum Schutz der Augen vor umherfliegenden Teilen und Flüssigkeitsspritzern.

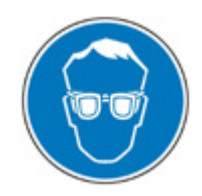

### 1.10 Besondere Gefahren

Allgemein

Im folgenden Abschnitt werden die Restrisiken benannt. Die hier aufgeführten Sicherheitshinweise und die Warnhinweise in den weiteren Kapiteln dieser Anleitung beachten, um Gesundheitsgefahren zu reduzieren und gefährliche Situationen zu vermeiden.

**Elektrischer Strom** 

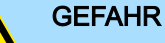

### Lebensgefahr durch elektrischen Strom!

Bei Berührung mit spannungsführenden Teilen besteht unmittelbare Lebensgefahr. Beschädigung der Isolation oder einzelner Bauteile kann lebensgefährlich sein.

Deshalb: Bei Beschädigung der Isolation Spannungsversorgung sofort abschalten. Arbeiten an der elektrischen Anlage nur von qualifiziertem Personal ausführen lassen. Bei allen Arbeiten an der elektrischen Anlage diese spannungslos schalten und vor Wiedereinschalten sichern.

### Gefahren durch Restenergie

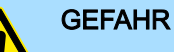

### Lebensgefahr durch elektrischen Strom!

Nach dem Trennen eines Gerätes vom Netz dürfen spannungsführende Teile wie z.B. Leistungsanschlüsse erst dann berührt werden, wenn die Kondensatoren im Gerät entladen sind.

Deshalb: Entladezeit der Kondensatoren berücksichtigen und spannungsführende Teile vorher nicht berühren. Entsprechende Hinweise auf dem Gerät beachten. Wenn Sie zusätzliche Kondensatoren am Zwischenkreis angeschlossen haben, kann die Zwischenkreisentladung auch erheblich länger dauern. In diesem Fall müssen Sie die nötige Wartezeit selbst ermitteln bzw. messen, ob das Gerät spannungsfrei ist.

**Bewegte Bauteile** 

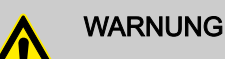

### Verletzungsgefahr durch bewegte Bauteile!

Rotierende bzw. linear bewegte Bauteile können schwere Verletzungen verursachen.

Deshalb: Während des Betriebs nicht in bewegte Bauteile eingreifen. Abdeckungen im Betrieb nicht öffnen. Die mechanische Restenergie ist von der Applikation abhängig. Angetriebene Bauteile drehen bzw. bewegen sich auch nach dem Abschalten der Energieversorgung noch für eine bestimmte Zeit. Sorgen Sie für angemessene Sicherheitseinrichtungen.

Elektrische Sicherheit

### 1.11 Feuerbekämpfung

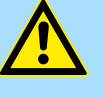

### GEFAHR

Lebensgefahr durch elektrischen Strom! Stromschlag bei Verwendung eines leitenden Feuerbekämpfungsmittels.

Deshalb folgendes Feuerbekämpfungsmittel verwenden: ABC-Pulver / CO2

### 1.12 Elektrische Sicherheit

Allgemein

Die CPU ist gemäß IEC61131-2 für Verschmutzungsgrad 2 ausgelegt. Das bedeutet, dass zur Betriebszeit nur nichtleitfähige Verschmutzungen auftreten dürfen. Kurzzeitige Leitfähigkeit durch Betauung ist nur zulässig, wenn das Modul außer Betrieb ist.

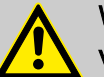

### WARNUNG

Verletzungsgefahr durch leitfähige Verschmutzungen!

Es dürfen während der Betriebszeit keine leitfähigen Verschmutzungen auftreten.

Deshalb: Vor der Installation des Systems prüfen und gegebenenfalls durch zusätzliche Maßnahmen sicherstellen, dass Verschmutzungsgrad 2 nicht überschritten wird (z.B. Einbau in Schaltschrank mit Schutzart IP54 oder besser).

Installation und Projektierung

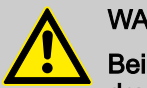

### WARNUNG

Bei fehlerhafter Installation und Nachrüstung können schwere Gefahren drohen

- Geräte und deren Installationen im System sind nach diesen Anforderungen auszulegen.
- Bestehende Anlagen und Systeme, welche nachgerüstet werden, sind ebenfalls diesbezüglich zu überprüfen.

Verhalten bei Gefahren und Unfällen

Hinweis zur Spannungsversorgung

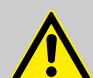

### WARNUNG

### Verletzungsgefahr durch elektrischen Strom!

An die CPU dürfen nur Geräte angeschlossen werden, die eine sichere Trennung zum 230V Netz aufweisen. Das Netzteil zur Erzeugung der 24V-Versorgung muss den Anforderungen für PELV/SELV gemäß EN 50178 entsprechen.

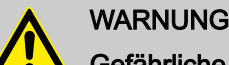

### Gefährliche Körperströme und Verlust der funktionalen Sicherheit

Die Nichtbeachtung der Hinweise zur elektrischen Sicherheit kann zum Auftreten von gefährlichen Körperströmen und zum Verlust der funktionalen Sicherheit führen.

Beachten Sie zur Gewährleistung der elektrischen Sicherheit die folgenden Punkte:

- Direktes/indirektes Berühren
- Sichere Trennung

**Direktes/indirektes Berühren** Gewährleisten Sie für alle am System angeschlossenen Komponenten den Schutz gegen direktes und indirektes Berühren nach VDE 0100 Teil 410 (IEC 60364-4-41). Im Fehler-fall darf es zu keiner gefahrbringenden Spannungsverschleppung kommen (Einfehlersicherheit!). Dies gilt auch für Geräte und Komponenten mit gefährlichen Berührungsspannungen, die an Netzwerk- und/oder Diagnose-Schnittstellen der verwendeten Geräte dauerhaft angeschlossen sind.

Sichere Trennung Setzen Sie ausschließlich Geräte mit sicherer Trennung ein, wenn deren Anschlüsse im normalen Betriebsfall oder durch einen Isolationsfehler verursacht, gefährliche Berührungsspannungen führen können.

### 1.13 Sicherheitseinrichtungen

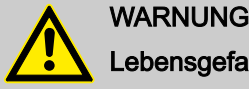

### Lebensgefahr durch nicht funktionierende Sicherheitseinrichtungen!

Sicherheitseinrichtungen sorgen für ein Höchstmaß an Sicherheit im Betrieb. Auch wenn durch Sicherheitseinrichtungen Arbeitsprozesse umständlicher werden, dürfen Sie keinesfalls außer Kraft gesetzt werden. Die Sicherheit ist nur bei intakten Sicherheitseinrichtungen gewährleistet.

Deshalb: Vor Arbeitsbeginn prüfen, ob die Sicherheitseinrichtungen funktionstüchtig und richtig installiert sind.

### 1.14 Verhalten bei Gefahren und Unfällen

- Stets auf Unfälle oder Feuer vorbereitet sein!
- Erste-Hilfe-Einrichtungen (Verbandskasten, Decken usw.) und Feuerlöscher griffbereit aufbewahren.
- Personal mit Unfallmelde-, Erste-Hilfe- und Rettungseinrichtungen vertraut machen.

Im Fall der Fälle: Richtig handeln

Vorbeugende Maßnahmen

- Gerät durch Not-Stopp sofort außer Betrieb setzen.
- Erste-Hilfe-Maßnahmen einleiten.
  - Personen aus der Gefahrenzone bergen.
  - Verantwortlichen am Einsatzort informieren.
  - Arzt und / oder Feuerwehr alarmieren.
  - Zufahrtswege f
    ür Rettungsfahrzeuge frei machen.

### 1.15 Beschilderung

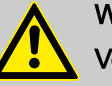

### WARNUNG

Verletzungsgefahr durch unleserliche Symbole!

Im Laufe der Zeit können Aufkleber und Symbole auf den Geräten verschmutzen oder auf andere Weise unkenntlich werden.

Deshalb: Alle Sicherheits-, Warn- und Bedienungshinweise am Gerät in stets gut lesbarem Zustand halten.

### 1.15.1 Hinweisschilder

Die folgenden Symbole und Hinweisschilder befinden sich im Arbeitsbereich. Sie beziehen sich auf die unmittelbare Umgebung in der sie angebracht sind.

### Elektrische Spannung

In dem so gekennzeichneten Arbeitsraum darf nur qualifiziertes Personal arbeiten. Unbefugte dürfen die gekennzeichneten Arbeitsmittel nicht berühren.

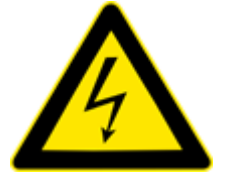

### GEFAHR Lebensgefahr durch elektrischen Strom! Entladezeit > 1 Minute

Entladezeit > 1 Minute Gespeicherte elektrische Ladung

Deshalb: Entladezeit der Kondensatoren berücksichtigen und spannungsführende Teile vorher nicht berühren. Entsprechende Hinweise auf dem Gerät beachten. Wenn Sie zusätzliche Kondensatoren am Zwischenkreis angeschlossen haben, kann die Zwischenkreisentladung auch erheblich länger dauern. In diesem Fall müssen Sie die nötige Wartezeit selbst ermitteln bzw. messen, ob das Gerät spannungsfrei ist.

### 1.16 Sicherheitshinweise

Die CPU entspricht dem heutigen Stand der Technik und erfüllen die geltenden Sicherheitsbestimmungen und die entsprechenden harmonisierten, europäischen Normen (EN).

Ergänzend gelten für den Anwender die:

- einschlägigen Unfallverhütungsvorschriften
- EG-Richtlinien oder sonstige länderspezifische Bestimmungen
- allgemein anerkannten sicherheitstechnischen Regeln
- allgemeinen ESD-Vorschriften

Störungen jeglicher Art oder sonstige Schäden sind einer zuständigen Person zu melden. Schutz- und Sicherheitseinrichtungen dürfen nicht umgangen oder überbrückt werden. Demontierte Sicherheitseinrichtungen sind vor einer erneuten Inbetriebnahme wieder anzubauen und müssen einem Funktionstest unterzogen werden. Die Module sind gegen missbräuchliche oder versehentliche Benutzung zu sichern. Original angebrachte Hinweisschilder, Beschriftungen, Aufkleber oder ähnliches sind immer zu beachten und in einem lesbaren Zustand zu halten.

## 1.17 Zulassungen, Richtlinien, Normen

| Konformität und Approbation         |               |                                                               |  |
|-------------------------------------|---------------|---------------------------------------------------------------|--|
| Konformität                         |               |                                                               |  |
| CE                                  | 2014/30/EU    | EMV-Richtlinie                                                |  |
|                                     | 2006/42/EG    | Maschinenrichtlinie                                           |  |
| RoHS (EU)                           | 2011/65/EU    | Beschränkung der Verwendung bestimmter gefährlicher<br>Stoffe |  |
| UKCA                                | 2016 No. 1091 | Electromagnetic Compatibility Regulations                     |  |
|                                     | 2008 No. 1597 | Supply of Machinery (Safety) Regulation                       |  |
| RoHS (UK)                           | 2012 No. 3032 | Use of Certain Hazardous Substances                           |  |
| Personenschutz und Geräteschutz     |               |                                                               |  |
| Schutzart                           | -             | IP20                                                          |  |
| Potenzialtrennung                   |               |                                                               |  |
| Zum Feldbus                         | -             | Galvanisch entkoppelt                                         |  |
| Zur Prozessebene                    | -             | Galvanisch entkoppelt                                         |  |
| Isolationsfestigkeit                | EN 61131-2    | -                                                             |  |
| Isolationsspannung gegen Bezugserde | )             |                                                               |  |
| Eingänge / Ausgänge                 | -             | AC / DC 50V, bei Prüfspannung AC 500V                         |  |
| Schutzmaßnahmen                     | -             | gegen Kurzschluss                                             |  |
| Umgebungsbedingungen gemäß EN 6     | 1131-2        |                                                               |  |
| Klimatisch                          |               |                                                               |  |
| Lagerung /Transport                 | EN 60068-2-14 | -40+70°C                                                      |  |
| Betrieb                             |               |                                                               |  |
| Horizontaler Einbau hängend         | EN 61131-2    | 0+60°C                                                        |  |
| Vertikaler Einbau                   | EN 61131-2    | 0+55°C                                                        |  |
| Luftfeuchtigkeit                    | EN 60068-2-30 | RH1 (ohne Betauung, relative Feuchte 10 95%)                  |  |
| Verschmutzung                       | EN 61131-2    | Verschmutzungsgrad 2                                          |  |
| Aufstellhöhe max.                   | -             | 2000m                                                         |  |
| Mechanisch                          |               |                                                               |  |
| Schwingung                          | EN 60068-2-6  | 1g, 9Hz 150Hz                                                 |  |
| Schock                              | EN 60068-2-27 | 15g, 11ms                                                     |  |
| Montagebedingungen                  |               |                                                               |  |
| Einbauort                           | -             | Im Schaltschrank (IP54 oder besser)                           |  |
| Einbaulage                          | -             | Horizontal und vertikal                                       |  |

Zulassungen, Richtlinien, Normen

| EMV                                   | Norm         |                                   | Bemerkungen                                                                               |
|---------------------------------------|--------------|-----------------------------------|-------------------------------------------------------------------------------------------|
| Störaussendung                        | EN 61000-6-4 |                                   | Class A (Industriebereich)                                                                |
| Störfestigkeit EN 61000-6-2<br>Zone B | EN 61000-6-2 |                                   | Industriebereich                                                                          |
|                                       |              | EN 61000-4-2                      | ESD<br>8kV bei Luftentladung (Schärfegrad 3),<br>4kV bei Kontaktentladung (Schärfegrad 2) |
|                                       |              | EN 61000-4-3                      | HF-Einstrahlung (Gehäuse)<br>80MHz 1000MHz, 10V/m<br>1,4GHz 6,0GHz, 3V/m                  |
|                                       |              | EN 61000-4-6                      | HF-Leitungsgeführt<br>150kHz … 80MHz, 10V                                                 |
|                                       | EN 61000-4-4 | Burst, Schärfegrad 3              |                                                                                           |
|                                       | EN 61000-4-5 | Surge, Schärfegrad 3 <sup>1</sup> |                                                                                           |

1) Aufgrund der energiereichen Einzelimpulse ist bei Surge eine angemessene externe Beschaltung mit Blitzschutzelementen wie z.B. Blitzstromableitern und Überspannungsableitern erforderlich.

| Beispiele für Blitzschutzableiter      |                      |                                 |                                    |
|----------------------------------------|----------------------|---------------------------------|------------------------------------|
| Anwendung                              | Hersteller           | Artikel                         | Beschreibung                       |
| Einspeisung                            | Dehn                 | BLITZDUCTOR VT<br>BVT AVD 24    | Blitzschutz extern<br>(DC24V/10A)  |
| Digital Eingänge,<br>Testpuls-Ausgänge | Dehn                 | DEHNconnect RK<br>DCO RK ME 24  | Blitzschutz extern<br>(DC24V/0,5A) |
| Digital Ausgänge                       | Dehn                 | DEHNconnect RK<br>DCO RK D 5 24 | Blitzschutz extern<br>(DC24V/10A)  |
| EtherCAT-Schnittstelle                 | Dehn                 | DEHNpatch<br>DPA M CLE RJ45B 48 | Blitzschutz extern<br>(RJ45/48V)   |
| Normen und Standards                   |                      |                                 |                                    |
| DIN EN 61508 Teile 1-7                 | Funktionale Sicherhe | it sicherheitsbezogener elektr  | ischer, elektronischer, pro-       |

|                    | grammierbarer Systeme                                                                         |
|--------------------|-----------------------------------------------------------------------------------------------|
| DIN EN ISO 13849-1 | Sicherheit von Maschinen, sicherheitsbezogene Teile von Steuerungen                           |
| DIN EN 61784-3     | Funktional sichere Übertragung bei Feldbussen - Allgemeine Regeln und Pro-<br>filfestlegungen |
| DIN EN 60204-1     | Elektrische Ausrüstung von Maschinen                                                          |
| DIN EN 61131-2     | Speicherprogrammierbare Steuerungen,<br>Teil 2: Betriebsmittelanforderungen und Prüfungen     |
| DIN EN 61000-4-11  | Spannungsvariation                                                                            |
| Reihe SN 29500     | Ausfallrate, Bauelement, Erwartungswert, Zuverlässigkeit                                      |
| DIN EN 61496-1     | Berührungslos wirkende Schutzeinrichtungen                                                    |

Einsatz unter erschwerten Betriebsbedingungen

| Anforderungen an Luft- und Kriechstromstrecken und System-Spannungsversorgungen |                                                                                                    |  |
|---------------------------------------------------------------------------------|----------------------------------------------------------------------------------------------------|--|
| DIN EN 61131-2                                                                  | Die Festlegung der Luft- und Kriechstromstrecken erfolgt gemäß EN 61131-2.<br>Für die sicheren Feldbus-Koppler werden Überspannungskategorie 2 und Ver-<br>schmutzungsgrad 2 zugrunde gelegt.                                                                                                    |  |
| DIN EN 13849                                                                    | Die Annahme von Fehlerausschlüssen für Kurzschlüsse zwischen benach-<br>barten Leiterbahnen oder für Kurzschlüsse zwischen benachbarten Bauteilen<br>muss weitestgehend durch geeignete Schaltungs- und Layoutmaßnahmen ver-<br>mieden werden. Ist ein Fehlerausschluss unumgänglich, sind Maßnahmen<br>gemäß EN 13849 Teil 2 anzuwenden. |  |
| DIN EN 50178                                                                    | Das Gerät wird entwickelt für den Betrieb an 24V-Netzteilen, die den PELV-/<br>SELV-Bestimmungen gemäß EN 50178 entsprechen.                                                                                                    |  |
| DIN EN 61508                                                                    | Die normativen Anforderungen der EN 61508 (erhöhte EMV Anforderungen und Anforderungen bezüglich Potenzialtrennung) sind auch für die gemeinsame Spannungszuführung des SLIO Systems zu erfüllen.                                                                                                    |  |
| DIN EN 50178                                                                    | Damit die elektrischen Werte für Kleinspannung mit sicherer Trennung auf den sicheren Feldbus-Koppler nicht überschritten werden können, werden für das System ausschließlich 24V-Netzteile eingesetzt, die den PELV-/SELV-Bestimmungen gemäß EN 50178 entsprechen.                                                                       |  |
|                                                                                 | Um die sicheren Feldbus-Koppler vor Überspannung zu schützen, wird ein geeigneter Überspannungsschutz vorgesehen.                                                                                                    |  |
| DIN EN 60204-1                                                                  | Das 24V-Netzteil muss die in der EN 60204-1 definierte Spannungsunterbre-<br>chung beherrschen.                                                                                                    |  |
| Anforderungen an Umwelt- und EMV-Prüfungen                                      |                                                                                                    |  |

| DIN EN 61131-2               | Speicherprogrammierbare Steuerungen,<br>Teil 2: Betriebsmittelanforderungen und Prüfungen |
|------------------------------|-------------------------------------------------------------------------------------------|
| DIN EN DIN EN 61326-3-1:2017 | Für die erhöhte EMV-Störfestigkeits-Prüfungen wird die DIN EN 61326-3-1:2017 angewendet.  |

## 1.18 Einsatz unter erschwerten Betriebsbedingungen

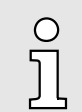

Ohne zusätzlich schützende Maßnahmen dürfen die Produkte nicht an Orten mit erschwerten Betriebsbedingungen; z.B. durch:

- Staubentwicklung
- chemisch aktive Substanzen (ätzende Dämpfe oder Gase)
- starke elektrische oder magnetische Felder

eingesetzt werden!

## 2 Grundlagen und Montage

### 2.1 Sicherheitshinweise für den Benutzer

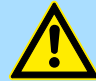

### Sicherheitshinweise

GEFAHR

Beachten Sie die folgenden Sicherheitshinweise! Werden die Sicherheitsvorschriften nicht beachtet, kann Tod, schwere Körperverletzung oder hoher Sachschaden die Folge sein!

- Personen- und Sachschutz sind nur dann gewährleistet, wenn die CPU entsprechend der Bestimmung eingesetzt wird.
- Beachten Sie die Sicherheitsvorschriften der Elektrotechnik und der Berufsgenossenschaft!
- Führen Sie alle Arbeiten an der CPU im spannungslosen Zustand durch!
- Die CPU darf nur unter Beachtung der zugehörigen Dokumentation und unter Einhaltung der darin angegebenen Vorgaben von Fachpersonal montiert werden.
- Elektrische Arbeiten d
  ürfen nur von Elektrofachkr
  äften durchgef
  ührt werden.
- Die CPU darf nur von einer f
  ür die Sicherheit der Anlage zust
  ändigen Person in Betrieb genommen werden. Den Anschluss der Versorgungsspannung darf nur diese Person vornehmen.
- Beachten Sie die erforderlichen Vorsichtsma
  ßnahmen bei der Handhabung elektrostatisch gef
  ährdeter Bauelemente (EN 61340-5-1, IEC 61340-5-1)!
- Reparaturen an der CPU, insbesondere das Öffnen des Gehäuses, dürfen nur vom Hersteller vorgenommen werden.
- Bewahren Sie die Betriebsanleitung auf!
- Der Betreiber der CPU bzw. der Anlage unterliegt den gesetzlichen Pflichten zu Arbeitssicherheit. In diesem Zusammenhang ist die Maschinenrichtlinie zu berücksichtigen.

### GEFAHR

### Schutz vor gefährlichen Spannungen

- Beim Einsatz der CPU muss der Anwender vor dem Berühren von gefährlichen Spannung geschützt werden.
- Sie müssen daher ein Isolationskonzept für Ihre Anlage erstellen, das eine sichere Trennung der Potentialbereiche von ELV und von gefährlichen Spannung umfasst.
- Beachten Sie dabei, die bei den Baugruppen angegebenen Isolationsspannungen zwischen den Potentialbereichen und treffen Sie geeignete Ma
  ßnahmen, wie z.B. die Verwendung von PELV/SELV Stromversorgungen f
  ür die Baugruppen.

### Sicherheitshinweise für den Benutzer > Handhabe und Transport

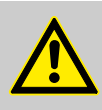

### WARNUNG

### Sicherheitshinweise für den Start von Applikationen

Berücksichtigen Sie bei der Konfiguration der Startbedingungen für Ihre Anlage:

- Der Start der Maschine oder Anlage darf nur dann erfolgen, wenn sichergestellt ist, dass sich keine Person im Gefahrenbereich befindet.
- Halten Sie die Anforderungen der EN ISO 13849-1 in Bezug auf die manuelle Rückstellungsfunktion ein. So darf keine Maschinenbewegung selbst eingeleitet bzw. Gefährdungssituation hervorgerufen werden, bedingt durch z.B.:
  - Einschalten von Teilnehmern
  - Quittieren von Gerätefehlermeldungen
  - Quittieren von Bausteinfehlermeldungen in der Applikation
  - Aufhebung von Anlaufsperren

Berücksichtigen Sie diese Hinweise auch, um einen unerwarteten Maschinenanlauf nach Quittierung mit einem "Operator Acknowledgement" auszuschließen!

### 2.1.1 Handhabe und Transport

Handhabung elektrostatisch gefährdeter Baugruppen

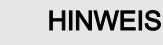

### Elektrostatische Entladung

Die CPU enthält Bauelemente, die durch elektrostatische Entladung beschädigt oder zerstört werden können.

 Beachten Sie beim Umgang mit der CPU die notwendigen Sicherheitsma
ßnahmen gegen elektrostatische Entladung (ESD) gem
ß EN 61340-5-1 und IEC 61340-5-1.

Die Baugruppen sind mit hochintegrierten Bauelementen in MOS-Technik bestückt. Diese Bauelemente sind hoch empfindlich gegenüber Überspannungen, die z.B. bei elektrostatischer Entladung entstehen. Zur Kennzeichnung dieser gefährdeten Baugruppen wird nachfolgendes Symbol verwendet:

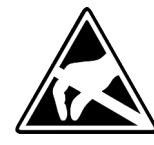

Das Symbol befindet sich auf Baugruppen, Baugruppenträgern oder auf Verpackungen und weist so auf elektrostatisch gefährdete Baugruppen hin. Elektrostatisch gefährdete Baugruppen können durch Energien und Spannungen zerstört werden, die weit unterhalb der Wahrnehmungsgrenze des Menschen liegen. Hantiert eine Person, die nicht elektrisch entladen ist, mit elektrostatisch gefährdeten Baugruppen, können Spannungen auftreten und zur Beschädigung von Bauelementen führen und so die Funktionsweise der Baugruppen beeinträchtigen oder die Baugruppen unbrauchbar machen. Auf diese Weise beschädigte Baugruppen werden in den wenigsten Fällen sofort als fehlerhaft erkannt. Der Fehler kann sich erst nach längerem Betrieb einstellen. Durch statische Entladung beschädigte Bauelemente können bei Temperaturänderungen, Erschütterungen oder Lastwechseln zeitweilige Fehler zeigen. Nur durch konsequente Anwendung von Schutzeinrichtungen und verantwortungsbewusste Beachtung der Handhabungsregeln lassen sich Funktionsstörungen und Ausfälle an elektrostatisch gefährdeten Baugruppen wirksam vermeiden. Versenden von Baugruppen

Verwenden Sie für den Versand immer die Originalverpackung.

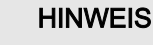

Sachschaden durch Nichtbeachtung der ESD-Hinweise

Wenn Sie die ESD-Hinweise beim Aus- und Einpacken nicht beachten, kann es zu Schäden an der CPU kommen.

Beachten Sie beim Aus- und Einpacken der CPU die ESD-Hinweise.

Messen und Ändern von elektrostatisch gefährdeten Baugruppen

- Bei Messungen an elektrostatisch gefährdeten Baugruppen sind folgende Dinge zu beachten:
- Potenzialfreie Messgeräte sind kurzzeitig zu entladen.
- Verwendete Messgeräte sind zu erden.

Bei Änderungen an elektrostatisch gefährdeten Baugruppen ist darauf zu achten, dass ein geerdeter Lötkolben verwendet wird.

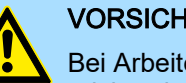

#### VORSICHT

Bei Arbeiten mit und an elektrostatisch gefährdeten Baugruppen ist auf ausreichende Erdung des Menschen und der Arbeitsmittel zu achten.

- 2.2 Systemvorstellung
- 2.2.1 Übersicht

iC9200 Series ist ein Automatisierungssystem für die Montage auf einer 35mm Tragschiene. Durch die Kompatibilität zum System SLIO von Yaskawa können Sie durch Einsatz der System SLIO Peripherie-Module in 2-, 4-, 8- und 16-Kanalausführung dieses System passgenau an Ihre Automatisierungsaufgaben adaptieren. Ein zusätzlich vorhandener PCIe-Bus macht das System für zukünftige Erweiterungen zukunftssicher.

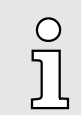

Nähere Informationen zum Einsatz der System SLIO Module finden Sie im entsprechenden Handbuch im "Download Center" von www.yaskawa.eu.com unter der entsprechenden Best.-Nr.

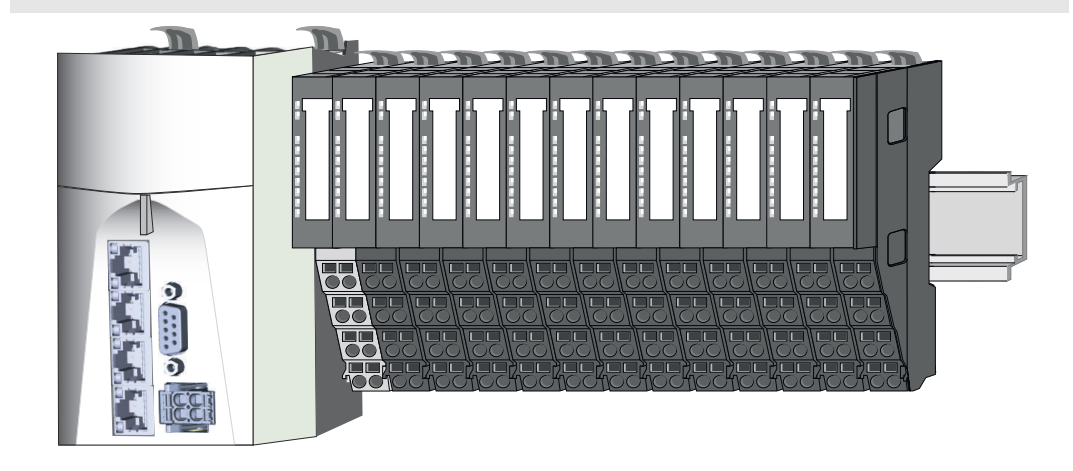

### 2.2.2 Komponenten

- CPU (Kopf-Modul)
- Power-Module
- 8x-Peripherie-Module
- 16x-Peripherie-Module
- Zubehör

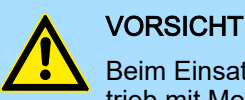

Ο

Beim Einsatz dürfen nur Yaskawa-Module kombiniert werden. Ein Mischbetrieb mit Modulen von Fremdherstellern ist nicht zulässig!

### CPU iC921xM-x

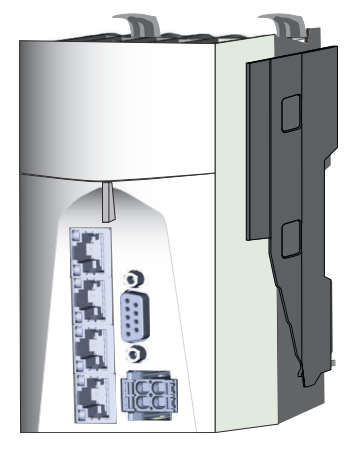

Bei der CPU iC921xM-x sind CPU-Elektronik und Spannungsversorgung in ein Gehäuse integriert. Programmiert und konfiguriert wird die CPU mit iCube Engineer von Yaskawa unter IEC 61131-3. Die CPU besitzt auf der linken Seite einen PCIe-Bus für zukünftige Erweiterungen. Auf der rechten Seite können Sie über *SliceBus* System SLIO Peripherie-Module von Yaskawa anbinden. Als Kopf-Modul werden über die integrierte Spannungsversorgung sowohl die CPU-Elektronik, als auch die Elektronik der über den *SliceBus* angebundenen Peripherie-Module versorgt. Zum Anschluss der Spannungsversorgung besitzt die CPU einen abnehmbaren Steckverbinder. Zur Leistungsversorgung der angebundenen Peripherie-Module müssen Sie immer direkt nach der CPU das Power-Modul 007-1AB00 - DC 24V 10A stecken.

### Power-Module

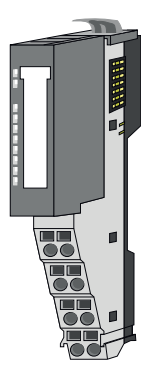

Beim Einsatz von System SLIO Modulen müssen Sie immer das Power-Modul 007-1AB00 - DC 24V 10A montieren, da die CPU systembedingt keine Leistungsversorgung bereit stellt.

Die farblich abgesetzten Power-Module setzen Sie ein, wenn keine Leistungsversorgung von der CPU bereitgestellt wird, wie bei der CPU iC921xM-x. Auch sind diese zu verwenden, wenn die Leistungsversorgung der I/O-Ebene nicht mehr ausreicht bzw. wenn die Elektronikversorgung nicht mehr ausreicht. Je nach eingesetztem Power-Modul haben Sie die Möglichkeit Potenzialgruppen zu bilden. Die Power-Module sind extern mit DC 24V zu versorgen. Jedes Power-Modul besitzt einen Überspannungs- und Verpolschutz.

### Peripherie-Module

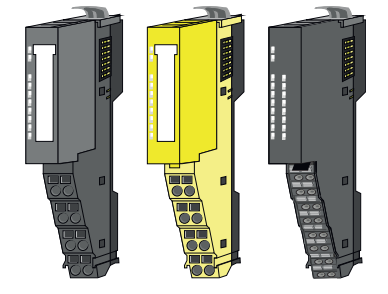

Die Peripherie-Module gibt es in folgenden Ausführungen, wobei jedes der Elektronik-Teile bei stehender Verdrahtung getauscht werden kann:

- 8x-Peripherie-Module für maximal 8 Kanäle.
  - Standard-Peripherie-Module
  - Safety-Peripherie-Module
- 16x-Peripherie-Module f
  ür maximal 16 Kan
  äle.

#### 8x-Peripherie-Module

Jedes 8x-Peripherie-Modul besteht aus einem Terminal- und einem Elektronik-Modul.

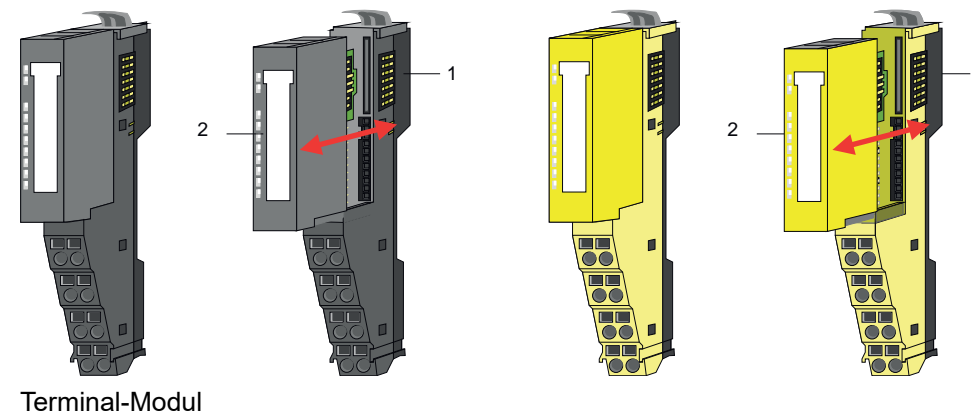

1 Terminal-Modul 2 Elektronik-Modul

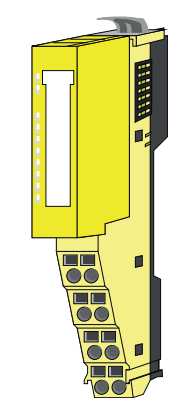

Die *Safety-Peripherie-Module* aus dem System SLIO entsprechen in Aufbau und Abmessungen den Standard Peripherie-Modulen. Zur besseren Unterscheidung haben die Safety-Peripherie-Module ein gelbes Gehäuse. Bitte beachten Sie, dass das Safety-Elektronik-Modul ausschließlich auf einem gelben Safety-Terminal-Modul betrieben werden darf! Der Betrieb auf mechanisch kompatiblen Terminal-Modulen ist nicht zulässig.

#### Terminal-Modul

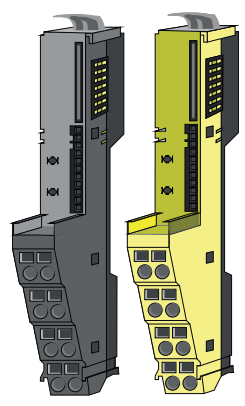

Das *Terminal-Modul* bietet die Aufnahme für das Elektronik-Modul, beinhaltet den Rückwandbus mit Spannungsversorgung für die Elektronik, die Anbindung an die DC 24V Leistungsversorgung und den treppenförmigen Klemmblock für die Verdrahtung. Zusätzlich besitzt das Terminal-Modul ein Verriegelungssystem zur Fixierung auf einer Tragschiene. Mittels dieser Verriegelung können Sie Ihr System außerhalb Ihres Schaltschranks aufbauen und später als Gesamtsystem im Schaltschrank montieren.

#### Elektronik-Modul

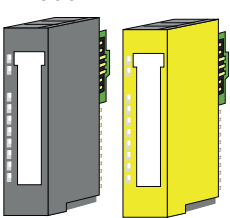

Über das *Elektronik-Modul*, welches durch einen sicheren Schiebemechanismus mit dem Terminal-Modul verbunden ist, wird die Funktionalität eines Peripherie-Moduls definiert. Im Fehlerfall können Sie das defekte Elektronik-Modul gegen ein funktionsfähiges Modul tauschen. Hierbei bleibt die Verdrahtung bestehen. Auf der Frontseite befinden sich LEDs zur Statusanzeige. Für die einfache Verdrahtung finden Sie bei jedem Elektronik-Modul auf der Front und an der Seite entsprechende Anschlussinformationen.

16x-Peripherie-Module

Jedes 16x-Peripherie-Modul besteht aus einer *Elektronik-Einheit* und einem *Terminal-Block*.

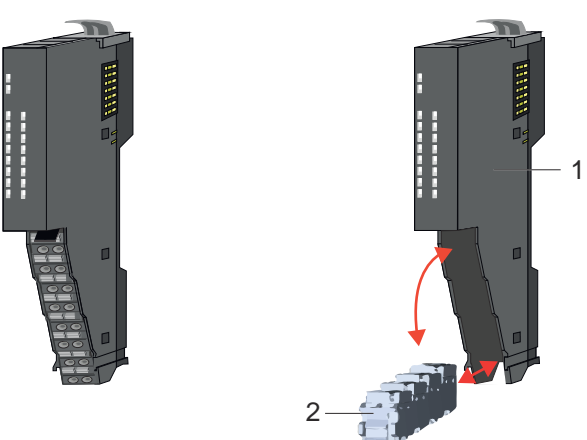

- 1 Elektronik-Einheit
- 2 Terminal-Block

### Elektronik-Einheit

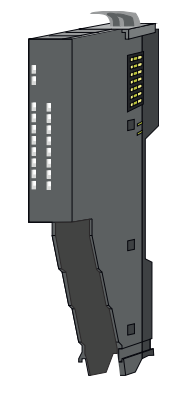

Über den Terminal-Block, welcher durch einen sicheren Klappmechanismus mit der *Elektronik-Einheit* verbunden ist, wird die Funktionalität eines 16x-Peripherie-Moduls definiert. Im Fehlerfall können Sie bei stehender Verdrahtung die defekte Elektronik-Einheit gegen eine funktionsfähige Einheit tauschen. Auf der Frontseite befinden sich LEDs zur Statusanzeige. Für die einfache Verdrahtung finden Sie bei jeder Elektronik-Einheit an der Seite entsprechende Anschlussinformationen. Die Elektronik-Einheit bietet die Aufnahme für den Terminal-Block für die Verdrahtung und beinhaltet den Rückwandbus mit Spannungsversorgung für die Elektronik-Einheit ein Verriegelungssystem zur Fixierung auf einer Tragschiene. Mittels dieser Verriegelung können Sie Ihr System außerhalb Ihres Schaltschranks aufbauen und später als Gesamtsystem im Schaltschrank montieren.

### Terminal-Block

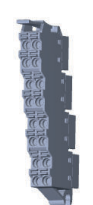

Über den *Terminal-Block* werden Signal- und Versorgungsleitungen mit dem Modul verbunden. Bei der Montage des Terminal-Block wird dieser an der Unterseite der Elektronik-Einheit eingehängt und zur Elektronik-Einheit geklappt, bis dieser einrastet. Bei der Verdrahtung kommt eine "push-in"-Federklemmtechnik zum Einsatz. Diese ermöglicht einen werkzeuglosen und schnellen Anschluss Ihrer Signal- und Versorgungsleitungen. Das Abklemmen erfolgt mittels eines Schraubendrehers.

2.2.2.1 Zubehör Schirmschienen-Träger

о Ĵ Bitte beachten Sie, dass an der CPU iC921xM-x und einem 16x-Peripherie-Modul kein Schirmschienen-Träger montiert werden kann!

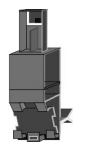

Der Schirmschienen-Träger (Best.-Nr.: 000-0AB00) dient zur Aufnahme von Schirmschienen (10mm x 3mm) für den Anschluss von Kabelschirmen. Schirmschienen-Träger, Schirmschiene und Kabelschirmbefestigungen sind nicht im Lieferumfang enthalten, sondern ausschließlich als Zubehör erhältlich. Der Schirmschienen-Träger wird unterhalb des Klemmblocks in das Terminal-Modul gesteckt. Bei flacher Tragschiene können Sie zur Adaption die Abstandshalter am Schirmschienen-Träger abbrechen.

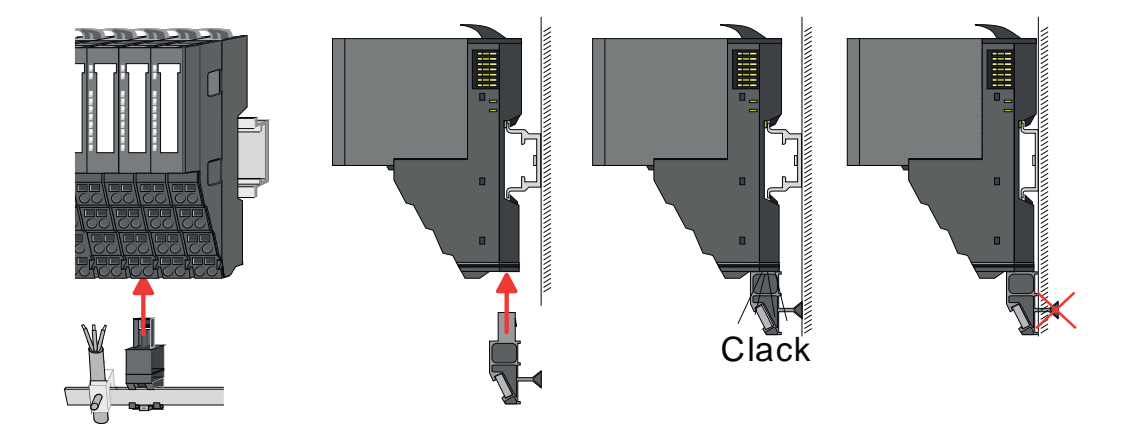

#### **Bus-Blende**

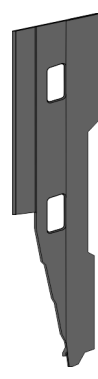

Bei jedem Kopf-Modul gehört zum Schutz der Bus-Kontakte eine Bus-Blende zum Lieferumfang. Vor der Montage von System SLIO Modulen ist die Bus-Blende am Kopf-Modul zu entfernen. Zum Schutz der Bus-Kontakte müssen Sie die Bus-Blende immer am äußersten Modul montieren. Die Bus-Blende hat die Best.-Nr. 000-0AA00.

### Kodier-Stecker

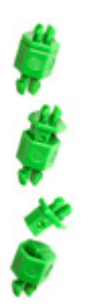

о Ĵ Bitte beachten Sie, dass an einem 16x-Peripherie-Modul kein Kodier-Stecker montiert werden kann! Hier müssen Sie selbst dafür Sorge tragen, dass bei einem Tausch der Elektronik-Einheit der zugehörige Terminal-Block wieder gesteckt wird.

Sie haben die Möglichkeit die Zuordnung von Terminal- und Elektronik-Modul zu fixieren. Hierbei kommen Yaskawa-Kodier-Stecker (Best-Nr.: 000-0AC00) zum Einsatz. Die Kodier-Stecker bestehen aus einem Kodierstift-Stift und einer Kodier-Buchse, wobei durch Zusammenfügen von Elektronik- und Terminal-Modul der Kodier-Stift am Terminal-Modul und die Kodier-Buchse im Elektronik-Modul verbleiben. Dies gewährleistet, dass nach Austausch des Elektronik-Moduls nur wieder ein Elektronik-Modul mit der gleichen Kodierung gesteckt werden kann.

### Abmessungen

- 2.2.3 Hardware-Ausgabestand
  - Auf jedem Modul ist der Hardware-Ausgabestand aufgedruckt.
  - Da ein System SLIO 8x-Peripherie-Modul aus Terminal- und Elektronik-Modul besteht, finden Sie auf diesen jeweils einen Hardware-Ausgabestand aufgedruckt.
  - Maßgebend für den Hardware-Ausgabestand eines System SLIO Moduls ist der Hardware-Ausgabestand des Elektronik-Moduls. Dieser befindet sich immer unter dem Beschriftungsstreifen des entsprechenden Elektronik-Moduls.
  - Abhängig vom Modultyp gibt es folgende 2 Varianten f
    ür die Darstellung beispielsweise von Hardware Ausgabestand 1:
    - Mit aktueller Beschriftung befindet sich eine 1 auf der Front.
    - Mit älterer Beschriftung ist auf einem Zahlenraster die 1 ist mit "X" gekennzeichnet.

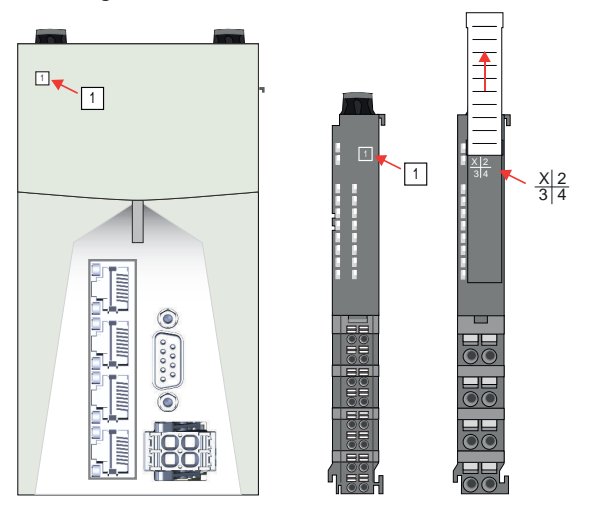

### 2.3 Abmessungen CPU iC921xM-x

Alle Maße sind in mm angegeben.

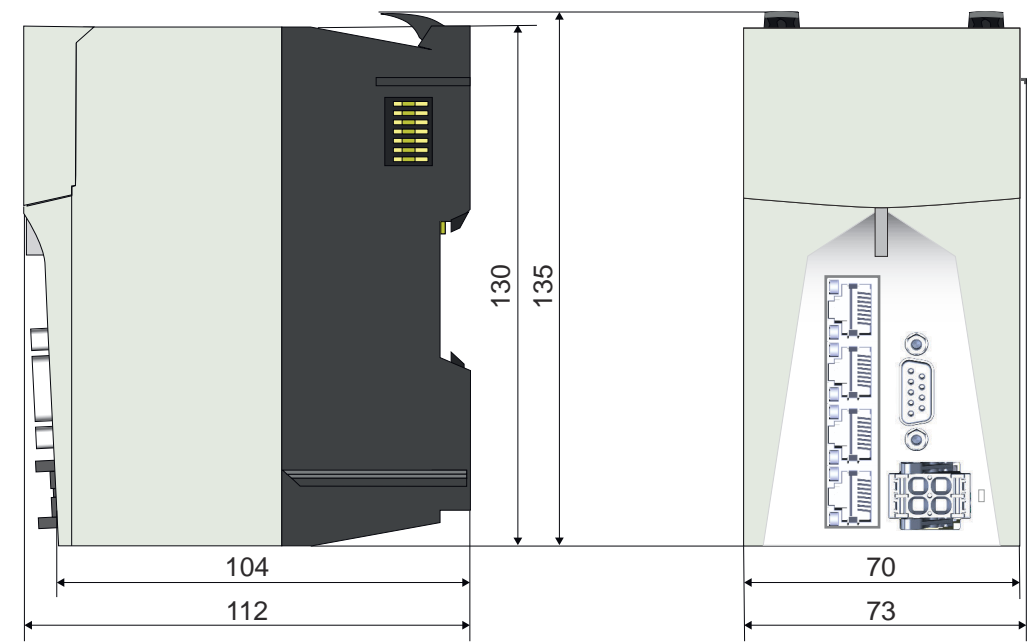

### 8x-Peripherie-Modul

### 16x-Peripherie-Modul

**Elektronik-Modul** 

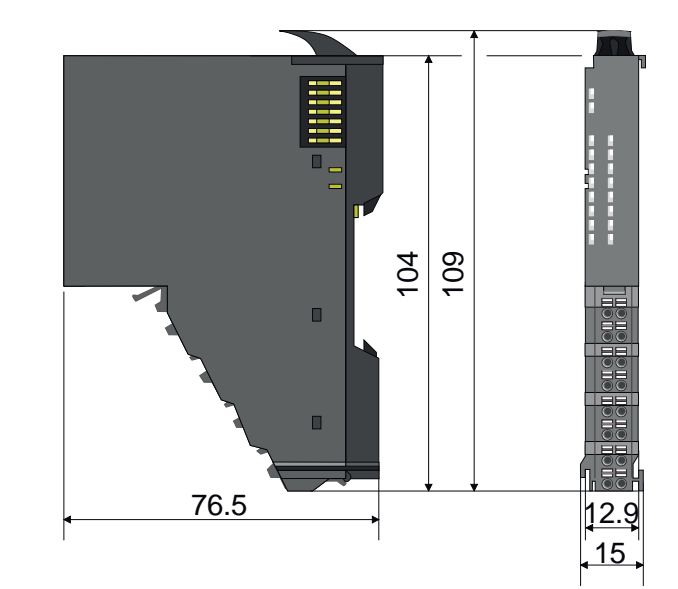

62

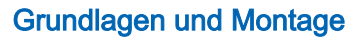

Abmessungen

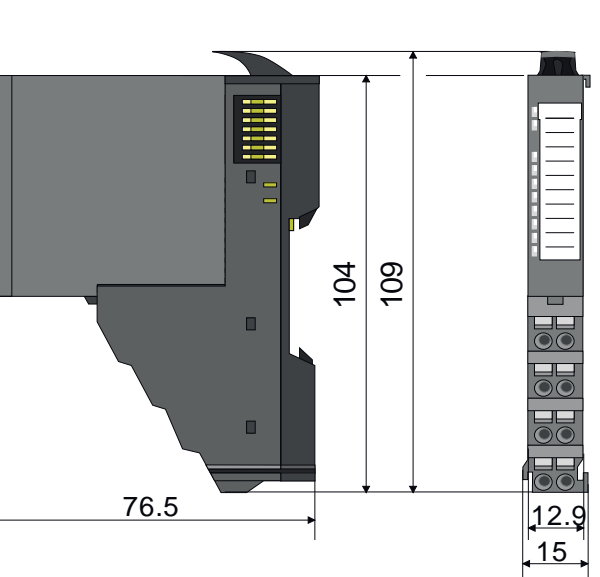

55.5

12.9

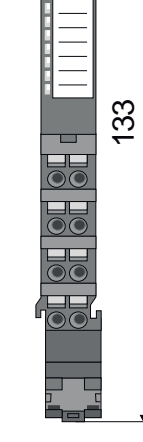

### Montage > Montage CPU

### 2.4 Montage

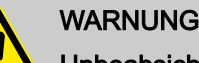

### Unbeabsichtigter Maschinenanlauf

- Führen Sie die Montage bzw. Demontage nicht unter Spannung durch!
- Schalten Sie vor der Montage bzw. Demontage die CPU spannungsfrei und sichern Sie die Spannung gegen Wiedereinschalten!
- Schalten Sie die Spannung erst zu, wenn das System vollständig aufgebaut ist. Beachten Sie hierbei Diagnoseanzeigen und eventuelle Diagnosemeldungen.
- Der Start der Maschine/Anlage darf erst dann erfolgen, wenn keine Gefährdung von der Maschine/Anlage ausgehen kann.

### HINWEIS

Elektronikschaden durch ungenügende externe Absicherung – Kein sicheres Auslösen im Fehlerfall

Durch eine ungenügende externe Absicherung entstehen Elektronikschäden an der CPU.

- Sichern Sie die Versorgungsspannung entsprechend der angeschlossenen Last (Anzahl der System SLIO F-Teilnehmer/Summe der Stromaufnahmen jedes Teilnehmers) extern ab.
- Gewährleisten Sie ein sicheres Auslösen der externen Sicherung.
- Falls Sie eine Schmelzsicherung verwenden, muss das Netzteil den vierfachen Nennstrom der Schmelzsicherung liefern können. Damit ist ein sicheres Auslösen im Fehlerfall gewährleistet.

### HINWEIS

### Beschädigung durch unsachgemäße Handhabe

- Gehen Sie sorgfältig mit der CPU und den Komponenten um!
- Beachten Sie bei der Installation der CPU und der Komponenten, dass mechanische Beschädigungen vermieden werden!

## о Д

### Hinweis zur Montage

- Montieren Sie die CPU im geschlossenen Schaltschrank oder Schaltkasten der Schutzart IP54 oder höher auf einer 35 mm Standardtragschiene.
- Verwenden Sie eine Tragschiene nach EN 60715.

## 2.4.1 Montage CPU

### Funktionsprinzip

Die CPU besitzt Verriegelungshebel an der Oberseite. Zur Montage und Demontage sind diese Hebel nach oben zu drücken, bis diese einrasten. Stecken Sie die CPU auf die Tragschiene. Durch Klappen der Verriegelungshebel nach unten wird die CPU auf der Tragschiene fixiert. Die CPU wird direkt auf eine Tragschiene montiert. Sie können bis zu 64 System SLIO Module stecken. Über die Verbindung mit dem Rückwandbus wird die Elektronikversorgung für die Module angebunden. Für die Leistungsversorgung der Module ist immer das Power-Modul 007-1AB00 zu montieren.

### iC9200 Series

### Montage > Montage CPU

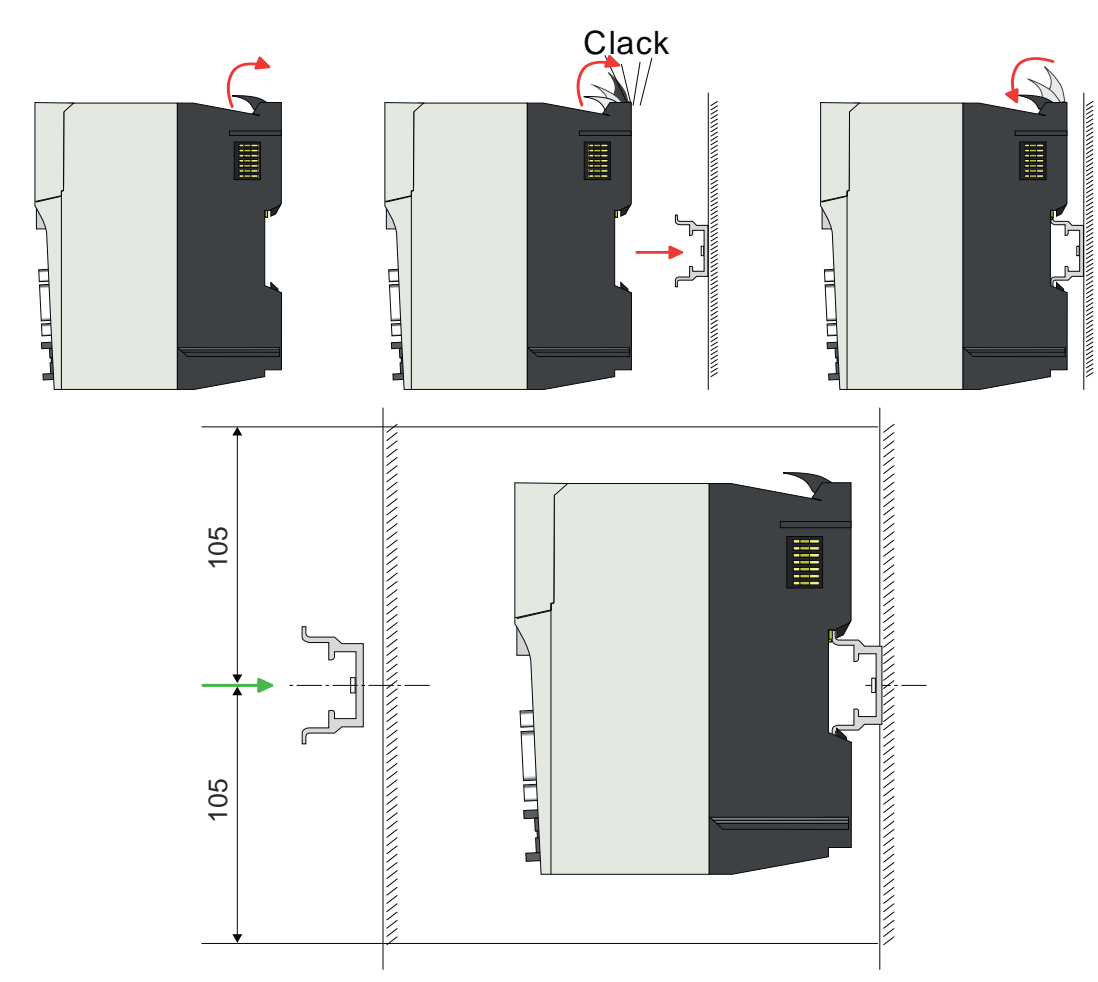

**1.** Montieren Sie die Tragschiene! Bitte beachten Sie, dass Sie von der Mitte der Tragschiene nach oben und nach unten einen Montageabstand von mindestens 105mm einhalten.

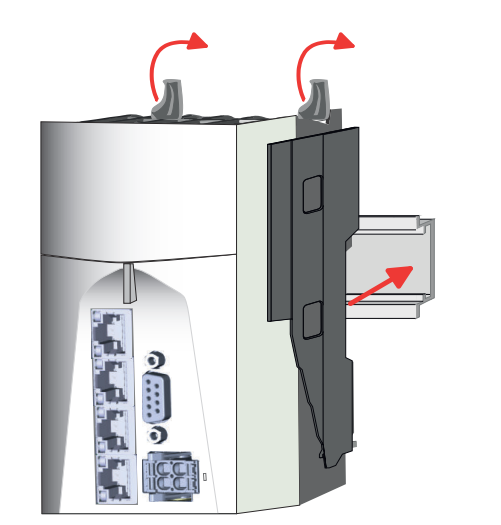

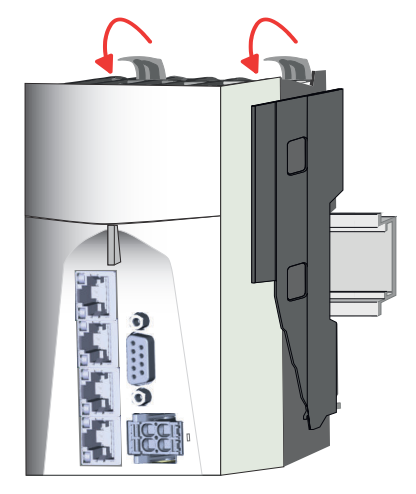

- 2. Klappen Sie die Verriegelungshebel der CPU nach oben, stecken Sie die CPU auf die Tragschiene und klappen Sie die Verriegelungshebel wieder nach unten.
  - Sofern Sie die CPU ohne Peripherie-Module betreiben möchten, können Sie diese jetzt verdrahten.

Vorgehensweise

### Montage > Montage Peripherie-Module

### Montagemöglichkeiten

Horizontal hängend oder vertikal hängend:

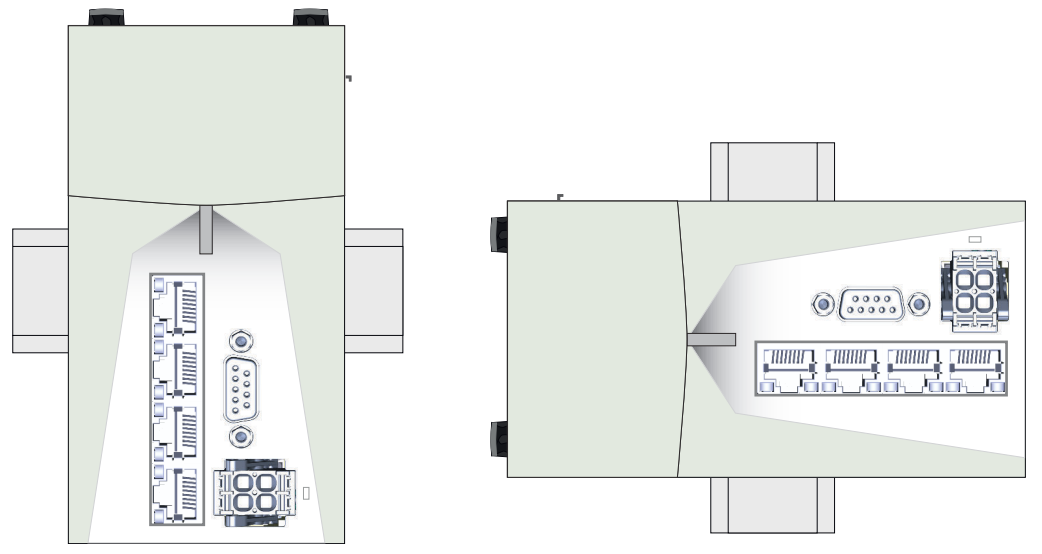

### 2.4.2 Montage Peripherie-Module

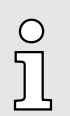

Beim Einsatz von System SLIO Modulen müssen Sie immer das Power-Modul 007-1AB00 - DC 24V 10A montieren, da die CPU systembedingt keine Leistungsversorgung bereit stellt.

# Montage Power Modul 007-1AB00

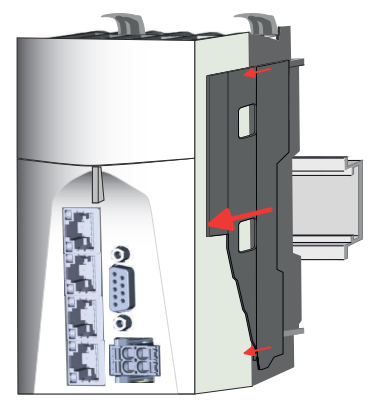

**1.** Entfernen Sie vor der Montage der Peripherie-Module die Bus-Blende auf der rechten Seite der CPU, indem Sie diese nach vorn abziehen. Bewahren Sie die Blende für spätere Montage auf.

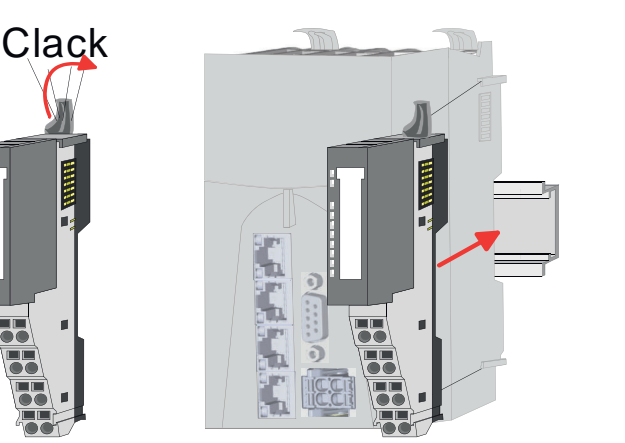

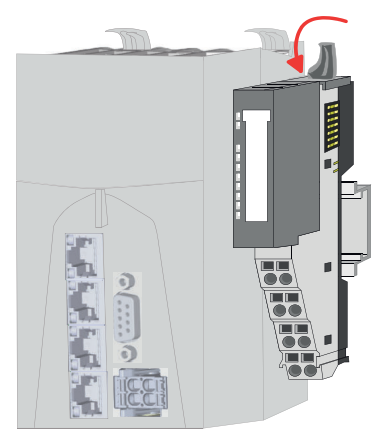

2. Montieren Sie die gewünschten Peripherie-Module.

### Montage Peripherie-Module

Die Vorgehensweise ist für 8x- und 16x-Peripherie-Module identisch.

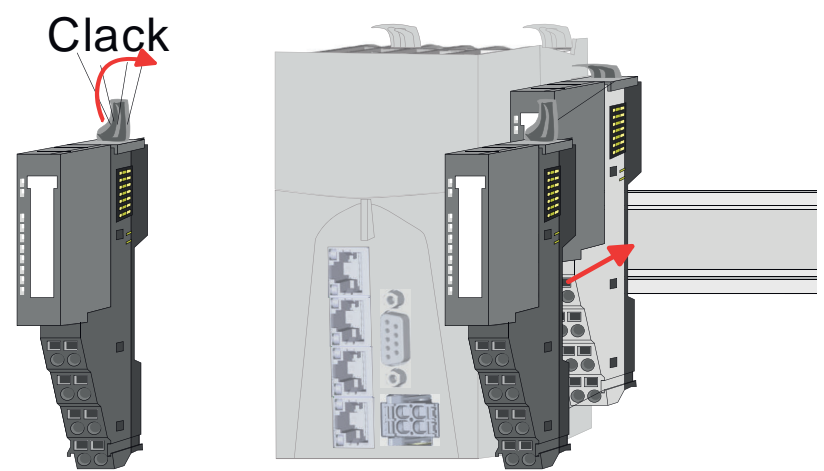

1. Montieren Sie die gewünschten Peripherie-Module.

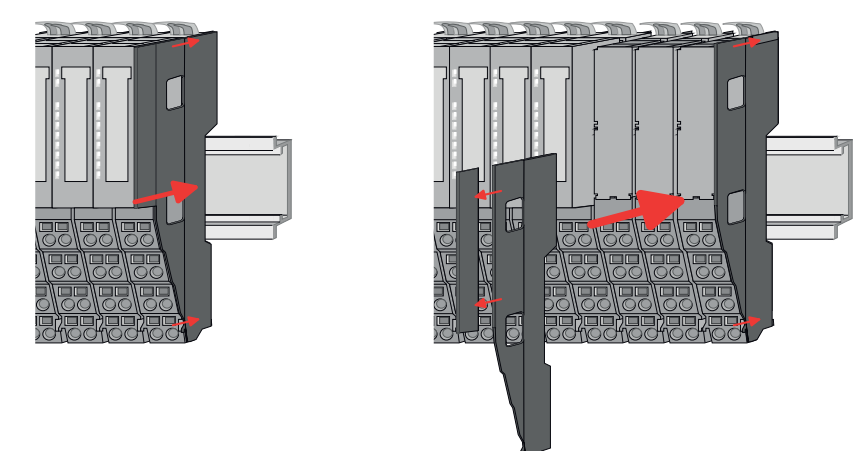

- 2. Nachdem Sie Ihr Gesamt-System montiert haben, müssen Sie zum Schutz der Bus-Kontakte die Bus-Blende am äußersten Modul wieder stecken. Handelt es sich bei dem äußersten Modul um ein Klemmen-Modul, so ist zur Adaption der obere Teil der Bus-Blende abzubrechen.
  - ➡ Das System kann jetzt verdrahtet werden.

### 2.5 Verdrahtung

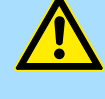

### VORSICHT

### Temperatur externer Kabel beachten!

Aufgrund der Wärmeableitung des Systems kann die Temperatur externer Kabel ansteigen. Aus diesem Grund muss die Spezifikation der Temperatur für die Verkabelung 5°C über der Umgebungstemperatur gewählt werden!

### VORSICHT

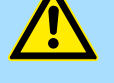

Elektrische Sicherheit - Verlust der Sicherheitsfunktion beim Einsatz nicht geeigneter Stromversorgungen

- An die CPU d
  ürfen nur Ger
  äte angeschlossen werden, die eine sichere Trennung zum 230V Netz aufweisen.
- Das Netzteil zur Erzeugung der DC 24V Versorgung muss den Anforderungen für PELV/SELV gemäß EN 50178 entsprechen. In diesen wird ein Kurzschluss zwischen Primär- und Sekundärseite ausgeschlossen.

### Verdrahtung > Verdrahtung CPU

#### 2.5.1 Verdrahtung CPU

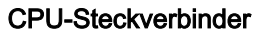

Für die Spannungsversorgung besitzt die CPU einen abnehmbaren Steckverbinder. Bei der Verdrahtung des Steckverbinders kommt eine "push-in"-Federklemmtechnik zum Einsatz. Diese ermöglicht einen werkzeuglosen und schnellen Anschluss Ihrer Versorgungsleitungen. Das Abklemmen der Leitungen erfolgt mittels eines Schraubendrehers.

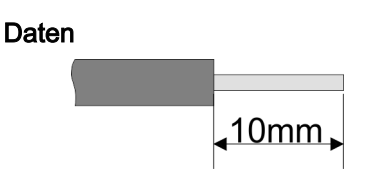

 $U_{\text{max}}$ 30V DC 10A Imax 0,08 ... 1,5mm<sup>2</sup> (AWG 28 ... 16) Querschnitt Abisolierlänge 10mm

LED-Anzeige für Spannungsversorgung.

6 2 1 5 3 4 6

Draht stecken

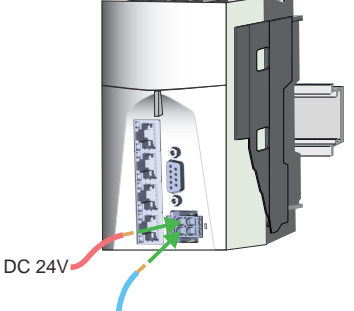

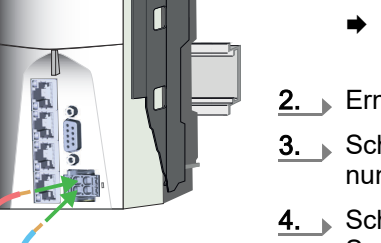

5

6

### Draht entfernen

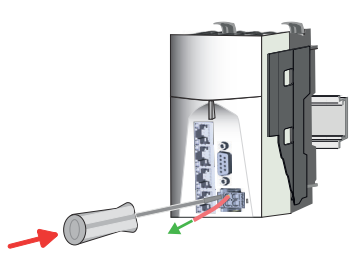

### Steckverbinder entfernen

Die Verdrahtung erfolgt werkzeuglos.

Entriegelung

- 1. Führen Sie durch die runde Anschlussöffnung des entsprechenden Kontakts Ihren vorbereiteten Draht bis zum Anschlag ein, so dass dieser fixiert wird.
  - Durch das Einschieben öffnet die Kontaktfeder und sorgt somit für die erforderliche Anpresskraft.

2. Ermitteln Sie gemäß Pinbelegung die Anschlussposition.

1, 2 Pluspol DC 24V Spannungsversorgung, im Stecker gebrückt.

3, 4 Masse DC 24V Spannungsversorgung, im Stecker gebrückt.

- Schließen Sie an Pin 1 oder Pin 2 den Plus-Pol (+) Ihrer externen DC 24V Spannungsversorgung an.
- Schließen Sie an Pin 3 oder Pin 4 den Minus-Pol (0V) Ihrer externen DC 24V Spannungsversorgung an.
  - Sobald die CPU mit Spannung versorgt wird, leuchtet die zugehörige LED.

Das Entfernen eines Drahtes erfolgt mittels eines Schraubendrehers mit 2,5mm Klingenbreite.

1. Drücken Sie mit dem Schraubendreher senkrecht auf die Entriegelung.

- Die Kontaktfeder gibt den Draht frei.
- Ziehen Sie den Draht aus der runden Öffnung heraus.

Sie haben die Möglichkeit z.B. für einen Modulwechsel bei stehender Verdrahtung den Steckverbinder der Spannungsversorgung zu entfernen. Hierzu besitzt dieser eine Entriegelung. Das Entfernen des Steckverbinders erfolgt nach folgender Vorgehensweise:

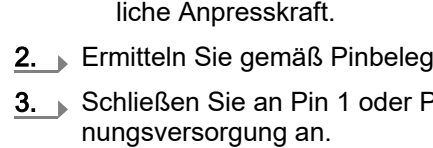
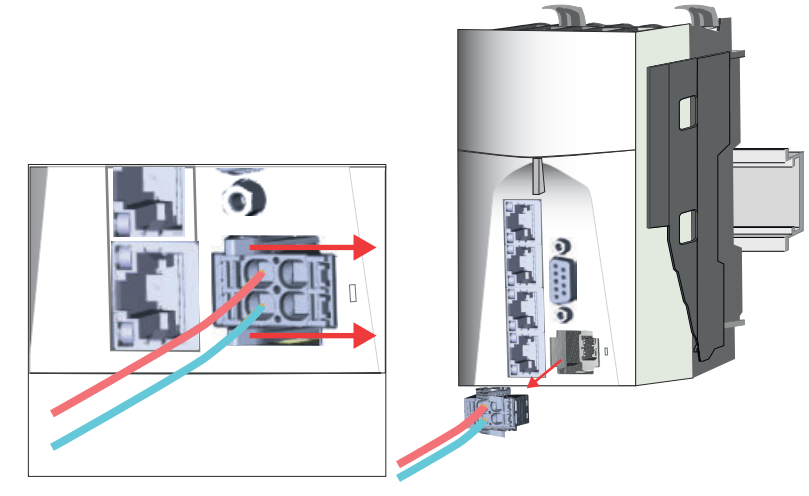

1. Steckverbinder entfernen:

Durch Betätigen der Entriegelung wie gezeigt wird der Steckverbinder gelöst und kann entnommen werden.

2. Steckverbinder stecken:

Indem Sie den Steckverbinder direkt stecken und einrasten, kehren die Entriegelungshebel in die Ursprungslage zurück.

#### 2.5.2 Verdrahtung System SLIO Peripherie

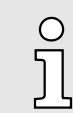

. .

3

Beim Einsatz von System SLIO Modulen müssen Sie immer das Power-Modul 007-1AB00 - DC 24V 10A montieren, da die CPU systembedingt keine Leistungsversorgung bereit stellt.

#### 2.5.2.1 Verdrahtung Power-Modul

Terminal-Modul Anschlussklemmen

Bei der Verdrahtung des Power-Moduls kommen Anschlussklemmen mit Federklemmtechnik zum Einsatz. Die Verdrahtung mit Federklemmtechnik ermöglicht einen schnellen und einfachen Anschluss Ihrer Versorgungsleitungen. Im Gegensatz zur Schraubverbindung ist diese Verbindungsart erschütterungssicher.

| Daten |                      | U <sub>max</sub>                                |
|-------|----------------------|-------------------------------------------------|
|       | <mark>∢</mark> 10mm▶ | I <sub>max</sub><br>Querschnitt<br>Abisolierlän |

10A 0,08 ... 1,5mm<sup>2</sup> (AWG 28 ... 16) ge 10mm

Verdrahtung Vorgehensweise

- 2 3
- Pin-Nr. am Steckverbinder 1 2
  - Entriegelung für Schraubendreher

30V DC

Anschlussöffnung für Draht

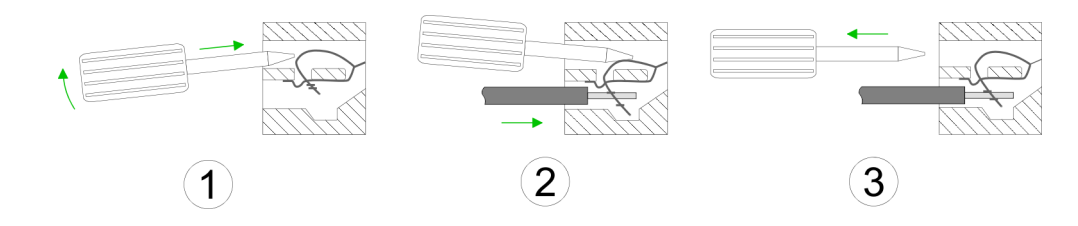

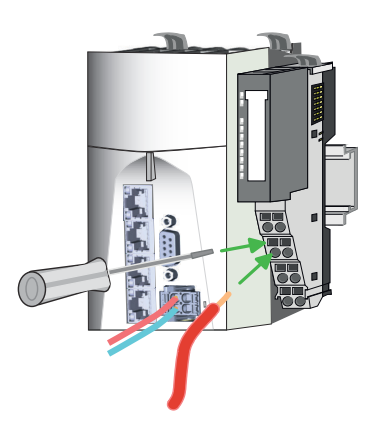

#### Standard-Verdrahtung

- **1.** Zum Verdrahten stecken Sie, wie in der Abbildung gezeigt, einen passenden Schraubendreher leicht schräg in die rechteckige Öffnung. Zum Öffnen der Kontaktfeder müssen Sie den Schraubendreher in die entgegengesetzte Richtung drücken und halten.
- 2. Führen Sie durch die runde Öffnung Ihren abisolierten Draht ein. Sie können Drähte mit einem Querschnitt von 0,08mm<sup>2</sup> bis 1,5mm<sup>2</sup> anschließen.
- **3.** Durch Entfernen des Schraubendrehers wird der Draht über einen Federkontakt sicher mit der Anschlussklemme verbunden.

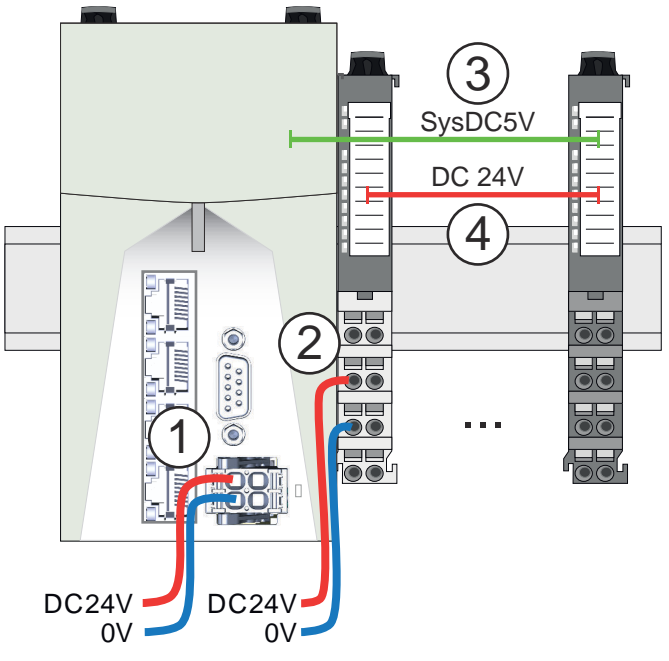

- (1) DC 24V Versorgung CPU:
- DC 5V Elektronikversorgung I/O-Ebene (max. 2A) (2) Power-Modul 007-1AB00:
  - DC 24V Leistungsversorgung I/O-Ebene (max. 10A)
- (3) DC 5V Elektronikversorgung der I/O-Ebene
- (4) DC 24V Leistungsversorgung der I/O-Ebene

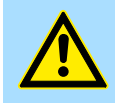

#### VORSICHT

Da die Leistungsversorgung keine interne Absicherung besitzt, ist diese extern mit einer Sicherung entsprechend dem Maximalstrom abzusichern, d.h. max. 10A mit einer 10A-Sicherung (flink) bzw. einem Leitungsschutzschalter 10A Charakteristik Z!

Absicherung

- Die Leistungsversorgung ist extern mit einer Sicherung entsprechend dem Maximalstrom abzusichern, d.h. max. 10A mit einer 10A-Sicherung (flink) bzw. einem Leitungsschutzschalter 10A Charakteristik Z.
- Es wird empfohlen die Elektronikversorgung f
  ür die CPU und die I/O-Ebene extern mit einer 2A-Sicherung (flink) bzw. einem Leitungsschutzschalter 2A Charakteristik Z abzusichern.

#### Zustand der Elektronikversorgung über LEDs

Nach PowerON leuchtet an jedem System SLIO Modul die RUN- bzw. MF-LED, sofern der Summenstrom für die Elektronikversorgung den Maximalwert nicht übersteigt. Bei der CPU beträgt dieser 3A. Ist der Summenstrom größer als der Maximalwert, werden die LEDs nicht mehr angesteuert. Hier müssen Sie zwischen Ihre Peripherie-Module das Power-Modul mit der Best.-Nr. 007-1AB10 platzieren.

#### Verdrahtung 8x-Peripherie-Module 2.5.2.2

Terminal-Modul Anschlussklemmen

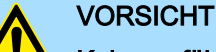

#### Keine gefährliche Spannungen anschließen!

Sofern dies nicht ausdrücklich bei der entsprechenden Modulbeschreibung vermerkt ist, dürfen Sie an dem entsprechenden Terminal-Modul keine gefährlichen Spannungen anschließen!

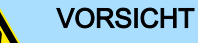

Verletzungsgefahr durch Stromschlag und Beschädigung der CPU bzw. der Module möglich!

Setzen Sie das iC9200 Series in einen sicheren, spannungslosen Zustand, bevor Sie mit der Montage, Demontage oder Verdrahtung der iC9200 Series Module beginnen!

Bei der Verdrahtung von Terminal-Modulen kommen Anschlussklemmen mit Federklemmtechnik zum Einsatz. Die Verdrahtung mit Federklemmtechnik ermöglicht einen schnellen und einfachen Anschluss Ihrer Signal- und Versorgungsleitungen. Im Gegensatz zur Schraubverbindung ist diese Verbindungsart erschütterungssicher.

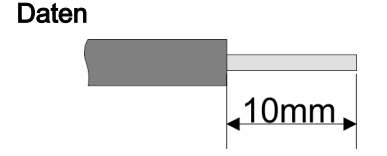

240V AC / 30V DC Umax 10A Querschnitt 0,08 ... 1,5mm<sup>2</sup> (AWG 28 ... 16) Abisolierlänge 10mm

Verdrahtung Vorgehensweise

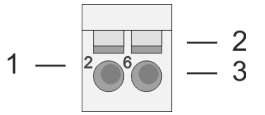

Pin-Nr. am Steckverbinder

Imax

1

- Entriegelung für Schraubendreher 2 3
  - Anschlussöffnung für Draht

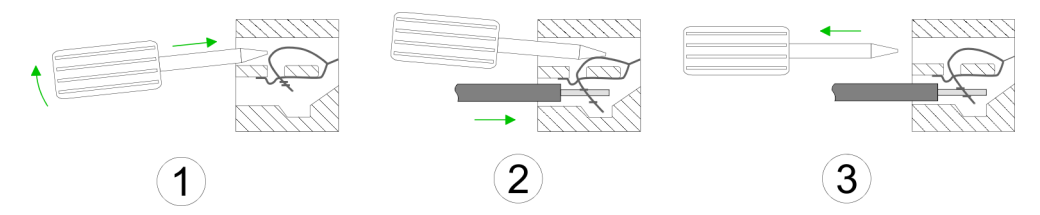

- 1. Jum Verdrahten stecken Sie, wie in der Abbildung gezeigt, einen passenden Schraubendreher leicht schräg in die rechteckige Öffnung. Zum Öffnen der Kontaktfeder müssen Sie den Schraubendreher in die entgegengesetzte Richtung drücken und halten.
  - Führen Sie durch die runde Öffnung Ihren abisolierten Draht ein. Sie können Drähte 2. mit einem Querschnitt von 0,08mm<sup>2</sup> bis 1,5mm<sup>2</sup> anschließen.
  - Durch Entfernen des Schraubendrehers wird der Draht über einen Federkontakt 3. sicher mit der Anschlussklemme verbunden.

2.5.2.2.1

Übersicht

Schirmung

Für eine störungsfreie Signalübertragung ist eine Schirmung erforderlich. Hierdurch werden elektrisch, magnetische oder elektromagnetische Störfelder geschwächt. Zur Schirmauflage ist die Montage von Schirmschienen-Trägern erforderlich. Der Schirmschienen-Träger (als Zubehör erhältlich) dient zur Aufnahme der Schirmschiene für den Anschluss von Kabelschirmen. - "Aufbaurichtlinien"...Seite 54

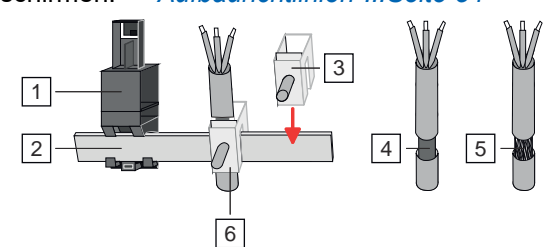

- Schirmschienen-Träger 1
- 2 Schirmschiene (10mm x 3mm)
- 3 Schirmanschlussklemme
- Kabelschirm mit Metallfolie
- 5 Kabelschirm mit Drahtgeflecht (engmaschig)
- 6 Kabelschirm mit Schirmanschlussklemme montiert

### Schirm auflegen

- Jedes iC9200 Series 8x-Peripherie-Modul besitzt an der Unterseite Aufnehmer 1. 🕨 für Schirmschienen-Träger. Stecken Sie Ihre Schirmschienenträger, bis diese am Modul einrasten. Bei flacher Tragschiene können Sie zur Adaption den Abstandshalter am Schirmschienen-Träger abbrechen.
- 2. Legen Sie Ihre Schirmschiene in den Schirmschienen-Träger ein.

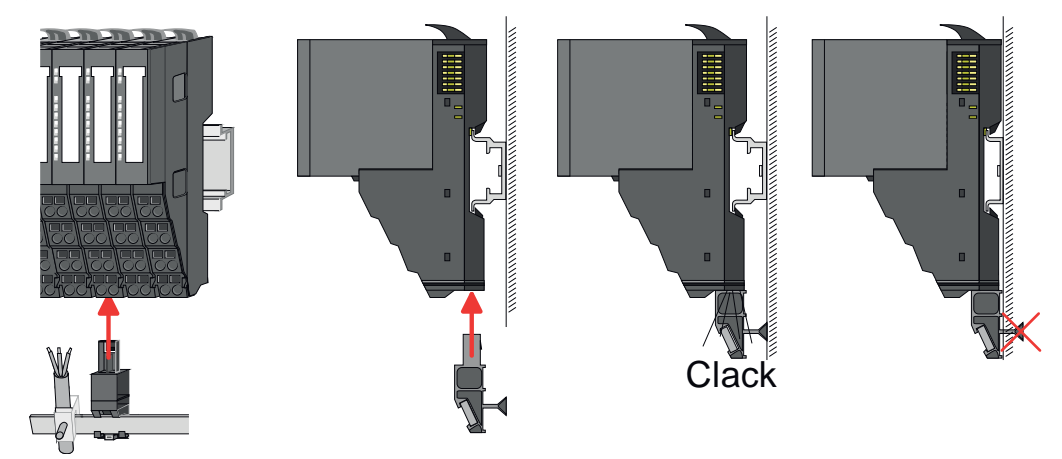

- 3. 🕨 Legen Sie ihre Kabel mit dem entsprechend abisolierten Kabelschirm auf und verbinden Sie diese über die Schirmanschlussklemme mit der Schirmschiene.
- 4. Die Schirmschiene ist immer zu erden. Halten Sie alle Kabel-Verbindung möglichst kurz. Zur Erdung der Schirmschiene schließen Sie einen PE-Leiter über eine Schirmanschlussklemme an der Schirmschiene an und verschrauben Sie diesen möglichst nahe und impedanzarm mit der Grundplatte.

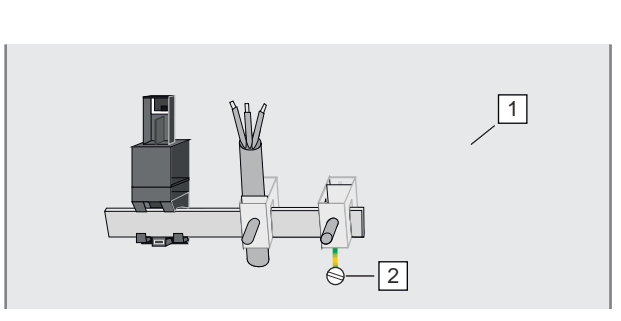

Grundplatte

2 PE-Leiter verschraubt mit Grundplatte

#### 2.5.2.3 Verdrahtung 16x-Peripherie-Module

**Terminal-Block Anschluss**klemmen

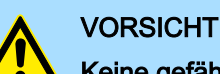

### Keine gefährliche Spannungen anschließen!

Sofern dies nicht ausdrücklich bei der entsprechenden Modulbeschreibung vermerkt ist, dürfen Sie an dem entsprechenden Terminal-Block keine gefährlichen Spannungen anschließen!

# VORSICHT

Verletzungsgefahr durch Stromschlag und Beschädigung der CPU bzw. der Module möglich!

Setzen Sie das iC9200 Series in einen sicheren, spannungslosen Zustand, bevor Sie mit der Montage, Demontage oder Verdrahtung der iC9200 Series Module beginnen!

- Für die Verdrahtung besitzt das 16x-Peripherie-Modul einen abnehmbaren Terminal-Block.
- Bei der Verdrahtung des Terminal-Blocks kommt eine "push-in"-Federklemmtechnik zum Einsatz. Diese ermöglicht einen werkzeuglosen und schnellen Anschluss Ihrer Signal- und Versorgungsleitungen.
- Das Abklemmen erfolgt mittels eines Schraubendrehers.
- Bitte verwenden Sie ausschließlich Kupferdraht!

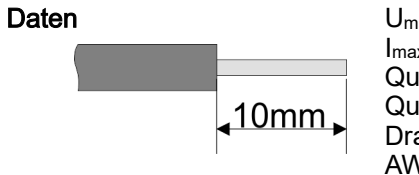

| max                         | 30V DC                   |
|-----------------------------|--------------------------|
| ax                          | 10A                      |
| uerschnitt fester Draht     | 0,25 0,75mm <sup>2</sup> |
| uerschnitt mit Aderendhülse | 0,14 0,75mm <sup>2</sup> |
| rahttyp                     | CU                       |
| WG                          | 24 16                    |
| bisolierlänge               | 10mm                     |
|                             |                          |

Verdrahtung Vorgehensweise

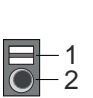

Α

1

2

Entriegelung

### Draht stecken

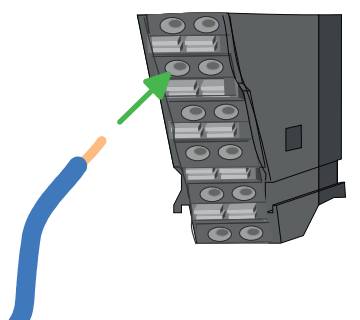

Draht entfernen

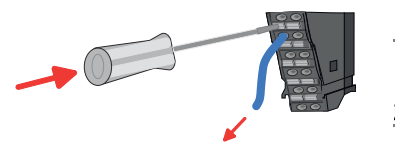

Die Verdrahtung erfolgt werkzeuglos.

Anschlussöffnung für Draht

- 1. Frmitteln Sie gemäß der Gehäusebeschriftung die Anschlussposition.
- 2. Führen Sie durch die runde Anschlussöffnung des entsprechenden Kontakts Ihren vorbereiteten Draht bis zum Anschlag ein, so dass dieser fixiert wird.
  - Durch das Einschieben öffnet die Kontaktfeder und sorgt somit für die erforderliche Anpresskraft.

Das Entfernen eines Drahtes erfolgt mittels eines Schraubendrehers mit 2,5mm Klingenbreite.

- 1. Drücken Sie mit dem Schraubendreher senkrecht auf die Entriegelung.
  - Die Kontaktfeder gibt den Draht frei.

**2.** Ziehen Sie den Draht aus der runden Öffnung heraus.

1 2

3

2.5.2.4 Verdrahtung Power-Module

Terminal-Modul Anschlussklemmen Power-Module können zwischen die Peripherie-Module gesteckt werden. Bei der Verdrahtung von Power-Modulen kommen Anschlussklemmen mit Federklemmtechnik zum Einsatz. Die Verdrahtung mit Federklemmtechnik ermöglicht einen schnellen und einfachen Anschluss Ihrer Signal- und Versorgungsleitungen. Im Gegensatz zur Schraubverbindung ist diese Verbindungsart erschütterungssicher.

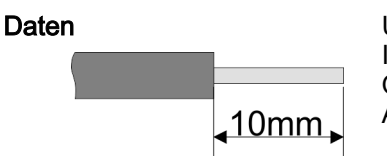

 Umax
 30V DC

 Imax
 10A

 Querschnitt
 0,08 ... 1,5mm² (AWG 28 ... 16)

 Abisolierlänge
 10mm

Pin-Nr. am Steckverbinder

Anschlussöffnung für Draht

1

Entriegelung für Schraubendreher

Verdrahtung Vorgehensweise

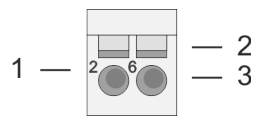

- 1. Zum Verdrahten stecken Sie, wie in der Abbildung gezeigt, einen passenden Schraubendreher leicht schräg in die rechteckige Öffnung. Zum Öffnen der Kontaktfeder müssen Sie den Schraubendreher in die entgegengesetzte Richtung drücken und halten.

2

- 2. Führen Sie durch die runde Öffnung Ihren abisolierten Draht ein. Sie können Drähte mit einem Querschnitt von 0,08mm<sup>2</sup> bis 1,5mm<sup>2</sup> anschließen.
- **3.** Durch Entfernen des Schraubendrehers wird der Draht über einen Federkontakt sicher mit der Anschlussklemme verbunden.

Einsatz von Power-Modulen

- Die CPU stellt keine Leistungsversorgung für die Peripherie-Module bereit. Durch Stecken des Power-Moduls mit der Best.-Nr. 007-1AB00 erhalten die nachfolgenden Peripherie-Module eine DC 24V Leistungsversorgung mit max. 10A. Reichen die 10A nicht mehr aus, ist ein weiteres Power-Modul zu stecken. Sie haben so auch die Möglichkeit, Potenzialgruppen zu bilden.
- Die Peripherie-Module erhalten Ihre Elektronikversorgung von der CPU mit max. 3A. Das Power-Modul mit der Best.-Nr. 007-1AB10 setzen Sie ein, wenn die 3A für die Elektronikversorgung am Rückwandbus nicht mehr ausreichen. Zusätzlich erhalten Sie eine neue Potenzialgruppe für die DC 24V Leistungsversorgung mit max. 4A.
- Durch Stecken des Power-Moduls 007-1AB10 können am nachfolgenden Rückwandbus Module gesteckt werden mit einem maximalen Summenstrom der Leistungsversorgung von 2A. Danach ist wieder ein Power-Modul zu stecken. Zur Sicherstellung der Spannungsversorgung dürfen die Power-Module beliebig gemischt eingesetzt werden.

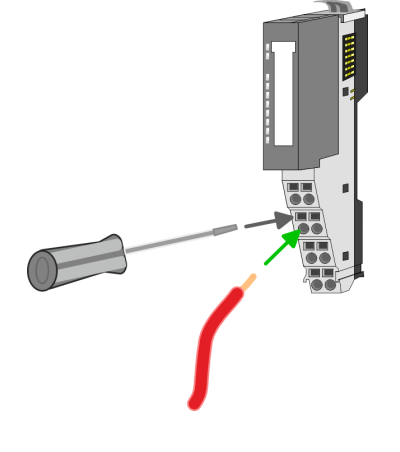

3

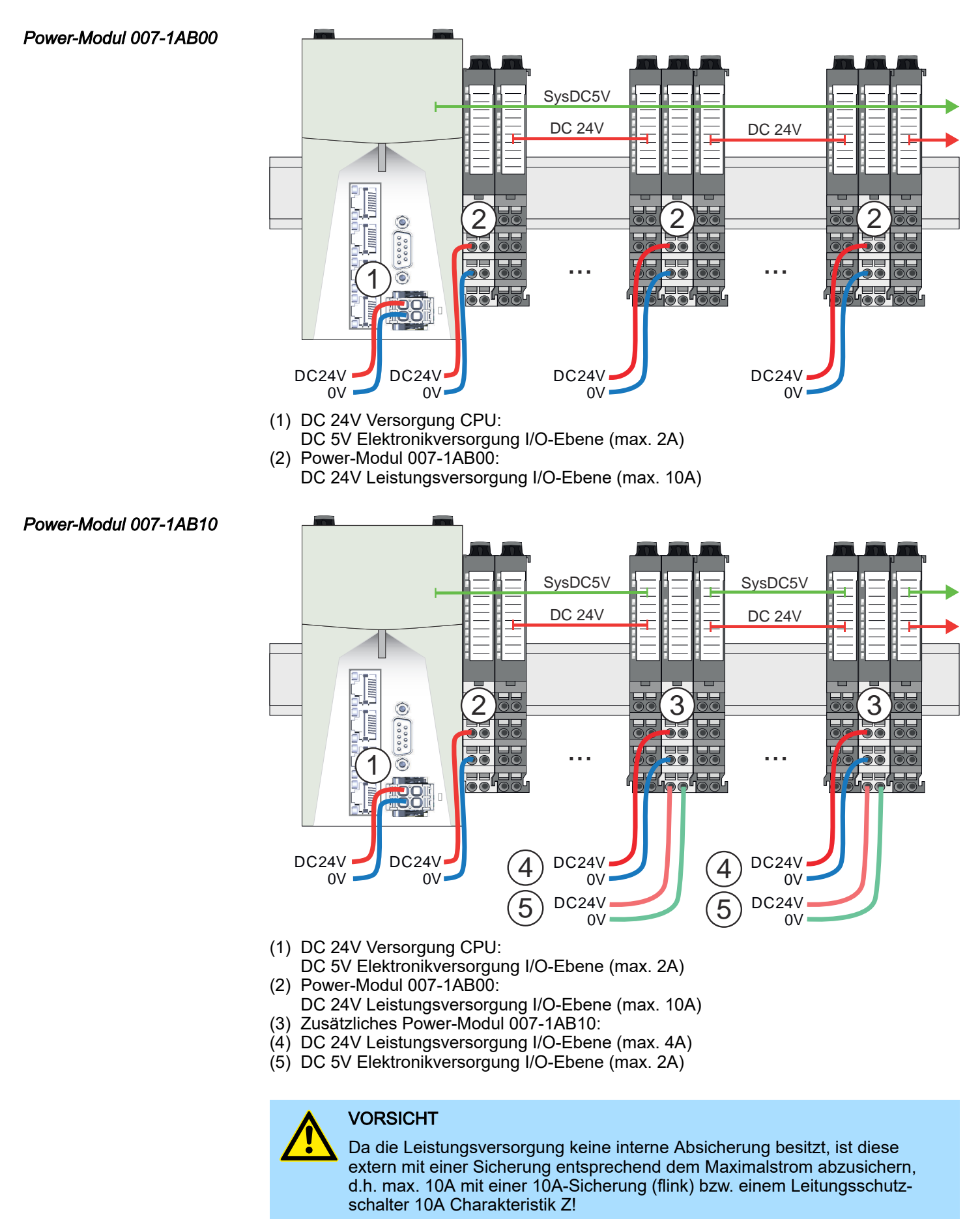

#### Demontage > Demontage CPU

| C   | C |
|-----|---|
| ٦   |   |
| ر _ | 5 |

Die Elektronikversorgung ist intern gegen zu hohe Spannung durch eine Sicherung geschützt. Die Sicherung befindet sich innerhalb des Power-Moduls. Wenn die Sicherung ausgelöst hat, muss das Elektronik-Modul getauscht werden!

Absicherung

- Die Leistungsversorgung ist extern mit einer Sicherung entsprechend dem Maximal-strom abzusichern, d.h. max. 10A mit einer 10A-Sicherung (flink) bzw. einem Leitungsschutzschalter 10A Charakteristik Z.
- Es wird empfohlen die Elektronikversorgung für die CPU und die I/O-Ebene extern mit einer 2A-Sicherung (flink) bzw. einem Leitungsschutzschalter 2A Charakteristik Z abzusichern.

Zustand der Elektronikver-Nach PowerON leuchtet an jedem System SLIO Modul die RUN- bzw. MF-LED, sofern sorgung über LEDs der Summenstrom für die Elektronikversorgung den Maximalwert nicht übersteigt. Bei der CPU beträgt dieser 3A. Ist der Summenstrom größer als der Maximalwert, werden die LEDs nicht mehr angesteuert. Hier müssen Sie zwischen Ihre Peripherie-Module das Power-Modul mit der Best.-Nr. 007-1AB10 platzieren.

#### 2.6 Demontage

2.6.1 Demontage CPU

Power

#### Demontage im Standalone-Betrieb

- Machen Sie Ihr System stromlos. 1.
- 2. Entfernen Sie den Steckverbinder der Spannungsversorgung der CPU. Durch Betätigen der Entriegelung wie gezeigt wird der Steckverbinder gelöst und kann entnommen werden.
- 3. Klappen Sie die Verriegelungshebel der CPU nach oben.
- Ziehen Sie die CPU nach vorne ab.
- - Power U
- 5.\_\_\_ Klappen Sie die Verriegelungshebel der zu montierenden CPU nach oben, stecken Sie die CPU auf die Tragschiene und klappen Sie die Verriegelungshebel wieder nach unten.
- Stecken Sie wieder den Steckverbinder der Spannungsversorgung. 6.
- Jetzt können Sie Ihr System wieder in Betrieb nehmen.

#### Demontage am System SLIO

1. Machen Sie Ihr System stromlos.

Demontage > Demontage CPU

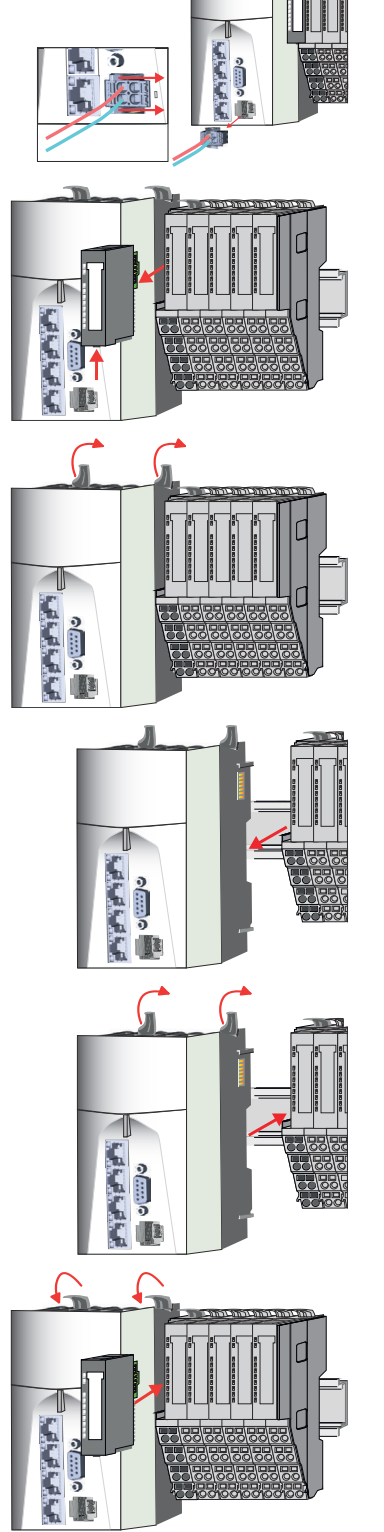

- 2. Entfernen Sie den Steckverbinder der Spannungsversorgung der CPU. Durch Betätigen der Entriegelung wie gezeigt wird der Steckverbinder gelöst und kann entnommen werden.
- 3. Aus montagetechnischen Gründen müssen Sie das Elektronik-Modul des rechts neben der CPU befindlichen Power-Moduls entfernen. Betätigen Sie hierzu die Entriegelung an der Unterseite des Power-Moduls und ziehen Sie dieses nach vorne ab.
- **4.** Klappen Sie alle Verriegelungshebel der zu tauschenden CPU nach oben.

- 5. Jiehen Sie die CPU nach vorne ab.
- **6.** Zur Montage klappen Sie alle Verriegelungshebel der zu montierenden CPU nach oben.
- **7.** Stecken Sie die zu montierende CPU an das linke Modul und schieben Sie die CPU, geführt durch die Führungsleisten, auf die Tragschiene.
- 8. Klappen Sie alle Verriegelungshebel wieder nach unten.
- 9. Stecken Sie wieder das zuvor entnommene Elektronik-Modul. Für die Montage schieben Sie das Elektronik-Modul in die Führungsschiene, bis dieses an der Unterseite am Terminal-Modul einrastet.

## Grundlagen und Montage

# Demontage > Demontage 8x-Peripherie-Module

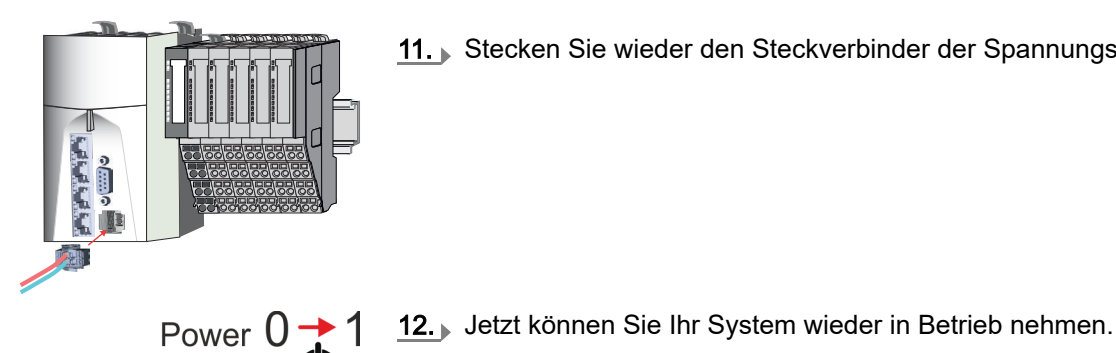

**11.** Stecken Sie wieder den Steckverbinder der Spannungsversorgung.

2.6.2 **Demontage 8x-Peripherie-Module** 

### Vorgehensweise

Austausch eines Elektronik-Moduls

1. Machen Sie Ihr System stromlos.

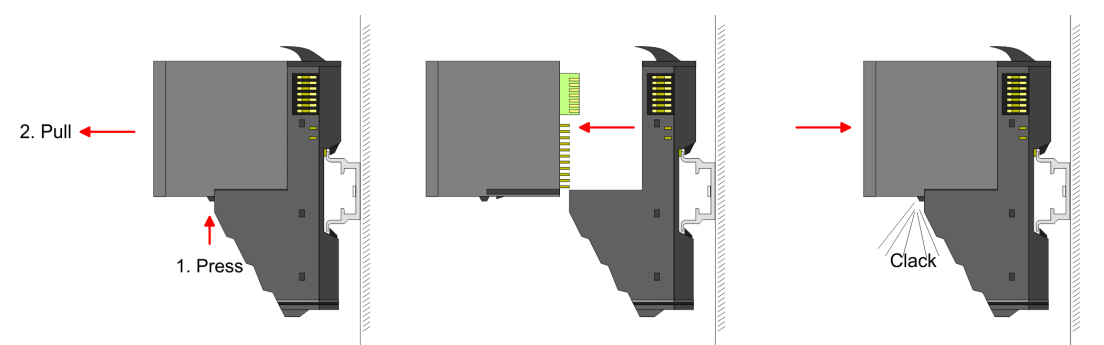

- Zum Austausch eines Elektronik-Moduls können Sie das Elektronik-Modul, nach 2. Betätigung der Entriegelung an der Unterseite, nach vorne abziehen.
- 3. Für die Montage schieben Sie das neue Elektronik-Modul in die Führungsschiene, bis dieses an der Unterseite am Terminal-Modul einrastet.
  - Jetzt können Sie Ihr System wieder in Betrieb nehmen.

#### Austausch eines Peripherie-Moduls

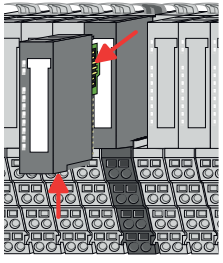

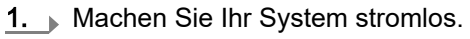

2. Entfernen Sie falls vorhanden die Verdrahtung am Modul.

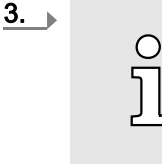

Bei der Demontage und beim Austausch eines (Kopf)-Moduls oder einer Modulgruppe müssen Sie aus montagetechnischen Gründen immer das rechts daneben befindliche Elektronik-Modul entfernen! Nach der Montage kann es wieder gesteckt werden.

Betätigen Sie die Entriegelung an der Unterseite des rechts daneben befindlichen Elektronik-Moduls und ziehen Sie dieses nach vorne ab.

**4.** • Klappen Sie den Verriegelungshebel des zu tauschenden Moduls nach oben.

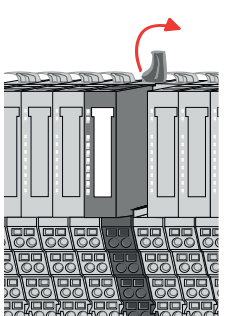

Demontage > Demontage 8x-Peripherie-Module

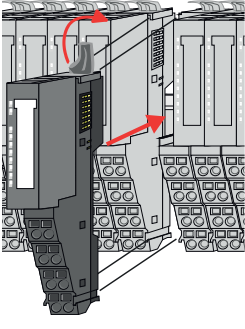

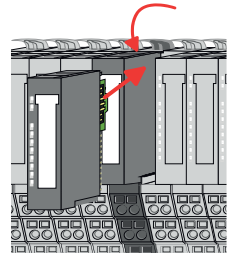

#### Austausch einer Modulgruppe

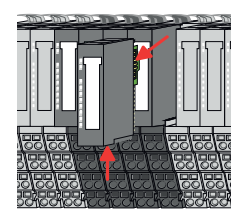

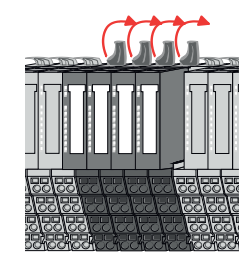

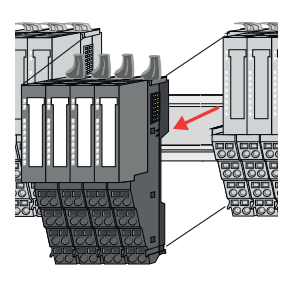

- 5. Jiehen Sie das Modul nach vorne ab.
- **6.** Zur Montage klappen Sie den Verriegelungshebel des zu montierenden Moduls nach oben.
- **7.** Stecken Sie das zu montierende Modul in die Lücke zwischen die beiden Module und schieben Sie das Modul, geführt durch die Führungsleisten auf beiden Seiten, auf die Tragschiene.
- 8. Klappen Sie den Verriegelungshebel wieder nach unten.
- 9. Stecken Sie wieder das zuvor entnommene Elektronik-Modul.
- 10. Verdrahten Sie Ihr Modul.
  - ➡ Jetzt können Sie Ihr System wieder in Betrieb nehmen.
- 1. Machen Sie Ihr System stromlos.
- **<u>2.</u>** Entfernen Sie falls vorhanden die Verdrahtung an der Modulgruppe.

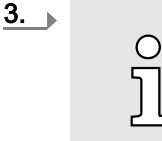

Bei der Demontage und beim Austausch eines (Kopf)-Moduls oder einer Modulgruppe müssen Sie aus montagetechnischen Gründen immer das <u>rechts</u> daneben befindliche Elektronik-Modul entfernen! Nach der Montage kann es wieder gesteckt werden.

Betätigen Sie die Entriegelung an der Unterseite des rechts neben der Modulgruppe befindlichen Elektronik-Moduls und ziehen Sie dieses nach vorne ab.

- 4. Klappen Sie alle Verriegelungshebel der zu tauschenden Modulgruppe nach oben.
- **5.** Ziehen Sie die Modulgruppe nach vorne ab.
- **6.** Zur Montage klappen Sie alle Verriegelungshebel der zu montierenden Modulgruppe nach oben.

### Demontage > Demontage 16x-Peripherie-Module

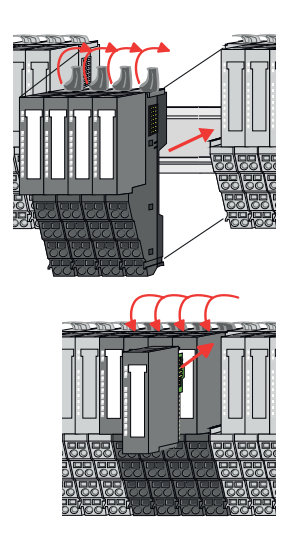

- 7. Stecken Sie die zu montierende Modulgruppe in die Lücke zwischen die beiden Module und schieben Sie die Modulgruppe, geführt durch die Führungsleisten auf beiden Seiten, auf die Tragschiene.
- 8. Klappen Sie alle Verriegelungshebel wieder nach unten.
- 9. Stecken Sie wieder das zuvor entnommene Elektronik-Modul.
- 10. Verdrahten Sie Ihre Modulgruppe.
  - ➡ Jetzt können Sie Ihr System wieder in Betrieb nehmen.
- 2.6.3 Demontage 16x-Peripherie-Module

## Vorgehensweise

Austausch einer Elektronik-Einheit

- 1. Machen Sie Ihr System stromlos.
- 2. Zum Austausch einer Elektronik-Einheit können Sie den Terminal-Block nach Betätigung der Entriegelung nach unten klappen und abziehen.

Für die Montage des Terminal-Blocks wird dieser horizontal an der Unterseite der Elektronik-Einheit eingehängt und zur Elektronik-Einheit geklappt, bis dieser einrastet.

Jetzt können Sie Ihr System wieder in Betrieb nehmen.

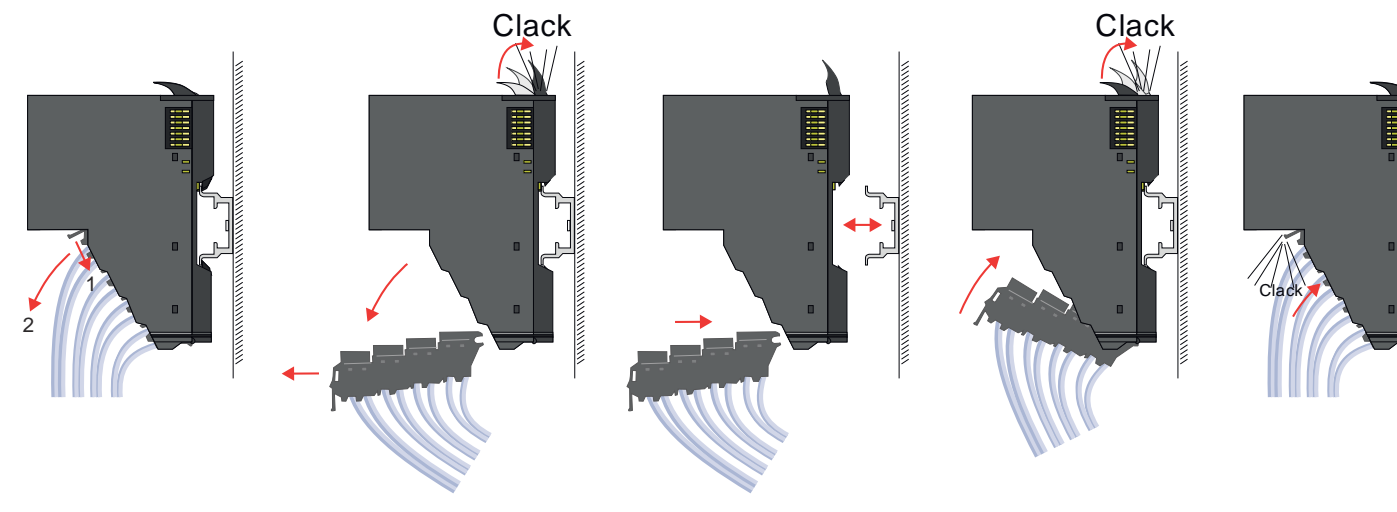

Austausch eines 16x-Peripherie-Moduls

- 1. Machen Sie Ihr System stromlos.
- **2.** Entfernen Sie falls vorhanden die Verdrahtung am Modul bzw. den verdrahteten Terminal-Block.

#### Demontage > Demontage 16x-Peripherie-Module

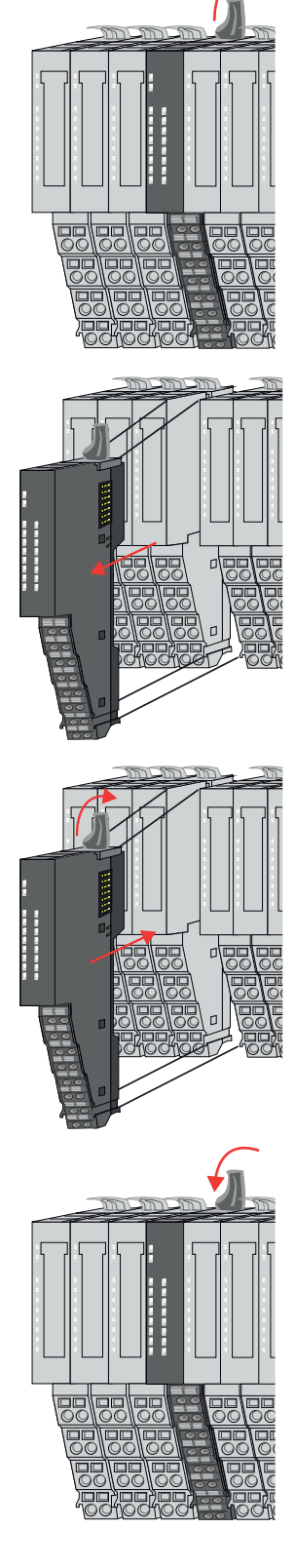

3.\_\_\_\_\_ ]

Im Gegensatz zu 8x-Peripherie-Modulen können Sie 16x-Peripherie-Module direkt demontieren und montieren.

Klappen Sie den Verriegelungshebel des zu tauschenden Moduls nach oben.

**4.** Ziehen Sie das Modul nach vorne ab.

5. Zur Montage klappen Sie den Verriegelungshebel des zu montierenden Moduls nach oben.

**6.** Stecken Sie das zu montierende Modul in die Lücke zwischen die beiden Module und schieben Sie das Modul, geführt durch die Führungsleisten auf beiden Seiten, auf die Tragschiene.

- 7. Klappen Sie den Verriegelungshebel wieder nach unten.
- 8. Verdrahten Sie Ihr Modul bzw. stecken Sie wieder den verdrahteten Terminal-Block.
  - ➡ Jetzt können Sie Ihr System wieder in Betrieb nehmen.

- Austausch einer Modulgruppe
- **1.** Machen Sie Ihr System stromlos.
- **2.** Entfernen Sie falls vorhanden die Verdrahtung an der Modulgruppe bzw. die verdrahteten Terminal-Blocks.

### Gerätetausch und Reparatur > Gerätetausch

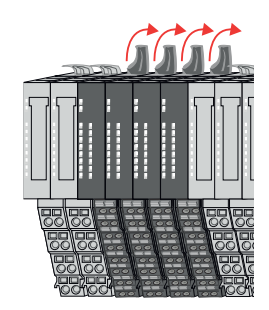

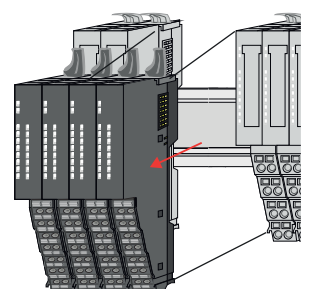

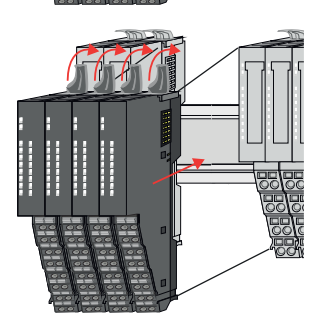

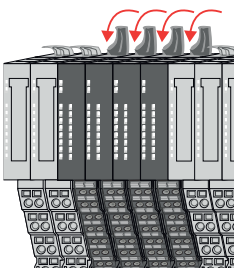

3. )

Im Gegensatz zu 8x-Peripherie-Modulen können Sie 16x-Peripherie-Module direkt demontieren und montieren.

Klappen Sie alle Verriegelungshebel der zu tauschenden Modulgruppe nach oben.

- **4.** Jiehen Sie die Modulgruppe nach vorne ab.
- 5. Zur Montage klappen Sie alle Verriegelungshebel der zu montierenden Modulgruppe nach oben.
- **6.** Stecken Sie die zu montierende Modulgruppe in die Lücke zwischen die beiden Module und schieben Sie die Modulgruppe, geführt durch die Führungsleisten auf beiden Seiten, auf die Tragschiene.
- 7. Klappen Sie alle Verriegelungshebel wieder nach unten.
- **8.** Verdrahten Sie Ihre Modulgruppe bzw. stecken Sie wieder die verdrahteten Terminal-Blocks.
  - ➡ Jetzt können Sie Ihr System wieder in Betrieb nehmen.

# 2.7 Gerätetausch und Reparatur

# 2.7.1 Gerätetausch

### Hinweise

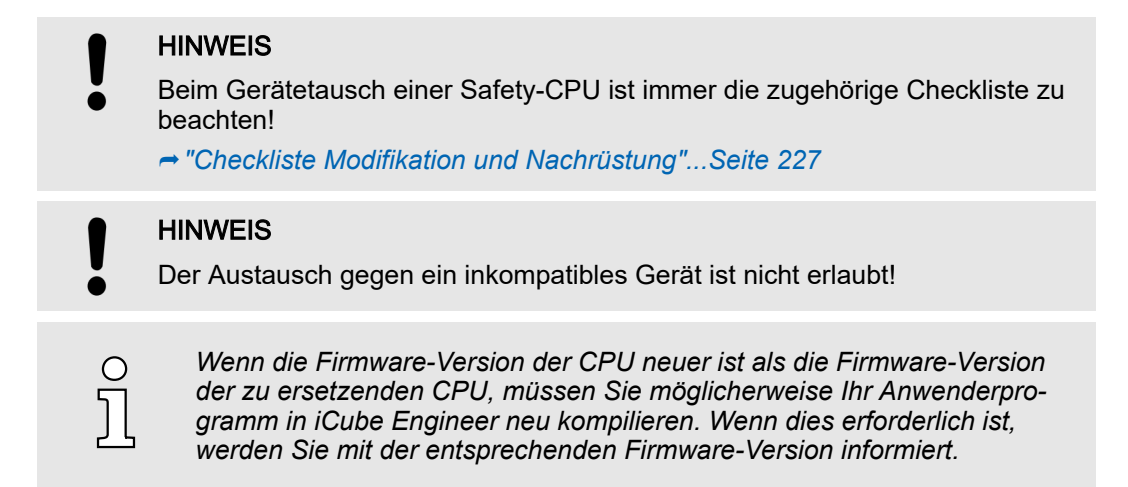

Gerätetausch und Reparatur > Reparatur und Gerätedefekt

#### Vorgehensweise

- Die neue CPU muss folgende Bedingungen erfüllen:
- Gleicher Gerätetyp.

- **<u>2.</u>** Entnehmen Sie, falls vorhanden, die Yaskawa SD-Karte.
- 3. ▶ Montieren Sie die neue CPU. → "Montage"...Seite 32
- **4.** Falls vorhanden können Sie durch Stecken der Yaskawa SD-Karte Ihr Projekt mit allen Zugangsdaten und IP-Adresse in die neue CPU übernommen.
- 5. Zum Abschluss des Gerätetauschs verfahren Sie jetzt nach Vorgabe der Checkliste. "Checkliste Modifikation und Nachrüstung"...Seite 227

## 2.7.1.1 Modultausch FSoE-Slave

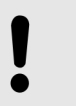

#### HINWEIS

Beachten Sie, dass beim Modultausch eines FSoE-Slave alle Anforderungen des Herstellers eingehalten werden!

## 2.7.2 Reparatur und Gerätedefekt

Reparaturen dürfen ausschließlich von Yaskawa vorgenommen werden.

- Kontaktieren Sie vor der Rücksendung immer Ihre Landesvertretung von Yaskawa.
- Senden Sie defekte Geräte zur Reparatur oder zum Erhalt eines Ersatzgeräts an die Landesvertretung von Yaskawa zurück.
- Verwenden Sie bei Rücksendung möglichst die Originalverpackung.

# Industrielle Sicherheit und Aufbaurichtlinien > Industrielle Sicherheit in der Informationstechnologie

# 2.8 Industrielle Sicherheit und Aufbaurichtlinien

# 2.8.1 Industrielle Sicherheit in der Informationstechnologie

| Aktuellste Version | Dieses Kapitel finden Sie auch als Leitfaden "Industrielle IT-Sicherheit" im "Download Center" unter - www.yaskawa.eu.com                                                                                                    |
|--------------------|----------------------------------------------------------------------------------------------------|
| Gefahren           | Datensicherheit und Zugriffsschutz wird auch im industriellen Umfeld immer wichtiger.<br>Die fortschreitende Vernetzung ganzer Industrieanlagen mit den Unternehmensebenen<br>und die Funktionen zur Fernwartung führen zu höheren Anforderungen zum Schutz der<br>Industrieanlagen. Gefährdungen können entstehen durch: |
|                    | Innere Manipulation wie technische Fehler, Bedien- und Programmfehler und vorsätz-<br>liche Programm- bzw. Datenmanipulation.                                                                                                    |
|                    | Äußere Manipulation wie Software-Viren, -Würmer und Trojaner.                                                                                                    |
|                    | Menschliche Unachtsamkeit wie z.B. Passwort-Phishing.                                                                                                    |
| Schutzmaßnahmen    | Die wichtigsten Schutzmaßnahmen vor Manipulation und Verlust der Datensicherheit im industriellen Umfeld sind:                                                                                                    |
|                    | Verschlüsselung des Datenverkehrs mittels Zertifikate.                                                                                                    |
|                    | Filterung und Kontrolle des Datenverkehrs durch VPN - "Virtual Private Networks".                                                                                                    |
|                    | Identifizierung der Teilnehmer durch "Authentifizierung" über sicheren Kanal.                                                                                                    |
|                    | Segmentierung in geschützte Automatisierungszellen, so dass nur Geräte in der glei-<br>chen Gruppe Daten austauschen können.                                                                                                    |
|                    | Deaktivierung überflüssiger Hard- und Software.                                                                                                    |
| Weiterführende     | Nähere Informationen zu den Maßnahmen finden Sie auf den folgenden Webseiten:                                                                                                    |
| Informationen      | Bundesamt f ür Informationstechnik  www.bsi.bund.de                                                                                                    |
|                    | Cybersecurity & Infrastructure Security Agency  us-cert.cisa.gov                                                                                                    |
|                    | VDI/VDE-Gesellschaft Mess- und Automatisierungstechnik  www.vdi.de                                                                                                    |

Industrielle Sicherheit und Aufbaurichtlinien > Industrielle Sicherheit in der Informationstechnologie

2.8.1.1 Absicherung von Hardware und Applikationen

Maßnahmen

- Integrieren Sie keine Komponenten bzw. Systeme in öffentliche Netzwerke.
  - Setzen Sie bei Einsatz in öffentlichen Netzwerken VPN "Virtual Private Networks"
  - ein. Hiermit können Sie den Datenverkehr entsprechend kontrollieren und filtern.
- Halten Sie Ihre Systeme immer auf dem neuesten Stand.
  - Verwenden Sie immer den neuesten Firmwarestand f
    ür alle Ger
    äte.
  - Führen Sie regelmäßige Updates Ihrer Bedien-Software durch.
- Schützen Sie Ihre Systeme durch eine Firewall.
  - Die Firewall schützt Ihre Infrastruktur nach innen und nach außen.
- Hiermit können Sie Ihr Netzwerk segmentieren und ganze Bereiche isolieren.
- Sichern Sie den Zugriff auf Ihre Anlagen über Benutzerkonten ab.
  - Verwenden Sie nach Möglichkeit ein zentrales Benutzerverwaltungssystem.
  - Legen Sie f
    ür jeden Benutzer, f
    ür den eine Autorisierung unbedingt erforderlich ist, ein Benutzerkonto an.
  - Halten Sie die Benutzerkonten immer aktuell und deaktivieren Sie nicht verwendete Benutzerkonten.
- Schützen Sie den Zugriff auf Ihre Anlagen durch sichere Passwörter.
  - Ändern Sie das Passwort einer Standard-Anmeldung nach dem ersten Start.
  - Verwenden Sie sichere Passwörter bestehend aus Gro
    ß-/Kleinschreibung, Zahlen und Sonderzeichen. Der Einsatz eines Passwort-Generators bzw. -Managers wird empfohlen.
  - Ändern Sie die Passwörter gemäß den für Ihre Anwendung geltenden Regeln und Vorgaben.
- Deaktivieren Sie inaktive Kommunikations-Ports bzw. Protokolle.
  - Es sollten immer nur die Kommunikations-Ports aktiviert sein, über die auch kommuniziert wird.
  - Es sollten immer nur die Kommunikations-Protokolle aktiviert sein, über die auch kommuniziert wird.
- Berücksichtigen Sie bei der Anlagenplanung und Absicherung mögliche Verteidigungsstrategien.
  - Die alleinige Isolation von Komponenten ist nicht ausreichend f
    ür einen umfassenden Schutz. Hier ist ein Gesamt-Konzept zu entwerfen, welches auch Verteidigungsma
    ßnahmen im Falle eines Cyper-Angriffs vorsieht.
  - Führen Sie in regelmäßigen Abständen Bedrohungsanalysen durch. Unter anderem erfolgt hier eine Gegenüberstellung zwischen den getroffenen zu den erforderlichen Schutzmaßnahmen.
- Beschränken Sie den Einsatz von externen Datenträgern.
  - Über externe Datenträger wie USB-Speichersticks oder SD-Speicherkarten kann Schadsoftware unter Umgehung einer Firewall direkt in eine Anlage gelangen.
  - Externe Datenträger bzw. deren Steckplätze müssen z.B. unter Verwendung eines abschließbaren Schaltschranks vor unbefugtem physischem Zugriff geschützt werden.
  - Stellen Sie sicher, dass nur befugte Personen Zugriff haben.
  - Stellen Sie bei der Entsorgung von Datenträgern sicher, dass diese sicher zerstört werden.
- Verwenden Sie sichere Zugriffspfade wie HTTPS bzw. VPN f
  ür den Remote-Zugriff auf Ihre Anlage.
- Aktivieren Sie die sicherheitsrelevante Ereignisprotokollierung gemäß der gültigen Sicherheitsrichtlinie und den gesetzlichen Anforderungen zum Datenschutz.

#### Industrielle Sicherheit und Aufbaurichtlinien > Aufbaurichtlinien

#### 2.8.1.2 Absicherung von PC-basierter Software

Maßnahmen

Da PC-basierte Software zur Programmierung, Konfiguration und Überwachung verwendet wird, können hiermit auch ganze Anlagen oder einzelne Komponenten manipuliert werden. Hier ist besondere Vorsicht geboten!

- Verwenden Sie Benutzerkonten auf Ihren PC-Systemen.
  - Verwenden Sie nach Möglichkeit ein zentrales Benutzerverwaltungssystem.
  - Legen Sie f
    ür jeden Benutzer, f
    ür den eine Autorisierung unbedingt erforderlich ist, ein Benutzerkonto an.
  - Halten Sie die Benutzerkonten immer aktuell und deaktivieren Sie nicht verwendete Benutzerkonten.
- Schützen Sie Ihre PC-Systeme durch sichere Passwörter.
  - Ändern Sie das Passwort einer Standard-Anmeldung nach dem ersten Start.
  - Verwenden Sie sichere Passwörter bestehend aus Gro
    ß-/Kleinschreibung, Zahlen und Sonderzeichen. Der Einsatz eines Passwort-Generators bzw. -Managers wird empfohlen.
  - Ändern Sie die Passwörter gemäß den für Ihre Anwendung geltenden Regeln und Vorgaben.
- Aktivieren Sie die sicherheitsrelevante Ereignisprotokollierung gemäß der gültigen Sicherheitsrichtlinie und den gesetzlichen Anforderungen zum Datenschutz.
- Schützen Sie Ihre PC-Systeme durch Sicherheitssoftware.
  - Installieren Sie auf Ihren PC-Systemen Virenscanner zur Identifikation von Viren, Trojanern und anderer Malware.
  - Installieren Sie Software, die Phishing-Attacken erkennen und aktiv verhindern kann.
- Halten Sie Ihre Software immer auf dem neuesten Stand.
  - Führen Sie regelmäßige Updates Ihres Betriebssystems durch.
  - Führen Sie regelmäßige Updates Ihrer Software durch.
- Führen Sie regelmäßige Datensicherungen durch und lagern Sie die Datenträger an einem sicheren Ort.
- Führen Sie regelmäßige Neustarts Ihrer PC-Systeme durch. Starten Sie nur von Datenträgern, welche gegen Manipulation geschützt sind.
- Setzen Sie Verschlüsselungssysteme auf Ihren Datenträgern ein.
- Führen Sie regelmäßig Sicherheitsbewertungen durch, um das Manipulationsrisiko zu verringern.
- Verwenden Sie nur Daten und Software aus zugelassenen Quellen.
- Deinstallieren Sie Software, welche nicht verwendet wird.
- Deaktivieren Sie nicht verwendete Dienste.
- Aktivieren Sie an Ihrem PC-System eine passwortgeschützte Bildschirmsperre.
- Sperren Sie Ihre PC-Systeme immer, sobald Sie den PC-Arbeitsplatz verlassen.
- Klicken Sie auf keine Links, welche von unbekannten Quellen stammen. Fragen Sie ggf. nach, z.B. bei E-Mails.
- Verwenden Sie sichere Zugriffspfade wie HTTPS bzw. VPN f
  ür den Remote-Zugriff auf Ihr PC-System.

### 2.8.2 Aufbaurichtlinien

#### Allgemeines

Die Aufbaurichtlinien enthalten Informationen über den störsicheren Aufbau eines SPS-Systems. Es werden die Wege beschrieben, wie Störungen in Ihre Steuerung gelangen können, wie die elektromagnetische Verträglichkeit (EMV) sicher gestellt werden kann und wie bei der Schirmung vorzugehen ist. Industrielle Sicherheit und Aufbaurichtlinien > Aufbaurichtlinien

Was bedeutet EMV? Unter Elektromagnetischer Verträglichkeit (EMV) versteht man die Fähigkeit eines elektrischen Gerätes, in einer vorgegebenen elektromagnetischen Umgebung fehlerfrei zu funktionieren, ohne vom Umfeld beeinflusst zu werden bzw. das Umfeld in unzulässiger Weise zu beeinflussen. Die Komponenten sind für den Einsatz in Industrieumgebungen entwickelt und erfüllen hohe Anforderungen an die EMV. Trotzdem sollten Sie vor der Installation der Komponenten eine EMV-Planung durchführen und mögliche Störguellen in die Betrachtung einbeziehen. Mögliche Störeinwirkungen Elektromagnetische Störungen können sich auf unterschiedlichen Pfaden in Ihre Steuerung einkoppeln: Elektromagnetische Felder (HF-Einkopplung) Magnetische Felder mit energietechnischer Frequenz **Bus-System** Stromversorgung Schutzleiter Je nach Ausbreitungsmedium (leitungsgebunden oder -ungebunden) und Entfernung zur Störquelle gelangen Störungen über unterschiedliche Kopplungsmechanismen in Ihre Steuerung. Man unterscheidet: galvanische Kopplung kapazitive Kopplung induktive Kopplung Strahlungskopplung Grundregeln zur Sicherstel-Häufig genügt zur Sicherstellung der EMV das Einhalten einiger elementarer Regeln. lung der EMV Beachten Sie beim Aufbau der Steuerung deshalb die folgenden Grundregeln. Achten Sie bei der Montage Ihrer Komponenten auf eine gut ausgeführte flächenhafte Massung der inaktiven Metallteile. Stellen Sie eine zentrale Verbindung zwischen der Masse und dem Erde/Schutzleitersystem her. Verbinden Sie alle inaktiven Metallteile großflächig und impedanzarm. Verwenden Sie nach Möglichkeit keine Aluminiumteile. Aluminium oxidiert leicht und ist für die Massung deshalb weniger gut geeignet. Achten Sie bei der Verdrahtung auf eine ordnungsgemäße Leitungsführung. Teilen Sie die Verkabelung in Leitungsgruppen ein. (Starkstrom, Stromversorgungs-, Signal- und Datenleitungen). Verlegen Sie Starkstromleitungen und Signal- bzw. Datenleitungen immer in getrennten Kanälen oder Bündeln. Führen Sie Signal- und Datenleitungen möglichst eng an Masseflächen (z.B. Trag-

- Achten Sie auf die einwandfreie Befestigung der Leitungsschirme.
  - Datenleitungen sind geschirmt zu verlegen.

holme, Metallschienen, Schrankbleche).

- Analogleitungen sind geschirmt zu verlegen. Bei der Übertragung von Signalen mit kleinen Amplituden kann das einseitige Auflegen des Schirms vorteilhaft sein.
- Leitungen f
  ür Frequenzumrichter, Servo- und Schrittmotore sind geschirmt zu verlegen.
- Legen Sie die Leitungsschirme direkt nach dem Schrankeintritt großflächig auf eine Schirm-/Schutzleiterschiene auf, und befestigen Sie die Schirme mit Kabelschellen.
- Achten Sie darauf, dass die Schirm-/Schutzleiterschiene impedanzarm mit dem Schrank verbunden ist.
- Verwenden Sie für geschirmte Datenleitungen metallische oder metallisierte Steckergehäuse.

#### Industrielle Sicherheit und Aufbaurichtlinien > Aufbaurichtlinien

- Setzen Sie in besonderen Anwendungsfällen spezielle EMV-Maßnahmen ein.
  - Erwägen Sie bei Induktivitäten den Einsatz von Löschgliedern.
  - Beachten Sie, dass bei Einsatz von Leuchtstofflampen sich diese negativ auf Signalleitungen auswirken können.
- Schaffen Sie ein einheitliches Bezugspotenzial und erden Sie nach Möglichkeit alle elektrischen Betriebsmittel.
  - Achten Sie auf den gezielten Einsatz der Erdungsma
    ßnahmen. Das Erden der Steuerung dient als Schutz- und Funktionsma
    ßnahme.
  - Verbinden Sie Anlagenteile und Schränke mit Ihrer SPS sternförmig mit dem Erde/ Schutzleitersystem. Sie vermeiden so die Bildung von Erdschleifen.
  - Verlegen Sie bei Potenzialdifferenzen zwischen Anlagenteilen und Schränken ausreichend dimensionierte Potenzialausgleichsleitungen.

Schirmung von Leitungen Elektrische, magnetische oder elektromagnetische Störfelder werden durch eine Schirmung geschwächt; man spricht hier von einer Dämpfung. Über die mit dem Gehäuse leitend verbundene Schirmschiene werden Störströme auf Kabelschirme zur Erde hin abgeleitet. Hierbei ist darauf zu achten, dass die Verbindung zum Schutzleiter impedanzarm ist, da sonst die Störströme selbst zur Störguelle werden.

Bei der Schirmung von Leitungen ist folgendes zu beachten:

- Verwenden Sie möglichst nur Leitungen mit Schirmgeflecht.
- Die Deckungsdichte des Schirmes sollte mehr als 80% betragen.
- In der Regel sollten Sie die Schirme von Leitungen immer beidseitig auflegen. Nur durch den beidseitigen Anschluss der Schirme erreichen Sie eine gute Störunterdrückung im höheren Frequenzbereich. Nur im Ausnahmefall kann der Schirm auch einseitig aufgelegt werden. Dann erreichen Sie jedoch nur eine Dämpfung der niedrigen Frequenzen. Eine einseitige Schirmanbindung kann günstiger sein, wenn:
  - die Verlegung einer Potenzialausgleichsleitung nicht durchgeführt werden kann.
  - Analogsignale (einige mV bzw. μA) übertragen werden.
  - Folienschirme (statische Schirme) verwendet werden.
- Benutzen Sie bei Datenleitungen f
  ür serielle Kopplungen immer metallische oder metallisierte Stecker. Befestigen Sie den Schirm der Datenleitung am Steckergeh
  äuse. Schirm nicht auf den PIN 1 der Steckerleiste auflegen!
- Bei stationärem Betrieb ist es empfehlenswert, das geschirmte Kabel unterbrechungsfrei abzuisolieren und auf die Schirm-/Schutzleiterschiene aufzulegen.
- Benutzen Sie zur Befestigung der Schirmgeflechte Kabelschellen aus Metall. Die Schellen müssen den Schirm großflächig umschließen und guten Kontakt ausüben.
- Legen Sie den Schirm direkt nach Eintritt der Leitung in den Schrank auf eine Schirmschiene auf.

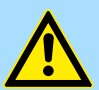

## VORSICHT

#### Bitte bei der Montage beachten!

Bei Potenzialdifferenzen zwischen den Erdungspunkten kann über den beidseitig angeschlossenen Schirm ein Ausgleichsstrom fließen.

Abhilfe: Potenzialausgleichsleitung.

Allgemeine Daten für iC9200 Series

# 2.9 Allgemeine Daten für iC9200 Series

| Konformität und Approbation         |                |                                                                                                    |
|-------------------------------------|----------------|----------------------------------------------------------------------------------------------------|
| Konformität                         |                |                                                                                                    |
| CE                                  | 2014/30/EU     | EMV-Richtlinie                                                                                              |
| Approbation                         |                |                                                                                                    |
| UL                                  | UL 61010-2-201 | UL befindet sich in Vorbereitung                                                                            |
| Sonstiges                           |                |                                                                                                    |
| RoHS                                | 2011/65/EU     | Richtlinie zur Beschränkung der Verwendung bestimmter gefährlicher Stoffe in Elektro- und Elektronikgeräten |
| Personenschutz und Geräteschutz     |                |                                                                                                    |
| Schutzart                           | -              | IP20                                                                                                    |
| Potenzialtrennung                   |                |                                                                                                    |
| zum Feldbus                         | -              | galvanisch entkoppelt                                                                                       |
| zur Prozessebene                    | -              | galvanisch entkoppelt                                                                                       |
| Isolationsfestigkeit                | EN 61010-2-201 | -                                                                                                    |
| Isolationsspannung gegen Bezugserde |                |                                                                                                    |
| Eingänge / Ausgänge                 | -              | AC / DC 50V, bei Prüfspannung AC 500V                                                                       |
| Schutzmaßnahmen                     | -              | gegen Kurzschluss                                                                                           |
| Umgebungsbedingungen gemäß EN 67    | 1131-2         |                                                                                                    |
| Klimatisch                          |                |                                                                                                    |
| Lagerung / Transport                | EN 60068-2-14  | -40+85°C                                                                                                    |
| Betrieb                             |                |                                                                                                    |
| Horizontaler Einbau hängend         | EN 61131-2     | 0+60°C                                                                                                    |
| Horizontaler Einbau liegend         | EN 61131-2     | 0+55°C                                                                                                    |
| Vertikaler Einbau                   | EN 61131-2     | 0+40°C                                                                                                    |
| Luftfeuchtigkeit                    | EN 60068-2-30  | RH1 (ohne Betauung, relative Feuchte 10…95%)                                                                |
| Verschmutzung                       | EN 61131-2     | Verschmutzungsgrad 2                                                                                        |
| Aufstellhöhe max.                   | -              | 2000m                                                                                                    |
| Mechanisch                          |                |                                                                                                    |
| Schwingung                          | EN 60068-2-6   | 1g, 9150Hz                                                                                                  |
| Schock                              | EN 60068-2-27  | 15g, 11ms                                                                                                   |
| Montagebedingungen                  |                |                                                                                                    |
| Einbauort                           | -              | Schaltschrank oder Schaltkasten der Schutzart IP54<br>oder höher auf einer 35- mm-Standardtragschiene       |
| Einbaulage                          | -              | Horizontal und vertikal                                                                                     |

### Allgemeine Daten für iC9200 Series > Einsatz unter erschwerten Betriebsbedingungen

| EMV                               | Norm         |              | Bemerkungen                                                                                     |
|-----------------------------------|--------------|--------------|-------------------------------------------------------------------------------------------------|
| Störaussendung                    | EN 61000-6-4 |              | Class A (Industriebereich)                                                                      |
| Störfestigkeit EN 61000<br>Zone B | EN 61000-6-2 |              | Industriebereich                                                                                |
|                                   |              | EN 61000-4-2 | ESD<br>8kV bei Luftentladung (Schärfegrad 3),<br>4kV bei Kontaktentladung (Schärfegrad 2)       |
|                                   |              | EN 61000-4-3 | HF-Einstrahlung (Gehäuse)<br>80…1000MHz, 10V/m, 80% AM (1kHz)<br>1,46,0GHz, 3V/m, 80% AM (1kHz) |
|                                   |              | EN 61000-4-6 | HF-Leitungsgeführt<br>150kHz80MHz, 10V, 80% AM (1kHz)                                           |
|                                   |              | EN 61000-4-4 | Burst, Schärfegrad 3                                                                            |
|                                   |              | EN 61000-4-5 | Surge, Schärfegrad 3 <sup>1</sup>                                                               |

1) Aufgrund der energiereichen Einzelimpulse ist bei Surge eine angemessene externe Beschaltung mit Blitzschutzelementen wie z.B. Blitzstromableitern und Überspannungsableitern erforderlich.

# 2.9.1 Einsatz unter erschwerten Betriebsbedingungen

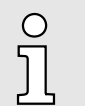

Ohne zusätzlich schützende Maßnahmen dürfen die Produkte nicht an Orten mit erschwerten Betriebsbedingungen; z.B. durch:

- Staubentwicklung
- chemisch aktive Substanzen (ätzende Dämpfe oder Gase)
   starke elektrische oder magnetische Felder

eingesetzt werden!

Leistungsmerkmale

# 3 Hardwarebeschreibung

## 3.1 Leistungsmerkmale

CPU iC9212M-EC - PMC9212E0 iC9216M-EC - PMC9216E0 iC9212M-FSoE - PMC9212ES iC9216M-FSoE - PMC9216ES

- Programmierbar in IEC 61131 über Yaskawa iCube Engineer.
- Steckplatz für externe Yaskawa SD-Karte.
- Status-LEDs f
  ür Betriebszustand und Diagnose.
- X1: EtherCAT-Master Funktionalität (nur PMC921xE0).
- X1: EtherCAT FSoE-Master Funktionalität (nur PMC921xES).
- X2: Ethernet-Schnittstelle für zukünftige Erweiterungen.
- X3/X4: Ethernet (Switch) PROFINET optional.
- Über SliceBus bis zu 64 System SLIO Module ankoppelbar.

#### Speicher

- Nur PMC9212Ex:
  - 2GB Arbeitsspeicher (RAM).
  - 12MB Programmspeicher.
  - 32MB Datenspeicher.
  - 512kB remanenter Datenspeicher.
- Nur PMC9216Ex:
  - 2GB Arbeitsspeicher (RAM).
  - 12MB Programmspeicher.
  - 32MB Datenspeicher.
  - 3072kB remanenter Datenspeicher.

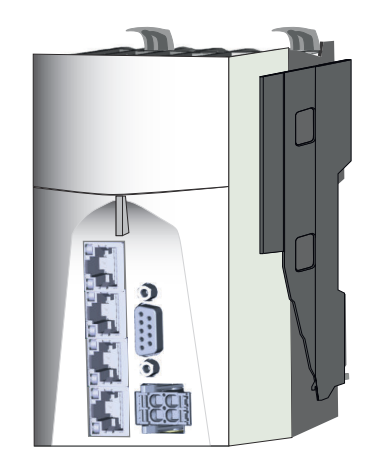

#### Bestelldaten

| Тур              | Bestell-<br>nummer | Beschreibung                                                        |
|------------------|--------------------|---------------------------------------------------------------------|
| CPU iC9212M-EC   | PMC9212E0          | CPU iC9212M-EC mit EtherCAT-Master.                                 |
| CPU iC9216M-EC   | PMC9216E0          | CPU iC9216M-EC mit EtherCAT-Master und erweitertem Speicher.        |
| CPU iC9212M-FSoE | PMC9212ES          | CPU iC9212M-FSoE mit EtherCAT FSoE-Master.                          |
| CPU iC9216M-FSoE | PMC9216ES          | CPU iC9216M-FSoE mit EtherCAT FSoE-Master und erweitertem Speicher. |

### Aufbau > CPU iC921xM-x

- 3.2 Aufbau
- 3.2.1 CPU iC921xM-x

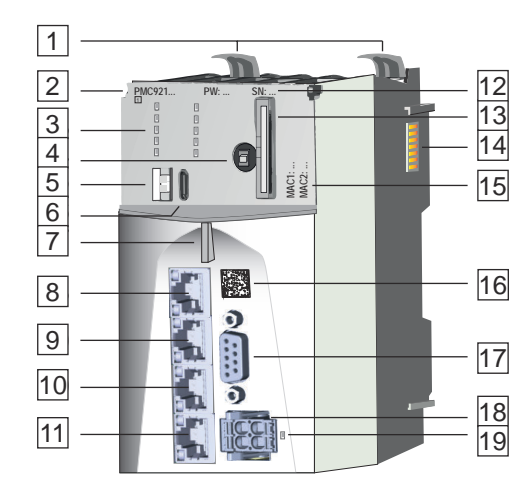

- 1 Verriegelungshebel
- 2 Bestellnummer und Hardware-Ausgabestand
- 3 LED-Leisten
- 4 Betriebsarten-Schalter CPU
- 5 S1: DIP-Schalter
- 6 X7: USB-C-Buchse
- 7 Status-LED
- 8 X1: EtherCAT-Port
- 9 X2: Optional
- 10 X3: Ethernet-Port (intern geswitched mit X4) PROFINET optional
- 11 X4: Ethernet-Port (intern geswitched mit X3) PROFINET optional
- 12 Passwort und Seriennummer
- 13 Steckplatz für Yaskawa SD-Karte
- 14 *SliceBus* für System SLIO Module
- 15 MAC1: MAC-Ádresse für X3/X4, MAC2: MAC-Adresse für X1/X2
- 16 QR-Code
- 17 X5: reserviert
- 18 X6: Stecker DC 24V Spannungsversorgung
- 19 LED DC 24V Spannungsversorgung

2...6, 12, 13 und 15 befinden sich unter der Frontklappe.

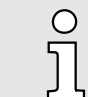

#### Direktzugriff auf Produktinformationen

Über den QR-Code 16 auf der Frontseite gelangen Sie auf die produktspezifische Webseite. Dort finden Sie alle Informationen für den Einsatz und Betrieb der CPU.

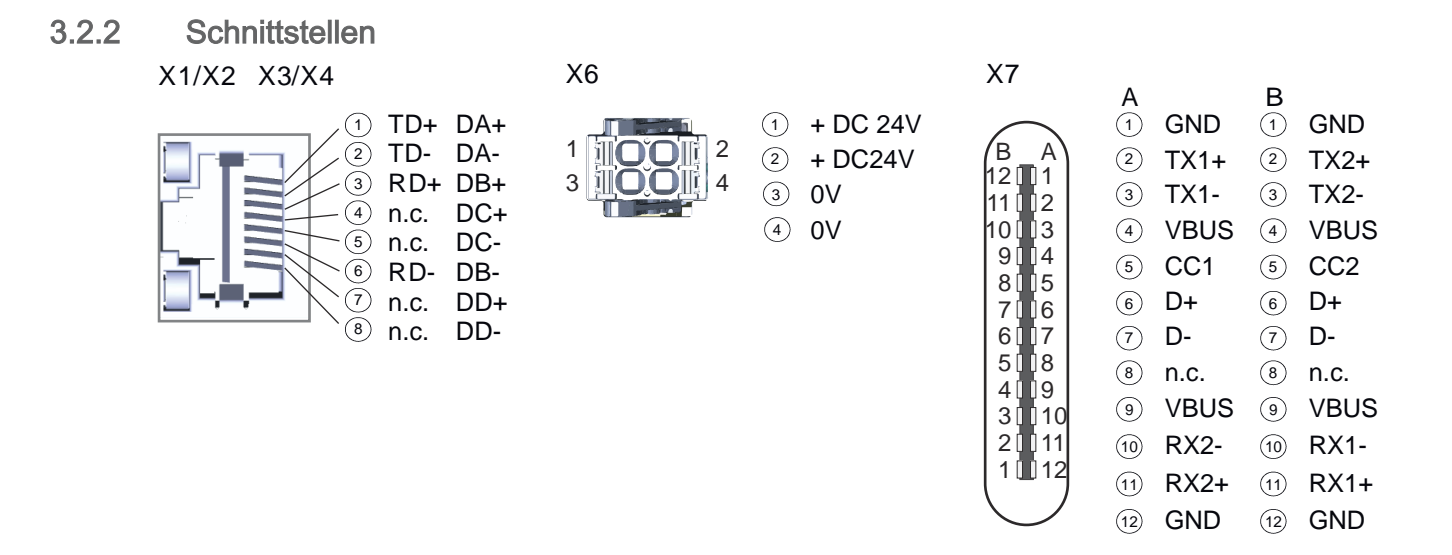

#### X1: EtherCAT-Port

|      | _ / I               |
|------|---------------------|
|      | /_2                 |
|      | ⁄_3                 |
|      | 4                   |
|      | - 5                 |
|      | 6                   |
| ╶──╯ | $\langle \rangle 7$ |
|      | `8                  |

#### 8polige RJ45-Buchse:

| Signal | Beschreibung                                                       |
|--------|--------------------------------------------------------------------|
| TD+    | Daten senden +                                                     |
| TD-    | Daten senden -                                                     |
| RD+    | Daten empfangen +                                                  |
| n.c.   | reserviert                                                         |
| n.c.   | reserviert                                                         |
| RD-    | Daten empfangen -                                                  |
| n.c.   | reserviert                                                         |
| n.c.   | reserviert                                                         |
|        | Signal<br>TD+<br>TD-<br>RD+<br>n.c.<br>RD-<br>n.c.<br>n.c.<br>n.c. |

- Die CPU hat einen Ethernet Kommunikationsprozessor mit EtherCAT-Controller integriert.
- Den EtherCAT-Controller können Sie in einem EtherCAT-System einsetzen als:
  - EtherCAT-Master (nur PMC921xE0)
  - EtherCAT FSoE-Master (nur PMC921xES)
- Der Anschluss erfolgt über den integrierten EtherCAT-Port X1.
- Verbinden Sie diese Schnittstellen mit der RJ45-Buchse "IN" Ihrer EtherCAT Slave-Station.
- EtherCAT verwendet als Übertragungsmedium Ethernet. Es kommen Standard CAT5-Kabel zum Einsatz. Hierbei sind Leitungslängen von bis zu 100m zwischen zwei Teilnehmern möglich.
- Ein EtherCAT-Netz besteht immer aus einem EtherCAT-Master und einer beliebigen Anzahl an EtherCAT-Slaves (Koppler)
- Jeder EtherCAT-Slave besitzt eine RJ45-Buchse "IN" und "OUT". Das ankommende EtherCAT-Kabel aus Richtung des Masters ist in die mit "IN" bezeichnete Buchse zu stecken. Die mit "OUT" bezeichnete Buchse ist mit dem nachfolgenden Teilnehmer zu verbinden. Beim jeweiligen letzten Teilnehmer bleibt die "OUT"-Buchse frei.

#### Aufbau > Schnittstellen

#### X3/X4: Ethernet-Port

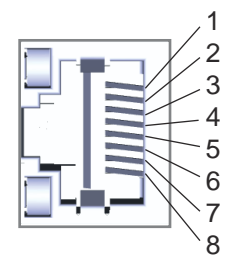

| 8polige | RJ45-Buchse: |
|---------|--------------|
|---------|--------------|

| Pin | Signal | Beschreibung                                 |
|-----|--------|----------------------------------------------|
| 1   | DA+    | Bidirektionales Paar A + (Daten senden +)    |
| 2   | DA-    | Bidirektionales Paar A - (Daten senden -)    |
| 3   | DB+    | Bidirektionales Paar B + (Daten empfangen +) |
| 4   | DC+    | Bidirektionales Paar C +                     |
| 5   | DC-    | Bidirektionales Paar C -                     |
| 6   | DB-    | Bidirektionales Paar B - (Daten empfangen -) |
| 7   | DD+    | Bidirektionales Paar D +                     |
| 8   | DD-    | Bidirektionales Paar D -                     |

- Die CPU hat einen Ethernet Kommunikationsprozessor integriert.
- Der Anschluss erfolgt über einen integrierten 2-fach Switch (X3/X4).
- Uber Ethernet (default: 192.168.1.1, "MAC1") haben Sie Zugriff auf:
  - Programmierung/Fernwartung der CPU.
  - Web-based Management WBM der CPU.
  - OPC UA-Kommunikation der CPU.
- In der optional freischaltbaren Betriebsart "PROFINET-IO-Controller" können Sie hier Ihre PROFINET-Devices anbinden.
- In der optional freischaltbaren Betriebsart "PROFINET I-Device" können Sie hier Ihre CPU als PROFINET I-Device an einen PROFINET-IO-Controller anbinden.

X5: reserviert

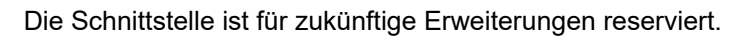

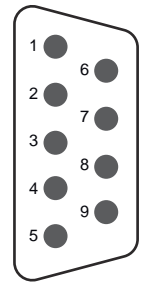

Aufbau > Schnittstellen

## X6: Spannungsversorgung

|  | 5 |
|--|---|
|--|---|

#### **2poliger Stecker:**

| Pos. | Signal | Beschreibung                                             |
|------|--------|----------------------------------------------------------|
| 1, 2 | DC 24V | Pluspol DC 24V Spannungsversorgung, im Stecker gebrückt. |
| 3,4  | 0V     | Masse DC 24V Spannungsversorgung, im Stecker gebrückt.   |

5 LED-Anzeige für Spannungsversorgung.

6 Entriegelung

- Die CPU besitzt ein eingebautes Netzteil:
- Das Netzteil ist mit DC 24V, max 1,5A zu versorgen. Hierzu dient der DC 24V Anschluss.
- Mit der Versorgungsspannung können sowohl die CPU-Elektronik als auch die Elektronik der über den SliceBus angebunden System SLIO Peripherie-Module versorgt werden. Für die Leistungsversorgung der System SLIO Peripherie-Module ist ein zusätzliches Power-Modul erforderlich.
- Das Netzteil ist gegen Verpolung und Überstrom geschützt.
- Sie haben die Möglichkeit z.B. für einen Modulwechsel bei stehender Verdrahtung den Steckverbinder der Spannungsversorgung zu entfernen. Hierzu besitzt der Steckverbinder eine Entriegelung. → "Verdrahtung CPU"...Seite 36
- Zur einfachen Verdrahtung ist jeder Pol am Steckverbinder 2-fach ausgelegt.

### 24polige USB-C-Buchse:

| Pin<br>A | Signal | Beschreibung                                | Pin<br>B | Signal | Beschreibung                                |
|----------|--------|---------------------------------------------|----------|--------|---------------------------------------------|
| 1        | GND    | Masse                                       | 1        | GND    | Masse                                       |
| 2        | TX1+   | High Speed Datenpfad 1 +                    | 2        | TX2+   | High Speed Datenpfad 2 +                    |
| 3        | TX1-   | High Speed Datenpfad 1 -                    | 3        | TX2-   | High Speed Datenpfad 2 -                    |
| 4        | VBUS   | Spannung +5V                                | 4        | VBUS   | Spannung +5V                                |
| 5        | CC1    | Kontroll-Kanal 1 für<br>Steckerorientierung | 5        | CC2    | Kontroll-Kanal 2 für<br>Steckerorientierung |
| 6        | D+     | USB 2.0 Daten +                             | 6        | D+     | USB 2.0 Daten +                             |
| 7        | D-     | USB 2.0 Daten -                             | 7        | D-     | USB 2.0 Daten -                             |
| 8        | n.c.   | reserviert                                  | 8        | n.c.   | reserviert                                  |
| 9        | VBUS   | Spannung +5V                                | 9        | VBUS   | Spannung +5V                                |
| 10       | RX2-   | High Speed Datenpfad 2 -                    | 10       | RX1-   | High Speed Datenpfad 1 -                    |
| 11       | RX2+   | High Speed Datenpfad 2 +                    | 11       | RX1+   | High Speed Datenpfad 1 +                    |
| 12       | GND    | Masse                                       | 12       | GND    | Masse                                       |

Die Schnittstelle befindet sich unter der Frontklappe.

Die Schnittstelle ist f
ür Kundenanwendungen nicht relevant.

Die Schnittstelle unterstützt das USB 2.0 Protokoll und dient ausschließlich als Ser-vice-Schnittstelle.

### X7: USB-C

| /в              | A)   |  |
|-----------------|------|--|
| 12              | 1    |  |
| 111             | 2    |  |
| 10              | 13   |  |
| a               | ĥй   |  |
|                 |      |  |
|                 | 15   |  |
| 7               | 6    |  |
| 6               | 17   |  |
| 5               | 8    |  |
| 4               | ng l |  |
|                 | 110  |  |
| 3               |      |  |
| 20              | [11] |  |
| 10              | 12   |  |
| ( )             | - )  |  |
| $\overline{\ }$ |      |  |
|                 |      |  |

| 3.2.3                               | Speicher       |                                                                                                    |  |  |  |  |
|-------------------------------------|----------------|----------------------------------------------------------------------------------------------------|--|--|--|--|
| Interner Speicher                   |                | Die CPU hat einen Speicher integriert. Angaben zu den Speichergrößen finden Sie in den technischen Daten.                                                                                                  |  |  |  |  |
|                                     |                | Der Speicher gliedert sich in folgende Teile:                                                                                                    |  |  |  |  |
|                                     |                | <ul> <li>Arbeitsspeicher f ür tempor äre Daten und Teile des Anwenderprogramms.</li> </ul>                                                                                                    |  |  |  |  |
|                                     |                | Parametrierungsspeicher f ür aktuelle Firmware und  überlagerndes Dateisystem mit Firmwareanpassungen, Anwenderprogramm und -Daten.                                                                        |  |  |  |  |
|                                     |                | Nichtflüchtiger Speicher für remanente Daten.                                                                                                    |  |  |  |  |
|                                     |                | ➡ "Speichermanagement"Seite 94                                                                                                    |  |  |  |  |
| Steckplatz für Yaskawa SD-<br>Karte |                | Die CPU besitzt einen Steckplatz für eine Yaskawa SD-Karte. Hier können Sie als externen Speicher eine Yaskawa SD-Karte einsetzen und das <i>überlagernde Dateisystem</i> der CPU auf die Karte auslagern. |  |  |  |  |
|                                     |                | 🖛 "Steckplatz für Yaskawa SD-Karte"Seite 96                                                                                                    |  |  |  |  |
| 3.2.4                               | Pufferungsmech | anismen                                                                                                    |  |  |  |  |

- Die iC9200 Series CPU besitzt auf Kondensatorbasis einen Mechanismus zur Sicherung der internen Uhr bei Stromausfall für max. 28 Tage.
- Die bei der Projektierung definierten remanenten Daten werden bei Stromausfall automatisch im nichtflüchtigen Speicher gespeichert.

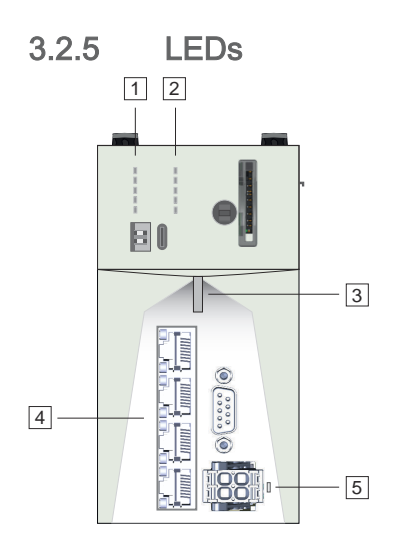

- 1 LED-Leiste 1
- 2 LED-Leiste 2
- 3 Status-LED
- 4 LEDs RJ45-Buchsen
- 5 LED Spannungsversorgung

1 und 2 befinden sich unter der Frontklappe.

Aufbau > LEDs

# LED-Leiste 1/2 1, 2

| LED        | Farbe      | Funktion                                             |
|------------|------------|------------------------------------------------------|
| LED-Leiste | <b>1</b> 1 |                                                      |
| RN         | grün       | Die CPU befindet sich im Zustand RUN ohne Fehler.    |
| ER         | rot        | Es ist ein Fehler in der CPU aufgetreten.            |
| IO ER      | rot        | Es ist ein Fehler am <i>SliceBus</i> aufgetreten.    |
| EC RN      | grün       | EtherCAT-Master - Status 68                          |
| EC_ER      | rot        | EtherCAT-Master - Fehler 68                          |
| LED Loisto | <b>9</b> 2 |                                                      |
| LED-Leisle |            |                                                      |
| PMC921xE   | 0 und PMC  | 921xES                                               |
| PN-C ER    | rot        | PROFINET-Controller - Busfehler. → 68                |
| PN-D ER    | rot        | PROFINET-Device - Busfehler 68                       |
| IO DIAG    | rot        | Es ist eine Diagnose am <i>SliceBus</i> aufgetreten. |
| Nur PMC92  | 21xES      |                                                      |
| SF RN      | grün       | EtherCAT FSoE-Master - Status. ~ 67                  |
| SF ER      | rot        | EtherCAT FSoE-Master - Fehler. → 67                  |

# Status-LED 3

| LED | Farbe           | Funktion                                                |
|-----|-----------------|---------------------------------------------------------|
|     | grün            | Die CPU befindet sich im Zustand RUN ohne Fehler.       |
|     | rot             | Die CPU befindet sich im Zustand STOP mit Fehler.       |
|     | grün/rot<br>1Hz | Die CPU befindet sich im Zustand RUN mit Fehler.        |
|     | rot 2Hz         | Es liegt ein Systemfehler vor. Starten Sie die CPU neu. |
|     | gelb            | Die CPU befindet sich im Zustand STOP ohne Fehler.      |
|     | gelb 1Hz        | Dient zur Anzeige von Sonderfunktionen.                 |
|     | gelb 2Hz        | Dient zur Anzeige von Sonderfunktionen.                 |

# Aufbau > LEDs

| Status<br>LED        | RN            | ER<br>rot | IO ER      | PN-C ER   | PN-D ER   | IO DIAG      | Beschreibung                                                                                                    |
|----------------------|---------------|-----------|------------|-----------|-----------|--------------|----------------------------------------------------------------------------------------------------|
| Bootvorg<br>sorgung. | ang nach l    | NetzEIN - | sobald die | CPU mit I | DC 24V ve | ersorgt wird | d, leuchtet die 🔤 grüne LED der Spannungsver-                                                                                                    |
| rot                  |               |           |            |           |           |              | Fehler beim Kopieren des Kernels.                                                                                                    |
| rot                  |               |           |            | Х         |           |              | Laufzeitsystem wurde gestoppt. Führen Sie einen Powercycle durch.                                                                                                    |
| rot 2Hz              |               |           |            |           |           |              | Yaskawa SD-Karte wurde nicht erkannt.                                                                                                    |
| rot 2Hz              |               | 🗾 1Hz     |            |           |           |              | Zertifikat der Yaskawa SD-Karte ist fehlerhaft<br>bzw. wurde während des Betriebs unerlaubt ent-<br>nommen. Führen Sie einen Powercycle durch.                          |
| gelb<br>1Hz          |               |           |            |           |           |              | Laufzeitsystem wird geladen.                                                                                                    |
| rot 2Hz              |               |           |            |           |           | •            | Laufzeitsystem konnte nicht geladen werden.<br>Führen Sie einen Powercycle durch.                                                                                       |
| Betrieb              |               |           |            |           |           |              |                                                                                                    |
| gelb                 | <b>0</b> ,5Hz | Х         | Х          | х         | Х         | Х            | CPU befindet sich im Zustand STOP.                                                                                                    |
| rot                  | 2Hz           | 2Hz       | Х          | Х         | Х         | Х            | System-Watchdog wurde ausgelöst und die<br>CPU neu gestartet. Führen Sie über iCube Engi-<br>neer einen Reboot durch oder versetzen Sie<br>Ihre CPU in den Zustand RUN. |
| grün                 |               |           | Х          | х         | Х         | Х            | CPU befindet sich ohne Fehler im Zustand RUN.                                                                                                    |
| rot                  | 0,5Hz         |           | х          | Х         | Х         | х            | Fehler im Anwenderprogramm. CPU befindet sich im Zustand READY/STOP/HALT mit Fehler.                                                                                    |
| rot 2Hz              |               | 1Hz       |            |           |           |              | Zertifikat der Yaskawa SD-Karte ist fehlerhaft<br>bzw. wurde während des Betriebs unerlaubt ent-<br>nommen. Führen Sie einen Powercycle durch.                          |
| rot 2Hz              |               | ZHz 2Hz   |            |           |           |              | Das überlagernde Dateisystem im Parametrie-<br>rungsspeicher meldet einen Speicherüberlauf.<br>"Speicherüberlauf beheben"Seite 95                                       |
| gelb<br>2Hz          | Z 1Hz         | Z 1Hz     | Z 1Hz      | Z 1Hz     | Z 1Hz     | 1Hz          | Die CPU fordert einen Powercycle an z.B. nach<br>Rücksetzen auf <i>Werkseinstellung Typ 1</i> mittels<br>DIP-Schalter.                                                  |
| SliceBus             |               |           |            |           |           |              |                                                                                                    |
| Х                    | Х             | Х         |            | Х         | Х         | Х            | Es gibt keine Fehler am <i>SliceBus</i> .                                                                                                    |
| re#1                 | Х             | Х         |            | Х         | Х         | Х            | Konfigurationsfehler am <i>SliceBus</i> .                                                                                                    |
| IOL                  | Х             | Х         | Х          | Х         | х         |              | SliceBus meldet eine Diagnose. → "Sli-<br>ceBus"Seite 189                                                                                                    |
| nicht rele           | vant: X       |           |            |           |           |              |                                                                                                    |

1) Der Zustand ist abhängig vom Betriebszustand der CPU.

| Status<br>LED | RN                              | ER<br>rot | IO ER | PN-C ER | PN-D ER | IO DIAG | Beschreibung                                                                                                    |  |  |
|---------------|---------------------------------|-----------|-------|---------|---------|---------|----------------------------------------------------------------------------------------------------|--|--|
| Rücksetz      | Rücksetzen auf Werkseinstellung |           |       |         |         |         |                                                                                                    |  |  |
| gelb<br>1Hz   |                                 |           |       |         |         |         | Anforderung Rücksetzen auf <i>Werkseinstellung</i><br><i>Typ 1</i> .                                                         |  |  |
| gelb<br>2Hz   | N 1Hz                           | Z 1Hz     | Z 1Hz | NHz 1Hz | Z 1Hz   | Z 1Hz   | Die CPU fordert nach Rücksetzen auf <i>Werksein-</i><br><i>stellung Typ 1</i> mittels DIP-Schalter einen Power-<br>cycle an. |  |  |
| gelb<br>2Hz   |                                 | •         |       |         |         |         | Anforderung Rücksetzen auf <i>Werkseinstellung Typ 2</i> .                                                                   |  |  |
| Firmware      | update                          |           |       |         |         |         |                                                                                                    |  |  |
| gelb<br>1Hz   | <b>0</b> ,2s/1s                 |           |       |         |         |         | Firmwareupdate wird durchgeführt.                                                                                            |  |  |

# LEDs CPU 1, 2, 3

# LEDs Safety 2

| SF RN | SF ER | Beschreibung                                                                                                    |
|-------|-------|----------------------------------------------------------------------------------------------------|
|       |       | Die Safety-CPU ist nicht bereit für Operationen.                                                                                                    |
|       |       | Die Safety-CPU befindet sich im Zustand SAFE-RUN.<br>Das sicherheitsbezogene Anwenderprogramm wird ausgeführt.                                                                                                    |
|       |       | Die Safety-CPU befindet sich Fail Safe Zustand <i>Hard Fail Safe. ➡ "Fail Safe Zustände"Seite 133</i><br>Überprüfen Sie Ihren Hardware-Aufbau und führen Sie einen Powercycle durch.                                                                                                    |
|       | 🖊 1Hz | Die Safety-CPU befindet sich Fail Safe Zustand <i>Soft Fail Safe</i> . → <i>"Fail Safe</i><br><i>Zustände"Seite 133</i><br>Das sicherheitsbezogene Anwenderprogramm wird nicht ausgeführt. Es ist ein Fehler aufge-<br>treten.                                                                                                    |
| 1Hz   |       | <ul> <li>Abhängig von der Betriebsart wird folgender Zustand angezeigt:</li> <li>NetzEIN - Initialisierung <ul> <li>Die Safety-CPU befindet sich im Zustand SAFE-STOP.</li> <li>Projektdaten werden vom Parametrierungsspeicher in den internen Speicher der Safety-CPU übernommen.</li> </ul> </li> <li>Datentransfer <ul> <li>Mit iCube Engineer wird ein Projekt in die Safety-CPU übertragen.</li> </ul> </li> <li>Debug <ul> <li>Die Safety-CPU befindet sich im Zustand DEBUG-STOP.</li> <li>Die Safety-CPU befindet sich im Zustand DEBUG-HALT.</li> </ul> </li> </ul>                                                                                                    |
| ZHz   |       | Die Safety-CPU befindet sich im Zustand DEBUG-RUN.                                                                                                    |
|       |       | O       Nähere Informationen zum DEBUG-Betrieb finden Sie im Handbuch zum iCube Engineer.         Image: Description of the second second s |

Aufbau > LEDs

### LEDs EtherCAT 1

| Status<br>LED    | EC RN           | EC ER         | Beschreibung                                                                                                    |
|------------------|-----------------|---------------|----------------------------------------------------------------------------------------------------|
| Х                |                 | Х             | <ul><li>Der EtherCAT-Master befindet sich im Zustand INIT.</li><li>Der EtherCAT-Master ist nicht konfiguriert.</li></ul>   |
| Х                | Z,5Hz           | Х             | Der EtherCAT-Master befindet sich im Zustand PreOp.                                                                        |
| Х                | <b>0,2</b> s/1s | Х             | Der EtherCAT-Master befindet sich im Zustand SafeOp.                                                                       |
| Х                | Х               |               | Der EtherCAT-Master meldet keinen Fehler.                                                                                  |
| rot <sup>1</sup> | Х               | <b>2</b> ,5Hz | <ul> <li>Die Slaves am EtherCAT-Master sind konfiguriert und verbunden aber die Topo-<br/>logie ist fehlerhaft.</li> </ul> |
| rot <sup>1</sup> | Х               | •             | Die Slaves am EtherCAT-Master sind konfiguriert aber nicht verbunden.                                                      |

nicht relevant: X

1) Der Zustand ist abhängig vom Betriebszustand der CPU.

### LEDs PROFINET 2 PROFINET optional

) ]

Bitte beachten Sie, dass für den Einsatz von PROFINET eine gesonderte Lizenz erforderlich ist, welche entsprechend zu aktivieren ist!

| Status<br>LED    | PN-C ER | PN-D ER | Beschreibung                                                                                                    |
|------------------|---------|---------|----------------------------------------------------------------------------------------------------|
| Х                |         | Х       | PROFINET-IO-Controller meldet:                                                                                                    |
|                  |         |         | <ul> <li>Der PROFINET-IO-Controller hat eine aktive Rommunikationsverbindung zu<br/>jedem projektierten PROFINET-IO-Device aufgebaut.</li> <li>Der PROFINET-IO-Controller ist nicht konfiguriert.</li> </ul> |
| rot <sup>1</sup> |         | х       | PROFINET-IO-Controller meldet:                                                                                                    |
|                  |         |         | <ul><li>Bustehler, kein Link vorhanden.</li><li>Falsche Übertragungsgeschwindigkeit.</li></ul>                                                                                                    |
|                  |         |         | Vollduplexübertragung ist nicht aktiviert.                                                                                                    |
|                  | 🖊 1Hz   | Х       | PROFINET-IO-Controller meldet:                                                                                                    |
|                  |         |         | Linkstatus ist vorhanden, zu mindestens einem PROFINET-IO-Device besteht keine Kommunikationsverbindung.                                                                                                    |
| Х                | Х       |         | Ein PROFINET-IO-Controller hat eine aktive Kommunikationsverbindung zum CPU iC921xM-x I-Device aufgebaut.                                                                                                    |
| Х                | Х       |         | PROFINET I-Device meldet:                                                                                                    |
|                  |         |         | Busfehler, keine Verbindung zu PROFINET-IO-Controller.                                                                                                    |
|                  | Х       | 🖊 1Hz   | PROFINET I-Device meldet:                                                                                                    |
|                  |         |         | <ul> <li>Link-Status vorhanden aber keine Kommunikationsverbindung zu PROFINET-<br/>IO-Controller.</li> </ul>                                                                                                |
| gelb 1Hz         | Х       | Х       | Dient zur Geräteidentifizierung.                                                                                                    |

nicht relevant: X

1) Der Zustand ist abhängig vom Betriebszustand der CPU.

#### LEDs RJ45-Buchsen 4

| LED | Farbe            | Funktion                                                                   |
|-----|------------------|----------------------------------------------------------------------------|
|     | 📕 grün           | Die entsprechende RJ45-Buchse ist physikalisch mit dem Ethernet verbunden. |
|     | Z grün flackernd | Bei Datenverkehr flackert die LED.                                         |

### LED Spannungsversorgung 5

| LED | Farbe | Funktion                            |
|-----|-------|-------------------------------------|
|     | grün  | Die CPU wird mit Spannung versorgt. |

### 3.2.6 DIP-Schalter

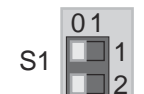

Mit dem 2-fach DIP-Schalter unter der Frontklappe können Sie folgende Aktionen der CPU auslösen:

| S1 | S1-1 | S1-2 | Aktion                                                                                                    |
|----|------|------|----------------------------------------------------------------------------------------------------|
| 01 | OFF  | OFF  | Nach PowerON startet die CPU im <i>Standard Mode</i> - Defaulteinstellung.                                                                                     |
| 01 | OFF  | ON   | Nach PowerON führt die CPU <i>Rücksetzen auf</i><br><i>Werkseinstellung Typ 1</i> durch.<br>→ <i>"Rücksetzen auf Werkseinstellung Typ</i><br><i>1"Seite 98</i> |
| 01 | ON   | OFF  | Nach PowerON startet die CPU im <i>Safe Mode.</i><br><i>➡</i> " <i>Safe Mode</i> " <i>Seite 99</i>                                                             |

### 3.2.7 Betriebsartenschalter

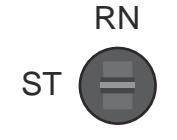

MR

- Mit dem Betriebsartenschalter können Sie bei der CPU zwischen den Betriebsarten ST (STOP) und RN (RUN) wählen.
- Mit der Tasterstellung MR (Memory Reset) können Sie einen Reset der CPU in verschiedenen Stufen anfordern. 
  "MRESET und Rücksetzen auf Werkseinstellungen"...Seite 98

Technische Daten > iC9212M-EC - PMC9212E0

# 3.3 Technische Daten

# 3.3.1 iC9212M-EC - PMC9212E0

| Artikelnr.                                          | PMC9212E0                             |
|-----------------------------------------------------|---------------------------------------|
| Bezeichnung                                         | iC9212M-EC                            |
| Modulkennung                                        | -                                     |
| Technische Daten Stromversorgung                    |                                       |
| Versorgungsspannung (Nennwert)                      | DC 24 V                               |
| Versorgungsspannung (zulässiger Bereich)            | DC 20,428,8 V                         |
| Verpolschutz                                        | $\checkmark$                          |
| Stromaufnahme (im Leerlauf)                         | 0,2 A                                 |
| Stromaufnahme (Nennwert)                            | 1,5 A                                 |
| Einschaltstrom                                      | 1 A                                   |
| l²t                                                 | 0,3 A²s                               |
| max. Stromabgabe am Rückwandbus                     | 3 A                                   |
| max. Stromabgabe Lastversorgung                     | -                                     |
| Verlustleistung                                     | 12 W                                  |
| Hardware                                            |                                       |
| CPU                                                 | Triton (ARM A17)                      |
| CPU-Kerne                                           | 3                                     |
| Frequenz                                            | 1,26 GHz                              |
| RAM                                                 | 2 GB                                  |
| eMMC                                                | 8 GB                                  |
| Bedienelemente                                      | LEDs, Dreipunktschalter, DIP-Schalter |
| Integrierte SliceBus-Versorgung                     | $\checkmark$                          |
| Anschlüsse                                          |                                       |
| Serial Com (Sub-D)                                  | -                                     |
| SliceBus                                            | $\checkmark$                          |
| Anzahl RJ45-Schnittstellen                          | 4 Ports                               |
| Externe SD-Karte                                    |                                       |
| Externe SD-Karte                                    | $\checkmark$                          |
| Betriebssystem                                      |                                       |
| Betriebssystem                                      | Linux mit RT Kernel                   |
| Overlay filesystem auf interner eMMC                | $\checkmark$                          |
| Overlay filesystem auf interner eMMC, Kapazität     | 1500 MB                               |
| Overlay filesystem auf externer SD-Karte            | $\checkmark$                          |
| Overlay filesystem auf externer SD-Karte, Kapazität | abhängig von SD-Karte                 |
| Firewall                                            | $\checkmark$                          |

# Technische Daten > iC9212M-EC - PMC9212E0

| Artikelnr.                                  | PMC9212E0                                         |
|---------------------------------------------|---------------------------------------------------|
| SSH/SFTP                                    | $\checkmark$                                      |
| Synchronisation über Ethernet (NTP)         | $\checkmark$                                      |
| DNS                                         | $\checkmark$                                      |
| IEC 61131 runtime system                    |                                                   |
| Programmspeicher                            | 12 MB                                             |
| Datenspeicher                               | 32 MB                                             |
| Remanenter Speicher                         | 512 KB                                            |
| Echtzeituhr                                 |                                                   |
| Echtzeituhr                                 | $\checkmark$                                      |
| Genauigkeit Echtzeituhr                     | 1 Minute Abweichung pro Monat                     |
| Pufferungsdauer                             | 28 Tage @ 25°C                                    |
| Execution and Synchronization Manager (ESM) |                                                   |
| Execution and Synchronization Manager (ESM) | $\checkmark$                                      |
| Min. Taskzykluszeit (ESM)                   | 500 µs                                            |
| ESM-Kerne                                   | 1                                                 |
| Maximum Anzahl parallele Tasks              | 16                                                |
| SliceBus                                    |                                                   |
| Prozessdaten pro Modul                      | bis zu 60 Bytes                                   |
| Max. Moduleanzahl                           | 64                                                |
| Zykluszeit [ms]                             | 500 μs 512 ms                                     |
| OPC UA                                      |                                                   |
| OPC UA                                      | $\checkmark$                                      |
| Server                                      | $\checkmark$                                      |
| Max. Anzahl parallele Verbindungen          | 5                                                 |
| Samplingraten                               | 100 ms 5 s                                        |
| Encryption suite Basic128Rsa15              | $\checkmark$                                      |
| Encryption suite Basic256                   | $\checkmark$                                      |
| Encryption suite Basic256Sha256             | $\checkmark$                                      |
| Encryption suite Aes256Sha256RsaPss         | $\checkmark$                                      |
| Encryption suite Aes128Sha256RsaOaep        | $\checkmark$                                      |
| Programmierung                              |                                                   |
| IEC 61131-3                                 | $\checkmark$                                      |
| Web Based Management (WBM)                  |                                                   |
| Web Based Management (WBM)                  | $\checkmark$                                      |
| Ethernet                                    |                                                   |
| Ethernet-fähige Anschlüsse                  | X3/X4: 2 Ports x 10/100 Mbit/s (Halb-/Vollduplex) |

# Technische Daten > iC9212M-EC - PMC9212E0

| Artikelnr.                           | PMC9212E0                                                                                                    |
|--------------------------------------|----------------------------------------------------------------------------------------------------|
| EtherCAT Master                      |                                                                                                    |
| Anzahl der EtherCAT-Slaves           | 512                                                                                                    |
| Aktualisierungszeit                  | 500 μs 512 ms                                                                                                    |
| EoE Unterstützung                    | -                                                                                                    |
| CoE Unterstützung                    | $\checkmark$                                                                                                    |
| FoE Unterstützung                    | -                                                                                                    |
| Distributed Clock Unterstützung      | $\checkmark$                                                                                                    |
| Hotconnect Slaves                    | $\checkmark$                                                                                                    |
| Taktsynchronität                     | $\checkmark$                                                                                                    |
| Funktionale Sicherheit               |                                                                                                    |
| Minimale Zykluszeit                  | -                                                                                                    |
| Maximale Zykluszeit                  | -                                                                                                    |
| Programmspeicher sicheres Programm   | -                                                                                                    |
| Datenspeicher                        | -                                                                                                    |
| Safety Protokoll                     | -                                                                                                    |
| Anzahl FSoE-Teilnehmer               | -                                                                                                    |
| Sicherheitsbezogene Eingangsdaten    | -                                                                                                    |
| Sicherheitsbezogene Ausgangsdaten    | -                                                                                                    |
| Standardeingangsdaten                | -                                                                                                    |
| Standardausgangsdaten                | -                                                                                                    |
| Max. Anzahl FB-Instanzen             | -                                                                                                    |
| Sicherheitsanforderungen             | -                                                                                                    |
| Motion                               |                                                                                                    |
| Basis Achsanzahl                     | 4 (Servo) + 4 (virtuell)                                                                                                    |
| Zyklische Motion Aktualisierungsrate | bis zu 4 Achsen bei 250µs<br>bis zu 16 Achsen bei 500µs<br>bis zu 32 Achsen bei 1ms<br>bis zu 64 Achsen bei 2ms<br>bis zu 128 Achsen bei 4ms |
| Kaskadentiefe                        | bis zu 4                                                                                                    |
| Anzahl Achsgruppen                   | bis zu 16 Achsen Gruppen<br>bis zu 32 Achsen pro Gruppe                                                                                      |
| PROFINET System                      |                                                                                                    |
| VendorID                             | 0x0111                                                                                                    |
| DeviceID                             | 0x0368                                                                                                    |
| Spezifikation                        | Version 2.3                                                                                                    |
| PROFINET-fähige Anschlüsse           | X3/X4 (lizensierbar)                                                                                                    |
| Artikelnr.                          | PMC9212E0                             |
|-------------------------------------|---------------------------------------|
| Controller                          | $\checkmark$                          |
| - Max. Anzahl Devices               | 64@16ms, 32@8ms, 16@4ms, 8@2ms, 4@1ms |
| - Zykluszeit                        | 1 ms 512 ms                           |
| - Systemredundanz                   | $\checkmark$                          |
| - Fast Startup                      | $\checkmark$                          |
| - Fast Startup, Max. Anzahl Devices | 32                                    |
| - Topologie                         | $\checkmark$                          |
| Device                              | $\checkmark$                          |
| - Device I/O Daten                  | 512 Byte / 512 Byte                   |
| - Zykluszeit                        | 1 ms 512 ms                           |
| - MRP Client Unterstützung          | $\checkmark$                          |
| Gehäuse                             |                                       |
| Material                            | PC                                    |
| Befestigung                         | Profilschiene 35mm                    |
| Mechanische Daten                   |                                       |
| Abmessungen (BxHxT)                 | 72 mm x 134 mm x 112 mm               |
| Gewicht Netto                       | 488 g                                 |
| Gewicht inklusive Zubehör           | 503 g                                 |
| Gewicht Brutto                      | 621 g                                 |
| Umgebungsbedingungen                |                                       |
| Betriebstemperatur                  | 0 °C bis 60 °C                        |
| Lagertemperatur                     | -40 °C bis 70 °C                      |
| Zertifizierungen                    |                                       |
| Zertifizierung nach UL              | -                                     |
| Zertifizierung nach KC              | -                                     |
| Zertifizierung nach UKCA            | ja                                    |
| Zertifizierung nach ChinaRoHS       | ja                                    |

## 3.3.2 iC9216M-EC - PMC9216E0

| Artikelnr.                               | PMC9216E0     |
|------------------------------------------|---------------|
| Bezeichnung                              | iC9216M-EC    |
| Modulkennung                             | -             |
| Technische Daten Stromversorgung         |               |
| Versorgungsspannung (Nennwert)           | DC 24 V       |
| Versorgungsspannung (zulässiger Bereich) | DC 20,428,8 V |
| Verpolschutz                             | $\checkmark$  |

## Hardwarebeschreibung

| Artikelnr.                                          | PMC9216E0                             |
|-----------------------------------------------------|---------------------------------------|
| Stromaufnahme (im Leerlauf)                         | 0,2 A                                 |
| Stromaufnahme (Nennwert)                            | 1,5 A                                 |
| Einschaltstrom                                      | 1 A                                   |
| l²t                                                 | 0,3 A²s                               |
| max. Stromabgabe am Rückwandbus                     | 3 A                                   |
| max. Stromabgabe Lastversorgung                     | -                                     |
| Verlustleistung                                     | 12 W                                  |
| Hardware                                            |                                       |
| CPU                                                 | Triton (ARM A17)                      |
| CPU-Kerne                                           | 3                                     |
| Frequenz                                            | 1,26 GHz                              |
| RAM                                                 | 2 GB                                  |
| eMMC                                                | 8 GB                                  |
| Bedienelemente                                      | LEDs, Dreipunktschalter, DIP-Schalter |
| Integrierte SliceBus-Versorgung                     | $\checkmark$                          |
| Anschlüsse                                          |                                       |
| Serial Com (Sub-D)                                  | -                                     |
| SliceBus                                            | $\checkmark$                          |
| Anzahl RJ45-Schnittstellen                          | 4 Ports                               |
| Externe SD-Karte                                    |                                       |
| Externe SD-Karte                                    | $\checkmark$                          |
| Betriebssystem                                      |                                       |
| Betriebssystem                                      | Linux mit RT Kernel                   |
| Overlay filesystem auf interner eMMC                | $\checkmark$                          |
| Overlay filesystem auf interner eMMC, Kapazität     | 1500 MB                               |
| Overlay filesystem auf externer SD-Karte            | $\checkmark$                          |
| Overlay filesystem auf externer SD-Karte, Kapazität | abhängig von SD-Karte                 |
| Firewall                                            | $\checkmark$                          |
| SSH/SFTP                                            | $\checkmark$                          |
| Synchronisation über Ethernet (NTP)                 | $\checkmark$                          |
| DNS                                                 | $\checkmark$                          |
| IEC 61131 runtime system                            |                                       |
| Programmspeicher                                    | 12 MB                                 |
| Datenspeicher                                       | 32 MB                                 |
| Remanenter Speicher                                 | 3072 KB                               |
| Echtzeituhr                                         |                                       |

| Artikelnr.                                  | PMC9216E0                                         |
|---------------------------------------------|---------------------------------------------------|
| Echtzeituhr                                 | $\checkmark$                                      |
| Genauigkeit Echtzeituhr                     | 1 Minute Abweichung pro Monat                     |
| Pufferungsdauer                             | 28 Tage @ 25°C                                    |
| Execution and Synchronization Manager (ESM) |                                                   |
| Execution and Synchronization Manager (ESM) | $\checkmark$                                      |
| Min. Taskzykluszeit (ESM)                   | 500 µs                                            |
| ESM-Kerne                                   | 1                                                 |
| Maximum Anzahl parallele Tasks              | 16                                                |
| SliceBus                                    |                                                   |
| Prozessdaten pro Modul                      | bis zu 60 Bytes                                   |
| Max. Moduleanzahl                           | 64                                                |
| Zykluszeit [ms]                             | 500 μs 512 ms                                     |
| OPC UA                                      |                                                   |
| OPC UA                                      | $\checkmark$                                      |
| Server                                      | $\checkmark$                                      |
| Max. Anzahl parallele Verbindungen          | 5                                                 |
| Samplingraten                               | 100 ms 5 s                                        |
| Encryption suite Basic128Rsa15              | $\checkmark$                                      |
| Encryption suite Basic256                   | $\checkmark$                                      |
| Encryption suite Basic256Sha256             | $\checkmark$                                      |
| Encryption suite Aes256Sha256RsaPss         | $\checkmark$                                      |
| Encryption suite Aes128Sha256RsaOaep        | $\checkmark$                                      |
| Programmierung                              |                                                   |
| IEC 61131-3                                 | $\checkmark$                                      |
| Web Based Management (WBM)                  |                                                   |
| Web Based Management (WBM)                  | $\checkmark$                                      |
| Ethernet                                    |                                                   |
| Ethernet-fähige Anschlüsse                  | X3/X4: 2 Ports x 10/100 Mbit/s (Halb-/Vollduplex) |
| EtherCAT Master                             |                                                   |
| Anzahl der EtherCAT-Slaves                  | 512                                               |
| Aktualisierungszeit                         | 500 μs 512 ms                                     |
| EoE Unterstützung                           | -                                                 |
| CoE Unterstützung                           | $\checkmark$                                      |
| FoE Unterstützung                           | -                                                 |
| Distributed Clock Unterstützung             | $\checkmark$                                      |
| Hotconnect Slaves                           | $\checkmark$                                      |

| Artikelnr.                           | PMC9216E0                                                                                                    |
|--------------------------------------|----------------------------------------------------------------------------------------------------|
| Taktsynchronität                     | $\checkmark$                                                                                                    |
| Funktionale Sicherheit               |                                                                                                    |
| Minimale Zykluszeit                  | -                                                                                                    |
| Maximale Zykluszeit                  | -                                                                                                    |
| Programmspeicher sicheres Programm   | -                                                                                                    |
| Datenspeicher                        | -                                                                                                    |
| Safety Protokoll                     | -                                                                                                    |
| Anzahl FSoE-Teilnehmer               | -                                                                                                    |
| Sicherheitsbezogene Eingangsdaten    | -                                                                                                    |
| Sicherheitsbezogene Ausgangsdaten    | -                                                                                                    |
| Standardeingangsdaten                | -                                                                                                    |
| Standardausgangsdaten                | -                                                                                                    |
| Max. Anzahl FB-Instanzen             | -                                                                                                    |
| Sicherheitsanforderungen             | -                                                                                                    |
| Motion                               |                                                                                                    |
| Basis Achsanzahl                     | 4 (Servo) + 4 (virtuell)                                                                                                    |
| Zyklische Motion Aktualisierungsrate | bis zu 4 Achsen bei 250µs<br>bis zu 16 Achsen bei 500µs<br>bis zu 32 Achsen bei 1ms<br>bis zu 64 Achsen bei 2ms<br>bis zu 128 Achsen bei 4ms |
| Kaskadentiefe                        | bis zu 4                                                                                                    |
| Anzahl Achsgruppen                   | bis zu 16 Achsen Gruppen<br>bis zu 32 Achsen pro Gruppe                                                                                      |
| PROFINET System                      |                                                                                                    |
| VendorID                             | 0x0111                                                                                                    |
| DeviceID                             | 0x0368                                                                                                    |
| Spezifikation                        | Version 2.3                                                                                                    |
| PROFINET-fähige Anschlüsse           | X3/X4 (lizensierbar)                                                                                                    |
| Controller                           | $\checkmark$                                                                                                    |
| - Max. Anzahl Devices                | 64@16ms, 32@8ms, 16@4ms, 8@2ms, 4@1ms                                                                                                    |
| - Zykluszeit                         | 1 ms 512 ms                                                                                                    |
| - Systemredundanz                    | $\checkmark$                                                                                                    |
| - Fast Startup                       | $\checkmark$                                                                                                    |
| - Fast Startup, Max. Anzahl Devices  | 32                                                                                                    |
| - Topologie                          | $\checkmark$                                                                                                    |
| Device                               | $\checkmark$                                                                                                    |

| Artikelnr.                    | PMC9216E0               |
|-------------------------------|-------------------------|
| - Device I/O Daten            | 512 Byte / 512 Byte     |
| - Zykluszeit                  | 1 ms 512 ms             |
| - MRP Client Unterstützung    | $\checkmark$            |
| Gehäuse                       |                         |
| Material                      | PC                      |
| Befestigung                   | Profilschiene 35mm      |
| Mechanische Daten             |                         |
| Abmessungen (BxHxT)           | 72 mm x 134 mm x 112 mm |
| Gewicht Netto                 | 488 g                   |
| Gewicht inklusive Zubehör     | 503 g                   |
| Gewicht Brutto                | 621 g                   |
| Umgebungsbedingungen          |                         |
| Betriebstemperatur            | 0 °C bis 60 °C          |
| Lagertemperatur               | -40 °C bis 70 °C        |
| Zertifizierungen              |                         |
| Zertifizierung nach UL        | -                       |
| Zertifizierung nach KC        | -                       |
| Zertifizierung nach UKCA      | ja                      |
| Zertifizierung nach ChinaRoHS | ja                      |

# 3.3.3 iC9212M-FSoE - PMC9212ES

| Artikelnr.                               | PMC9212ES     |
|------------------------------------------|---------------|
| Bezeichnung                              | iC9212M-FSoE  |
| Modulkennung                             | -             |
| Technische Daten Stromversorgung         |               |
| Versorgungsspannung (Nennwert)           | DC 24 V       |
| Versorgungsspannung (zulässiger Bereich) | DC 20,428,8 V |
| Verpolschutz                             | $\checkmark$  |
| Stromaufnahme (im Leerlauf)              | 0,2 A         |
| Stromaufnahme (Nennwert)                 | 1,5 A         |
| Einschaltstrom                           | 1 A           |
| l²t                                      | 0,3 A²s       |
| max. Stromabgabe am Rückwandbus          | 3 A           |
| max. Stromabgabe Lastversorgung          | -             |
| Verlustleistung                          | 12 W          |
| Hardware                                 |               |

| Artikelnr.                                          | PMC9212ES                             |
|-----------------------------------------------------|---------------------------------------|
| CPU                                                 | Triton (ARM A17)                      |
| CPU-Kerne                                           | 3                                     |
| Frequenz                                            | 1,26 GHz                              |
| RAM                                                 | 2 GB                                  |
| eMMC                                                | 8 GB                                  |
| Bedienelemente                                      | LEDs, Dreipunktschalter, DIP-Schalter |
| Integrierte SliceBus-Versorgung                     | $\checkmark$                          |
| Anschlüsse                                          |                                       |
| Serial Com (Sub-D)                                  | -                                     |
| SliceBus                                            | $\checkmark$                          |
| Anzahl RJ45-Schnittstellen                          | 4 Ports                               |
| Externe SD-Karte                                    |                                       |
| Externe SD-Karte                                    | $\checkmark$                          |
| Betriebssystem                                      |                                       |
| Betriebssystem                                      | Linux mit RT Kernel                   |
| Overlay filesystem auf interner eMMC                | $\checkmark$                          |
| Overlay filesystem auf interner eMMC, Kapazität     | 1500 MB                               |
| Overlay filesystem auf externer SD-Karte            | $\checkmark$                          |
| Overlay filesystem auf externer SD-Karte, Kapazität | abhängig von SD-Karte                 |
| Firewall                                            | $\checkmark$                          |
| SSH/SFTP                                            | $\checkmark$                          |
| Synchronisation über Ethernet (NTP)                 | $\checkmark$                          |
| DNS                                                 | $\checkmark$                          |
| IEC 61131 runtime system                            |                                       |
| Programmspeicher                                    | 12 MB                                 |
| Datenspeicher                                       | 32 MB                                 |
| Remanenter Speicher                                 | 512 KB                                |
| Echtzeituhr                                         |                                       |
| Echtzeituhr                                         | $\checkmark$                          |
| Genauigkeit Echtzeituhr                             | 1 Minute Abweichung pro Monat         |
| Pufferungsdauer                                     | 28 Tage @ 25°C                        |
| Execution and Synchronization Manager (ESM)         |                                       |
| Execution and Synchronization Manager (ESM)         | $\checkmark$                          |
| Min. Taskzykluszeit (ESM)                           | 500 µs                                |
| ESM-Kerne                                           | 1                                     |
| Maximum Anzahl parallele Tasks                      | 16                                    |

| Artikelnr.                           | PMC9212ES                                         |
|--------------------------------------|---------------------------------------------------|
| SliceBus                             |                                                   |
| Prozessdaten pro Modul               | bis zu 60 Bytes                                   |
| Max. Moduleanzahl                    | 64                                                |
| Zykluszeit [ms]                      | 500 μs 512 ms                                     |
| OPC UA                               |                                                   |
| OPC UA                               | $\checkmark$                                      |
| Server                               | $\checkmark$                                      |
| Max. Anzahl parallele Verbindungen   | 5                                                 |
| Samplingraten                        | 100 ms 5 s                                        |
| Encryption suite Basic128Rsa15       | $\checkmark$                                      |
| Encryption suite Basic256            | $\checkmark$                                      |
| Encryption suite Basic256Sha256      | $\checkmark$                                      |
| Encryption suite Aes256Sha256RsaPss  | $\checkmark$                                      |
| Encryption suite Aes128Sha256RsaOaep | $\checkmark$                                      |
| Programmierung                       |                                                   |
| IEC 61131-3                          | $\checkmark$                                      |
| Web Based Management (WBM)           |                                                   |
| Web Based Management (WBM)           | $\checkmark$                                      |
| Ethernet                             |                                                   |
| Ethernet-fähige Anschlüsse           | X3/X4: 2 Ports x 10/100 Mbit/s (Halb-/Vollduplex) |
| EtherCAT Master                      |                                                   |
| Anzahl der EtherCAT-Slaves           | 512                                               |
| Aktualisierungszeit                  | 500 μs 512 ms                                     |
| EoE Unterstützung                    | -                                                 |
| CoE Unterstützung                    | $\checkmark$                                      |
| FoE Unterstützung                    | -                                                 |
| Distributed Clock Unterstützung      | $\checkmark$                                      |
| Hotconnect Slaves                    | $\checkmark$                                      |
| Taktsynchronität                     | $\checkmark$                                      |
| Funktionale Sicherheit               |                                                   |
| Minimale Zykluszeit                  | 5 ms                                              |
| Maximale Zykluszeit                  | 15 ms                                             |
| Programmspeicher sicheres Programm   | 64 KB                                             |
| Datenspeicher                        | 16 KB                                             |
| Safety Protokoll                     | FSoE                                              |
| Anzahl FSoE-Teilnehmer               | 32                                                |

| Artikelnr.                           | PMC9212ES                                                                                                    |
|--------------------------------------|----------------------------------------------------------------------------------------------------|
| Sicherheitsbezogene Eingangsdaten    | 512 Byte                                                                                                    |
| Sicherheitsbezogene Ausgangsdaten    | 512 Byte                                                                                                    |
| Standardeingangsdaten                | 128 Byte                                                                                                    |
| Standardausgangsdaten                | 128 Byte                                                                                                    |
| Max. Anzahl FB-Instanzen             | 512                                                                                                    |
| Sicherheitsanforderungen             | SIL CL 3, PL e, Kat 4                                                                                                    |
| Motion                               |                                                                                                    |
| Basis Achsanzahl                     | 4 (Servo) + 4 (virtuell)                                                                                                    |
| Zyklische Motion Aktualisierungsrate | bis zu 4 Achsen bei 250µs<br>bis zu 16 Achsen bei 500µs<br>bis zu 32 Achsen bei 1ms<br>bis zu 64 Achsen bei 2ms<br>bis zu 128 Achsen bei 4ms |
| Kaskadentiefe                        | bis zu 4                                                                                                    |
| Anzahl Achsgruppen                   | bis zu 16 Achsen Gruppen<br>bis zu 32 Achsen pro Gruppe                                                                                      |
| PROFINET System                      |                                                                                                    |
| VendorID                             | 0x0111                                                                                                    |
| DeviceID                             | 0x0368                                                                                                    |
| Spezifikation                        | Version 2.3                                                                                                    |
| PROFINET-fähige Anschlüsse           | X3/X4 (lizensierbar)                                                                                                    |
| Controller                           | $\checkmark$                                                                                                    |
| - Max. Anzahl Devices                | 64@16ms, 32@8ms, 16@4ms, 8@2ms, 4@1ms                                                                                                    |
| - Zykluszeit                         | 1 ms 512 ms                                                                                                    |
| - Systemredundanz                    | $\checkmark$                                                                                                    |
| - Fast Startup                       | $\checkmark$                                                                                                    |
| - Fast Startup, Max. Anzahl Devices  | 32                                                                                                    |
| - Topologie                          | $\checkmark$                                                                                                    |
| Device                               | $\checkmark$                                                                                                    |
| - Device I/O Daten                   | 512 Byte / 512 Byte                                                                                                    |
| - Zykluszeit                         | 1 ms 512 ms                                                                                                    |
| - MRP Client Unterstützung           | $\checkmark$                                                                                                    |
| Gehäuse                              |                                                                                                    |
| Material                             | PC                                                                                                    |
| Befestigung                          | Profilschiene 35mm                                                                                                    |
| Mechanische Daten                    |                                                                                                    |
| Abmessungen (BxHxT)                  | 72 mm x 134 mm x 112 mm                                                                                                    |

| Artikelnr.                    | PMC9212ES        |
|-------------------------------|------------------|
| Gewicht Netto                 | 488 g            |
| Gewicht inklusive Zubehör     | 503 g            |
| Gewicht Brutto                | 621 g            |
| Umgebungsbedingungen          |                  |
| Betriebstemperatur            | 0 °C bis 60 °C   |
| Lagertemperatur               | -40 °C bis 70 °C |
| Zertifizierungen              |                  |
| Zertifizierung nach UL        | -                |
| Zertifizierung nach KC        | -                |
| Zertifizierung nach UKCA      | ja               |
| Zertifizierung nach ChinaRoHS | ja               |

## 3.3.4 iC9216M-FSoE - PMC9216ES

| Artikelnr.                               | PMC9216ES                             |
|------------------------------------------|---------------------------------------|
| Bezeichnung                              | iC9216M-FSoE                          |
| Modulkennung                             | -                                     |
| Technische Daten Stromversorgung         |                                       |
| Versorgungsspannung (Nennwert)           | DC 24 V                               |
| Versorgungsspannung (zulässiger Bereich) | DC 20,428,8 V                         |
| Verpolschutz                             | $\checkmark$                          |
| Stromaufnahme (im Leerlauf)              | 0,2 A                                 |
| Stromaufnahme (Nennwert)                 | 1,5 A                                 |
| Einschaltstrom                           | 1 A                                   |
| l²t                                      | 0,3 A²s                               |
| max. Stromabgabe am Rückwandbus          | 3 A                                   |
| max. Stromabgabe Lastversorgung          | -                                     |
| Verlustleistung                          | 12 W                                  |
| Hardware                                 |                                       |
| CPU                                      | Triton (ARM A17)                      |
| CPU-Kerne                                | 3                                     |
| Frequenz                                 | 1,26 GHz                              |
| RAM                                      | 2 GB                                  |
| eMMC                                     | 8 GB                                  |
| Bedienelemente                           | LEDs, Dreipunktschalter, DIP-Schalter |
| Integrierte SliceBus-Versorgung          | $\checkmark$                          |
| Anschlüsse                               |                                       |

| Artikelnr.                                          | PMC9216ES                     |
|-----------------------------------------------------|-------------------------------|
| Serial Com (Sub-D)                                  | -                             |
| SliceBus                                            | $\checkmark$                  |
| Anzahl RJ45-Schnittstellen                          | 4 Ports                       |
| Externe SD-Karte                                    |                               |
| Externe SD-Karte                                    | $\checkmark$                  |
| Betriebssystem                                      |                               |
| Betriebssystem                                      | Linux mit RT Kernel           |
| Overlay filesystem auf interner eMMC                | $\checkmark$                  |
| Overlay filesystem auf interner eMMC, Kapazität     | 1500 MB                       |
| Overlay filesystem auf externer SD-Karte            | $\checkmark$                  |
| Overlay filesystem auf externer SD-Karte, Kapazität | abhängig von SD-Karte         |
| Firewall                                            | $\checkmark$                  |
| SSH/SFTP                                            | $\checkmark$                  |
| Synchronisation über Ethernet (NTP)                 | $\checkmark$                  |
| DNS                                                 | $\checkmark$                  |
| IEC 61131 runtime system                            |                               |
| Programmspeicher                                    | 12 MB                         |
| Datenspeicher                                       | 32 MB                         |
| Remanenter Speicher                                 | 3072 KB                       |
| Echtzeituhr                                         |                               |
| Echtzeituhr                                         | $\checkmark$                  |
| Genauigkeit Echtzeituhr                             | 1 Minute Abweichung pro Monat |
| Pufferungsdauer                                     | 28 Tage @ 25°C                |
| Execution and Synchronization Manager (ESM)         |                               |
| Execution and Synchronization Manager (ESM)         | $\checkmark$                  |
| Min. Taskzykluszeit (ESM)                           | 500 µs                        |
| ESM-Kerne                                           | 1                             |
| Maximum Anzahl parallele Tasks                      | 16                            |
| SliceBus                                            |                               |
| Prozessdaten pro Modul                              | bis zu 60 Bytes               |
| Max. Moduleanzahl                                   | 64                            |
| Zykluszeit [ms]                                     | 500 μs 512 ms                 |
| OPC UA                                              |                               |
| OPC UA                                              | $\checkmark$                  |
| Server                                              | $\checkmark$                  |
| Max. Anzahl parallele Verbindungen                  | 5                             |

| Artikelnr.                           | PMC9216ES                                         |
|--------------------------------------|---------------------------------------------------|
| Samplingraten                        | 100 ms 5 s                                        |
| Encryption suite Basic128Rsa15       | $\checkmark$                                      |
| Encryption suite Basic256            | $\checkmark$                                      |
| Encryption suite Basic256Sha256      | $\checkmark$                                      |
| Encryption suite Aes256Sha256RsaPss  | $\checkmark$                                      |
| Encryption suite Aes128Sha256RsaOaep | $\checkmark$                                      |
| Programmierung                       |                                                   |
| IEC 61131-3                          | $\checkmark$                                      |
| Web Based Management (WBM)           |                                                   |
| Web Based Management (WBM)           | $\checkmark$                                      |
| Ethernet                             |                                                   |
| Ethernet-fähige Anschlüsse           | X3/X4: 2 Ports x 10/100 Mbit/s (Halb-/Vollduplex) |
| EtherCAT Master                      |                                                   |
| Anzahl der EtherCAT-Slaves           | 512                                               |
| Aktualisierungszeit                  | 500 μs 512 ms                                     |
| EoE Unterstützung                    | -                                                 |
| CoE Unterstützung                    | $\checkmark$                                      |
| FoE Unterstützung                    | -                                                 |
| Distributed Clock Unterstützung      | $\checkmark$                                      |
| Hotconnect Slaves                    | $\checkmark$                                      |
| Taktsynchronität                     | $\checkmark$                                      |
| Funktionale Sicherheit               |                                                   |
| Minimale Zykluszeit                  | 5 ms                                              |
| Maximale Zykluszeit                  | 15 ms                                             |
| Programmspeicher sicheres Programm   | 64 KB                                             |
| Datenspeicher                        | 16 KB                                             |
| Safety Protokoll                     | FSoE                                              |
| Anzahl FSoE-Teilnehmer               | 32                                                |
| Sicherheitsbezogene Eingangsdaten    | 512 Byte                                          |
| Sicherheitsbezogene Ausgangsdaten    | 512 Byte                                          |
| Standardeingangsdaten                | 128 Byte                                          |
| Standardausgangsdaten                | 128 Byte                                          |
| Max. Anzahl FB-Instanzen             | 512                                               |
| Sicherheitsanforderungen             | SIL CL 3, PL e, Kat 4                             |
| Motion                               |                                                   |
| Basis Achsanzahl                     | 4 (Servo) + 4 (virtuell)                          |

| Artikelnr.                           | PMC9216ES                                                                                                    |
|--------------------------------------|----------------------------------------------------------------------------------------------------|
| Zyklische Motion Aktualisierungsrate | bis zu 4 Achsen bei 250µs<br>bis zu 16 Achsen bei 500µs<br>bis zu 32 Achsen bei 1ms<br>bis zu 64 Achsen bei 2ms<br>bis zu 128 Achsen bei 4ms |
| Kaskadentiefe                        | bis zu 4                                                                                                    |
| Anzahl Achsgruppen                   | bis zu 16 Achsen Gruppen<br>bis zu 32 Achsen pro Gruppe                                                                                      |
| PROFINET System                      |                                                                                                    |
| VendorID                             | 0x0111                                                                                                    |
| DeviceID                             | 0x0368                                                                                                    |
| Spezifikation                        | Version 2.3                                                                                                    |
| PROFINET-fähige Anschlüsse           | X3/X4 (lizensierbar)                                                                                                    |
| Controller                           | $\checkmark$                                                                                                    |
| - Max. Anzahl Devices                | 64@16ms, 32@8ms, 16@4ms, 8@2ms, 4@1ms                                                                                                    |
| - Zykluszeit                         | 1 ms 512 ms                                                                                                    |
| - Systemredundanz                    | $\checkmark$                                                                                                    |
| - Fast Startup                       | $\checkmark$                                                                                                    |
| - Fast Startup, Max. Anzahl Devices  | 32                                                                                                    |
| - Topologie                          | $\checkmark$                                                                                                    |
| Device                               | $\checkmark$                                                                                                    |
| - Device I/O Daten                   | 512 Byte / 512 Byte                                                                                                    |
| - Zykluszeit                         | 1 ms 512 ms                                                                                                    |
| - MRP Client Unterstützung           | $\checkmark$                                                                                                    |
| Gehäuse                              |                                                                                                    |
| Material                             | PC                                                                                                    |
| Befestigung                          | Profilschiene 35mm                                                                                                    |
| Mechanische Daten                    |                                                                                                    |
| Abmessungen (BxHxT)                  | 72 mm x 134 mm x 112 mm                                                                                                    |
| Gewicht Netto                        | 488 g                                                                                                    |
| Gewicht inklusive Zubehör            | 503 g                                                                                                    |
| Gewicht Brutto                       | 621 g                                                                                                    |
| Umgebungsbedingungen                 |                                                                                                    |
| Betriebstemperatur                   | 0 °C bis 60 °C                                                                                                    |
| Lagertemperatur                      | -40 °C bis 70 °C                                                                                                    |
| Zertifizierungen                     |                                                                                                    |
| Zertifizierung nach UL               | -                                                                                                    |

| Artikelnr.                    | PMC9216ES |
|-------------------------------|-----------|
| Zertifizierung nach KC        | -         |
| Zertifizierung nach UKCA      | ja        |
| Zertifizierung nach ChinaRoHS | ja        |

# 4 Einsatz CPU iC921xM-EC

4.1 Sicherheitshinweise

| ĵ | Einsatz Safety-CPU ➡ "Einsatz CPU iC921xM-FSoE"Seite 110.                                                                                                    |
|---|----------------------------------------------------------------------------------------------------|
|   | WARNUNG<br>Bei unsachgemäßem Einsatz der CPU können in Abhängigkeit von der Appli-<br>kation schwere Gefahren für den Anwender drohen<br>Beachten Sie beim Umgang mit der CPU alle in diesem Kapitel aufgeführten<br>Sicherheitshinweise.                                                                                                    |
| ! | <ul> <li>HINWEIS</li> <li>Sachschäden durch Fehlbeanspruchung</li> <li>Die Schutzart IP20 (IEC 60529/EN 60529) der CPU ist für eine saubere und trockene Umgebung vorgesehen.</li> <li>Setzen Sie die CPU keiner mechanischen und/oder thermischen Beanspruchung aus, welche die beschriebenen Grenzen überschreitet.</li> <li>Beachten Sie, dass Sie die CPU für einen einwandfreien Betrieb zwingend in ein abschließbares Gehäuse oder einen abschließbaren Schaltschrank mit mindestens Schutzart IP54 einbauen müssen.</li> </ul> |
| ! | <ul> <li>HINWEIS</li> <li>Elektrostatische Entladung</li> <li>Die CPU enthält Bauelemente, die durch elektrostatische Entladung beschädigt oder zerstört werden können.</li> <li>Beachten Sie beim Umgang mit der CPU die notwendigen Sicherheitsmaßnahmen gegen elektrostatische Entladung (ESD) gemäß EN 61340-5-1 und IEC 61340-5-1.</li> </ul>                                                                                                    |
| ! | HINWEIS         Geräteausfall durch Fremdkörper im Gerät         Fremdkörper in der CPU können zu Fehlfunktionen bis hin zum Geräteausfall führen.         -       Achten Sie darauf, dass keine Fremdkörper in die CPU (z.B. in die Lüftungsöffnungen) gelangen.                                                                                                    |
| ! | <ul> <li>HINWEIS</li> <li>Geräteausfall durch Betrieb außerhalb des zulässigen Umgebungstemperaturbereichs</li> <li>Wenn Sie die CPU außerhalb des zulässigen Umgebungstemperaturbereichs betreiben, kann dies zu Fehlfunktionen bis hin zum Geräteausfall führen.</li> <li>Achten Sie darauf, dass Sie die CPU im zugelassenen Umgebungstemperaturbereich betreiben.</li> <li> <i>¬ "Zulassungen, Richtlinien, Normen"Seite 20</i></li> </ul>                                                                                         |

4.2

Montage

#### Programmierung und Dateisystem

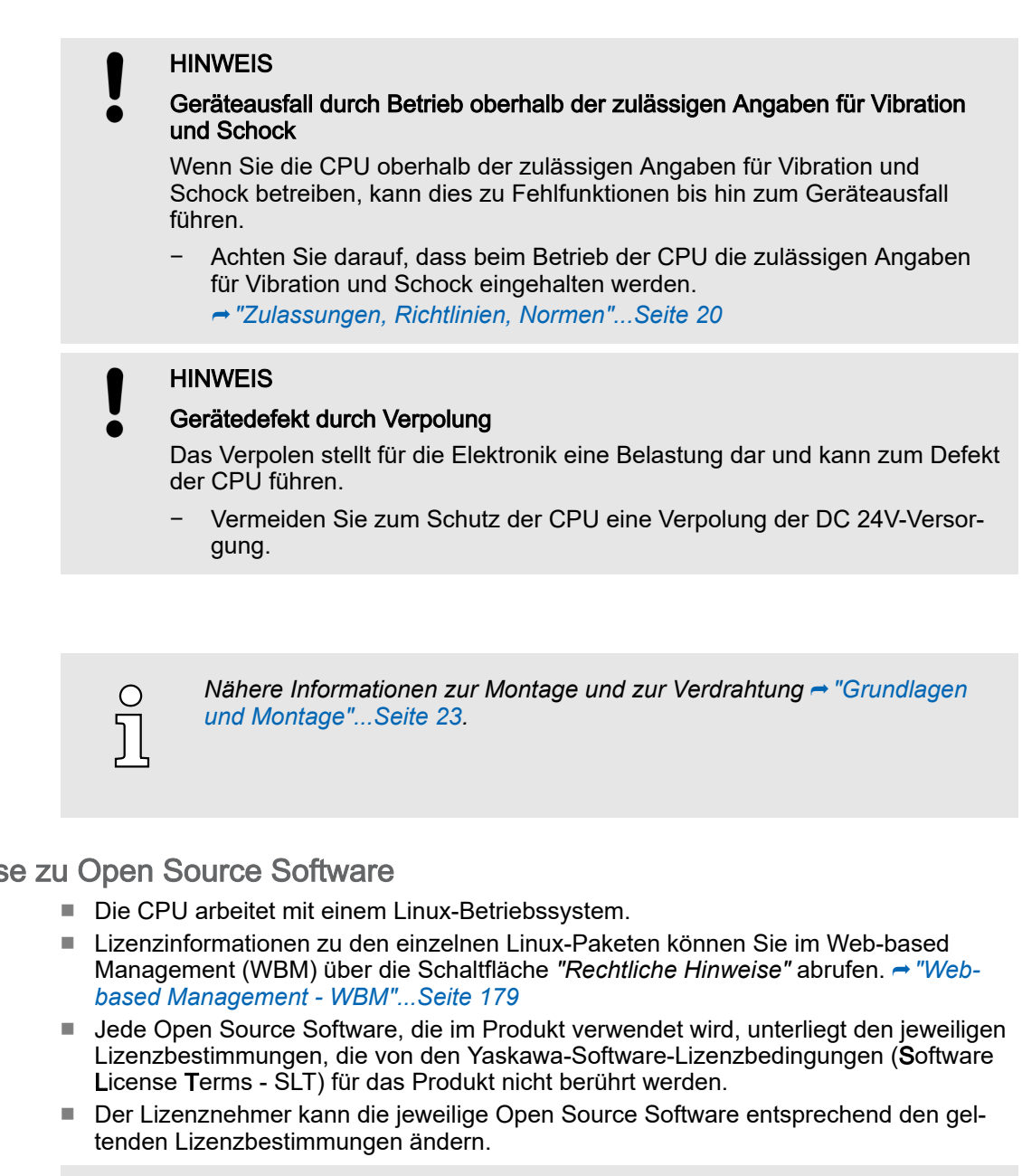

#### 4.3 Lizenzhinweise zu Open Source Software

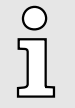

#### Original-Hinweise zu OpenSSL

- This product includes software developed by the OpenSSL Project for use in the OpenSSL Toolkit. (→ http://www.openssl.org/).
- This product includes cryptographic software written by Eric Young (→ eay@cryptsoft.com).

#### 4.4 Programmierung und Dateisystem

**PLCnext Technology** 

- Die CPU basiert auf PLCnext Technology<sup>®</sup> von Phoenix Contact. Die CPU arbeitet mit einem Linux Betriebssystem.
- Programmierung
- Die CPU können Sie mit iCube Engineer nach IEC 61131-3 konfigurieren und programmieren.

#### Programmierung und Dateisystem > iCube Engineer Benutzeroberfläche

#### Firewall

Installation

- Im Auslieferungszustand ist die Firewall in der CPU deaktiviert!
   Sicherheitsempfehlung: Aktivieren Sie die Firewall!
   Im WBM können Sie unter "Security → Firewall" die Firewall aktivieren.
   Firewall"...Seite 199
  - Bitte beachten Sie, dass Sie ausschließlich als Administrator Zugriff auf die Firewall-Einstellungen haben!

### 4.4.1 iCube Engineer installieren

Für die Inbetriebnahme der CPU ist die Software iCube Engineer erforderlich.

- **1.** Laden Sie die Software iCube Engineer auf Ihren PC herunter. Sie finden diese unter www.yaskawa.eu.com im *"Download Center"*.
- 2. Entpacken Sie die Datei in Ihr Arbeitsverzeichnis und starten Sie die Installation per Doppelklick auf die exe-Datei.
- 3. Folgen Sie den Anweisungen des Installationsassistenten.
  - Die Installation wird gestartet.
- 4. Starten Sie, wenn Sie dazu aufgefordert werden, Ihr System neu.
  - Die Installation wird fertig gestellt. Sie können iCube Engineer jetzt starten.

sich nicht explizit auf eine bestimmte Engineering-Aufgabe beziehen. Zusätzlich bieten die verschiedenen Bereiche und Editoren ihre eigenen spezifischen Symbolleisten.

## 4.4.2 iCube Engineer Benutzeroberfläche

## Übersicht

| 1<br>Date: Bearbeiten Anscht Projekt<br>2<br>Anscht Projekt<br>Anscht Projekt<br>Anscht | Extrast Feaster Hille<br>역 관 · · · · · · · · · · · · · · · · · ·                                                                                                    |                                                                                                    |
|----------------------------------------------------------------------------------------------------|----------------------------------------------------------------------------------------------------|----------------------------------------------------------------------------------------------------|
| [4]<br>[5]                                                                                                    | Bar Cockett         We (mitellungen)         Datenliste         Einstellungen         # -         D           PAdressbereich         Identität         Immunol (d)         Immunol (d) <th>&gt;         -         -         -         -         -         -         -         -         -         -         -         -         -         -         -         -         -         -         -         -         -         -         -         -         -         -         -         -         -         -         -         -         -         -         -         -         -         -         -         -         -         -         -         -         -         -         -         -         -         -         -         -         -         -         -         -         -         -         -         -         -         -         -         -         -         -         -         -         -         -         -         -         -         -         -         -         -         -         -         -         -         -         -         -         -         -         -         -         -         -         -         -         -         -         -         -         -         -         -         -         -         -         -         -         -         -</th> | >         -         -         -         -         -         -         -         -         -         -         -         -         -         -         -         -         -         -         -         -         -         -         -         -         -         -         -         -         -         -         -         -         -         -         -         -         -         -         -         -         -         -         -         -         -         -         -         -         -         -         -         -         -         -         -         -         -         -         -         -         -         -         -         -         -         -         -         -         -         -         -         -         -         -         -         -         -         -         -         -         -         -         -         -         -         -         -         -         -         -         -         -         -         -         -         -         -         -         -         -         -         -         -         -         -         - |
| 6                                                                                                    | FitteRuste     #. 7. x       FitteRuste     #. 7. x       Code     Beschreibung       Image: Code     Image: Code       Image: Code     Image: Code       Image: Code     Image                                                                                                    | ■H■ 100%0 → + Sc                                                                                                    |
| <ol> <li>Menüleiste</li> <li>Symbolleiste</li> <li>"Komponenten"-Bereich</li> <li>"Anlage"-Bereich</li> </ol>                                                                                                    | <ul> <li>5 Editorenbereich</li> <li>6 Funktionsübergreifender Bo</li> <li>7 Statusleiste</li> </ul>                                                                                                    | ereich                                                                                                    |
| Menüleiste                                                                                                    | Die Menüleiste ermöglicht den Zugriff auf eine Reihe von pro<br>sich nicht explizit auf eine bestimmte Engineering-Aufgabe b                                                                                                    | jektbezogenen Befehlen, die<br>eziehen.                                                                                                    |
| Symbolleiste                                                                                                    | Die Symbolleiste ermöglicht den Zugriff auf eine Reihe projel                                                                                                    | ktbezogener Befehle, welche                                                                                                    |

Programmierung und Dateisystem > iCube Engineer Benutzeroberfläche Der Bereich "Komponenten" beinhaltet alle für das Projekt verfügbaren Komponenten. "Komponenten"-Bereich Die Komponenten lassen sich anhand ihrer Funktion in folgende Typen unterteilen: Programmcode entwickeln (Datentypen, Programme, Funktionen und Funktionsbausteine). Alle für den Bereich "Anlage" verfügbaren Geräte anzeigen bzw. hinzufügen. Bibliotheken einfügen wie Firmware-Bibliotheken, IEC-Nutzerbibliotheken usw. "Anlage"-Bereich Im Bereich"Anlage" bilden Sie alle physischen und logischen Komponenten Ihrer Applikation in Form einer hierarchischen Baumstruktur ab. Editorenbereich Über einen Doppelklick auf einen Knoten im Bereich "Anlage" oder auf ein Element im Bereich "Komponenten" öffnet sich im Editorenbereich die zugehörige Editorengruppe. Editorengruppen werden immer in der Mitte der Benutzeroberfläche angezeigt. Jede Editorengruppe beinhaltet mehrere Editoren, welche über Schaltflächen in der Editorengruppe geöffnet und geschlossen werden können. Anhand der farblichen Darstellung der Editorengruppe können Sie den entspre-chenden Editor identifizieren: Blau: Editor aus dem Bereich "Anlage". Orange: Editor aus dem Bereich "Komponenten". Funktionsübergreifender Der funktionsübergreifende Bereich beinhaltet Funktionen, welche sich über Ihr gesamtes Bereich Projekt erstrecken. FEHLERLISTE Hier werden alle Fehler, Warnungen und Nachrichten des aktuellen Projekts angezeiat. GLOBAL SUCHEN UND ERSETZEN Hier können Sie Text im Projekt suchen und ersetzen. QUERVERWEISE - Hier werden alle Querverweise innerhalb des Projekts angezeigt wie z.B. die Verwendung und Deklaration aller Variablentypen. WATCH-FENSTER Debug-Tool - hier werden im Online-Modus die aktuellen Werte der hinzugefügten Variablen angezeigt. BREAKPOINTS Debug-Tool - hier können Sie zur Fehlersuche Breakpoints setzen und rücksetzen. CALL STACKS Debug-Tool - hier wird die Reihenfolge der Aufrufe bei Ausführung des Codes angezeigt und es werden Kommandos für das Debuggen mit Breakpoints zur Verfügung gestellt. LOGIKANALYSE - Hier lassen sich Variablenwerte zur Laufzeit aufzeichnen und visualisieren. PROTOKOLL - Hier werden alle Fehler, Warnungen und Nachrichten ausgegeben. "Online": Nachrichten der Laufzeitumgebung sowie andere Fehler und Warnungen, welche die Online-Kommunikation betreffen. "Engineering": Nicht projektbezogene Nachrichten über Ereignisse, welche die Software betreffen wie z.B. Gerätedateien GSDML usw. PAPIERKORB Elemente, welche Sie aus den Bereichen "Anlage" oder "Komponenten" kürzlich gelöscht haben, werden in den Papierkorb verschoben. Bei Bedarf können Sie gelöschte Elemente wiederherstellen.

Statusleiste

Erkannte Fehler und Warnungen werden hier angezeigt. Zusätzlich haben Sie hier bei grafischen Anwendungen eine Zoomfunktion.

Inbetriebnahme > Hinweise zur Inbetriebnahme

4.4.3 Neues Projekt erstellen

#### Vorgehensweise

- 1. Starten Sie iCube Engineer.
- 2. Klicken Sie auf der Startleiste auf eine Projektvorlage, welche Ihrer Firmware-Version entspricht, wie z.B. Yaskawa CPU iC921xM-x

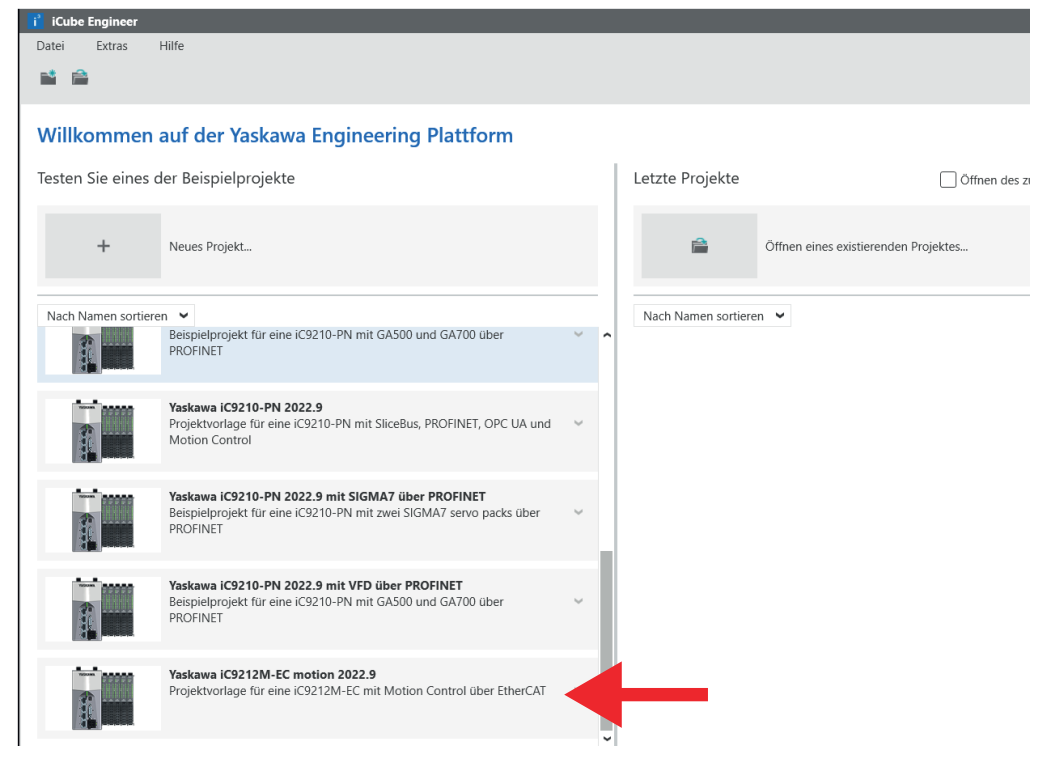

- ➡ Die Projektvorlage f
  ür eine leere CPU iC921xM-x wird ge
  öffnet.
- 3. → Öffnen Sie *"Datei → Speichern unter"*, vergeben Sie einen aussagekräftigen Namen für Ihr Projekt und schließen Sie den Dialog mit [Speichern].
- 4.5 Inbetriebnahme
- 4.5.1 Hinweise zur Inbetriebnahme

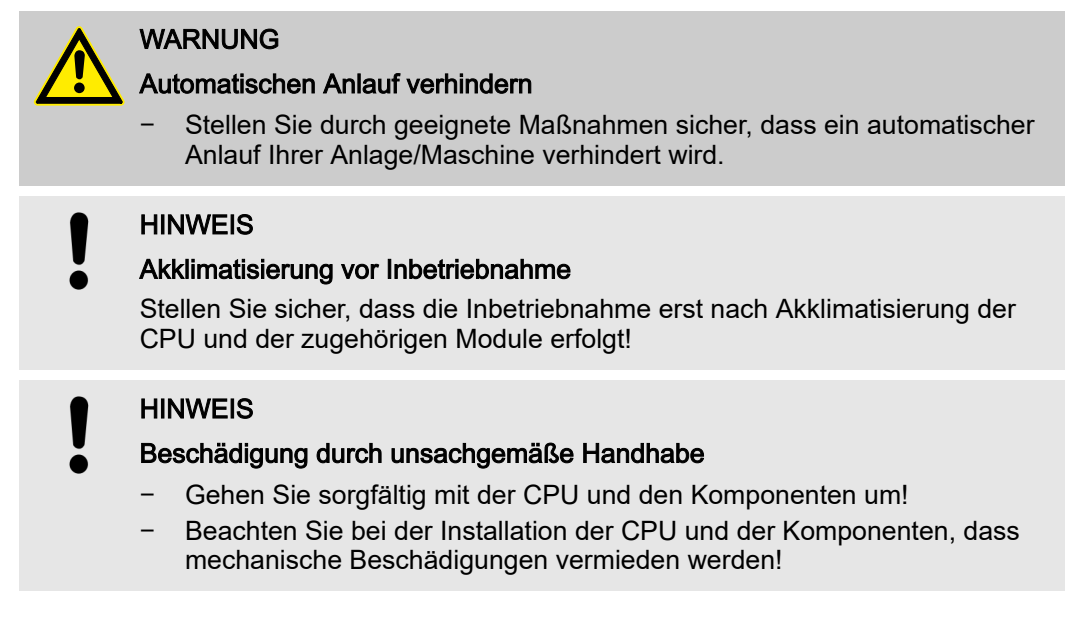

#### Inbetriebnahme > Online-Zugriff auf die CPU

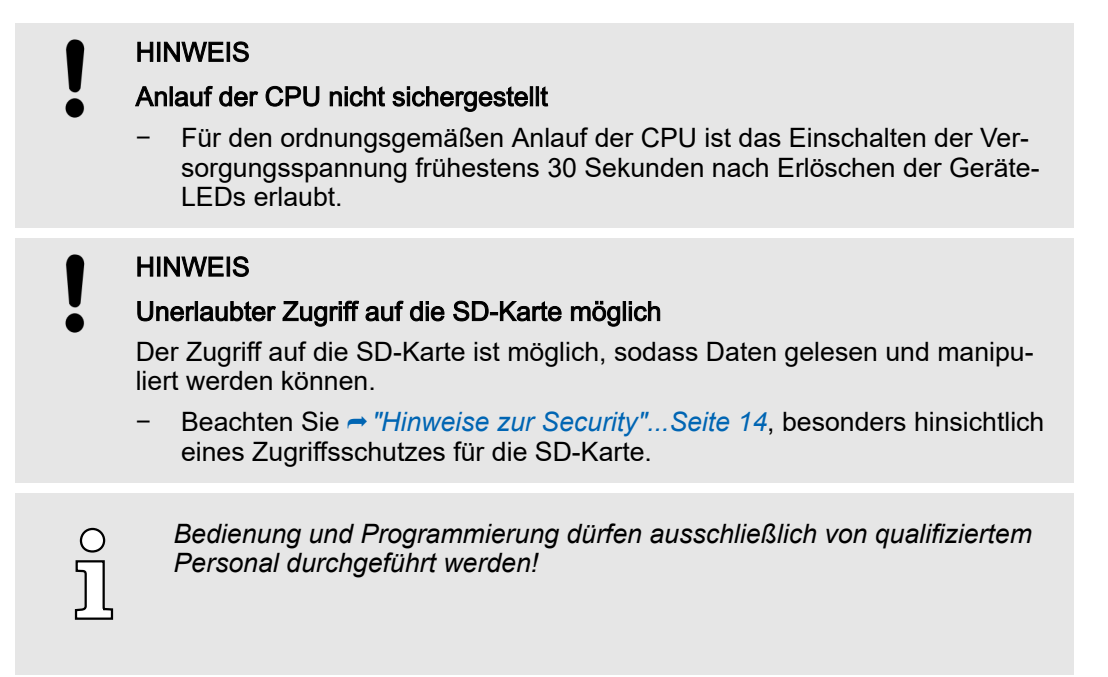

#### 4.5.2 Online-Zugriff auf die CPU

IP-Adress-Parameter für die<br/>KommunikationIm Auslieferungszustand sind in der Projektvorlage der CPU folgende IP-Adress-Para-<br/>meter für die Kommunikation voreingestellt:

- Ethernet-Port (X3/X4): 192.168.1.1
- Subnetzmaske: 255.255.255.0
- Gateway: -

Sollte Ihre CPU andere IP-Adress-Parameter besitzen, können Sie diese für iCube Engineer nach folgender Vorgehensweise anpassen:

- **1.** Doppelklicken Sie im Bereich "Anlage" auf den Knoten der CPU.
  - Die Editorengruppe der CPU wird geöffnet.
- 2. Wählen Sie den Editor "Einstellungen".

3. Wählen Sie die Ansicht "Ethernet".

| -                                         |                         |                             |                   |
|-------------------------------------------|-------------------------|-----------------------------|-------------------|
| ANLAGE                                    | ic9212m-ec-1 ×          |                             |                   |
| 🔯 💥 🕁 Suche 🧃                             | 🕞 Cockpit 🔂 Einstellung | gen 📃 Datenliste 🌆 Stati    | istiken           |
| ✓ on Projekt ✓ II ic9212m-ec-1:iC9212M-EC |                         | Ei                          | nstellungen       |
| (;) PLCnext (1)<br>SPS                    | Alle                    | LAN (X3/X4) [Profinet]      |                   |
| Profinet (0)                              | ldentität               | IP-Adresszuordnungsmodus: 🛈 | automatisch 🗸     |
| SliceBus (0)                              | IT Sicherheit           | IP-Adresse: ①               | 192 . 168 . 1 . 1 |
| EtherCAT (0)                              |                         | Subnetzmaske:               | 255.255.255.0     |
| Bewegungsgruppen (0)                      | Ethernet                | Gateway:                    |                   |
|                                           | Redundanz               | Stationsname: ①             | ic9212m-ec-1      |
|                                           | Aktualisierungstask     | DNS-Hostname: ①             | ic9212m-ec-1      |
|                                           | Profil                  |                             |                   |
|                                           | Serial communication    |                             |                   |

- **4.** Die IP-Adress-Parameter für die Verbindung über den Ethernet-Port (X3/X4) können Sie unter *"LAN (X3/X4)"* einstellen.
  - Beim Aufbau einer Ethernet-Verbindung zur CPU verwendet iCube Engineer die hier angegebenen IP-Adress-Parameter f
    ür die entsprechende Schnittstelle.

Inbetriebnahme > Online-Zugriff auf die CPU

#### Mit der CPU verbinden

| ( | C |
|---|---|
| 5 |   |
| J |   |

Bitte beachten Sie, dass die Online-Suche aktuell nur vom Port X3/X4 unterstützt wird!

Verbinden Sie den Port X3 oder X4 mit der Ethernet-Schnittstelle Ihres PCs. Bitte beachten Sie, dass sich zur Kommunikation über iCube Engineer die Netzwerkkarte des PCs und die Ethernet-Schnittstelle der CPU im gleichen IP-Kreis befinden. Kontaktieren Sie hierzu ggf. Ihren Netzwerkadministrator.

1. Wählen Sie in der Editorengruppe der CPU den Editor "Cockpit".

2. Stellen Sie die Schnittstelle "LAN (X3/X4)" ein und klicken Sie auf &.

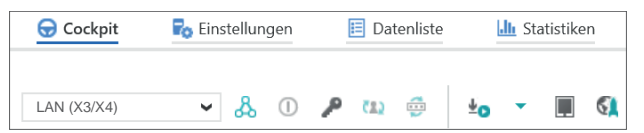

Eine Verbindung zwischen iCube Engineer und Ihrer CPU wird, unter Verwendung der IP-Adress-Parameter, aufgebaut und der Anmeldedialog zur Authentifizierung geöffnet.

| 🔰 ANMELDEN AN GESICHERTEM GERÄT                           |             |
|-----------------------------------------------------------|-------------|
|                                                           |             |
| Geräte-Seriennummer:                                      | G.          |
| Geben Sie einen Benutzernamen und ein Kennwort ein, um si | ich auf der |
| Steuerung iC92 zu authentifizieren.                       |             |
|                                                           |             |
| Kennwort                                                  | ×           |
| Anmeldedaten speichern                                    |             |

3. Geben Sie Ihre Zugangsdaten an und klicken Sie auf .

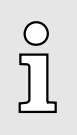

- Im Auslieferungszustand sind folgende Zugangsdaten mit Administratorrechten voreingestellt:
- Benutzername: admin
- Das Passwort befindet sich unter der Frontklappe auf die Frontseite der CPU aufgedruckt.
- Sie haben jetzt Zugriff auf Ihre CPU. Eine bestehende Verbindung wird im Bereich Anlage am Knoten der CPU durch () angezeigt.

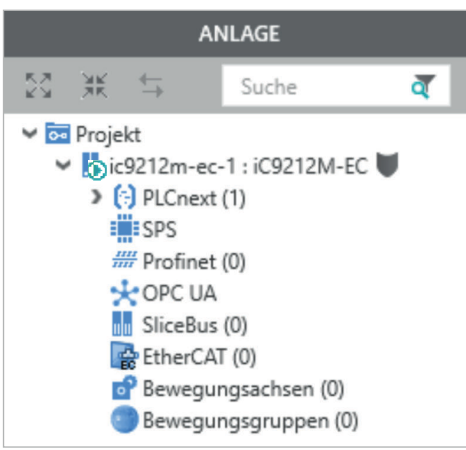

#### Inbetriebnahme > Online-Zugriff auf die CPU

4.5.2.1 Neue IP-Adress-Parameter zuweisen

Zuweisung über WBM

Sobald Sie online mit der CPU verbunden sind, können Sie dieser über WBM (Webbased Management) neue IP-Adress-Parameter zuweisen.

**1.** Zum Aufruf des WBM klicken Sie im Editor *"Cockpit"* auf **§**.

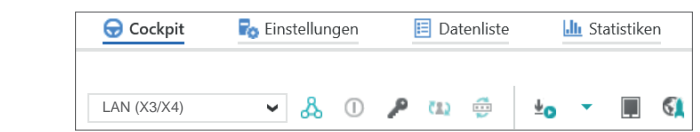

➡ Die Anmeldeseite von WBM wird geöffnet.

| YASKAWA |                                                                      |  |
|---------|----------------------------------------------------------------------|--|
|         |                                                                      |  |
|         | Bitte melden Sie sich mit Ihrem Benutzernamen und Ihrem Passwort an. |  |
|         | Benutzername Benutzername eingeben                                   |  |
|         | Passwort Passwort eingeben                                           |  |
|         | Anmelden                                                             |  |
|         |                                                                      |  |

2. Geben Sie Ihre Zugangsdaten an und klicken Sie auf [Anmelden].

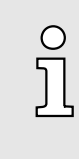

- Im Auslieferungszustand sind folgende Zugangsdaten mit Administratorrechten voreingestellt:
- Benutzername: admin
- Das Passwort befindet sich unter der Frontklappe auf die Frontseite der CPU aufgedruckt.
- Sie haben jetzt Zugriff auf das WBM der CPU mit den Ihnen zugewiesenen Zugriffsrechten.
- 3. Navigieren Sie zu Netzwerk im Bereich Konfiguration.
  - Hier können Sie in der Spalte "Konfiguration" die aktuellen IP-Adress-Parameter ändern.

| iC92<br>PMC92      | Konfiguration<br>Netzwerk       |                   |               |  |  |
|--------------------|---------------------------------|-------------------|---------------|--|--|
|                    | LAN-Schnittstellen              |                   |               |  |  |
|                    | TCP/IP (LAN 1) - Separated Mode | Status            | Konfiguration |  |  |
| + Informationen    | IP-Adresse                      | 192.168.1.11      | 192.168.1.11  |  |  |
|                    | Subnetzmaske                    | 255.255.255.0     | 255.255.2     |  |  |
| Diagnose           | Standard-Gateway                | 192.168.1.1       | 192.168.1.1   |  |  |
| DNS-Serveradressen | 8.8.8.8                         | 8.8.8.8           |               |  |  |
| Konfiguration      |                                 | 8.8.4.4           | 8.8.4.4       |  |  |
| werk               |                                 |                   |               |  |  |
| m und Uhrzeit      | MAC-Adresse                     | 8E:FA:66:E9:FD:76 |               |  |  |
| emdienste          | Port X1                         | Port X1           |               |  |  |
| dienste            | Datenrate                       | 100 Mbit/s        |               |  |  |
|                    | Dunleymodus                     | Voliduplex        |               |  |  |

4. Geben Sie in der Spalte "Konfiguration" Ihre neuen IP-Adress-Parameter ein.

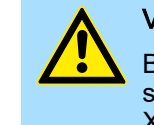

### VORSICHT

Bitte beachten Sie bei der Vergabe der IP-Adress-Parameter, dass sich sofern vorhanden die Nummernkreise der IP-Adressen von X1/X2 und X3/X4 nicht überschneiden dürfen!

#### Speichermanagement > Interner Speicher

- 5. Klicken Sie auf [Anwenden und neu starten].
  - Die Einstellungen werden übernommen, an die CPU übertragen und zur Aktivierung die CPU automatisch neu gestartet.

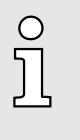

Die CPU ist jetzt ausschließlich über die neuen IP-Adress-Parameter erreichbar. Bitte beachten Sie, dass diese neuen Daten aktuell nicht automatisch in die Einstellungen von iCube Engineer übernommen werden. Diese müssen Sie dort manuell in den Einstellungen anpassen.

### 4.6 Speichermanagement

4.6.1 Interner Speicher

#### Übersicht

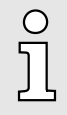

Bitte beachten Sie, dass abhängig von der Firmware und den eingesetzten Komponenten, nicht der komplette Speicherbereich zur Verfügung steht.

#### Speicher

- Nur PMC9212Ex:
  - 2GB Arbeitsspeicher (RAM).
  - 12MB Programmspeicher.
  - 32MB Datenspeicher.
  - 512kB remanenter Datenspeicher.
- Nur PMC9216Ex:
  - 2GB Arbeitsspeicher (RAM).
  - 12MB Programmspeicher.
  - 32MB Datenspeicher.
  - 3072kB remanenter Datenspeicher.

Arbeitsspeicher

- Während des Betriebs legt das Betriebssystem temporäre Daten und Teile des Anwenderprogramms im Arbeitsspeicher ab.
- Durch MRESET können Sie ohne Powercycle die CPU in den Zustand Ready versetzen. Hierbei wird u.a. der Arbeitsspeicher entladen. 
  "MRESET"...Seite 98

**Parametrierungsspeicher** Der *Parametrierungsspeicher* als Summe aus Programm- und Datenspeicher bietet Speicher für:

- Aktuelle Firmware-Version
- Überlagerndes Dateisystem f
  ür Anwenderprogramm, Konfigurationen, Anwenderdaten und Firmwareanpassungen.

Verwendung des überlagernden Dateisystems:

- Sobald Sie die CPU projektieren bzw. Änderungen an der aktuellen Firmware-Version vornehmen, werden Daten im überlagernden Dateisystem erzeugt.
- Durch "Rücksetzen auf Werkseinstellung Typ 1" können Sie u.a. das überlagernde Dateisystem löschen. Hierbei bleibt die aktuelle Firmware-Version bestehen, aber alle Änderungen daran werden verworfen. ~ "Rücksetzen auf Werkseinstellung Typ 1"...Seite 98

#### Speichermanagement > Interner Speicher

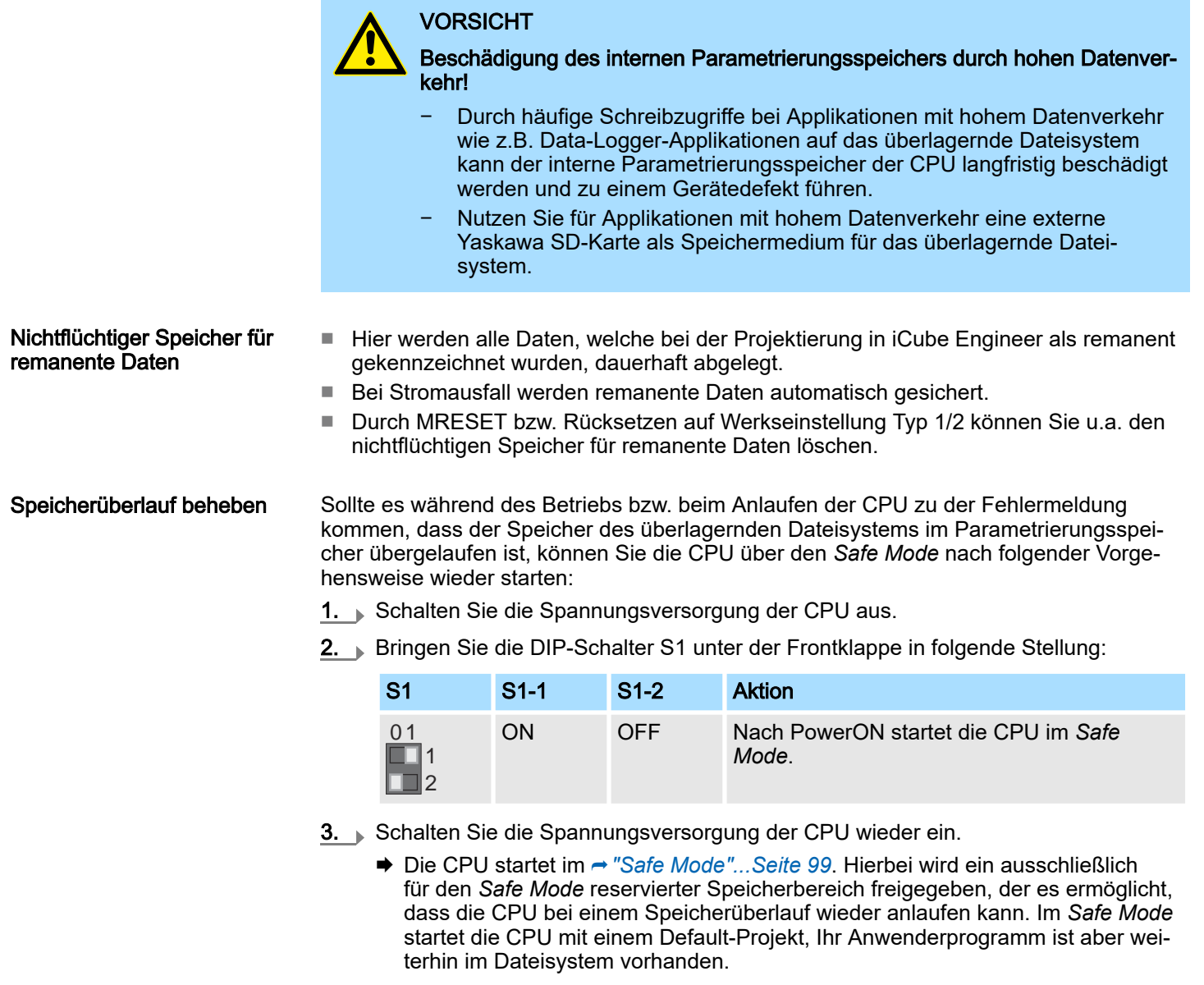

- **4.** Überprüfen Sie Ihr Anwenderprogramm nach Dateien auf dem Dateisystem, welche das System zum Überlauf bringen wie z.B. Log-Dateien, Rezepte, Bewegungsdaten. Verwenden Sie für den Zugriff auf das Dateisystem einen SSH-Client und löschen Sie ggf. die verursachenden Dateien. Starten Sie danach wieder im *Standard Mode*.
- **5.** Schalten Sie hierzu die Spannungsversorgung der CPU aus.
- 6. Bringen Sie die DIP-Schalter S1 in die Default-Stellung:

| S1 | S1-1 | S1-2 | Aktion                                                                     |
|----|------|------|----------------------------------------------------------------------------|
| 01 | OFF  | OFF  | Nach PowerON startet die CPU im <i>Standard Mode</i> - Defaulteinstellung. |

- 7. Schalten Sie die Spannungsversorgung der CPU wieder ein.
  - Die CPU startet wieder im Standard Mode. Wurde im Safe Mode ein Projekt geladen, wird dieses im Betriebszustand RUN ausgeführt.

#### Speichermanagement > Steckplatz für Yaskawa SD-Karte

## 4.6.2 Steckplatz für Yaskawa SD-Karte

Power  $0 \rightarrow 1$ 

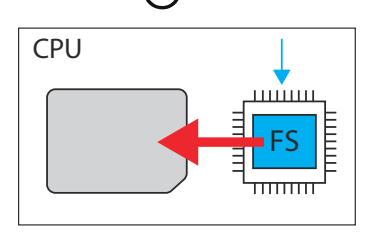

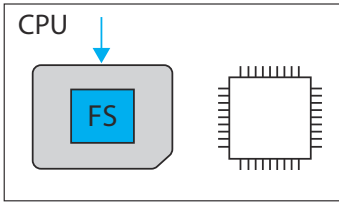

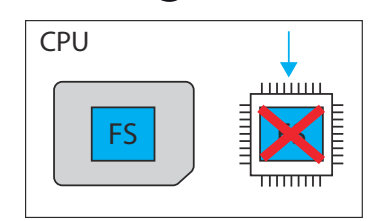

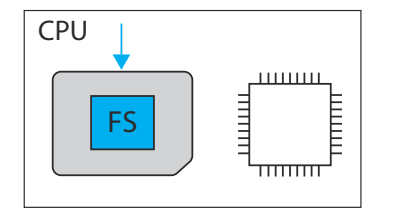

- Auf diesem Steckplatz können Sie ausschließlich eine Yaskawa SD-Karte mit gültiger Lizenzdatei stecken.
- Im WBM können Sie unter "Security → SD-Karte" den Einsatz der SD-Karte aktivieren bzw. deaktivieren und Informationen über diese abrufen. Per Default ist der Einsatz der SD-Karte aktiviert. → "SD-Karte"...Seite 203
- Eine gesteckte Yaskawa SD-Karte wird ausschließlich nach NetzEIN von der CPU erkannt.
- Wird nach NetzEIN eine neue noch unbenutzte Yaskawa SD-Karte erkannt, wird das überlagernde Dateisystem mit Anwenderprogramm, Konfigurationen, Anwenderdaten und Firmwareanpassungen vom internen Parametrierungsspeicher auf die Yaskawa SD-Karte verschoben und im internen Parametrierungsspeicher gelöscht. Von nun an verwendet die CPU das überlagernde Dateisystem auf der Yaskawa SD-Karte.
- Wird nach NetzEIN eine Yaskawa SD-Karte erkannt, auf der sich schon ein überlagerndes Dateisystem s befindet, so wird das überlagernde Dateisystem im internen Parametrierungsspeicher gelöscht, ohne dieses zu verschieben. Von nun an verwendet die CPU das vorhandene überlagernde Dateisystem auf der Yaskawa SD-Karte.

## WARNUNG

Ο

Datenverlust - Kartenentnahme nur bei ausgeschalteter Spannungsversorgung!

Entnehmen Sie die Yaskawa SD-Karte nur dann, wenn die Versorgungsspannung der CPU ausgeschaltet ist. Ansonsten führt dies zu Datenverlust!

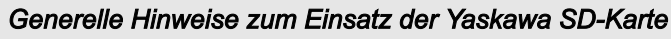

- Es werden ausschließlich Yaskawa SD-Karten unterstützt.
- Die Karten sind vorformatiert (ext4-Format) für den Einsatz in CPUs der iC9200 Series.
- Durch eine erneute Formatierung gehen bestimmte Informationen auf der Yaskawa SD-Karte verloren, welche für den Einsatz in den CPUs der iC9200 Series erforderlich sind.
- Schließen Sie aus, dass die Yaskawa SD-Karte formatiert wird.
- Die Yaskawa SD-Karte kann jederzeit mit einem herkömmlichen SD-Kartenleser gelesen werden. Sensible Daten auf der Yaskawa SD-Karte können ausgelesen werden, wenn Sie diese nicht physisch vor unbefugtem Zugriff schützen.
- Stellen Sie sicher, dass Unbefugte keinen Zugriff auf die Yaskawa SD-Karte haben.

#### Speichermanagement > Steckplatz für Yaskawa SD-Karte

| C | ) |
|---|---|
| 5 |   |
| 7 | Ч |

#### Bitte beachten bei Einsatz ohne Yaskawa SD-Karte!

- Per Default ist die Unterstützung der Yaskawa SD-Karte aktiviert.
- Deaktivieren Sie die Unterstützung der Yaskawa SD-Karte, wenn Sie die CPU ohne Yaskawa SD-Karte betreiben möchten.
- Bleibt die Unterstützung der Yaskawa SD-Karte aktiviert und wird die CPU ohne Yaskawa SD-Karte betrieben, besteht die Gefahr von Datendiebstahl oder Datenmanipulation.
  - Unbefugte Personen können eine Yaskawa SD-Karte einsetzen und die CPU neu starten.
  - Wird nach NetzEIN eine neue noch unbenutzte Yaskawa SD-Karte erkannt, wird das überlagernde Dateisystem mit Anwenderprogramm, Konfigurationen, Anwenderdaten und Firmwareanpassungen, vom internen Parametrierungsspeicher auf die Yaskawa SD-Karte verschoben und im internen Parametrierungsspeicher gelöscht. Dort gespeicherte Projekte und IP-Konfigurationen sind dann nicht mehr verfügbar!
- Beim Wechsel zum Betrieb ohne Yaskawa SD-Karte wird nach NetzEIN der CPU das überlagernde Dateisystem des internen Parametrierungsspeichers aktiviert und von nun an verwendet. Bitte beachten Sie, dass hierbei <u>keine</u> Daten von der Yaskawa SD-Karte übernommen werden. Auch gibt es keine Funktion zur Rückübertragung von der Yaskawa SD-Karte auf den internen Parametrierungsspeicher.

Die Yaskawa SD-Karte besitzt folgende Beschriftung und Bedienelemente:

- 1 Bestellnummer
- 2 Produktversion
- 3 Seriennummer 4 Schieber für Sc

3

5

- Schieber für Schreibschutz hier deaktiviert dargestellt.
- 5 Speichergröße
- 6 Bezeichnung
  - In dieser Position ist der Schreibschutz deaktiviert Auslieferungszustand.
- 2 In dieser Position ist der Schreibschutz aktiviert und die SD-Karte vor versehentlichem Überschreiben geschützt.

## PMCFE0000 2 1<sup>3</sup> 4 CSD-STD 2 GB 6 YASKAWA www.yaskawa.eu.com PMCFE0000 i 1 iCSD-STD 2 GB 2 **YASKAWA**

Yaskawa SD-Karte

#### MRESET und Rücksetzen auf Werkseinstellungen

| 4.7 MRESET und Ri                          | ickse                                                                                                    | tzen auf \                                                                                                    | Verkseins                                                | stellunaer                                                    | ו                                                        |                                             |                                       |                       |  |  |
|--------------------------------------------|----------------------------------------------------------------------------------------------------|----------------------------------------------------------------------------------------------------|----------------------------------------------------------|---------------------------------------------------------------|----------------------------------------------------------|---------------------------------------------|---------------------------------------|-----------------------|--|--|
| MRESET                                     | Die                                                                                                    | e CPU wird i                                                                                                    | in den Zusta                                             | nd Ready of                                                   | ebracht                                                  |                                             |                                       |                       |  |  |
|                                            | ■ De<br>ge                                                                                                    | er Arbeitsspe<br>rnden Datei                                                                                    | eicher wird e<br>svstem erha                             | ntladen, hier<br>Iten.                                        | rbei bleibt da                                           | as Anwende                                  | rprogramm i                           | m überla-             |  |  |
|                                            | <ul> <li>Der nichtflüchtige Speicher für remanente Daten wird gelöscht.</li> </ul>                                                                   |                                                                                                    |                                                          |                                                               |                                                          |                                             |                                       |                       |  |  |
|                                            | 1. Bringen Sie Ihre CPU in STOP.                                                                                                    |                                                                                                    |                                                          |                                                               |                                                          |                                             |                                       |                       |  |  |
|                                            | 2.                                                                                                    | Drücken Sie                                                                                                    | den Betrieb                                              | sartenschal                                                   | ter nach unt                                             | en in Stellur                               | ng MR.                                |                       |  |  |
|                                            | <u>3.</u>                                                                                                    | Lassen Sie<br>innerhalb vo                                                                                      | den Betriebs<br>on 3 Sekunde                             | artenschalte<br>en wieder in                                  | er nach 3 Se<br>Stellung MF                              | kunden los<br>R.                            | und drücker                           | i Sie diesen          |  |  |
|                                            | 4.                                                                                                    | Lassen Sie                                                                                                    | den Betriebs                                             | sartenschalte                                                 | er nach 3 Se                                             | kunden wie                                  | der los.                              |                       |  |  |
|                                            |                                                                                                    | ➡ ■ Die C                                                                                                    | PU führt jetz                                            | t ein MRESI                                                   | ET durch.                                                |                                             |                                       |                       |  |  |
|                                            |                                                                                                    | Zur Be<br>durche<br>"Bena                                                                                       | estätigung e<br>geführt wurd<br><i>chrichtigung</i>      | rhalten Sie e<br>le. Diese köi<br>gen″ im Edito               | eine Diagnos<br>nnen Sie z.E<br>or <i>"Cockpit"</i> a    | se-Meldung,<br>8. in iCube E<br>ausgeben la | dass ein Mf<br>Ingineer übe<br>Issen. | RESET<br>r            |  |  |
| Rücksetzen auf Werksein-<br>stellung Typ 1 | <ul> <li>Da da</li> <li>De Die ve</li> </ul>                                                                                                    | as überlagen<br>ten und Firm<br>er nichtflücht<br>e aktuelle Fi<br>rworfen.                                     | nde Dateisys<br>nwareanpas<br>ige Speiche<br>rmware-Vers | stem mit Anv<br>sungen wird<br>r für remane<br>sion bleibt be | wenderprogi<br>gelöscht.<br>inte Daten w<br>estehen, abe | amm, Konfi<br>ird gelöscht<br>er alle Änder | gurationen, <i>i</i><br>rungen darai  | Anwender-<br>n werden |  |  |
| Mit Betriebsartenschalter                  | <u>1.</u>                                                                                                    | Schalten Sie                                                                                                    | e die Spannı                                             | ungsversorg                                                   | ung der CPl                                              | J aus.                                      |                                       |                       |  |  |
|                                            | <ol> <li>Drücken und halten Sie den Betriebsartenschalter in Stellung MR und schalten Sie<br/>die Spannungsversorgung der CPU wieder ein.</li> </ol> |                                                                                                    |                                                          |                                                               |                                                          |                                             |                                       |                       |  |  |
|                                            | <u>3.</u>                                                                                                    | Sobald nach dem Anlauf die LEDs folgendes Verhalten zeigen, lassen Sie den<br>Betriebsartenschalter wieder los: |                                                          |                                                               |                                                          |                                             |                                       |                       |  |  |
|                                            |                                                                                                    | Status                                                                                                    | RN                                                       | ER                                                            | IO ER                                                    | PN-C ER                                     | PN-D ER                               | IO DIAG               |  |  |
|                                            |                                                                                                    | gelb 1Hz                                                                                                    | grün                                                     | rot                                                           |                                                          |                                             |                                       |                       |  |  |
|                                            |                                                                                                    | ➡ Die CPU                                                                                                    | führt jetzt ei                                           | n Rücksetze                                                   | en auf Werks                                             | seinstellung                                | Typ 1 durch.                          |                       |  |  |
| Mit DIP-Schalter S1                        | 1.                                                                                                    | Schalten Sie                                                                                                    | e die Spannı                                             | ungsversorg                                                   | ung der CPl                                              | J aus.                                      |                                       |                       |  |  |
|                                            | <u>2.</u>                                                                                                    | Bringen Sie                                                                                                    | die DIP-Sch                                              | alter S1 unt                                                  | er der Front                                             | klappe in fol                               | gende Stellu                          | ing:                  |  |  |
|                                            |                                                                                                    | S1                                                                                                    | S1-1                                                     | S1-2                                                          | Aktion                                                   | Aktion                                      |                                       |                       |  |  |
|                                            |                                                                                                    | 01<br>1<br>2                                                                                                    | OFF                                                      | ON                                                            | Nach Powe<br>auf <i>Werkse</i>                           | erON führt d<br><i>einstellung T</i>        | ie CPU Rücł<br><i>yp 1</i> durch.     | ksetzen               |  |  |
|                                            | 3.                                                                                                    | Schalten Sie                                                                                                    | e die Spannı                                             | ungsversorg                                                   | ung der CPl                                              | J wieder ein                                |                                       |                       |  |  |
|                                            |                                                                                                    | Nach dem ⊦<br><i>Werkseinste</i>                                                                                | lochlauf der<br>ellung Typ 1                             | CPU führt d<br>durch und zo                                   | liese ein Rüc<br>eigt folgende                           | cksetzen au<br>es LED-Verh                  | f<br>nalten:                          |                       |  |  |
|                                            |                                                                                                    | Status                                                                                                    | RN                                                       | ER                                                            | IO ER                                                    | PN-C ER                                     | PN-D ER                               | IO DIAG               |  |  |

rot

ER

/ 1Hz

📃 grün

RN

🖊 1Hz

gelb 1Hz

cycle an: Status

gelb 2Hz

Nach dem Rücksetzen auf Werkseinstellung Typ 1 fordert die CPU einen Power-

IO ER

🖊 1Hz

PN-C ER

/ 1Hz

HB700 | CPU | PMC921xEx | de | 24-04

PN-D ER

🖊 1Hz

IO DIAG

/ 1Hz

Safe Mode

- **4.** Schalten Sie die Spannungsversorgung der CPU aus.
- 5. Bringen Sie die DIP-Schalter S1 in die Default-Stellung:

| S1           | S1-1 | S1-2 | Aktion                                                                     |
|--------------|------|------|----------------------------------------------------------------------------|
| 01<br>1<br>2 | OFF  | OFF  | Nach PowerON startet die CPU im <i>Standard Mode</i> - Defaulteinstellung. |

- 6. Schalten Sie die Spannungsversorgung der CPU wieder ein.
  - ➡ Die CPU startet wieder im *Standard Mode*.

Rücksetzen auf Werkseinstellung Typ 2

- Das überlagernde Dateisystem mit Anwenderprogramm, Konfigurationen, Anwenderdaten und Firmwareanpassungen wird gelöscht.
  - Der nichtflüchtige Speicher für remanente Daten wird gelöscht.
  - Die aktuelle Firmware-Version wird durch die ursprüngliche Firmware-Version überschrieben und somit der Auslieferungszustand der CPU wieder hergestellt.
  - **1.** Schalten Sie die Spannungsversorgung der CPU aus.
  - 2. Drücken und halten Sie den Betriebsartenschalter in Stellung MR und schalten Sie die Spannungsversorgung der CPU wieder ein.
  - 3. Sobald nach dem Anlauf die LEDs folgendes Verhalten zeigen, lassen Sie den Betriebsartenschalter wieder los (Dauer ca. 30s):

| Status   | RN   | ER         | IO ER | PN-C ER | PN-D ER | IO DIAG |
|----------|------|------------|-------|---------|---------|---------|
| gelb 2Hz | grün | <b>rot</b> | rot   |         |         |         |

Die CPU führt jetzt ein Rücksetzen auf Werkseinstellung Typ 2 durch und befindet sich danach im Auslieferungszustand.

### 4.8 Firmware-Update

Ein Firmware-Update können Sie über Web-based Management WBM durchführen. *➡ "Firmware-Update"...Seite 215* 

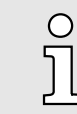

Bitte beachten Sie, dass Sie ausschließlich mit Administratorenrechten ein Firmware-Update durchführen können!

4.9 Safe Mode Starten im *Safe Mode* 

Mittels der DIP-Schalter "S1" unter der Frontklappe können Sie Ihre CPU im *Safe Mode* starten lassen. Hierbei startet die CPU mit folgendem Verhalten:

- Die CPU geht in RUN mit dem Default-Projekt.
- Ein Projekt kann geladen aber nicht ausgeführt werden.
- Der SliceBus wird abgeschaltet.
- Alle Feldbusse werden deaktiviert.
- Der Parametrierungsspeicher mit der aktuellen Firmware-Version und dem überlagernden Dateisystem bleibt unverändert.
- Beim Online-Zugriff erhalten Sie eine Information, dass sich die CPU im Safe Mode befindet.
- Der nichtflüchtige Speicher für remanente Daten bleibt unverändert.

Safe Mode

- Die CPU ist ausschließlich über die Default-IP-Adresse erreichbar.
- Zusätzlich wird ein ausschließlich für den Safe Mode reservierter Speicherbereich freigegeben, der es ermöglicht, dass die CPU bei einem Speicherüberlauf wieder anlaufen kann.
- **<u>1.</u>** Schalten Sie die Spannungsversorgung der CPU aus.
- 2. Bringen Sie die DIP-Schalter S1 unter der Frontklappe in folgende Stellung:

| S1 | S1-1 | S1-2 | Aktion                                             |
|----|------|------|----------------------------------------------------|
| 01 | ON   | OFF  | Nach PowerON startet die CPU im <i>Safe Mode</i> . |

- 3. Schalten Sie die Spannungsversorgung der CPU wieder ein.
  - Die CPU startet im Safe Mode und zeigt dies ausschließlich beim Online-Zugriff an.

#### Starten im Standard Mode

- **1.** Schalten Sie die Spannungsversorgung der CPU aus.
- **2.** Bringen Sie die DIP-Schalter S1 in die Default-Stellung:

| S1 | S1-1 | S1-2 | Aktion                                                                     |
|----|------|------|----------------------------------------------------------------------------|
| 01 | OFF  | OFF  | Nach PowerON startet die CPU im <i>Standard Mode</i> - Defaulteinstellung. |

- 3. Schalten Sie die Spannungsversorgung der CPU wieder ein.
  - Die CPU startet wieder im Standard Mode. Wurde im Safe Mode ein Projekt geladen, wird dieses im Betriebszustand RUN ausgeführt.

#### Systemvariablen und Zustandsinformationen > Allgemeines

## 4.10 Systemvariablen und Zustandsinformationen

- 4.10.1 Allgemeines
- In diesem Kapitel werden Systemvariablen beschrieben, die f
  ür die CPU zur Verf
  ügung stehen.
- Die CPU besitzt einen Registersatz, der zur Diagnose und zur einfachen Steuerung der CPU eingesetzt wird.
- Die Diagnosedaten werden im Diagnose-Statusregister und im Diagnose-Parameterregister abgelegt. Diese Register stehen dem Anwendungsprogramm als Systemvariablen (Systemmerker, globale Variablen) zur Verfügung.

#### Zugriff auf Systemvariablen und Datenstrukturen

- Einige Systemvariablen der CPU sind als Datenstrukturen organisiert. Die Datenstruktur einer solchen Systemvariable beinhaltet dabei weitere Systemvariablen.
- Im "Init-Werteeditor" von iCube Engineer können Sie einsehen, welche Systemvariablen im Einzelnen zu einer als Datenstruktur organisierten Systemvariable gehören.

Um den *"Init-Werteeditor"* für eine als Datenstruktur organisierten Systemvariable zu öffnen, gehen Sie wie folgt vor:

1. Doppelklicken Sie im Bereich Anlage auf den Knoten SPS.

- ➡ Die Editorengruppe der CPU/SPS wird geöffnet.
- 2. Wählen Sie den Editor Datenliste.

|   | 1 |
|---|---|
| I |   |
|   |   |

Alternativ können Sie den Editor Datenliste im Bereich Anlage über den Knoten der CPU öffnen.

- 3. Diffnen Sie den Bereich Systemvariablen.
- **4.** Klicken Sie in der Spalte Variable (SPS) auf den Pfeil, zur Anzeige der erweiterten Informationen.
  - In der Spalte Typ der erweiterten Informationen wird der Datentyp der Systemvariablen angezeigt.
- 5. Markieren Sie die Zeile der als Datenstruktur organisierten Systemvariable, deren zugehörige Systemvariablen Sie einsehen möchten. Klicken Sie hierzu auf die erste Spalte in der Zeile der als Datenstruktur organisierten Systemvariable.
- 6. Klicken Sie auf die Schaltfläche
  - Der "Init-Werteeditor" der gewählten als Datenstruktur organisierten Systemvariable wird unterhalb des Editors Datenliste geöffnet.

|       | ic9210-1 ×              |                      |                   |              |                 |    |
|-------|-------------------------|----------------------|-------------------|--------------|-----------------|----|
| G     | Cockpit 🔓 Einstellungen | 📃 Datenlis           | te 📶 S            | tatistiken   |                 |    |
|       |                         |                      |                   | Da           | tenliste        |    |
| VAR   |                         | C <mark>n</mark> 2-0 | XAX XAX           | , m 🛤        |                 |    |
| 10    | Variable (SPS)          | Тур                  | Verw.             | Kommentar    | ::Inco          | Re |
|       | PND_S1_OUTPUTS          | PND_IO               | Global            | Output proc  |                 | (  |
|       | PND_S1_INPUTS           | PND_IO               | Global            | Input proces |                 | (  |
|       | PND_IO_DRIVEN_BY_PLC    | INT                  | Global            |              | INT#0           | (  |
|       | ESM_DATA                | ESM_DAT              | Global            |              |                 | (  |
|       | RTC                     | RTC_TYPE             | iobai             |              |                 | (  |
|       | DEVICE_STATE            | DEVICE_S             | Global            |              |                 | (  |
|       | USER_PARTITION          | PARTITIO             | Global            |              |                 | 1  |
|       |                         |                      |                   | lı           | nit-Werteeditor | s  |
| nit-V | Vert:                   |                      |                   | e1           |                 |    |
|       | Elementname             |                      | Init-Wert Element |              |                 |    |
|       | HOURS                   |                      | USINT#0           |              |                 |    |
|       | MINUTES                 |                      | USINT#0           | USINT#0      |                 |    |
| _     | SECONDS                 |                      | USINT#0           | USINT#0      |                 |    |
| _     | DAY                     |                      | USINT#0           |              |                 |    |
|       | MONTH                   |                      | USINT#0           |              |                 |    |
|       |                         |                      |                   |              |                 |    |

Im *"Init-Werteeditor"* werden in der Spalte Elementname alle Systemvariablen aufgelistet, welche in der als Datenstruktur organisierten Systemvariable enthalten sind.

## 4.10.2 Systemvariablen

#### Systemzeit

- Die Systemvariable RTC ist eine als Datenstruktur organisierte Systemvariable.
- Mit der Systemvariable RTC können Sie Informationen zur Systemzeit der geräteinternen Echtzeituhr abrufen.

| Systemvariable |         | Typ - Beschreibung            |
|----------------|---------|-------------------------------|
| RTC            |         | RTC_TYPE - Datenstruktur      |
|                | HOURS   | USINT - Systemzeit (Stunden)  |
|                | MINUTES | USINT - Systemzeit (Minuten)  |
|                | SECONDS | USINT - Systemzeit (Sekunden) |
|                | DAY     | USINT - Systemzeit (Tag)      |
|                | MONTH   | USINT - Systemzeit (Monat)    |
|                | YEAR    | UINT - Systemzeit (Jahr)      |

| Funktionsbausteine<br>TLS_SOCKET_2<br>UDP_SOCKET_2Mit dem Funktion<br>für die IP-Komm<br>oder TLS (Trans<br>können Sie diesMit dem Baustei<br>KommunikationDie Anzahl der g<br>abrufen: |                   |                                                                     | Mit dem Funktior<br>für die IP-Kommu<br>oder TLS (Transp<br>können Sie dies s<br>Mit dem Bausteir<br>Kommunikation ü<br>Die Anzahl der ge<br>abrufen: | asbaustein TLS_SOCKET_2 öffnen und schließen Sie IP-Sockets<br>unikation über TCP (Transmission Control Protocol - nicht sicher)<br>bort Layer Security - sicher). Mit dem Eingabeparameter START_TLS<br>steuern (FALSE: TCP, TRUE: TLS).<br>n UDP_SOCKET_2 öffnen und schließen Sie IP-Sockets für die IP-<br>iber UDP (User Datagram Protocol).<br>eöffneten IP-Sockets können Sie mit den folgenden Systemvariablen |  |  |
|----------------------------------------------------------------------------------------------------|-------------------|---------------------------------------------------------------------|----------------------------------------------------------------------------------------------------|----------------------------------------------------------------------------------------------------|--|--|
| Syst                                                                                                    | temvariable       |                                                                     |                                                                                                    | Typ - Beschreibung                                                                                                    |  |  |
| IP_ACTIVE_SOCKETS                                                                                                    |                   |                                                                     | UINT - Anzahl der mit den Funktionsbausteinen TLS_SOCKET_2<br>und UDP_SOCKET_2 geöffneten TCP/UDP-Sockets.                                            |                                                                                                    |  |  |
| TLS_ACTIVE_SOCKETS                                                                                                    |                   |                                                                     | UINT - Anzahl der mit dem Funktionsbaustein TLS_SOCKET geöffneten TLS-Sockets.                                                                        |                                                                                                    |  |  |
| <ul> <li>Gerätestatus</li> <li>Die Systemvaria riable.</li> <li>Mit der Systemv Gerätestatus de</li> </ul>                                                                              |                   | Die Systemvarial<br>riable.<br>Mit der Systemva<br>Gerätestatus der | ole DEVICE_STATE ist eine als Datenstruktur organisierte Systemva-<br>ariable DEVICE_STATE können Sie verschiedene Informationen zum<br>CPU abrufen.  |                                                                                                    |  |  |
| Syst                                                                                                    | temvariable       |                                                                     |                                                                                                    | Typ - Beschreibung                                                                                                    |  |  |
| DE∖                                                                                                    | /ICE_STATE        |                                                                     |                                                                                                    | DEVICE_STATE_X152_TYPE - Datenstruktur                                                                                                    |  |  |
| BOARD_TEMPERATURE                                                                                                    |                   |                                                                     | SINT - Temperatur im Gehäuseinneren (in °C).                                                                                                    |                                                                                                    |  |  |
|                                                                                                    | reserved1         |                                                                     |                                                                                                    | BOOL - reserviert                                                                                                    |  |  |
|                                                                                                    | reserved2         |                                                                     |                                                                                                    | USINT - reserviert                                                                                                    |  |  |
|                                                                                                    | CPU_LOAD_ALL_CORE | S                                                                   |                                                                                                    | USINT - durchschnittliche aktuelle Auslastung aller Prozessorkerne (in %).                                                                                                    |  |  |

| CPU_LOAD_PER_CORE | CPU_LOAD_PER_CORE_ARRAY - Informationen zur Auslastung je Prozessorkern. |
|-------------------|--------------------------------------------------------------------------|
| [1]               | USINT - aktuelle Auslastung Prozessorkern 1 (in %).                      |

| [2] | USINT - aktuelle Auslastung Prozessorkern 2 ( | in % | ). |
|-----|-----------------------------------------------|------|----|
|     |                                               |      |    |

#### Partition

- Die Systemvariable USER\_PARTITION ist eine als Datenstruktur organisierte Systemvariable.
- Mit der Systemvariable USER\_PARTITION können Sie verschiedene Informationen und Speicherstatistiken zur Anwenderpartition (überlagerndes Dateisystem) abrufen.
- Die Partition kann sich auf der externen Yaskawa SD-Karte oder auf dem internen Speicher befinden.
- Der Speicher ist in Blöcken organisiert.
- Ein Block hat eine konstante, festgelegte Größe und eine Datei belegt immer einen oder mehrere Blöcke.
- Eine bestimmte Anzahl an Blöcken ist im Linux-System für den Root-Benutzer reserviert. Diese reservierten Blöcke sind ausschließlich für den Root-Benutzer verfügbar und sichern dessen Handlungsfähigkeit auch bei belegtem Speicher (z.B. für Log-Ausgaben).

| Systemvariable |           | Typ - Beschreibung                                                                   |
|----------------|-----------|--------------------------------------------------------------------------------------|
| USER_PARTITION |           | PARTITION_INFO - Datenstruktur                                                       |
|                | MEM_TOTAL | ULINT - Gesamtspeicher der Partition in Bytes (inklusive reservierter Blöcke).       |
|                | MEM_FREE  | ULINT - freier, zur Verfügung stehender Speicher in Bytes (ohne reservierte Blöcke). |
|                | MEM_USED  | ULINT - belegter Speicher in Bytes (inklusive reservierter Blöcke).                  |
|                | MEM_USAGE | ULINT - genutzter Speicher in % (ohne reservierte Blöcke).                           |

#### Task-Handling

- Programme und Programmteile werden in iCube Engineer als Tasks behandelt.
- Die Koordination und Abarbeitung der einzelnen Tasks übernimmt der Execution & Synchronization Manager (ESM).
- Mit der Systemvariable ESM\_DATA können Sie Informationen über das Task-Handling des ESM abrufen.
- ESM\_DATA ist eine als Datenstruktur organisierte Systemvariable.

| Systemvariable |        |           | ble           |                       | Typ - Beschreibung                                                                              |
|----------------|--------|-----------|---------------|-----------------------|-------------------------------------------------------------------------------------------------|
| ESM_DATA       |        |           |               |                       | ESM_DAT - Datenstruktur                                                                         |
| ES             |        | ESM_COUNT |               |                       | USINT - Anzahl der ESM (jeweils ein ESM pro Prozessorkern).                                     |
|                | ESM_II | M_IN      | INFOS         |                       | ESM_INFO_ARRAY                                                                                  |
|                |        | [1]       | [1] [2]       |                       | ESM_INFO - Informationen zu den ESM [1 2] <sup>2</sup> .                                        |
|                |        |           | TASK_         | COUNT                 | UINT - Anzahl der Tasks, die für den ESM projektiert wurden.                                    |
|                |        |           | TICK_C        | COUNT                 | UDINT - immer 0.                                                                                |
|                |        |           | TICK_INTERVAL |                       | UDINT - immer 0.                                                                                |
|                |        |           | TASK_INFOS    |                       | TASK_INFO_ARRAY                                                                                 |
|                |        |           | [1]           | [16]                  | TASK_INFO - Informationen zu den Tasks [1 16].                                                  |
|                |        |           |               | INTERVAL <sup>1</sup> | LINT - Zeitintervall                                                                            |
|                |        |           |               |                       | <ul> <li>Bei zyklischen Tasks: Zeitintervall in µs</li> <li>Bei azyklischen Tasks: 0</li> </ul> |
|                |        |           |               | PRIORITY <sup>1</sup> | INT - Priorität der Task                                                                        |

| Sys | 3ystemvariable |          |                                       | Typ - Beschreibung                                                                                                    |
|-----|----------------|----------|---------------------------------------|----------------------------------------------------------------------------------------------------|
|     |                |          | WATCHDOG <sup>1</sup>                 | <ul> <li>LINT - Watchdog-Zeit in µs (0 = kein Watchdog).</li> <li>Watchdog-Zeit, die Sie für die Summe aus Ausführungsdauer und Verzögerungszeit definieren.</li> <li>Wird die Watchdog-Zeit überschritten, löst der Watchdog aus.</li> </ul> |
|     |                |          | LAST_EXEC_DURATION                    | <ul> <li>LINT - Ausführungsdauer der Task im vorigen Zyklus in µs.</li> <li>■ Dies schließt auch Unterbrechungen durch höherpriore Tasks ein.</li> </ul>                                                                                      |
|     |                |          | MIN_EXEC_DURATION                     | <ul> <li>LINT - Minimale Ausführungsdauer der Task in µs.</li> <li>Dies schließt auch Unterbrechungen durch höherpriore Tasks ein.</li> </ul>                                                                                                 |
|     |                |          | MAX_EXEC_DURATION                     | <ul> <li>LINT - Maximale Ausführungsdauer der Task in µs.</li> <li>Dies schließt auch Unterbrechungen durch höherpriore Tasks ein.</li> </ul>                                                                                                 |
|     |                |          | LAST_ACTIVA-<br>TION_DELAY            | <ul> <li>LINT - Verzögerungszeit der Task im vorigen Zyklus in µs.</li> <li>■ Eine Verzögerung entsteht, wenn zum Zeitpunkt der Task-Aktivierung höherpriore Tasks anstehen.</li> </ul>                                                       |
|     |                |          | MIN_ACTIVATION_DELAY                  | <ul> <li>LINT - Minimale Verzögerungszeit der Task in µs.</li> <li>■ Eine Verzögerung entsteht, wenn zum Zeitpunkt der Task-Aktivierung höherpriore Tasks anstehen.</li> </ul>                                                                |
|     |                |          | MAX_ACTIVATION_DELAY                  | <ul> <li>LINT - Maximale Verzögerungszeit der Task in µs.</li> <li>■ Eine Verzögerung entsteht, wenn zum Zeitpunkt der Task-Aktivierung höherpriore Tasks anstehen.</li> </ul>                                                                |
|     |                |          | EXEC_TIME_THRES-<br>HOLD <sup>1</sup> | LINT - Schwellwert, den Sie für die Summe aus Ausführungsdauer und Verzögerungszeit definieren können.                                                                                                    |
|     |                |          | EXEC_TIME_THRES-<br>HOLD_CNT          | UDINT - Wenn der definierte Schwellwert<br>EXEC_TIME_THRESHOLD überschritten wird, wird der Wert der<br>Variable EXEC_TIME_THRESHOLD_CNT inkrementiert.                                                                                       |
|     |                |          | NAME <sup>1</sup>                     | STRING - Name der Task.                                                                                                    |
|     | EXCEP          | PTION_C  | OUNT                                  | USINT - Anzahl der Ausnahmen.                                                                                                    |
|     | EXCE           | PTION_IN | IFOS                                  | ESM_EXCEPTION_INFO_ARRAY                                                                                                    |
|     | [1             | [1] [2]  |                                       | ESM_EXCEPTION_INFO - Informationen zu den Ausnahmen [1 2] <sup>2</sup> .                                                                                                    |
|     |                | TYPE_    | D                                     | UDINT - ID der Ausnahme.                                                                                                    |
|     |                | SUB_T    | YPE                                   | STRING512 - Typ der Ausnahme.                                                                                                    |
|     |                | SUB_T    | YPE_ID                                | UDINT - ID der Task, in der die Ausnahme aufgetreten ist.                                                                                                    |
|     |                | TASK_I   | NAME                                  | STRING - Name der Task, in der die Ausnahme aufgetreten ist.                                                                                                    |
|     |                | PROGF    | RAM_NAME                              | STRING512 - Name der Programminstanz, in der die Ausnahme aufgetreten ist.                                                                                                    |
|     |                | INFOR    | MATION                                | STRING512 - Informationen zur aufgetretenen Ausnahme.                                                                                                    |

1) Sie können die Systemvariable in der Software iCube Engineer im Editor Tasks und Events einstellen.

2) Bitte beachten Sie, dass manche CPUs nur ESM1 unterstützen. ""Technische Daten"...Seite 70

#### SliceBus Systemvariablen

| 0 |  |
|---|--|
| Л |  |

- Bitte beachten Sie, dass die System SLIO Power- und Klemmen-Module keine Typ-Kennung besitzen. Diese können nicht erkannt werden und werden somit bei der Auflistung bzw. Zuordnung der Steckplätze nicht berücksichtigt.
- Die Zählung der Steckplätze beginnt bei 1, d.h. der 1. Steckplatz entspricht Bit 0 im entsprechenden Diagnose-Register.
- Ein Diagnosealarm wird nicht automatisch quittiert. Die Quittierung erfolgt durch Lesen der Diagnose. Solange ein Diagnosealarm nicht quittiert ist, wird auf diesem Steckplatz kein weiterer Diagnosealarm ausgegeben.

Behandlung von Diagnosealarmen

- Sobald ein Modul über den Rückwandbus einen Diagnosealarm meldet, wird dieser von der CPU automatisch erkannt und das dem Steckplatz entsprechende Register-Bit in SB\_DIAG\_ALARM\_STATUS gesetzt.
- Für das Modul muss im iCube Engineer der Diagnosealarm aktiviert sein.
- Durch Lesen von Datensatz 0x00 (Diagnose) bzw. 0x01 (erweiterte Diagnose) vom entsprechenden Steckplatz können Sie eine Diagnosemeldung quittieren. Informationen zum Aufbau der Diagnose-Datensätze finden Sie im Handbuch zum entsprechenden System SLIO Modul.
- In iCube Engineer können Sie mit dem Baustein Y\_SB\_DataRecordRead aus der Systembibliothek den entsprechenden Datensatz lesen. Hierzu müssen Sie zuvor Ihrem Projekt die Systembibliothek "Y\_SliceBus.pcwlx" hinzufügen.

| Systemvariable            | Typ - Beschreibung                                                                                                    |
|---------------------------|----------------------------------------------------------------------------------------------------|
| SB_DATA_VALID             | BOOL - Busaktivität                                                                                                    |
|                           | Diese Variable ist gesetzt, wenn der Datentransfer über den<br>SliceBus aktiv ist.                                                                                                  |
| SB_TOPOLOGY_OK            | BOOL - Bus-Topologie                                                                                                    |
|                           | Diese Variable ist gesetzt, wenn die gesteckten Module am Sli-<br>ceBus mit der Konfiguration übereinstimmen.                                                                       |
| SB_DIAG_ALARM_STATUS      | ULINT - Diagnose-Status der Module                                                                                                    |
|                           | Sobald ein Modul am SliceBus einen Diagnosealarm meldet,<br>wird zur entsprechenden Steckplatzposition das zugehörige Bit<br>im 64Bit großen Register gesetzt.                      |
| SB_DIAG_ALARM_ACK_PENDING | ULINT - Quittierung Diagnose-Status der Module                                                                                                    |
|                           | Sobald ein Modul am SliceBus eine Quittierung des Diagnose-<br>alarms anfordert, wird zur entsprechenden Steckplatzposition<br>das zugehörige Bit im 64Bit großen Register gesetzt. |

#### EtherCAT-Systemvariablen

Nachfolgend sind die Systemvariablen zur Diagnose des EtherCAT-Master und der angebundenen EtherCAT-Slaves aufgeführt.

| Systemvariable  | Beschreibung                                                                                                    |
|-----------------|----------------------------------------------------------------------------------------------------|
| EC_MASTER_STATE | <ul> <li>BYTE - Master-Zustand</li> <li>Gibt den Zustand des EtherCAT-Master zurück: <ul> <li>00h: Der Zustand ist unbekannt</li> <li>01h: INIT</li> <li>02h: PreOP</li> <li>04h: SafeOp</li> <li>08h: OP</li> </ul> </li> </ul> |

| Systemvariable                                                               | Beschreibung                                                                                                    |  |
|------------------------------------------------------------------------------|----------------------------------------------------------------------------------------------------|--|
| EC_MASTER_LINK_CONNECTED                                                     | <ul> <li>BOOL - physikalische Verbindung</li> <li>Gesetzt, wenn ein Ethernet-Kabel am EtherCAT-Master angeschlossen ist.</li> </ul>                                                                                                    |  |
| EC_TOPOLOGY_OK                                                               | <ul> <li>BOOL - Topologie OK</li> <li>Gesetzt, wenn aktuelle Topologie und konfigurierte<br/>Topologie übereinstimmen.</li> </ul>                                                                                                    |  |
| EC_DC_IN_SYNC                                                                | <ul><li>BOOL - verteilte Uhren</li><li>Gesetzt wenn die verteilten Uhren synchronisiert sind.</li></ul>                                                                                                    |  |
| EC_CYCLIC_LOST_FRAMES                                                        | <ul> <li>DWORD - fehlende Frames (zyklisch)</li> <li>Gibt die Anzahl der während der zyklischen Kommuni-<br/>kation verlorenen Frames zurück.</li> </ul>                                                                                                    |  |
| EC_ACYCLIC_LOST_FRAMES                                                       | <ul> <li>DWORD - fehlende Frames (azyklisch)</li> <li>Gibt die Anzahl der während der azyklischen Kommuni-<br/>kation verlorenen Frames zurück.</li> </ul>                                                                                                    |  |
| EC_NUM_CONFIGURED_SLAVES                                                     | <ul> <li>WORD - konfigurierte Slaveanzahl</li> <li>Gibt die Anzahl der konfigurierten EtherCAT-Slaves zurück.</li> </ul>                                                                                                    |  |
| EC_NUM_AVAILABLE_SLAVES                                                      | <ul> <li>WORD - Slaveanzahl im Netzwerk</li> <li>Gibt die Anzahl der EtherCAT-Slaves zurück, welche bei der Suche im EtherCAT-Netzwerk gefunden wurden.</li> </ul>                                                                                                    |  |
| EC_SLAVES_IN_MASTER_STATE                                                    | <ul> <li>BOOL - EtherCAT-Slaves im Master-Zustand</li> <li>Gesetzt, wenn alle am EtherCAT-Master befindlichen<br/>EtherCAT-Slaves den Zustand des EtherCAT-Master<br/>haben.</li> </ul>                                                                                                    |  |
| EC_SLAVE_STATION_ADDRESS                                                     | <ul> <li>ARRAY[0512] OF WORD<sup>1)</sup> - Slave-Adressen</li> <li>Gibt alle Adressen der an den EtherCAT-Master angebunden EtherCAT-Slaves zurück.</li> </ul>                                                                                                    |  |
| EC_SLAVE_STATE                                                               | <ul> <li>ARRAY[0512] OF BYTE<sup>1)</sup> - Slave-Zustände</li> <li>Gibt die Zustände der an den EtherCAT-Master angebundenen EtherCAT-Slaves zurück: <ul> <li>00h: Unknown - der Zustand ist unbekannt</li> <li>01h: INIT</li> <li>02h: PreOP</li> <li>03: Bootstrap</li> <li>04h: SafeOp</li> <li>08h: OP</li> </ul> </li> </ul> |  |
| EC_SLAVE_LAST_AL_STATUS_CODE                                                 | <ul> <li>ARRAY[0512] OF WORD<sup>1)</sup> - Slave AL Status Codes</li> <li>■ Gibt den zuletzt gelesenen AL Status Code der an den EtherCAT-Master angebundenen EtherCAT-Slaves zurück.</li> </ul>                                                                                                    |  |
| 1) Index 0 ist reserviert. Der 1. EtherCAT-Slave ist dem Index 1 zugeordnet. |                                                                                                    |  |

#### PROFINET Systemvariablen optional

| C | ) |
|---|---|
| ٦ | ] |
|   | 5 |

Bitte beachten Sie, dass für den Einsatz von PROFINET eine gesonderte Lizenz erforderlich ist, welche entsprechend zu aktivieren ist!

#### PROFINET-Systemvariablen - PROFINET-Controller-Funktionalität

| Systemvariable            | Typ - Beschreibung                                                                                                    |
|---------------------------|----------------------------------------------------------------------------------------------------|
| PNIO_SYSTEM_BF            | BOOL - Fehlende Verbindung zu einem projektierten PROFINET-<br>Device.                                                                                                    |
|                           | Im PROFINET-Netzwerk ist ein Fehler aufgetreten, d.h. zu min-<br>destens einem projektierten PROFINET-Device konnte keine<br>Verbindung aufgebaut werden.                                                       |
|                           | Dieser Wert wird nicht gesetzt, wenn bei einem PROFINET-<br>Device der Parameter "BF ansteuern" auf FALSE gesetzt<br>wurde. Das PROFINET-Device wurde damit aus der Verbin-<br>dungsüberwachung herausgenommen. |
| PNIO_SYSTEM_SF            | BOOL - Diagnosealarm auf einem projektierten PROFINET-Device.                                                                                                    |
|                           | Mindestens ein PROFINET-Device meldet einen Systemfehler<br>als Diagnosealarm oder Maintenance-Alarm.                                                                                                    |
|                           | Die Fehlerpriorität kann den Variablen PNIO_DIAG_AVAI-<br>LABLE, PNIO_MAINTENANCE_DEMANDED und PNIO_MAIN-<br>TENANCE_REQUIRED entnommen werden.                                                                 |
| PNIO_MAINTENANCE_DEMANDED | BOOL - Wartungsanforderung                                                                                                    |
|                           | Mindestens ein PROFINET-Device meldet bei aktiver Verbin-<br>dung eine "Wartungsanforderung" - Maintenance-Alarm mit<br>hoher Priorität.                                                                        |
|                           | Mit Hilfe des Diagnosebausteins RALRM kann das PROFINET-<br>Device identifiziert werden.                                                                                                    |
| PNIO_MAINTENANCE_REQUIRED | BOOL - Wartungsbedarf                                                                                                    |
|                           | Mindestens ein PROFINET-Device meldet bei aktiver Verbin-<br>dung einen "Wartungsbedarf" - Maintenance-Alarm mit niedriger<br>Priorität.                                                                        |
|                           | Mit Hilfe des Diagnosebausteins RALRM kann das PROFINET-<br>Device identifiziert werden.                                                                                                    |
| PNIO_FORCE_FAILSAFE       | BOOL - Alle PROFINET-Devices werden zum Setzen ihrer projek-<br>tierten Ersatzwerte aufgefordert.                                                                                                    |
|                           | Die Systemvariable kann bei Bedarf aus dem Programm<br>beschrieben/gesetzt werden.                                                                                                    |
| PNIO_CONFIG_STATUS        | WORD - Konfigurationsstatus des PROFINET-Controllers.                                                                                                    |
| PNIO_CONFIG_STATUS_READY  | BOOL - PROFINET-Controller initialisiert.                                                                                                    |
|                           | Diese Variable ist gesetzt, wenn der PROFINET-Controller feh-<br>lorfrei initializiert worden konnte.                                                                                                    |
|                           | <ul> <li>Es ist noch keine Sollkonfiguration von iCube Engineer geladen worden.</li> </ul>                                                                                                    |
| PNIO_CONFIG_STATUS_ACTIVE | BOOL - Sollkonfiguration geladen.                                                                                                    |
|                           | Diese Variable ist gesetzt, wenn eine Sollkonfiguration zum<br>PROFINET-Controller geladen wurde.                                                                                                    |
|                           | In diesem Zustand versucht der PROFINET-Controller, zyklisch<br>zu allen Geräten der Sollkonfiguration eine Verbindung aufzu-<br>bauen.                                                                         |
|                           |                                                                                                    |
Systemvariablen und Zustandsinformationen > Systemvariablen

| Systemvariable               | Typ - Beschreibung                                                                                                    |
|------------------------------|----------------------------------------------------------------------------------------------------|
| PNIO_CONFIG_STATUS_CFG_FAULT | <ul> <li>BOOL - Fehler Sollkonfiguration.</li> <li>Die Sollkonfiguration des PROFINET-Controllers wurde auf-<br/>grund eines schwerwiegenden Fehlers nicht übernommen.</li> <li>Kontaktieren Sie bitte unseren Support!</li> </ul> |
| PNIO_FORCE_PRIMARY           | BOOL - Diese Variable wird von Funktionsbausteinen für applika-<br>tive Redundanz genutzt um die SRL-Rolle des PROFINET-Control-<br>lers vorzugeben.                                                                               |

# PROFINET-Systemvariablen - PROFINET-Device-Funktionalität

| Systemvariable            | Typ - Beschreibung                                                                                                    |
|---------------------------|----------------------------------------------------------------------------------------------------|
| PND_S1_PLC_RUN            | <ul> <li>BOOL - Status des überlagerten PROFINET-Controllers.</li> <li>Information, ob der überlagerte PROFINET-Controller aktiv ist.</li> <li>Der Wert ist TRUE, wenn sich der überlagerte PROFINET-Controller im Zustand RUN befindet und das Programm abgearbeitet wird.</li> <li>Die Anzeige ist nur bei bestehender PROFINET-Verbindung gültig (PND_S1_VALID_DATA_CYCLE).</li> </ul> |
| PND_S1_VALID_DATA_CYCLE   | <ul> <li>BOOL - Überlagerter PROFINET-Controller hat die Verbindung aufgebaut.</li> <li>Information, ob eine Verbindung besteht und zyklische Daten zwischen PROFINET-Controller und PROFINET-Device ausgetauscht werden und der zuletzt empfangene Frame gültige Daten enthielt.</li> </ul>                                                                                              |
| PND_S1_OUTPUT_STATUS_GOOD | <ul> <li>BOOL - IOP-Status des überlagerten PROFINET-Controllers.</li> <li>Information, ob das PROFINET-Device die Eingangsprozess-<br/>daten (PND_S1_INPUTS) mit dem Status "gültig" empfangen<br/>hat.</li> <li>Der Wert ist TRUE, wenn die Ausgangsdaten des überlagerten<br/>PROFINET-Controllers gültig sind (Provider-Status).</li> </ul>                                           |
| PND_S1_INPUT_STATUS_GOOD  | BOOL - IOC-Status des überlagerten PROFINET-Controllers.                                                                                                    |
| PND_S1_DATA_LENGTH        | WORD - Prozessdatenlänge, die für das PROFINET-Device konfi-<br>guriert wurde.                                                                                                    |
| PND_S1_OUTPUTS            | <ul> <li>PND_IO_512 - Ausgangsprozessdaten</li> <li>Speicherbereich f ür Ausgangsprozessdaten, die das<br/>PROFINET-Device zum  überlagerten PROFINET-Controller<br/>sendet.</li> </ul>                                                                                                    |
| PND_S1_INPUTS             | <ul> <li>PND_IO_512 - Eingangsprozessdaten</li> <li>Speicherbereich für Eingangsprozessdaten, die das<br/>PROFINET-Device von dem überlagerten PROFINET-Controller<br/>empfängt.</li> </ul>                                                                                                    |
| PND_IO_DRIVEN_BYPLC       | <ul> <li>INT - Applikative Systemredundanz</li> <li>Nummer des aktuell mit dem PROFINET-Device verbundenen<br/>PROFINET-Controllers.</li> <li>Angabe, von welchem überlagerten PROFINET-Controller die<br/>Daten im PROFINET-Device stammen: <ul> <li>0: Kein PROFINET-Controller</li> <li>1: PROFINET-Controller A</li> <li>2: PROFINET-Controller B</li> </ul> </li> </ul>              |

# 5 Einsatz CPU iC921xM-FSoE

# 5.1 Sicherheitshinweise

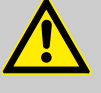

#### WARNUNG

Bei unsachgemäßem Einsatz der CPU können in Abhängigkeit von der Applikation schwere Gefahren für den Anwender drohen

Beachten Sie beim Umgang mit der CPU alle in diesem Kapitel aufgeführten Sicherheitshinweise.

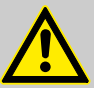

# WARNUNG

#### Gefahr vermeiden - Ausgänge können gesetzt werden

- Stellen Sie durch geeignete Ma
  ßnahmen sicher, dass von Ihrer Anlage/ Maschine keine Gefahr ausgeht.
- Im Zustand "DEBUG-RUN" können Variablen überschrieben werden. Diese werden dann auch zu den FSoE-Ausgangsgeräten übertragen und ausgegeben.
- Quittieren Sie einen Operator-Acknowledge-Request nicht automatisch aus dem Anwenderprogramm heraus. Die Quittierung muss durch eine bewusste Anwenderhandlung ausgelöst werden.
- Wenn Sie passivierte FSoE-Teilnehmer reintegrieren, können sicherheitsbezogene Ausgänge gesetzt werden! Stellen Sie durch geeignete Maßnahmen sicher, dass von Ihrer Anlage/Maschine keine Gefahr ausgeht, wenn passivierte FSoE-Teilnehmer reintegriert werden.

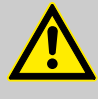

#### WARNUNG

#### Verlust der elektrischen Sicherheit sowie der Sicherheitsfunktion beim Einsatz nicht geeigneter Stromversorgungen

Die CPU ist ausschließlich für den Betrieb mit Schutzkleinspannung (PELV) nach EN 60204-1 ausgelegt. Nur Schutzkleinspannungen nach genannter Norm dürfen zur Versorgung verwendet werden. Für den Netzwerkverbund (FSoE und System SLIO) und die darin eingesetzten I/O-Geräte gilt:

 Setzen Sie ausschließlich Stromversorgungen ein, welche die EN 61204 erfüllen, mit sicherer Trennung mit PELV-Spannung nach IEC 61010-2-201 (PELV). In diesen wird ein Kurzschluss zwischen Primärund Sekundärseite ausgeschlossen.

#### HINWEIS

#### Unterstützende Checklisten beachten

Die im Anhang aufgeführten Checklisten dienen zur Unterstützung bei Planung, Montage und elektrischer Installation, Inbetriebnahme und Parametrierung sowie Validierung der Safety-CPU und des FSoE-Systems.

#### HINWEIS

#### Geräteidentifikation / Anzahl der sicheren Geräte

- Beachten Sie, dass jede F-Adresse innerhalb eines Netzwerks eindeutig sein muss und Überschneidungen nicht zulässig sind.

# HINWEIS

#### "Watchdog" darf TI/TOFSOEWD\_MAX max nicht überschreiten

Der in iCube Engineer unter "Watchdog" angegebene Wert darf
 TI/TO<sub>FSoEWD\_MAX</sub> → "Maximal zulässige Watchdog-Zeiten"...Seite 137 aus
 → "Reaktionszeiten"...Seite 134 nicht überschreiten!

Sicherheitshinweise

| HII<br>An<br>Die<br>an                     | NWEIS<br>forderung an die Verfügbarkeit<br>e CPU ist nicht geeignet für Applikationen, welche erhöhte Anforderungen<br>die Verfügbarkeit erfordern, da im Fehlerfall der Betrieb eingestellt wird.                                                                                                    |
|--------------------------------------------|----------------------------------------------------------------------------------------------------|
| HII<br>Sa<br>Die<br>tro<br>-               | NWEIS<br>chschäden durch Fehlbeanspruchung<br>e Schutzart IP20 (IEC 60529/EN 60529) der CPU ist für eine saubere und<br>ckene Umgebung vorgesehen.<br>Setzen Sie die CPU keiner mechanischen und/oder thermischen Bean-<br>spruchung aus, welche die beschriebenen Grenzen überschreitet.<br>Beachten Sie, dass Sie die CPU für einen einwandfreien Betrieb zwin-<br>gend in ein abschließbares Gehäuse oder einen abschließbaren Schalt-<br>schrank mit mindestens Schutzart IP54 einbauen müssen. |
| HII<br>Ele<br>Die<br>dig<br>-              | NWEIS<br>ektrostatische Entladung<br>e CPU enthält Bauelemente, die durch elektrostatische Entladung beschä-<br>t oder zerstört werden können.<br>Beachten Sie beim Umgang mit der CPU die notwendigen Sicher-<br>heitsmaßnahmen gegen elektrostatische Entladung (ESD) gemäß EN<br>61340-5-1 und IEC 61340-5-1.                                                                                                    |
| HII<br>Ge<br>Fre<br>füh<br>-               | NWEIS<br>präteausfall durch Fremdkörper im Gerät<br>emdkörper in der CPU können zu Fehlfunktionen bis hin zum Geräteausfal<br>iren.<br>Achten Sie darauf, dass keine Fremdkörper in die CPU (z.B. in die Lüf-<br>tungsöffnungen) gelangen.                                                                                                    |
| HII<br>Gee<br>tur<br>We<br>ber             | WEIS<br>präteausfall durch Betrieb außerhalb des zulässigen Umgebungstempera-<br>bereichs<br>enn Sie die CPU außerhalb des zulässigen Umgebungstemperaturbereichs<br>treiben, kann dies zu Fehlfunktionen bis hin zum Geräteausfall führen.<br>Achten Sie darauf, dass Sie die CPU im zugelassenen Umgebungstem-<br>peraturbereich betreiben.<br><i>→</i> "Zulassungen, Richtlinien, Normen"Seite 20                                                                                                |
| HII<br>Gee<br>und<br>Wee<br>Sc<br>füh<br>– | NWEIS<br>rräteausfall durch Betrieb oberhalb der zulässigen Angaben für Vibration<br>d Schock<br>enn Sie die CPU oberhalb der zulässigen Angaben für Vibration und<br>hock betreiben, kann dies zu Fehlfunktionen bis hin zum Geräteausfall<br>irren.<br>Achten Sie darauf, dass beim Betrieb der CPU die zulässigen Angaben<br>für Vibration und Schock eingehalten werden.<br>→ "Zulassungen, Richtlinien, Normen"Seite 20                                                                        |
|                                            |                                                                                                    |

#### Programmierung und Dateisystem

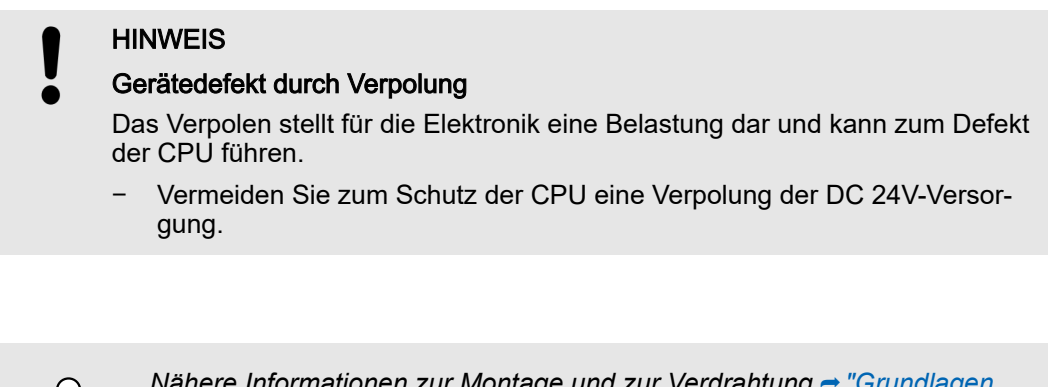

# 5.2 Montage

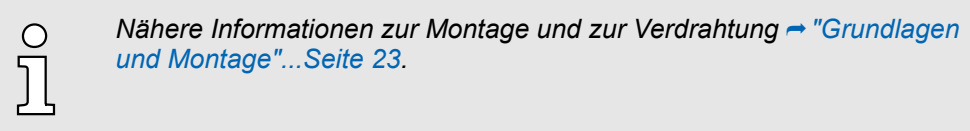

# 5.3 Lizenzhinweise zu Open Source Software

- Die CPU arbeitet mit einem Linux-Betriebssystem.
- Lizenzinformationen zu den einzelnen Linux-Paketen können Sie im Web-based Management (WBM) über die Schaltfläche "Rechtliche Hinweise" abrufen. → "Webbased Management - WBM"...Seite 179
- Jede Open Source Software, die im Produkt verwendet wird, unterliegt den jeweiligen Lizenzbestimmungen, die von den Yaskawa-Software-Lizenzbedingungen (Software License Terms - SLT) für das Produkt nicht berührt werden.
- Der Lizenznehmer kann die jeweilige Open Source Software entsprechend den geltenden Lizenzbestimmungen ändern.

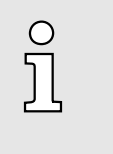

#### Original-Hinweise zu OpenSSL

- This product includes software developed by the OpenSSL Project for use in the OpenSSL Toolkit. (~ http://www.openssl.org/).
- This product includes cryptographic software written by Eric Young ( eay@cryptsoft.com).

## 5.4 Programmierung und Dateisystem

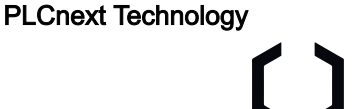

- Die CPU basiert auf PLCnext Technology® von Phoenix Contact.
  - Die CPU arbeitet mit einem Linux Betriebssystem.

Programmierung

Die CPU darf ausschließlich mit iCube Engineer nach IEC 61131-3 konfigurieren und programmiert werden.

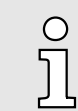

Der Sprachumfang des Safety Funktionsplans und die sichere Funktionsbausteinbibliothek ist in der Dokumentation des iCube Engineer enthalten. Programmierung und Dateisystem > iCube Engineer Benutzeroberfläche

Firewall

Installation

| ິງ | _<br>_<br>_ | Im Auslieferungszustand ist die Firewall in der CPU deaktiviert!<br>Sicherheitsempfehlung: Aktivieren Sie die Firewall!<br>Im WBM können Sie unter "Security → Firewall" die Firewall akti-<br>vieren.<br>→ "Firewall"Seite 199 |
|----|-------------|----------------------------------------------------------------------------------------------------|
|    |             | ➡ "Firewall"Seite 199                                                                                                    |
|    | -           | Bitte beachten Sie, dass Sie ausschließlich als Administrator Zugriff                                                                                                    |

# 5.4.1 iCube Engineer installieren

Für die Inbetriebnahme der CPU ist die Software iCube Engineer erforderlich.

auf die Firewall-Einstellungen haben!

- **1.** Laden Sie die Software iCube Engineer auf Ihren PC herunter. Sie finden diese unter www.yaskawa.eu.com im "Download Center".
- 2. Entpacken Sie die Datei in Ihr Arbeitsverzeichnis und starten Sie die Installation per Doppelklick auf die exe-Datei.
- 3. Folgen Sie den Anweisungen des Installationsassistenten.
  - Die Installation wird gestartet.
- 4. Starten Sie, wenn Sie dazu aufgefordert werden, Ihr System neu.
  - Die Installation wird fertig gestellt. Sie können iCube Engineer jetzt starten.
- 5.4.2 iCube Engineer Benutzeroberfläche

## Übersicht

| Datei     Bearbeiten     Ansicht     Projekt       2     Image: Second second sec | Etras Fender Hille                                                                                                    | YASKAWA<br>KOMPONENTEN                                                                                                    |
|----------------------------------------------------------------------------------------------------|----------------------------------------------------------------------------------------------------|----------------------------------------------------------------------------------------------------|
| 4<br><u>6</u><br>7                                                                                                    | Image: Code of the state of the state o | Image: Section of Control of Control o |
| <ol> <li>Menüleiste</li> <li>Symbolleiste</li> <li>"Komponenten"-Bereich</li> <li>"Anlage"-Bereich</li> </ol>                                                                                                    | <ul> <li>5 Editorenbereich</li> <li>6 Funktionsübergreifender Be</li> <li>7 Statusleiste</li> </ul>                                                                                                    | reich                                                                                                    |
| Menüleiste                                                                                                    | Die Menüleiste ermöglicht den Zugriff auf eine Reihe von proj<br>sich nicht explizit auf eine bestimmte Engineering-Aufgabe be                                                                                                    | ektbezogenen Befehlen, die<br>eziehen.                                                                                                    |
| Cymphelleiete                                                                                                    | Die Symbollaiste ermöglicht den Zugriff auf eine Deibe preisk                                                                                                    | thezegener Defehle, welche                                                                                                    |

Symbolleiste

Die Symbolleiste ermöglicht den Zugriff auf eine Reihe projektbezogener Befehle, welche sich nicht explizit auf eine bestimmte Engineering-Aufgabe beziehen. Zusätzlich bieten die verschiedenen Bereiche und Editoren ihre eigenen spezifischen Symbolleisten.

Programmierung und Dateisystem > iCube Engineer Benutzeroberfläche

| "Komponenten"-Bereich              | Der Bereich <i>"Komponenten"</i> beinhaltet alle für das Projekt verfügbaren Komponenten.<br>Die Komponenten lassen sich anhand ihrer Funktion in folgende Typen unterteilen:                                            |
|------------------------------------|----------------------------------------------------------------------------------------------------|
|                                    | <ul> <li>Programmcode entwickeln (Datentypen, Programme, Funktionen und Funktionsbau-<br/>steine).</li> </ul>                                                                                                    |
|                                    | Alle f ür den Bereich "Anlage" verf ügbaren Ger äte anzeigen bzw. hinzuf ügen.                                                                                                    |
|                                    | Bibliotheken einfügen wie Firmware-Bibliotheken, IEC-Nutzerbibliotheken usw.                                                                                                    |
| <i>"Anlage"</i> -Bereich           | Im Bereich <i>"Anlage"</i> bilden Sie alle physischen und logischen Komponenten Ihrer Applika-<br>tion in Form einer hierarchischen Baumstruktur ab.                                                                     |
| Editorenbereich                    | <ul> <li>Über einen Doppelklick auf einen Knoten im Bereich "Anlage" oder auf ein Element im<br/>Bereich "Komponenten" öffnet sich im Editorenbereich die zugehörige Editorengruppe.</li> </ul>                          |
|                                    | Editorengruppen werden immer in der Mitte der Benutzeroberfläche angezeigt.                                                                                                    |
|                                    | <ul> <li>Jede Editorengruppe beinhaltet mehrere Editoren, welche über Schaltflächen in der<br/>Editorengruppe geöffnet und geschlossen werden können.</li> </ul>                                                         |
|                                    | <ul> <li>Anhand der farblichen Darstellung der Editorengruppe können Sie den entspre-<br/>chenden Editor identifizieren:</li> </ul>                                                                                      |
|                                    | <ul> <li>Blau: Editor aus dem Bereich "Anlage".</li> </ul>                                                                                                    |
|                                    | <ul> <li>Orange: Editor aus dem Bereich "Komponenten".</li> </ul>                                                                                                    |
| Funktionsübergreifender<br>Bereich | Der funktionsübergreifende Bereich beinhaltet Funktionen, welche sich über Ihr gesamtes<br>Projekt erstrecken.                                                                                                    |
|                                    | ■ FEHLERLISTE                                                                                                    |
|                                    | <ul> <li>Hier werden alle Fehler, Warnungen und Nachrichten des aktuellen Projekts ange-<br/>zeigt.</li> </ul>                                                                                                    |
|                                    | GLOBAL SUCHEN UND ERSETZEN                                                                                                    |
|                                    | <ul> <li>Hier können Sie Text im Projekt suchen und ersetzen.</li> </ul>                                                                                                    |
|                                    | QUERVERWEISE                                                                                                    |
|                                    | <ul> <li>Hier werden alle Querverweise innerhalb des Projekts angezeigt wie z.B. die Ver-<br/>wendung und Deklaration aller Variablentypen.</li> </ul>                                                                   |
|                                    | <ul> <li>Debug-Tool - hier werden im Online-Modus die aktuellen Werte der hinzugefügten<br/>Variablen angezeigt</li> </ul>                                                                                               |
|                                    | <ul> <li>BREAKPOINTS</li> </ul>                                                                                                    |
|                                    | <ul> <li>Debug-Tool - hier können Sie zur Fehlersuche Breakpoints setzen und rücksetzen.</li> </ul>                                                                                                    |
|                                    | CALL STACKS                                                                                                    |
|                                    | <ul> <li>Debug-Tool - hier wird die Reihenfolge der Aufrufe bei Ausführung des Codes<br/>angezeigt und es werden Kommandos für das Debuggen mit Breakpoints zur<br/>Verfügung gestellt.</li> </ul>                       |
|                                    | LOGIKANALYSE                                                                                                    |
|                                    | <ul> <li>Hier lassen sich Variablenwerte zur Laufzeit aufzeichnen und visualisieren.</li> </ul>                                                                                                    |
|                                    | ■ PROTOKOLL                                                                                                    |
|                                    | <ul> <li>Hier werden alle Fehler, Warnungen und Nachrichten ausgegeben.</li> <li>"Online": Nachrichten der Laufzeitumgebung sowie andere Fehler und Warnungen,<br/>welche die Online-Kommunikation betreffen.</li> </ul> |
|                                    | <ul> <li>"Engineering": Nicht projektbezogene Nachrichten über Ereignisse, welche die<br/>Software betreffen wie z.B. Gerätedateien GSDML usw.</li> </ul>                                                                |
|                                    | PAPIERKORB                                                                                                    |
|                                    | <ul> <li>Elemente, welche Sie aus den Bereichen "Anlage" oder "Komponenten" k ürzlich<br/>gelöscht haben, werden in den Papierkorb verschoben.</li> </ul>                                                                |
|                                    | <ul> <li>Bei Bedarf können Sie gelöschte Elemente wiederherstellen.</li> </ul>                                                                                                    |
| Statusleiste                       | Erkannte Fehler und Warnungen werden hier angezeigt. Zusätzlich haben Sie hier bei<br>grafischen Anwendungen eine Zoomfunktion.                                                                                          |
|                                    |                                                                                                    |

#### Programmierung und Dateisystem > Parametrierung der sicheren Parameter

#### 5.4.3 Neues Projekt erstellen

#### Vorgehensweise

- Die Parametrierung der sicheren Parameter wird durch ein Safety-Passwort abgesichert, welches Sie bei der Anlage eines Projekts mit Sicherheits-Komponenten zu vergeben haben. Sorgen Sie für den entsprechenden Schutz des Safety-Passworts und geben Sie das Safety-Passwort nur an autorisiertes Personal weiter!
- **1.** Starten Sie iCube Engineer.
- 2. Klicken Sie auf "Neues Projekt ...".
  - Die iCube Engineer-Benutzeroberfläche wird angezeigt.
- 3. Wählen Sie unter *"Komponenten"* die entsprechende Safety-CPU aus und ziehen Sie diese per Drag&Drop auf *"Anlage""Projekt"*.
  - Für den Zugriff auf den sicherheitsbezogenen Bereich müssen Sie jetzt ein Safety-Passwort vergeben.
    - Verwenden Sie sichere Passwörter bestehend aus Gro
      ß-/Kleinschreibung, Zahlen und Sonderzeichen.
    - Der Einsatz eines Passwort-Generators bzw. -Managers wird empfohlen.
    - In den Vorlagen desiCube Engineer lautet das Passwort "safety".
    - Nach der Passwortvergabe wird die CPU in Ihr Projekt übernommen.
- **4.** Speichern Sie Ihr Projekt über *"Datei* → *Speichern unter"*. Vergeben Sie einen aussagekräftigen Namen für Ihr Projekt und schließen Sie den Dialog mit [Speichern].

#### 5.4.4 Parametrierung der sicheren Parameter

#### Sicherheitshinweise

#### HINWEIS

- Auf der CPU befindet sich ein Speicherbereich für Safety Variablen-Verknüpfungen. Bitte berücksichtigen Sie hierbei folgende Begrenzungen:
  - Jede in die Prozessdaten gemappte Safety Variablen-Verknüpfungen belegt 16 Byte.
  - Jede in die Prozessdaten gemappte Variablen-Verknüpfungen belegt 8 Byte.
  - Die Summer aller in die Prozessdaten gemappten Variablen-Verknüpfungen darf 19980 Byte nicht überschreiten.

#### HINWEIS

Bitte beachten Sie, dass die *"FSoE Device-Adresse"* bzw. *"F-Adresse"* der lokalen und über Ethernet angebundenen Safety-Module eineindeutig ist und nur einmalig vergeben sein darf!

#### HINWEIS

Die Parametrierung der sicheren Parameter wird durch ein Safety-Passwort abgesichert, welches Sie bei der Anlage des Projekt angegeben haben. Sorgen Sie für den entsprechenden Schutz des Safety-Passworts und geben Sie das Safety-Passwort nur an autorisiertes Personal weiter!

#### HINWEIS

Bitte beachten Sie, dass die Safety-CPU grundsätzlich 2-kanalige Sicherheitsfunktionen unterstützt. Berücksichtigen Sie bei der Auslegung der Sicherheitsfunktionen inwieweit die angebunden Sicherheitskomponenten 2-kanalige Sicherheitsfunktionen zur Verfügung stellen. In der Safety-CPU gibt es keine Information hierzu. Nähere Informationen hierzu finden Sie in der zugehörigen Hersteller-Dokumentation der Safety-Komponente.

#### Programmierung und Dateisystem > Parametrierung der sicheren Parameter

Zur Erreichung von SIL3/Kat.4/PLe ist 2-Kanaligkeit erforderlich. Für Ο SIL2/Kat.3/PLd ist 1-Kanaligkeit ausreichend. Bitte berücksichtigen Sie hierbei die Vorgaben für die Testrate und Anforderungsrate. Nähere Informationen hierzu finden Sie in der zugehörigen Hersteller-Dokumentation der Safety-Komponente. Sofern eine angebundene Sicherheitskomponente ausschließlich 1-kanalige Sicherheitsfunktionen bereit stellt, können Sie mittels der Hantierungsbausteine "SF\_Antivalent..." und "SF\_Equivalent..." aus zwei 1-kanaligen Signalen ein 2-kanaliges Signal generieren. Die Bausteine finden Sie in der "SF Library", welche ggf zu installieren ist. Informationen zum Einsatz der Bausteine finden Sie in der zugehörigen Onlinehilfe. Führen Sie die Hardwarekonfiguration Ihres Systems durch, indem sie in Ihrem Projekt Vorbereitung unter "Anlage" zu der entsprechenden Komponente durch Doppelklick navigieren und im Editor den entsprechenden "Typ" wählen. Wählen Sie auf diese Weise auch Ihre Safety-Module aus. Durch Eingabe von Teilen der Bestellnummer bzw. der Modulbezeich-Ο nung erhalten Sie während der Eingabe eine Modul-Auswahlliste, welche sich während der Eingabe dynamisch anpasst. 1. Projektieren Sie, falls vorhanden, die System SLIO Module, welche lokal am Rückwandbus angebunden sind. Doppelklicken Sie hierzu unter "Anlage" auf "SliceBus". ▶ Der Editor "SliceBus" wird geöffnet. Hier können Sie unter "Typ" das Modul für den entsprechenden Steckplatz vorgeben. 2. Jur Projektierung Ihres EtherCAT FSoE-Systems doppelklicken Sie unter "Anlage" auf "EtherCAT". Der Editor "EtherCAT → Geräteliste" wird geöffnet. **3.** Wählen Sie den entsprechenden EtherCAT-Koppler aus. ➡ Unter "Anlage → EtherCAT" wird der entsprechende EtherCAT-Koppler angelegt. 4. Doppelklicken unter "Anlage → EtherCAT" auf den neu eingefügten EtherCAT-Koppler. ➡ Der Editor "Modulliste" wird geöffnet. Hier können Sie unter "Typ" das Modul für den entsprechenden Steckplatz vorgeben. 5.4.4.1 Parametrierung Sprachumschaltung Bitte beachten Sie, dass systembedingt die Parametrierung der sicheren Parameter aktuell nur in der englischen Sprachsicht durchgeführt werden kann. 1. ▶ Zur Sprachumschaltung öffnen sie im iCube Engineer über "Extras → Optionen" den Optionen-Dialog.

- 2. Wählen Sie unter "Lokalisierung" als Sprache "Englisch".
- 3. Speichern Sie Ihr Projekt und starten Sie den iCube Engineer mit Ihrem Projekt neu.

Programmierung und Dateisystem > Sichere Prozessdaten zuordnen

Vergabe der F-Adresse

#### HINWEIS

- Bitte beachten Sie, dass die *"FSoE Device-Adresse"* bzw. *"F-Adresse"* der lokalen und über Ethernet angebundenen Safety-Module eineindeutig ist und nur einmalig vergeben sein darf!
- **1.** Stellen sie die F-Adresse an Ihrem F-Device ein. Näheres zur Vorgehensweise hierzu finden Sie in der zugehörigen Dokumentation.
- 2. Starten Sie iCube Engineer mit Ihrem Projekt.
- 3. Navigieren Sie unter Anlage zu Ihrem F-Device.
- 4. Doppelklicken Sie in Ihrem Projekt auf das entsprechende F-Device.
  - Der "Safety Parameters"-Editor wird geöffnet.

stellen, welche vom F-Device bereitgestellt werden.

5. Geben Sie, nach Abfrage des Passworts für den Safety-Bereich, unter "FSoE Device-Adresse" die F-Adresse an, welche Sie an Ihrem F-Device eingestellt haben.

1. Unter "Safety Parameters" können Sie die gewünschten Safety-Parameter ein-

#### Einstellung der sicheren Parameter

2. Speichern Sie Ihr Projekt und übertragen Sie dieses in die Safety-CPU.

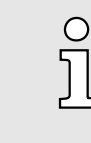

Nähere Informationen zu den Vorgehensweisen finden Sie unter → "Applikationsbeispiel"...Seite 139.

#### 5.4.5 Sichere Prozessdaten zuordnen

|   | HINWEIS                                                                                                    |
|---|----------------------------------------------------------------------------------------------------|
|   | Beschaltung von Sensoren und Aktoren                                                                                                    |
| - | Stellen Sie bei der Beschaltung von Sensoren und Aktoren sicher, dass:                                                                                                    |
|   | <ul> <li>die richtigen sicherheitsbezogenen Sensoren und Aktoren korrekt ange-<br/>schlossen sind.</li> </ul>                                                             |
|   | <ul> <li>die Parametrierung der Ein- und Ausgänge sowie aller Geräte bzw.<br/>Module korrekt ist.</li> </ul>                                                              |
|   | <ul> <li>die Verknüpfung der Baustein-Eingänge bzwAusgänge mit den Signalen<br/>der sicherheitsbezogenen Sensoren bzw. Aktoren 1-/2-kanalig korrekt ist.</li> </ul>       |
|   | <ul> <li>Querschluss- und Leitungsbruchüberwachung in Ihrer Anwendung umge-<br/>setzt ist, wenn dies erforderlich ist.</li> </ul>                                         |
|   | <ul> <li>alle sicherheitsbezogenen Funktionsbausteine und Funktionen im sicher-<br/>heitsbezogenen Code korrekt beschaltet sind.</li> </ul>                               |
| ĵ | Entnehmen Sie weiterführende Informationen zur Parametrierung von<br>Ein- und Ausgängen sowie aller Geräte bzw. Module der gerätespezifi-<br>schen Anwenderdokumentation. |
| ĵ | Die detaillierte Vorgehensweise zur E/A-Zuordnung von Prozessdaten ist<br>im Applikationsbeispiel beschrieben.                                                            |
|   |                                                                                                    |

Inbetriebnahme > Hinweise zur Inbetriebnahme

#### 5.5 Inbetriebnahme

#### 5.5.1 Hinweise zur Inbetriebnahme

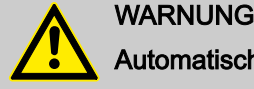

# Automatischen Anlauf verhindern

Stellen Sie durch geeignete Maßnahmen sicher, dass ein automatischer Anlauf Ihrer Anlage/Maschine verhindert wird.

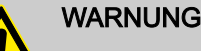

#### Gefahr vermeiden während Inbetriebnahme

Stellen Sie durch geeignete Maßnahmen sicher, dass während der Inbetriebnahme und Validierung von Ihrer Anlage/Maschine keine Gefahr ausgeht.

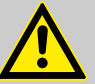

#### WARNUNG

Sicherheitsfunktion erst nach Validierung gegeben

Die geplante Sicherheitsfunktion der Anlage/Maschine ist erst nach Validierung gegeben.

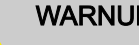

# WARNUNG

Organisatorische oder technische Maßnahmen zum Abgleich der CRC-Prüfsumme erforderlich

Treffen Sie technische oder organisatorische Maßnahmen um sicherzustellen, dass das für die vorliegende Applikation passende Projekt in der CPU anläuft, indem ein Abgleich der CRC-Prüfsumme stattfindet: ➡ "Abgleich der Pr
üfsummen"....Seite 125

- Nach der Übertragung eines Projekts in die CPU.
  - Ein gültiges aber für die Applikation falsches Projekt könnte eingespielt werden.
- Nach dem Entfernen der SD-Karte.
  - Im internen Speicher könnte sich ein gültiges aber für die Applikation falsches Projekt befinden.
- Nach Stecken bzw. Wechsel der SD-Karte.
  - Auf der SD-Karte könnte sich ein gültiges aber für die Applikation falsches Projekt befinden.

Falls Sie eine technische Maßnahme zur Prüfung der CRC-Prüfsumme einsetzen, muss diese so umgesetzt werden, dass die Prüfung von einer dritten technischen Instanz außerhalb der Safety-CPU erfolgt.

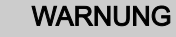

#### Sicherheit und Verfügbarkeit der Anlage/Maschine

- Stellen Sie durch geeignete Wahl der Watchdog-Zeit FSoE WD Time die Sicherheit und die Verfügbarkeit Ihrer Anlage/Maschine sicher.
- Wählen Sie die Watchdog-Zeit so hoch, dass die Sicherheit Ihrer Anlage/ Maschine bei höchstmöglicher Verfügbarkeit noch garantiert ist.

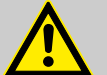

#### WARNUNG

Gefahr vermeiden, die durch ein zu spätes Auslösen der Sicherheitsfunktion hervorgerufen werden kann

Stellen Sie sicher, dass die maximal zulässigen Werte TI<sub>FSoEWD MAX</sub> und TO<sub>FSoEWD MAX</sub> nicht überschritten werden. - "Maximal zulässige Watchdog-Zeiten"...Seite 137

## Inbetriebnahme > Hinweise zur Inbetriebnahme

|     | <ul> <li>WARNUNG</li> <li>Debug-Betrieb</li> <li>In den Debug-Betrieb wechseln bedeutet, den normalen Betrieb zu verlassen.</li> <li>Stellen Sie sicher, dass im Debug-Betrieb von Ihrer Anlage/Maschine keine Gefährdungen für Personen ausgehen und Schäden nicht verursacht werden können.</li> </ul> |
|-----|----------------------------------------------------------------------------------------------------|
| !   | HINWEIS<br>Akklimatisierung vor Inbetriebnahme<br>Stellen Sie sicher, dass die Inbetriebnahme erst nach Akklimatisierung der<br>CPU und der zugehörigen Module erfolgt!                                                                                                    |
| !   | <ul> <li>HINWEIS</li> <li>Beschädigung durch unsachgemäße Handhabe</li> <li>Gehen Sie sorgfältig mit der CPU und den Komponenten um!</li> <li>Beachten Sie bei der Installation der CPU und der Komponenten, dass mechanische Beschädigungen vermieden werden!</li> </ul>                                |
| !   | <ul> <li>HINWEIS</li> <li>Anlauf der CPU nicht sichergestellt</li> <li>Für den ordnungsgemäßen Anlauf der CPU ist das Einschalten der Versorgungsspannung frühestens 30 Sekunden nach Erlöschen der Geräte-<br/>LEDs erlaubt.</li> </ul>                                                                 |
| !   | HINWEIS<br>Online-Verifizierung in der Inbetriebnahmephase erforderlich<br>In der Inbetriebnahmephase sind die in der Planungsphase offline ermittelten<br>Werte für Programmlaufzeit und Zykluszeit online zu verifizieren.                                                                             |
| ຶ່ງ | Berücksichtigen Sie bei der Inbetriebnahme immer die zugehörige Check-<br>liste.                                                                                                    |
| ຶ່ງ | Bedienung und Programmierung dürfen ausschließlich von qualifiziertem<br>Personal durchgeführt werden!                                                                                                    |
| ຶ່ງ | Die Bedienung und Programmierung darf ausschließlich über iCube Engi-<br>neer erfolgen!                                                                                                    |
| ຶ່ງ | Sorgen Sie während der ganzen Betriebszeit dafür, dass immer ein PC-<br>System mit lauffähigem iCube Engineer zur Verfügung steht!<br>Ansonsten können keine nachträglichen Modifikationen durchgeführt<br>werden.                                                                                       |

#### Inbetriebnahme > Online-Zugriff auf die CPU

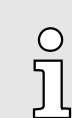

Sorgen Sie für eine rechtssichere Dokumentation und Archivierung Ihres Engineering-Projekts!

#### 5.5.1.1 Hinweise zur Erstinbetriebnahme

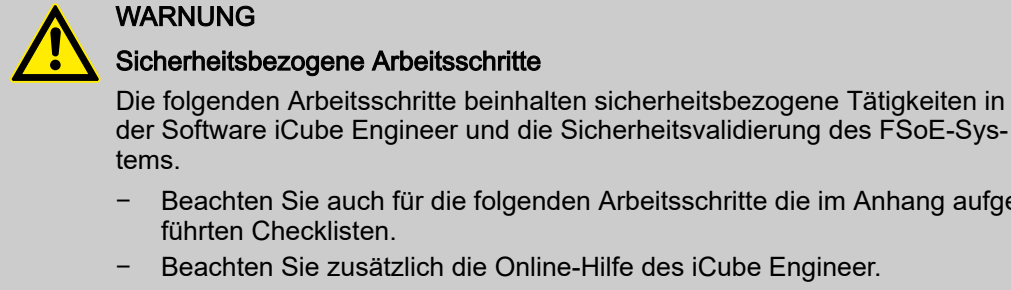

- Beachten Sie auch für die folgenden Arbeitsschritte die im Anhang aufgeführten Checklisten.
- Beachten Sie zusätzlich die Online-Hilfe des iCube Engineer.

#### WARNUNG

#### Verifikation entsprechend Sicherheitsnormen durchführen

Führen Sie für alle Schritte zur Erstellung des Sicherheitsprogramms für Ihre Applikation eine Verifikation entsprechend der für Ihre Applikation gültigen Sicherheitsnormen durch.

## **HINWEIS**

#### Unerlaubter Zugriff auf die SD-Karte möglich

Der Zugriff auf die SD-Karte ist möglich, sodass Daten gelesen und manipuliert werden können.

Beachten Sie - "Hinweise zur Security"...Seite 14, besonders hinsichtlich eines Zugriffsschutzes für die SD-Karte.

#### 5.5.2 Online-Zugriff auf die CPU

IP-Adress-Parameter für die Im Auslieferungszustand sind in der Projektvorlage der CPU folgende IP-Adress-Para-Kommunikation meter für die Kommunikation voreingestellt:

- Ethernet-Port (X3/X4): 192.168.1.1
- Subnetzmaske: 255.255.255.0
- Gateway: -

Sollte Ihre CPU andere IP-Adress-Parameter besitzen, können Sie diese für iCube Engineer nach folgender Vorgehensweise anpassen:

- Offnen Sie Ihr Projekt.
- 2. Doppelklicken Sie im Bereich "Anlage" auf den Knoten der CPU.
  - Die Editorengruppe der CPU wird geöffnet.
- 3. Wählen Sie den Editor "Einstellungen".

Inbetriebnahme > Online-Zugriff auf die CPU

4. Wählen Sie die Ansicht "Ethernet".

| AA                                          | ILAGE      |                                          | ic9216m-fso        | e-1 ×           |              |                 |                   |         |
|---------------------------------------------|------------|------------------------------------------|--------------------|-----------------|--------------|-----------------|-------------------|---------|
| 53 ж ≒                                      | Suche      | <u>a</u>                                 | 🕤 Cockpit          | Einstellungen   | 🔲 Datenliste | III Statistiken | E Bewegungsalarme | ~ □     |
| Projekt     ic9216m-fsoe-1 : iC92           | 16M-FSoE 😈 |                                          |                    |                 | Einstellun   | gen             |                   | * - ¤ × |
| > (;) PLCnext (1)                           |            |                                          | Alle               | LA              | N (X3/X4)    |                 |                   |         |
| Profinet (0)                                |            |                                          | Identität          | IP-             | Adresse:     | 192 . 1         | 68.0.2            |         |
|                                             |            |                                          | IT Sicherheit      | Su              | onetzmaske:  | 255.2           | 55.255.0          |         |
|                                             |            |                                          | California de      | Ga              | teway:       |                 | 143 300           |         |
| Bewegungsachsen (0)<br>Bewegungsgruppen (0) |            | Ethernet                                 |                    | Stationsname: ① |              | ic9216m-fsoe-1  |                   |         |
|                                             |            | Redundanz DNS-Hostname: D ic9216m-fsoe-1 |                    |                 |              |                 |                   |         |
|                                             |            |                                          | Aktualisierungstas | k               |              |                 |                   |         |
|                                             |            |                                          | Profil             |                 |              |                 |                   |         |

- 5. Die IP-Adress-Parameter für die Verbindung über den Ethernet-Port (X3/X4) können Sie unter *"LAN (X3/X4)"* einstellen.
  - Beim Aufbau einer Ethernet-Verbindung zur CPU verwendet iCube Engineer die hier angegebenen IP-Adress-Parameter für die entsprechende Schnittstelle.

Mit der CPU verbinden

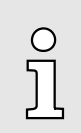

Bitte beachten Sie, dass die Online-Suche aktuell nur vom Port X3/X4 unterstützt wird!

Verbinden Sie den Port X3 oder X4 mit der Ethernet-Schnittstelle Ihres PCs. Bitte beachten Sie, dass sich zur Kommunikation über iCube Engineer die Netzwerkkarte des PCs und die Ethernet-Schnittstelle der CPU im gleichen IP-Kreis befinden. Kontaktieren Sie hierzu ggf. Ihren Netzwerkadministrator.

- **1.** Öffnen Sie Ihr Projekt.
- 2. Wählen Sie in der Editorengruppe der CPU den Editor "Cockpit".
- 3. Stellen Sie die Schnittstelle "LAN (X3/X4)" ein und klicken Sie auf &.

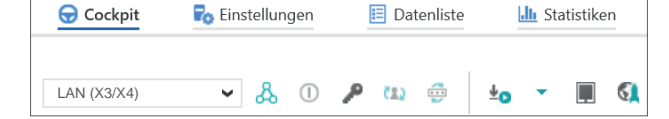

Eine Verbindung zwischen iCube Engineer und Ihrer CPU wird, unter Verwendung der IP-Adress-Parameter, aufgebaut und der Anmeldedialog zur Authentifizierung geöffnet.

| 🔰 ANMELDEN AN GESICHERTEM GERÄT                        |                |
|--------------------------------------------------------|----------------|
|                                                        |                |
| Geräte-Seriennummer:                                   | G.             |
| Geben Sie einen Benutzernamen und ein Kennwort ein, ur | m sich auf der |
| Steuerung iC92 zu authentifizieren.                    |                |
|                                                        |                |
| Kennwort                                               | >              |
| Anmeldedaten speichern                                 |                |

Inbetriebnahme > Online-Zugriff auf die CPU

4. Geben Sie Ihre Zugangsdaten an und klicken Sie auf .

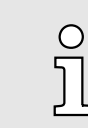

Im Auslieferungszustand sind folgende Zugangsdaten mit Administratorrechten voreingestellt:

- Benutzername: admin
- Das Passwort befindet sich unter der Frontklappe auf die Frontseite der CPU aufgedruckt.

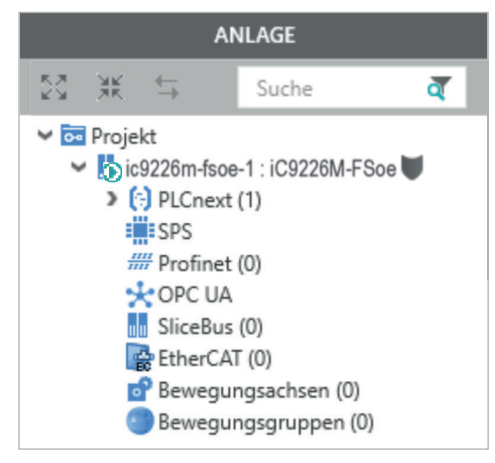

#### 5.5.2.1 Neue IP-Adress-Parameter zuweisen

Zuweisung über WBM

Sobald Sie online mit der CPU verbunden sind, können Sie dieser über WBM (Webbased Management) neue IP-Adress-Parameter zuweisen.

1. Zum Aufruf des WBM klicken Sie im Editor "Cockpit" auf 🚺.

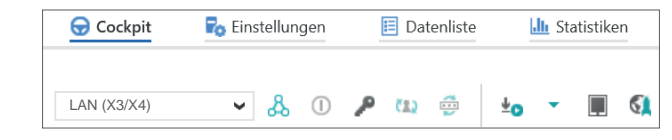

Die Anmeldeseite von WBM wird geöffnet.

| – YASKAWA –––– |                  |                                                     |
|----------------|------------------|-----------------------------------------------------|
|                |                  |                                                     |
|                | Bitte melden Sie | sich mit Ihrem Benutzernamen und Ihrem Passwort an. |
|                | Benutzername     | Benutzername eingeben                               |
|                | Passwort         | Passwort eingeben                                   |
|                |                  | Anmelden                                            |

**2.** Geben Sie Ihre Zugangsdaten an und klicken Sie auf [Anmelden].

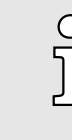

Im Auslieferungszustand sind folgende Zugangsdaten mit Administratorrechten voreingestellt:

- Benutzername: admin
  - Das Passwort befindet sich unter der Frontklappe auf die Frontseite der CPU aufgedruckt.
- Sie haben jetzt Zugriff auf das WBM der CPU mit den Ihnen zugewiesenen Zugriffsrechten.
- 3. Navigieren Sie zu Netzwerk im Bereich Konfiguration.
  - Hier können Sie in der Spalte "Konfiguration" die aktuellen IP-Adress-Parameter ändern.

#### Inbetriebnahme > Validation des Systems

| iC92<br>PMC92                     | Konfiguration<br>Netzwerk       |                   |               |  |
|-----------------------------------|---------------------------------|-------------------|---------------|--|
|                                   | LAN-Schnittstellen              |                   |               |  |
| <b>HB</b> [                       | TCP/IP (LAN 1) - Separated Mode | Status            | Konfiguration |  |
| Informationen                     | IP-Adresse                      | 192.168.1.11      | 192.168.1.11  |  |
| - Internationen                   | Subnetzmaske                    | 255.255.255.0     | 255.255.255.0 |  |
| <ul> <li>Diagnose</li> </ul>      | Standard-Gateway                | 192.168.1.1       | 192.168.1.1   |  |
| _                                 | DNS-Serveradressen              | 8.8.8.8           | 8.8.8.8       |  |
| <ul> <li>Konfiguration</li> </ul> |                                 | 8.8.4.4           | 8.8.4.4       |  |
| letzwerk                          |                                 |                   |               |  |
| atum und Uhrzeit                  | MAC-Adresse                     | 8E:FA:66:E9:FD:76 |               |  |
| Systemdienste                     | Port X1                         |                   |               |  |
| Vebdienste                        | Datenrate                       | 100 Mbit/s        |               |  |
|                                   | Duplexmodus                     | Voliduplex        |               |  |
| <ul> <li>Security</li> </ul>      | Link-Status                     | Linkton           |               |  |

4. Geben Sie in der Spalte "Konfiguration" Ihre neuen IP-Adress-Parameter ein.

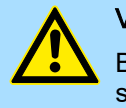

#### VORSICHT

Bitte beachten Sie bei der Vergabe der IP-Adress-Parameter, dass sich sofern vorhanden die Nummernkreise der IP-Adressen von X1/X2 und X3/X4 nicht überschneiden dürfen!

- 5. Klicken Sie auf [Anwenden und neu starten].
  - Die Einstellungen werden übernommen, an die CPU übertragen und zur Aktivierung die CPU automatisch neu gestartet.

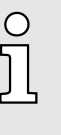

Die CPU ist jetzt ausschließlich über die neuen IP-Adress-Parameter erreichbar. Bitte beachten Sie, dass diese neuen Daten aktuell nicht automatisch in die Einstellungen von iCube Engineer übernommen werden. Diese müssen Sie dort manuell in den Einstellungen anpassen.

#### 5.5.3 Validation des Systems

Allgemein

## WARNUNG

Systems muss dokumentiert werden.

#### Gefahr bei der Inbetriebnahme!

Das Steuerungssystem darf ausschließlich nach erfolgreicher Prüfung durch einen Sachkundigen in Betrieb genommen werden.

Mit der Erstinbetriebnahme müssen sämtliche Sicherheitsfunktionen und die einwandfreie Funktion des installierten und programmierten Systems getestet werden. Die Prüfung des

- Führen Sie einen vollständigen Funktionstest durch, prüfen Sie dabei die korrekte Zuordnung der verknüpften Sicherheitskomponenten.
- Führen Sie die Validation des Systems gemäß der Checkliste durch und dokumentieren Sie die Durchführung entsprechend. → "Checkliste Inbetriebnahme, Parametrierung und Validation"...Seite 225
- Stellen Sie sicher, dass das Bedienpersonal in die Handhabung des Steuerungssystems eingewiesen wird.

5.5.3.1 Ubersicht

Funktionstest

Der Funktionstest ist wesentlicher Bestandteil der Validation des Gesamtsystems. Durch den Funktionstest können die einwandfreie Zuordnung der Sicherheitskomponenten des Netzwerks und die programmierte Logik des Systems festgestellt werden. Je nach

# Inbetriebnahme > Validation des Systems

|                  | Komplexität der Verknüpfungslogik des jeweiligen Projektes ist empfohlen, abgestufte<br>Funktionstests durchzuführen. Folgende Vorgehensweise wird bei der Durchführung von<br>Funktionstests empfohlen:                                                                                                    |
|------------------|----------------------------------------------------------------------------------------------------|
|                  | <ul> <li>Verbinden Sie die Aktoren und Antriebe mit den sicheren Ausgangsklemmen erst<br/>dann, wenn bei der Überprüfung der Verdrahtung keine Fehler festgestellt wurden.</li> <li>Führen Sie einen vollständigen I/O-Test durch. Das bedeutet, dass Sie der Reihe nach<br/>einzeln jeden Sensor in alle seiner möglichen Schaltzustände bringen (in der Regel an<br/>und aus, bzw. betätigt nicht betätigt).</li> <li>Prüfen Sie dabei, ob der spezifizierte und erwartete Signalzustand auch dem<br/>realen Zustand entspricht.</li> </ul>                                                                                                    |
|                  | <ul> <li>Prüfen Sie außerdem, ob sich in der angeschlossenen Sicherheits-SPS der zuge-<br/>ordnete Variablenzustand auch entsprechend ändert.</li> </ul>                                                                                                    |
|                  | <ul> <li>Ebenso ist bei der Ansteuerung der Aktoren über die Safety-Ausgabemodule zu<br/>verfahren. Auch hier ist jeder in der Sicherheitsapplikation spezifizierte Prozesszu-<br/>stand zu testen.</li> </ul>                                                                                                    |
|                  | <ul> <li>Führen Sie einen vollständigen Funktionstest mit allen Sensoren (Initiatoren), Schaltern, Aktoren und Antrieben durch.</li> <li>Dokumentieren Sie das Ergebnis des Eurktionstests</li> </ul>                                                                                                    |
|                  | <ul> <li>Lösen Sie zur Durchführung des Funktionstests sämtliche Sicherheitsfunktionen nach-<br/>einander aus und dokumentieren Sie die Reaktion des Systems. Prüfen Sie, ob die<br/>Reaktion dem erwarteten Verhalten entspricht.</li> </ul>                                                                                                    |
|                  | <ul> <li>Im iCube Engineer unterstützen Sie folgende Funktionen beim Funktionstest:</li> <li>Monitoring-Modus</li> <li>Debug-Modus</li> </ul>                                                                                                    |
|                  | O       Nähere Informationen hierzu finden Sie in der Onlinehilfe des iCube Engineer.         Image: Image: Ima |
| Onlinezugriff    | Beim Online-Zugriff wird zwischen sicherheitsgerichteter Funktionalität und Standard-<br>Funktionalität unterschieden. Den Zugriff steuern Sie durch Doppelklick auf den entspre-<br>chenden Knoten unter " <i>Anlage</i> ". Über den Knoten " <i>Safety PLC</i> " haben Sie Zugriff auf das<br>Cockpit der sicherheitsgerichteten CPU. Der Zugriff ist durch das von Ihnen vergebene<br>Safety-Passwort geschützt.                                                                                                    |
| Monitoring-Modus | O Der Monitoring-Modus ermöglicht Nur-Lese-Zugriff auf die sicherheits-<br>bezogene SPS. Da die Ausführung der Applikation nicht durch Debug-<br>Befehle beeinflusst werden kann, wird der Monitoring-Modus als sicherer<br>Modus betrachtet.                                                                                                    |
|                  | 1. Laden Sie Ihr Projekt.                                                                                                    |
|                  | 2. Doppelklicken Sie im Bereich "Anlage" auf den "Safety PLC"-Knoten.                                                                                                    |
|                  | <ul> <li>Das Cockpit der sicheren SPS wird geöffnet.</li> </ul>                                                                                                    |
|                  | 3. Jenen Sie über 🚲 mit Ihrer Safety-CPU online.                                                                                                    |

#### Inbetriebnahme > Abgleich der Prüfsummen

4. Klicken Sie im Funktionsübergreifenden Bereich in der Symbolleiste unten auf .

|               | w                                     | ATCH-FENSTER    |                  | * 7 X   |
|---------------|---------------------------------------|-----------------|------------------|---------|
| i [default] + |                                       |                 |                  | ~       |
| / 🙀 🖳 🔛 🔒     |                                       |                 |                  |         |
| Name          | Wert                                  | Sollwert        | Datentyp         | Instanz |
|               | hen Sie Objekte in die<br>😐 🖂 🖬 🖬 🖬 🖬 | esen Bereich, ( | um sie zu überwa | chen ,  |

- Es öffnet sich das "Watch-Fenster". Im Watch-Fenster können Sie Variablen sammeln und die Online-Werte während der Ausführung der Applikation übersichtlich anzeigen und überwachen. Innerhalb des WATCH-Fensters können Sie mehrere Watch-Listen anlegen. Jede Liste kann gespeichert und geladen werden. Zusätzlich kann der aktuelle Online-Wert von Listenelementen von der Steuerung geladen und als Sollwert verwendet werden.
- 5. Jiehen Sie die zu überwachenden Variablen in das Watch-Fenster.
- 6. Aktivieren Sie mit 👁 den Monitoring-Modus.
  - Sie haben jetzt Lesezugriff auf die Variablen in Ihrem Projekt.

#### **Debug-Modus**

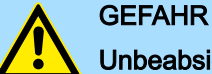

# Unbeabsichtigter Betriebszustand der CPU

Im Gegensatz zum Monitoring-Modus gewährt der Debug-Modus schreibenden Zugriff auch auf die sicherheitsbezogene SPS. Da die Ausführung der Applikation durch Debug-Befehle beeinflusst werden kann, wird der Debug-Modus als nicht-sicherer Modus betrachtet.

- Stellen Sie sicher, dass durch beabsichtige oder unbeabsichtigte Operationen der sicherheitsbezogenen SPS keine Gefährdung entstehen kann.
- Bitte beachten Sie auch die ← "Hinweise zur Inbetriebnahme"...Seite 90.
- **1.** Laden Sie Ihr Projekt.
- 2. Doppelklicken Sie im Bereich "Anlage" auf den "SafetyPLC"-Knoten.
  - Das Cockpit der sicheren SPS wird geöffnet.
- 3. Gehen Sie über 🚴 mit Ihrer Safety-CPU online.
- 4. Aktivieren Sie mit 1) den Debug-Modus.
  - Sie haben jetzt die Möglichkeit Ihr Anwenderprogramm zu debuggen und Variablen zu steuern. Zur fixen Vorgabe von Variablenwerten können Sie die Force-Funktion verwenden. Zum Anhalten Ihres Anwenderprogramms können Sie Breakpoints setzen.

#### 5.5.4 Abgleich der Prüfsummen

#### Vorgehensweise

Sobald Sie in Ihrem Projekt Safety-Komponenten platzieren, wird für Ihr Sicherheits-Projekt automatisch eine Prüfsumme berechnet. Nach der Projektübertragung müssen die Prüfsumme Ihres Projekts und der online verbundenen CPU identisch sein. Die Überprüfung erfolgt nach folgender Vorgehensweise:

- **1.** Stellen Sie eine Online-Verbindung zu Ihrer CPU her.
- 2. Doppelklicken Sie auf "SafetyPLC".

Speichermanagement > Interner Speicher

- 3. Wählen Sie den Editor "Cockpit Sichere SPS" und klicken Sie auf "Übersicht".
  - ➡ Folgende Pr
    üfsummen m
    üssen identisch sein:
    - Prüfsumme CPU: "Projektinformationen sicherheitsbezogene SPS"
    - Prüfsumme Projekt: "Engineering Projektinformation"

# 5.6 Speichermanagement

5.6.1 Interner Speicher

# Übersicht

| 0  |    |
|----|----|
| Л  |    |
| וק | ٦. |

Bitte beachten Sie, dass abhängig von der Firmware und den eingesetzten Komponenten, nicht der komplette Speicherbereich zur Verfügung steht.

## Speicher

- Nur PMC9212Ex:
  - 2GB Arbeitsspeicher (RAM).
  - 12MB Programmspeicher.
  - 32MB Datenspeicher.
  - 512kB remanenter Datenspeicher.
- Nur PMC9216Ex:
  - 2GB Arbeitsspeicher (RAM).
  - 12MB Programmspeicher.
  - 32MB Datenspeicher.
  - 3072kB remanenter Datenspeicher.

Arbeitsspeicher

- Während des Betriebs legt das Betriebssystem temporäre Daten und Teile des Anwenderprogramms im Arbeitsspeicher ab.
- Durch MRESET können Sie ohne Powercycle die CPU in den Zustand *Ready* versetzen. Hierbei wird u.a. der Arbeitsspeicher entladen. → "MRESET"...Seite 130

**Parametrierungsspeicher** Der *Parametrierungsspeicher* als Summe aus Programm- und Datenspeicher bietet Speicher für:

- Aktuelle Firmware-Version
- Überlagerndes Dateisystem f
  ür Anwenderprogramm, Konfigurationen, Anwenderdaten und Firmwareanpassungen.

Verwendung des überlagernden Dateisystems:

- Sobald Sie die CPU projektieren bzw. Änderungen an der aktuellen Firmware-Version vornehmen, werden Daten im überlagernden Dateisystem erzeugt.
- Durch "Rücksetzen auf Werkseinstellung Typ 1" können Sie u.a. das überlagernde Dateisystem löschen. Hierbei bleibt die aktuelle Firmware-Version bestehen, aber alle Änderungen daran werden verworfen. ~ "Rücksetzen auf Werkseinstellung Typ 1"...Seite 130
- Durch "Rücksetzen auf Werkseinstellung Typ 2" können Sie u.a. das überlagernde Dateisystem und die aktuelle Firmware-Version löschen. Hierbei wird die aktuelle Firmware-Version durch die ursprüngliche Firmware-Version überschrieben und somit der Auslieferungszustand der CPU wieder hergestellt. ~ "Rücksetzen auf Werkseinstellung Typ 2"...Seite 131

#### Speichermanagement > Interner Speicher

|                                                 |                                                                                         | DRSICHT                                                                                                    |                                                                                                |                                                                                                    |
|-------------------------------------------------|-----------------------------------------------------------------------------------------|----------------------------------------------------------------------------------------------------|------------------------------------------------------------------------------------------------|----------------------------------------------------------------------------------------------------|
|                                                 | Be kel                                                                                  | eschädigung des i<br>hr!                                                                                                 | internen Par                                                                                   | ametrierungsspeichers durch hohen Datenver-                                                                                                    |
|                                                 | -                                                                                       | Durch häufige S<br>wie z.B. Data-Le<br>kann der interne<br>werden und zu<br>Nutzen Sie für A<br>Yaskawa SD-Ka<br>system. | Schreibzugrif<br>ogger-Applik<br>e Parametric<br>einem Geräf<br>Applikationer<br>arte als Spei | ffe bei Applikationen mit hohem Datenverkehr<br>kationen auf das überlagernde Dateisystem<br>erungsspeicher der CPU langfristig beschädigt<br>tedefekt führen.<br>n mit hohem Datenverkehr eine externe<br>chermedium für das überlagernde Datei- |
| Nichtflüchtiger Speicher für<br>remanente Daten | <ul> <li>Hier werd gekennze</li> <li>Bei Strom</li> <li>Durch MR nichtflücht</li> </ul> | en alle Daten, we<br>ichnet wurden, d<br>ausfall werden re<br>RESET bzw. Rüch<br>tigen Speicher fü                       | elche bei der<br>auerhaft abg<br>emanente Da<br>ksetzen auf V<br>r remanente                   | r Projektierung in iCube Engineer als remanent<br>gelegt.<br>aten automatisch gesichert.<br>Werkseinstellung Typ 1/2 können Sie u.a. den<br>Daten löschen.                                                                                        |
| Speicherüberlauf beheben                        | Sollte es wäh<br>kommen, das<br>cher übergela<br>hensweise w<br>1. Schalte              | nrend des Betrieb<br>ss der Speicher o<br>aufen ist, können<br>rieder starten:<br>en Sie die Spann                       | os bzw. beim<br>les überlage<br>Sie die CPt<br>ungsversorg                                     | Anlaufen der CPU zu der Fehlermeldung<br>rnden Dateisystems im Parametrierungsspei-<br>J über den <i>Safe Mode</i> nach folgender Vorge-<br>ung der CPU aus.                                                                                      |
|                                                 | 2. Bringer                                                                              | n Sie die DIP-Sch                                                                                                    | nalter S1 unt                                                                                  | er der Frontklappe in folgende Stellung:                                                                                                    |
|                                                 | S1                                                                                      | S1-1                                                                                                    | S1-2                                                                                           | Aktion                                                                                                    |
|                                                 | 01                                                                                      | ON                                                                                                    | OFF                                                                                            | Nach PowerON startet die CPU im <i>Safe Mode</i> .                                                                                                    |
|                                                 | 3. Schalte<br>⇒ Die (<br>für d<br>dass<br>start                                         | en Sie die Spann<br>CPU startet im <b>~</b><br>len <i>Safe Mode</i> re<br>s die CPU bei ein<br>ret die CPU mit ei        | ungsversorg<br><i>"Safe Mode</i><br>servierter S<br>em Speiche<br>inem Defaul                  | ung der CPU wieder ein.<br>"Seite 132. Hierbei wird ein ausschließlich<br>peicherbereich freigegeben, der es ermöglicht,<br>rüberlauf wieder anlaufen kann. Im Safe Mode<br>t-Projekt. Ihr Anwenderprogramm ist aber wei-                         |

- **4.** Überprüfen Sie Ihr Anwenderprogramm nach Dateien auf dem Dateisystem, welche das System zum Überlauf bringen wie z.B. Log-Dateien, Rezepte, Bewegungsdaten. Verwenden Sie für den Zugriff auf das Dateisystem einen SSH-Client und löschen Sie ggf. die verursachenden Dateien. Starten Sie danach wieder im *Standard Mode*.
- 5. Schalten Sie hierzu die Spannungsversorgung der CPU aus.
- 6. Bringen Sie die DIP-Schalter S1 in die Default-Stellung:

| S1 | S1-1 | S1-2 | Aktion                                                                     |
|----|------|------|----------------------------------------------------------------------------|
| 01 | OFF  | OFF  | Nach PowerON startet die CPU im <i>Standard Mode</i> - Defaulteinstellung. |

- 7. Schalten Sie die Spannungsversorgung der CPU wieder ein.
  - Die CPU startet wieder im Standard Mode. Wurde im Safe Mode ein Projekt geladen, wird dieses im Betriebszustand RUN ausgeführt.

#### Speichermanagement > Steckplatz für Yaskawa SD-Karte

# 5.6.2 Steckplatz für Yaskawa SD-Karte

Power  $0 \rightarrow 1$ 

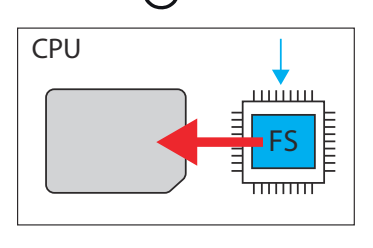

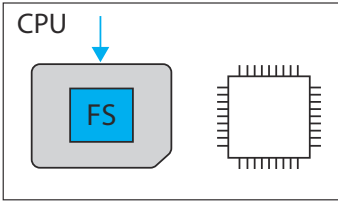

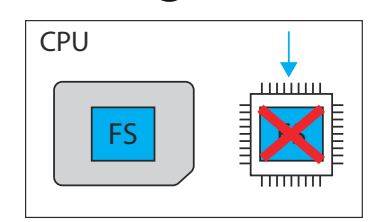

# CPU FS

- Auf diesem Steckplatz können Sie ausschließlich eine Yaskawa SD-Karte mit gültiger Lizenzdatei stecken.
- Im WBM können Sie unter "Security → SD-Karte" den Einsatz der SD-Karte aktivieren bzw. deaktivieren und Informationen über diese abrufen. Per Default ist der Einsatz der SD-Karte aktiviert. → "SD-Karte"...Seite 203
- Eine gesteckte Yaskawa SD-Karte wird ausschließlich nach NetzEIN von der CPU erkannt.
- Wird nach NetzEIN eine neue noch unbenutzte Yaskawa SD-Karte erkannt, wird das überlagernde Dateisystem mit Anwenderprogramm, Konfigurationen, Anwenderdaten und Firmwareanpassungen vom internen Parametrierungsspeicher auf die Yaskawa SD-Karte verschoben und im internen Parametrierungsspeicher gelöscht. Von nun an verwendet die CPU das überlagernde Dateisystem auf der Yaskawa SD-Karte.
- Wird nach NetzEIN eine Yaskawa SD-Karte erkannt, auf der sich schon ein überlagerndes Dateisystem s befindet, so wird das überlagernde Dateisystem im internen Parametrierungsspeicher gelöscht, ohne dieses zu verschieben. Von nun an verwendet die CPU das vorhandene überlagernde Dateisystem auf der Yaskawa SD-Karte.

# WARNUNG

Datenverlust - Kartenentnahme nur bei ausgeschalteter Spannungsversorgung!

- Entnehmen Sie die Yaskawa SD-Karte nur dann, wenn die Versorgungsspannung der CPU ausgeschaltet ist. Ansonsten führt dies zu Datenverlust!
- Wenn Sie die SD-Karte im laufenden Betrieb entnehmen, schaltet die Safety-CPU in den sicheren Zustand (Failure State).

# HINWEIS

#### Projektlöschung bei Einsetzen der SD-Karte möglich

Beachten Sie folgende Punkte für den Fall, dass Sie nur den internen Flash-Speicher der CPU verwenden:

- Treffen Sie zwingend organisatorische Ma
  ßnahmen, welche die L
  öschung des sicherheitsbezogenen und des nicht sicherheitsbezogenen Projekts verhindern.
- Falls Sie im laufenden Betrieb der Safety-CPU eine SD-Karte stecken, wird nach einem Spannungs-Reset oder einem Neustart des Systems, das auf dem internen Flash-Speicher vorhandene sicherheitsbezogene und nicht sicherheitsbezogene Projekt gelöscht. Außerdem könnte ein auf der SD-Karte möglicherweise vorhandenes sicherheitsbezogenes Projekt mit einer anderen CRC-Prüfsumme in die Safety-CPU geladen werden.

#### Speichermanagement > Steckplatz für Yaskawa SD-Karte

| 0 | Generelle Hinweise zum Einsatz der Yaskawa SD-Karte                                                                                                    |
|---|----------------------------------------------------------------------------------------------------|
| ] | <ul> <li>Es werden ausschließlich Yaskawa SD-Karten unterstützt.</li> <li>Die Karten sind vorformatiert (ext4-Format) für den Einsatz in CPUs der iC9200 Series.</li> <li>Durch eine erneute Formatierung gehen bestimmte Informationen auf der Yaskawa SD-Karte verloren, welche für den Einsatz in den CPUs der iC9200 Series erforderlich sind.</li> <li>Schließen Sie aus, dass die Yaskawa SD-Karte formatiert wird.</li> <li>Die Yaskawa SD-Karte kann jederzeit mit einem herkömmlichen SD-Karte können ausgelesen werden. Sensible Daten auf der Yaskawa SD-Karte können ausgelesen werden, wenn Sie diese nicht physisch vor unbefugtem Zugriff schützen.</li> <li>Stellen Sie sicher, dass Unbefugte keinen Zugriff auf die Yaskawa SD-Karte haben.</li> </ul>                                                                                                    |
|   |                                                                                                    |
| ° | <ul> <li>Bitte beachten bei Einsatz ohne Yaskawa SD-Karte!</li> <li>Per Default ist die Unterstützung der Yaskawa SD-Karte aktiviert.</li> <li>Deaktivieren Sie die Unterstützung der Yaskawa SD-Karte, wenn Sie die CPU ohne Yaskawa SD-Karte betreiben möchten.</li> <li>Bleibt die Unterstützung der Yaskawa SD-Karte aktiviert und wird die CPU ohne Yaskawa SD-Karte betrieben, besteht die Gefahr von Datendiebstahl oder Datenmanipulation.</li> <li>Unbefugte Personen können eine Yaskawa SD-Karte einsetzen und die CPU neu starten.</li> <li>Wird nach NetzEIN eine neue noch unbenutzte Yaskawa SD-Karte erkannt, wird das überlagernde Dateisystem mit Anwenderprogramm, Konfigurationen, Anwenderdaten und Firmwareanpassungen, vom internen Parametrierungsspeicher auf die Yaskawa SD-Karte verschoben und im internen Parametrierungsspeicher gelöscht. Dort gespeicherte Projekte und IP-Konfigurationen sind dann nicht mehr verfügbar!</li> </ul> |
|   | <ul> <li>Beim Wechsel zum Betrieb ohne Yaskawa SD-Karte wird nach<br/>NetzEIN der CPU das überlagernde Dateisystem des internen Para-<br/>metrierungsspeichers aktiviert und von nun an verwendet. Bitte<br/>beachten Sie, dass hierbei <u>keine</u> Daten von der Yaskawa SD-Karte<br/>übernommen werden. Auch gibt es keine Funktion zur Rückübertra-<br/>gung von der Yaskawa SD-Karte auf den internen Parametrierungs-<br/>speicher.</li> </ul>                                                                                                    |

#### Yaskawa SD-Karte

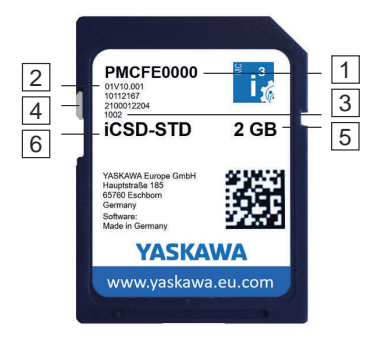

Die Yaskawa SD-Karte besitzt folgende Beschriftung und Bedienelemente:

- 1 **Bestellnummer**
- 2 Produktversion
- Seriennummer
- 4 Schieber für Schreibschutz - hier deaktiviert dargestellt.
- 5 Speichergröße
- 6 Bezeichnung

#### MRESET und Rücksetzen auf Werkseinstellungen

| 1 | PMCFE0000<br>01/10.001<br>101/2167<br>002<br>02204<br>002<br>iCSD-STD                                        | 3<br>2 GB |  |
|---|----------------------------------------------------------------------------------------------------|-----------|--|
|   | VASKAWA Europe GmbH<br>Hauptaraða 185<br>65760 Eschborn<br>Germany<br>Software:<br>Made in Germany<br>VASKAM | WA        |  |
|   | and and a second second                                                                                      |           |  |

- 1 In dieser Position ist der Schreibschutz deaktiviert Auslieferungszustand.
- In dieser Position ist der Schreibschutz aktiviert und die SD-Karte vor versehentlichem Überschreiben geschützt.

# 5.7 MRESET und Rücksetzen auf Werkseinstellungen

#### MRESET

- Die CPU wird in den Zustand *Ready* gebracht.
- Der Arbeitsspeicher wird entladen, hierbei bleibt das Anwenderprogramm im überlagernden Dateisystem erhalten.
- Der nichtflüchtige Speicher für remanente Daten wird gelöscht.
- 1. Bringen Sie Ihre CPU in STOP.
- 2. Drücken Sie den Betriebsartenschalter nach unten in Stellung MR.
- 3. Lassen Sie den Betriebsartenschalter nach 3 Sekunden los und drücken Sie diesen innerhalb von 3 Sekunden wieder in Stellung MR.
- **<u>4.</u>** Lassen Sie den Betriebsartenschalter nach 3 Sekunden wieder los.
  - Die CPU führt jetzt ein MRESET durch.
    - Zur Bestätigung erhalten Sie eine Diagnose-Meldung, dass ein MRESET durchgeführt wurde. Diese können Sie z.B. in iCube Engineer über "Benachrichtigungen" im Editor "Cockpit" ausgeben lassen.

Rücksetzen auf Werkseinstellung Typ 1 Das überlagernde Dateisystem mit Anwenderprogramm, Konfigurationen, Anwenderdaten und Firmwareanpassungen wird gelöscht.

- Der nichtflüchtige Speicher f
  ür remanente Daten wird gel
  öscht.
- Die aktuelle Firmware-Version bleibt bestehen, aber alle Änderungen daran werden verworfen.
- Mit Betriebsartenschalter

Mit DIP-Schalter S1

- 1. Schalten Sie die Spannungsversorgung der CPU aus.
- 2. Drücken und halten Sie den Betriebsartenschalter in Stellung MR und schalten Sie die Spannungsversorgung der CPU wieder ein.
- 3. Sobald nach dem Anlauf die LEDs folgendes Verhalten zeigen, lassen Sie den Betriebsartenschalter wieder los:

| Status   | RN           | ER         | IO ER | PN-C ER | PN-D ER | IO DIAG |
|----------|--------------|------------|-------|---------|---------|---------|
| gelb 1Hz | <b>g</b> rün | <b>rot</b> |       |         |         |         |

- Die CPU führt jetzt ein Rücksetzen auf Werkseinstellung Typ 1 durch.
- 1. Schalten Sie die Spannungsversorgung der CPU aus.
- 2. Bringen Sie die DIP-Schalter S1 unter der Frontklappe in folgende Stellung:

| S1 | S1-1 | S1-2 | Aktion                                                                         |
|----|------|------|--------------------------------------------------------------------------------|
| 01 | OFF  | ON   | Nach PowerON führt die CPU Rücksetzen auf <i>Werkseinstellung Typ 1</i> durch. |

**<u>3.</u>** Schalten Sie die Spannungsversorgung der CPU wieder ein.

Nach dem Hochlauf der CPU führt diese ein Rücksetzen auf *Werkseinstellung Typ 1* durch und zeigt folgendes LED-Verhalten:

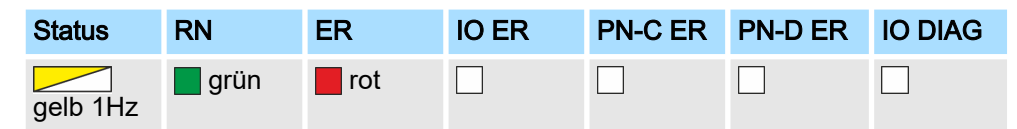

Nach dem Rücksetzen auf *Werkseinstellung Typ 1* fordert die CPU einen Powercycle an:

| Status   | RN    | ER  | IO ER | PN-C ER | PN-D ER | IO DIAG |
|----------|-------|-----|-------|---------|---------|---------|
| gelb 2Hz | 🖊 1Hz | 1Hz | 1Hz   | 1Hz     | 1Hz     | 1Hz     |

**4.** Schalten Sie die Spannungsversorgung der CPU aus.

|--|

| S1 | S1-1 | S1-2 | Aktion                                                                     |
|----|------|------|----------------------------------------------------------------------------|
| 01 | OFF  | OFF  | Nach PowerON startet die CPU im <i>Standard Mode</i> - Defaulteinstellung. |

- **6.** Schalten Sie die Spannungsversorgung der CPU wieder ein.
  - ➡ Die CPU startet wieder im Standard Mode.
- Das überlagernde Dateisystem mit Anwenderprogramm, Konfigurationen, Anwenderdaten und Firmwareanpassungen wird gelöscht.
  - Der nichtflüchtige Speicher für remanente Daten wird gelöscht.
  - Die aktuelle Firmware-Version wird durch die ursprüngliche Firmware-Version überschrieben und somit der Auslieferungszustand der CPU wieder hergestellt.
  - **1.** Schalten Sie die Spannungsversorgung der CPU aus.
  - 2. Drücken und halten Sie den Betriebsartenschalter in Stellung MR und schalten Sie die Spannungsversorgung der CPU wieder ein.
  - 3. Sobald nach dem Anlauf die LEDs folgendes Verhalten zeigen, lassen Sie den Betriebsartenschalter wieder los (Dauer ca. 30s):

| Status   | RN   | ER         | IO ER | PN-C ER | PN-D ER | IO DIAG |
|----------|------|------------|-------|---------|---------|---------|
| gelb 2Hz | grün | <b>rot</b> | rot   |         |         |         |

Die CPU führt jetzt ein Rücksetzen auf Werkseinstellung Typ 2 durch und befindet sich danach im Auslieferungszustand.

#### 5.8 Firmware-Update

Ein Firmware-Update können Sie über Web-based Management WBM durchführen. *➡ "Firmware-Update"...Seite 215* 

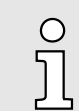

Bitte beachten Sie, dass Sie ausschließlich mit Administratorenrechten ein Firmware-Update durchführen können!

Rücksetzen auf Werkseinstellung Typ 2

#### Temperaturverhalten

# 5.9 Safe Mode

Starten im Safe Mode

Mittels der DIP-Schalter *"S1"* unter der Frontklappe können Sie Ihre CPU im *Safe Mode* starten lassen. Hierbei startet die CPU mit folgendem Verhalten:

- Die CPU geht in RUN mit dem Default-Projekt.
- Ein Projekt kann geladen aber nicht ausgeführt werden.
- Der SliceBus wird abgeschaltet.
- Alle Feldbusse werden deaktiviert.
- Der Parametrierungsspeicher mit der aktuellen Firmware-Version und dem überlagernden Dateisystem bleibt unverändert.
- Beim Online-Zugriff erhalten Sie eine Information, dass sich die CPU im Safe Mode befindet.
- Der nichtflüchtige Speicher f
  ür remanente Daten bleibt unver
  ändert.
- Die CPU ist ausschließlich über die Default-IP-Adresse erreichbar.
- Zusätzlich wird ein ausschließlich für den Safe Mode reservierter Speicherbereich freigegeben, der es ermöglicht, dass die CPU bei einem Speicherüberlauf wieder anlaufen kann.
- **1.** Schalten Sie die Spannungsversorgung der CPU aus.
- 2. Bringen Sie die DIP-Schalter S1 unter der Frontklappe in folgende Stellung:

| S1 | S1-1 | S1-2 | Aktion                                             |
|----|------|------|----------------------------------------------------|
| 01 | ON   | OFF  | Nach PowerON startet die CPU im <i>Safe Mode</i> . |

- **3.** Schalten Sie die Spannungsversorgung der CPU wieder ein.
  - Die CPU startet im Safe Mode und zeigt dies ausschließlich beim Online-Zugriff an.
- Starten im Standard Mode <u>1.</u> Schalten Sie die Spannungsversorgung der CPU aus.
  - **2.** Bringen Sie die DIP-Schalter S1 in die Default-Stellung:

| S1 | S1-1 | S1-2 | Aktion                                                                     |
|----|------|------|----------------------------------------------------------------------------|
| 01 | OFF  | OFF  | Nach PowerON startet die CPU im <i>Standard Mode</i> - Defaulteinstellung. |

- 3. Schalten Sie die Spannungsversorgung der CPU wieder ein.
  - Die CPU startet wieder im Standard Mode. Wurde im Safe Mode ein Projekt geladen, wird dieses im Betriebszustand RUN ausgeführt.

# 5.10 Temperaturverhalten

Die Safety-CPU hat eine Temperaturüberwachung integriert. Hier gibt es folgende Temperatur-Bereiche bzw. -Grenzen:

- 0°C bis 55°C/60°C: Betriebstemperatur
- < -2°C und > 78°C: Warngrenze
- < -7°C und > 83°C: Fehlergrenze

Fail Safe Zustände

## Betriebstemperatur

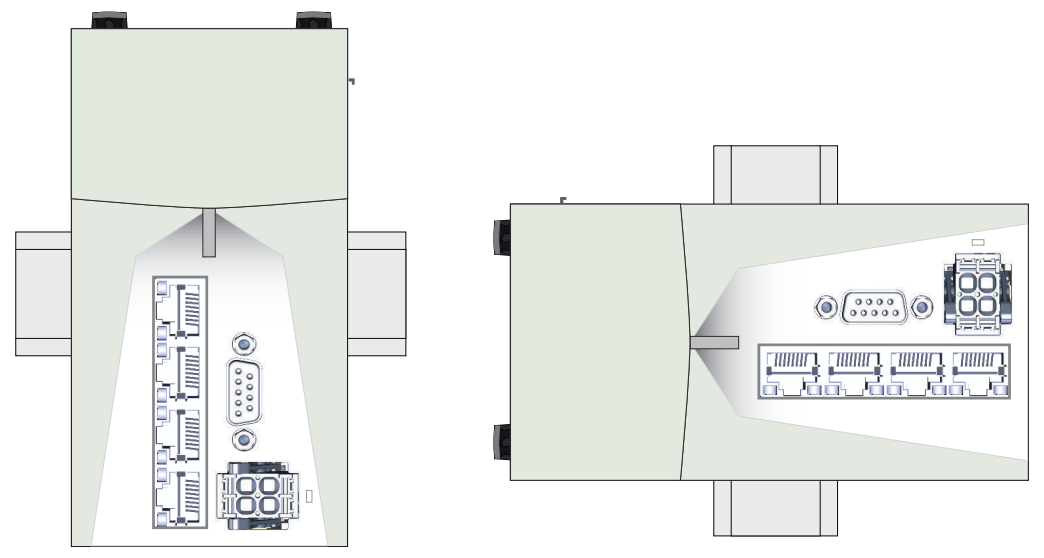

Horizontal hängend oder vertikal hängend besitzt die CPU folgende Temperaturbereiche:

- Horizontal hängend: 0°C bis 60°C
- Vertikal hängend: 0°C bis 55°C

Warngrenzen Werden -2°C unterschritten bzw. 78°C überschritten, wird eine Warnmeldung in den Fehlerstack und das Logfile der sicherheitsbezogenen CPU eingetragen.

FehlergrenzeWerden -7°C unterschritten bzw. 83°C überschritten, geht die Safety-CPU in den Hard<br/>Fail Safe Zustand über. → "Fail Safe Zustände"...Seite 133

# 5.11 Fail Safe Zustände

Verhalten im Fehlerfall

Alle detektierten, schwerwiegenden Fehler in der CPU, welche zum Verlust oder zur Beeinträchtigung der programmierten Sicherheitsfunktion führen können, haben einen Übergang in den sicheren Zustand (Fail Safe Zustand) zur Folge. Hierbei wird zwischen den Zuständen *Soft Fail Safe* und *Hard Fail Safe* unterschieden. Hierbei zeigt die CPU unterschiedliches Verhalten:

Zustand Soft Fail Safe

Verhalten

- Die sicheren Ausgänge der F-Devices werden auf Null (FALSE) gesetzt.
- Die rote SF\_ER-LED blinkt mit 1Hz.
  - Falls Sie im Fehlerfall online mit dem iCube Engineer verbunden sind, werden Informationen zum Fehlerfall auch in der Software angezeigt.
- Mögliche Ursache
- Parametrierungsfehler
- Quittierung
- Fehlerbeseitigung im Projekt und neuem Upload.
- Zustand Hard Fail Safe

Verhalten

- Die sicheren Ausgänge der F-Devices werden auf Null (FALSE) gesetzt.
- Die rote SF\_ER-LED leuchtet.
- Eine Kommunikation mit der CPU ist nicht mehr möglich.
- Mögliche Ursache

Hardwarefehler, Überschreiten der Abschaltschwellen der Temperaturgrenzen.
 Quittierung

- Überprüfen Sie Ihren Hardware-Aufbau und führen Sie einen Powercycle durch.

#### Reaktionszeiten > Fehlerfreier Fall

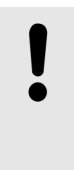

#### **HINWEIS**

Sollte sich Ihre CPU nach einem Powercycle weiterhin im Zustand Hard Fail Safe befinden und dies sich auch nach einem Reset – "MRESET und Rücksetzen auf Werkseinstellungen"...Seite 130 nicht ändern, kontaktieren Sie bitte die Yaskawa Hotline.

# 5.12 Reaktionszeiten

#### 5.12.1 Fehlerfreier Fall

Im fehlerfreien Fall wird angenommen, dass keine der Zeitüberwachungen anspricht und der Durchlauf eines Signals von der Eingangsklemme eines Safety Eingabe-Moduls bis zur Ausgangsklemme eines Safety Ausgabe-Moduls betrachtet:

System SLIO Safety SDI — Bus-Koppler — Feldbus — Safety SDO — Bus-Koppler — Feldbus — F-SPS

| Maxima   | zu er  | warte | ende    |     |
|----------|--------|-------|---------|-----|
| Reaktion | nszeit | im fe | hlerfre | ien |
| Fall     |        |       |         |     |

| $T_{maxNF} = TI_{ST} + TI_{WCDT} + TI_{Slave} + TI_{BUS} + T_{CL} + T_{FPROG} + TO_{BUS} + TO_{Slave} + TO_{WCDT}$ |                                                                                                    |  |  |  |  |  |  |
|----------------------------------------------------------------------------------------------------|----------------------------------------------------------------------------------------------------|--|--|--|--|--|--|
| → "Bezeichr                                                                                                    |                                                                                                    |  |  |  |  |  |  |
| T <sub>maxNF</sub>                                                                                                 | Max. Reaktionszeit im fehlerfreien Fall ( <b>max N</b> o <b>F</b> ault).                                                                                |  |  |  |  |  |  |
| TI <sub>ST</sub>                                                                                                   | Eingangsglättungszeit der Eingänge des Safety SDI ( <b>S</b> moothing <b>T</b> ime).                                                                    |  |  |  |  |  |  |
| TI/TO <sub>WCDT</sub>                                                                                              | Max. Reaktionszeit im fehlerfreien Fall (Worst Case Delay Time).                                                                                        |  |  |  |  |  |  |
| TI <sub>Slave</sub>                                                                                                | Max. Reaktionszeit des dezentralen Peripheriesystems, d.h. Verzögerung durch den FSoE EtherCAT-Koppler und den Rückwandbus.                             |  |  |  |  |  |  |
| TI <sub>BUS</sub>                                                                                                  | EtherCAT-Zykluszeit für die EtherCAT Busübertragung. Die EtherCAT-<br>Zykluszeit ergibt sich aus den Zykluszeiten aller angebunden EtherCAT-<br>Slaves. |  |  |  |  |  |  |
| T <sub>CL</sub>                                                                                                    | Zykluszeit der Safety-CPU.                                                                                                    |  |  |  |  |  |  |
| T <sub>FPROG</sub>                                                                                                 | Zykluszeit Sicherheitsprogramm.                                                                                                    |  |  |  |  |  |  |
| Für die Anlegenplanung eind auch nach die Songer und Aktorlaufzeiten zu                                            |                                                                                                    |  |  |  |  |  |  |

Für die Anlagenplanung sind auch noch die Sensor- und Aktorlaufzeiten zu berücksichtigen:

| T <sub>maxNFSA</sub> =     | = T <sub>SensorDly</sub> + T <sub>maxNF</sub> + T <sub>ActuatorDly</sub>                                                   |  |  |  |  |  |
|----------------------------|----------------------------------------------------------------------------------------------------|--|--|--|--|--|
| ➡ "Bezeichnungen"Seite 138 |                                                                                                    |  |  |  |  |  |
| $T_{maxNFSA}$              | T <sub>maxNFSA</sub> Max. Reaktionszeit im fehlerfreien Fall mit Sensor und Aktor ( <b>max N</b> o Fault Sensor Actuator). |  |  |  |  |  |
| TSensorDly                 | Verzögerungszeit des Sensors. ( <b>S</b> ensor <b>DeLaY</b> ).                                                             |  |  |  |  |  |
| T <sub>maxNF</sub>         | Max. Reaktionszeit im fehlerfreien Fall ( <b>max N</b> o <b>F</b> ault).                                                   |  |  |  |  |  |
| T <sub>ActuatorDly</sub>   | Verzögerungszeit des Aktors (Actuator DeLaY).                                                                              |  |  |  |  |  |

#### Reaktionszeiten > Vorhandensein eines Fehlers

| 5.12.2 Vorhandensein e                     | eines Fehler                                                                                                    | 'S                                                                                                    |  |  |
|--------------------------------------------|----------------------------------------------------------------------------------------------------|----------------------------------------------------------------------------------------------------|--|--|
| Mögliche Einzelfehler                      | Bei Vorhande<br>anspricht und<br>Fehler des Sy<br>tems oder ein<br>Wert hinaus o<br>onszeit im feh<br>fehler:                                                                                                    | densein eines Fehlers wird angenommen, dass eine Zeitüberwachung<br>nd die entsprechende Fehlerreaktion auslöst. Mögliche Ursachen wären<br>Systems, falsche Laufzeit-Angabe in der Dokumentation des Standard-Sys-<br>eine Verlängerung der Laufzeit über den bei der Berechnung verwendeten<br>s durch Änderung der Projektierung des Standard-Systems. Die Gesamtreakti-<br>fehlerfreien Fall erhöht sich um die maximale Zeitdauer der möglichen Einzel- |  |  |
|                                            | <ul> <li>Diskrepan<br/>tigt werde</li> </ul>                                                                                                    | epanzfehler im Safety SDI. Hier muss die Diskrepanzzeit zusätzlich berücksicher<br>erden: (TI <sub>DIS</sub> )                                                                                                    |  |  |
|                                            | Ein Einzelfehler tritt im Safety SDI auf. Hier muss nun die evtl. größere max. Reakti-<br>onszeit bei Vorhandensein eines Fehlers (TI <sub>OFDT</sub> ) als die max. Reaktionszeit im fehler-<br>freien Fall (TI <sub>WCDT</sub> ) berücksichtigt werden: (TI <sub>OFDT</sub> - TI <sub>WCDT</sub> ) |                                                                                                    |  |  |
|                                            | Einmalige oder dauerhafte Kommunikationsunterbrechung zwischen dem Safety SDI<br>und der Safety-CPU. Hier muss die FSoE Watchdog Time des Safety SDI und die<br>projektierte Zykluszeit der Steuerung berücksichtigt werden: (TI <sub>FSoEWD</sub> + T <sub>CL</sub> )                               |                                                                                                    |  |  |
|                                            | Einmalige oder dauerhafte Kommunikationsunterbrechung zwischen dem Safety SDO<br>und der Safety-CPU bzw. Ausfall der Safety-CPU. Hier muss die FSoE Watchdog<br>Time des Safety SDO und Quittungszeit seitens des Safety SDO berücksichtigt<br>werden: (TO <sub>FSoEWD</sub> + TO <sub>DAT</sub> )   |                                                                                                    |  |  |
|                                            | <ul> <li>Ein Einzel<br/>tionszeit b<br/>fehlerfreie</li> </ul>                                                                                                    | fehler tritt im Safety SDO auf. Hier muss nun die evtl. größere max. Reak-<br>ei Vorhandensein eines Fehlers (TO <sub>OFDT</sub> ) als die max. Reaktionszeit im<br>n Fall (TO <sub>WCDT</sub> ) berücksichtigt werden: (TO <sub>OFDT</sub> - TO <sub>WCDT</sub> )                                                                                                    |  |  |
| Maximale Reaktionszeit bei<br>einem Fehler | T <sub>maxOF</sub> = T <sub>ma</sub><br>(TO <sub>OFDT</sub> - TC                                                                                                    | ахлғ + MAX((TIdis), (TIofdt - TIwcdt), (TIfsoewd + Tcl), (TOfsoewd + TOdat),<br>Оwcdt))                                                                                                    |  |  |
|                                            | 🔿 "Bezeichnu                                                                                                    | ingen"Seite 138                                                                                                    |  |  |
|                                            | T <sub>maxOF</sub>                                                                                                    | Max. Reaktionszeit bei Vorhandensein eines Fehlers ( <b>max O</b> ne <b>F</b> ault).                                                                                                    |  |  |
|                                            | T <sub>maxNF</sub>                                                                                                    | Max. Reaktionszeit im fehlerfreien Fall ( <b>max N</b> o <b>F</b> ault).                                                                                                    |  |  |
|                                            | TI <sub>DIS</sub>                                                                                                    | Bei 2-kanaliger Auswertung Diskrepanzzeit, ansonsten 0 ( <b>DIS</b> crepancy).                                                                                                    |  |  |
|                                            | TI/TO <sub>OFDT</sub>                                                                                                    | Max. Reaktionszeit bei Vorhandensein eines Fehlers<br>(One Fault Delay Time).                                                                                                    |  |  |
|                                            | TI/TOwcdt                                                                                                    | Max. Reaktionszeit im fehlerfreien Fall (Worst Case Delay Time).                                                                                                    |  |  |
|                                            | TI/TO <sub>FSoEWD</sub>                                                                                                    | Projektierte FSoE Watchdog Time ( <b>FSoE W</b> atch <b>D</b> og).                                                                                                    |  |  |
|                                            | Tcl                                                                                                    | Zykluszeit der Safety-CPU.                                                                                                    |  |  |
|                                            | TODAT                                                                                                    | Max. Quittierungszeit (Device Acknowledgement Time).                                                                                                    |  |  |
|                                            | Für die Anlag<br>berücksichtig                                                                                                    | lagenplanung sind auch noch die Sensor- und Aktorlaufzeiten zu<br>tigen:                                                                                                    |  |  |
|                                            | T <sub>maxOFSA</sub> = T                                                                                                    | SensorDLY + TmaxOF + TActuatorDLY                                                                                                    |  |  |
|                                            | 🔿 "Bezeichnu                                                                                                    | ingen"Seite 138                                                                                                    |  |  |
|                                            | T <sub>maxOFSA</sub> N<br>(I                                                                                                    | <i>l</i> ax. Reaktionszeit bei Vorhandensein eines Fehlers mit Sensor und Aktor<br><b>max O</b> ne <b>F</b> ault <b>S</b> ensor <b>A</b> ctuator).                                                                                                    |  |  |

T<sub>SensorDLY</sub> Verzögerungszeit des Sensors (**S**ensor **D**eLaY).

T<sub>maxOF</sub> Max. Reaktionszeit bei Vorhandensein eines Fehlers (**max O**ne Fault).

T<sub>ActuatorDLY</sub> Verzögerungszeit des Aktors (Actuator DeLaY).

#### Reaktionszeiten > Beliebige Laufzeiten bei Einzelfehler

#### .... ... . . . . \_\_\_

| 5.12.3 Beliebige Laufzeiten bei Einzelfehler            |                                                                                                    |                                                                                                    |  |  |
|---------------------------------------------------------|----------------------------------------------------------------------------------------------------|----------------------------------------------------------------------------------------------------|--|--|
| Zu berücksichtigende Zeiten                             | Bei beliebiger<br>eines Fehlers<br>wachung lieg                                                                                                    | n Laufzeiten des Standard-Systems wird zusätzlich zum Vorhandensein<br>angenommen, dass alle relevanten Laufzeiten an der Grenze der Zeitüber-<br>en.                                        |  |  |
|                                                         | Die maximale Verarbeitungszeit zum und im Safety SDI:                                                                                                    |                                                                                                    |  |  |
|                                                         | (Tlst + Tlc                                                                                                    | NS + TIWCDT + TIFS₀EWD)                                                                                                    |  |  |
|                                                         | Die kleinste aller möglichen Überwachungszeiten, ab diesem Moment greift das d<br>nierte Verhalten für einen Fehler:                                                                                                    |                                                                                                    |  |  |
|                                                         | (MIN (TI <sub>FS</sub>                                                                                                    | oewd, T <sub>CL_MAX</sub> , TO <sub>FSoewd</sub> ))                                                                                                    |  |  |
|                                                         | <ul> <li>Die maximale Verarbeitungszeit zum und im Safety SDO:<br/>(TO<sub>WCDT</sub> + TO<sub>FSoEWD</sub>)</li> </ul>                                                                                                    |                                                                                                    |  |  |
|                                                         | <ul> <li>Die eventuell größeren Verarbeitungszeiten im Fehlerfall innerhalb der Safety-Module,<br/>hierbei aber nur die größere der beiden, da von einem Einzelfehler ausgegangen wird:<br/>(MAX ((TLOEDT - TLWCDT), (TOOEDT - TOWCDT)))</li> </ul> |                                                                                                    |  |  |
|                                                         | <ul> <li>Für die ge<br/>gramm an<br/>größere de<br/>(MAX (TI)-</li> </ul>                                                                                                    | samte Verarbeitungskette kann gerade vorher noch ein gutes FSoE-Tele-<br>das Safety SDI oder -SDO verschickt worden sein. Hierfür muss noch das<br>er beiden Timeouts berücksichtigt werden: |  |  |
|                                                         |                                                                                                    | SOEWD, TOFSOEWD))                                                                                                    |  |  |
| Maximale Reaktionszeit bei<br>beliebigen Laufzeiten bei | $T_{maxRT} = TI_{S}$                                                                                                    | T + TI <sub>DIS</sub> + TI <sub>WCDT</sub> + TI <sub>FSoEWD</sub>                                                                                                    |  |  |
| einem Fehler                                            | + MIN (IIFSoEWD, ICL_MAX, IOFSoEWD)                                                                                                    |                                                                                                    |  |  |
|                                                         | + TO <sub>WCDT</sub> + TO <sub>FSoEWD</sub>                                                                                                    |                                                                                                    |  |  |
|                                                         | + MAX ((TI <sub>OFDT</sub> - TI <sub>WCDT</sub> ), (TO <sub>OFDT</sub> - TO <sub>WCDT</sub> ))                                                                                                    |                                                                                                    |  |  |
|                                                         | + MAX (TI <sub>FS0EWD</sub> , TO <sub>FS0EWD</sub> )                                                                                                    |                                                                                                    |  |  |
|                                                         | → "Bezeichnu                                                                                                    | ingen"Seite 138                                                                                                    |  |  |
|                                                         | T <sub>maxRT</sub>                                                                                                    | Max. Reaktionszeit bei Vorhandensein eines Fehlers mit maximaler Lauf-<br>zeit ( <b>max R</b> un <b>T</b> ime).                                                                              |  |  |
|                                                         | TI <sub>ST</sub>                                                                                                    | Eingangsglättungszeit der Eingänge des Safety SDI ( <b>S</b> moothing <b>T</b> ime).                                                                                                    |  |  |
|                                                         | TI <sub>DIS</sub>                                                                                                    | Bei 2-kanaliger Auswertung Diskrepanzzeit, ansonsten 0 ( <b>DIS</b> crepancy).                                                                                                    |  |  |
|                                                         | TI/TOwent                                                                                                    | Max. Reaktionszeit im fehlerfreien Fall (Worst Case Delay Time).                                                                                                    |  |  |
|                                                         |                                                                                                    | Projektierte ESoE Watchdog Time (ESoE WatchDog)                                                                                                    |  |  |
|                                                         |                                                                                                    | Zyklusüberwechungszeit der Sefety CPU                                                                                                    |  |  |
|                                                         |                                                                                                    | Zyriusuberwachungszeit der Salety-GFU.                                                                                                    |  |  |
|                                                         |                                                                                                    | (One Fault Delay Time).                                                                                                    |  |  |

#### Für die Anlagenplanung sind auch noch die Sensor- und Aktorlaufzeiten zu berücksichtigen:

TmaxRTSA = TSensorDLY + TmaxRT + TActuatorDLY

→ "Bezeichnungen"...Seite 138

- Max. Reaktionszeit bei Vorhandensein eines Fehlers mit maximaler Laufzeit TmaxRTSA mit Sensor und Aktor (max RunTime Sensor Actuator).
- Verzögerungszeit des Sensors (Sensor DeLaY). TSensorDLY
- Max. Reaktionszeit bei Vorhandensein eines Fehlers mit maximaler Laufzeit T<sub>maxRT</sub> (max RunTime).
- Verzögerungszeit des Aktors (Actuator DeLaY). T<sub>ActuatorDLY</sub>

#### Reaktionszeiten > Zyklusüberwachungszeit T<sub>CL\_MAX</sub> Safety-CPU

#### 5.12.4 Maximal zulässige Watchdog-Zeiten

#### Auslegung

| Zur Auslegung                                                                                                    | von TI/TO <sub>FSoEWD_MAX</sub> im FSoE-System gilt folgende Formel:                                                                                                    |  |  |  |  |  |  |
|----------------------------------------------------------------------------------------------------|----------------------------------------------------------------------------------------------------|--|--|--|--|--|--|
| $TI_{FSoEWD_MAX} + TO_{FSoEWD_MAX} \le T_{maxRTSA} - TI_{WCDT} - TO_{WCDT}$                                                                                                    |                                                                                                    |  |  |  |  |  |  |
| → "Bezeichnung                                                                                                    | gen"Seite 138                                                                                                    |  |  |  |  |  |  |
| TI/TOFSOEWD_MA                                                                                                    | <ul> <li>Maximal zulässige FSoE Watchdog Time<br/>(FSoE WatchDog MAXimum).</li> </ul>                                                                                                    |  |  |  |  |  |  |
| T <sub>maxRTSA</sub>                                                                                                    | Max. Reaktionszeit bei Vorhandensein eines Fehlers mit maximaler<br>Laufzeit mit Sensor und Aktor ( <b>max R</b> un <b>T</b> ime <b>S</b> ensor <b>A</b> ctuator).                                                                                                    |  |  |  |  |  |  |
| TI/TO <sub>WCDT</sub>                                                                                                    | Max. Reaktionszeit im fehlerfreien Fall (Worst Case Delay Time).                                                                                                    |  |  |  |  |  |  |
| O<br>A<br>A<br>B<br>A<br>A<br>B<br>B<br>B<br>B<br>B<br>B<br>B<br>B<br>B<br>B<br>A<br>B<br>B<br>A<br>B<br>B<br>A<br>B<br>B<br>A<br>B<br>B<br>A<br>B<br>B<br>A<br>B<br>B<br>A<br>B<br>B<br>A<br>B<br>B<br>A<br>B<br>B<br>A<br>B<br>B<br>A<br>A<br>B<br>B<br>A<br>A<br>B<br>B<br>A<br>A<br>B<br>B<br>A<br>A<br>B<br>B<br>A<br>A<br>A<br>A<br>B<br>B<br>A<br>A<br>A<br>B<br>B<br>B<br>A<br>A<br>B<br>B<br>B<br>B<br>A<br>A<br>A<br>B<br>B<br>B<br>A<br>A<br>A<br>B<br>B<br>B<br>B<br>B<br>A<br>A<br>A<br>B<br>B<br>B<br>A<br>A<br>A<br>B<br>B<br>B<br>A<br>A<br>A<br>B<br>B<br>B<br>A<br>A<br>A<br>B<br>B<br>B<br>A<br>A<br>A<br>B<br>B<br>B<br>B<br>A<br>A<br>B<br>B<br>B<br>B<br>B<br>B<br>B<br>A<br>A<br>A<br>B<br>B<br>B<br>B<br>B<br>B<br>B<br>B<br>B<br>B<br>B<br>B<br>B<br>B<br>B<br>B<br>B<br>B<br>B<br>B | erücksichtigen Sie anhand der Angaben in der gerätespezifischen<br>nwenderdokumentation der F-Devices, ob weitere Angaben zu<br>/atchdog-Zeiten innerhalb der internen Gerätefunktion vorhanden sind.<br>benfalls in der Berechnung sind Timer-Funktionen zu berücksichtigen,<br>elche im sicherheitsbezogenen Anwendungsprogramm innerhalb der<br>icherheitsfunktion verwendet werden. |  |  |  |  |  |  |
| o <sup>№</sup><br>∑                                                                                                    | ähere Informationen zur Berechnung und Optimierung der Watchdog-<br>eit finden Sie in der Dokumentation zum iCube Engineer.                                                                                                    |  |  |  |  |  |  |

# 5.12.5 Zykluszeit T<sub>CL</sub> Safety-CPU

#### Auslegung

## Für die Zykluszeit gilt folgende Formel:

#### $T_{CL} = T_{FPROG} / 0,7$

iCube Engineer:

T<sub>FPROG</sub> ist abzuschätzen. Es gelten folgende Vorgaben für die Summierung:

Pro F-Device sind 70µs zu addieren.

Pro sicherheitsbezogenen Funktionsbaustein-Instanzen sind 20µs zu addieren.

In iCube Engineer ist der Wert anzugeben unter "Anlage  $\rightarrow$  Safety PLC": "Tasks und Events  $\rightarrow$  Intervall" im Bereich von 5 ... 15ms.

→ "Bezeichnungen"...Seite 138

T<sub>CL</sub> Zykluszeit der Safety-CPU.

# T<sub>FPROG</sub> Zykluszeit Sicherheitsprogramm.

# 5.12.6 Zyklusüberwachungszeit T<sub>CL\_MAX</sub> Safety-CPU

#### Auslegung

# Für die Zyklusüberwachungszeit gilt folgende Formel:

#### $T_{CL_MAX} \ge T_{FPROG} / 0,7$

T<sub>FPROG</sub> ist abzuschätzen. Es gelten folgende Vorgaben für die Summierung:

- Pro F-Device sind 70µs zu addieren.
- Pro sicherheitsbezogenen Funktionsbaustein-Instanzen sind 20µs zu addieren.

In iCube Engineer ist der Wert anzugeben unter "Anlage  $\rightarrow$  Safety PLC": "Tasks und Events  $\rightarrow$  Watchdog"

#### ➡ "Bezeichnungen"...Seite 138

T<sub>CL\_MAX</sub> Zyklusüberwachungszeit der Safety-CPU.

T<sub>FPROG</sub> Zykluszeit Sicherheitsprogramm.

Reaktionszeiten > Bezeichnungen

# 5.12.7 Bezeichnungen

# Abkürzungen nach Komponenten sortiert

| Komponente               | Zeit <sup>1</sup>                                    | Beschreibung                                                                                                    | Woher                                                                                                    |
|--------------------------|------------------------------------------------------|----------------------------------------------------------------------------------------------------|----------------------------------------------------------------------------------------------------|
| Sensor                   | TSensorDLY                                           | Verzögerungszeit des Sensors ( <b>S</b> ensor <b>DeLaY</b> ).                                                                                                 | Dokumentation des Sensors.                                                                                                    |
| Safety SDI               | TI <sub>ST</sub>                                     | Eingangsglättungszeit der Ein-<br>gänge des Safety SDI<br>( <b>S</b> moothing <b>T</b> ime).                                                                  | Projektierung der F-Peripherie,<br>abgestimmt auf den eingesetzten<br>Sensor.                                                                              |
| Safety SDI               | TI <sub>DIS</sub>                                    | Bei 2-kanaliger Auswertung<br>Diskrepanzzeit, ansonsten 0<br>( <b>DIS</b> crepancy).                                                                          | Projektierung der F-Peripherie,<br>abgestimmt auf den eingesetzten<br>Sensor.                                                                              |
| Safety SDI<br>Safety SDO | TI <sub>WCDT</sub><br>TO <sub>WCDT</sub>             | Max. Reaktionszeit im fehlerfreien<br>Fall (Worst Case Delay Time).                                                                                           | Dokumentation Safety-Modul.                                                                                                    |
| Safety SDI<br>Safety SDO | TI <sub>OFDT</sub><br>TO <sub>OFDT</sub>             | Max. Reaktionszeit bei Vor-<br>handensein eines Fehlers<br>(One Fault Delay Time).                                                                            | Dokumentation Safety-Modul.                                                                                                    |
| Safety SDI<br>Safety SDO | TI <sub>DAT</sub><br>TO <sub>DAT</sub>               | Max. Quittierungszeit<br>( <b>D</b> evice <b>A</b> cknowledgement <b>T</b> ime).                                                                              | Dokumentation Safety-Modul.                                                                                                    |
| Safety SDI<br>Safety SDO | TI <sub>FS0EWD</sub><br>TO <sub>FS0EWD</sub>         | Projektierte FSoE Watchdog Time<br>( <b>FSoE W</b> atch <b>D</b> og).                                                                                         | Dokumentation Safety-Modul.                                                                                                    |
| Safety SDI<br>Safety SDO | TI <sub>FS0EWD_MAX</sub><br>TO <sub>FS0EWD_MAX</sub> | Maximal zulässige FSoE Watchdog<br>Time ( <b>FSoE W</b> atch <b>D</b> og <b>MAX</b> imum).                                                                    | siehe Formel                                                                                                    |
| Bus-Koppler              | TI <sub>Slave</sub><br>TO <sub>Slave</sub>           | Max. Reaktionszeit des dezent-<br>ralen Peripheriesystems, d.h.<br>Verzögerung durch den FSoE<br>EtherCAT-Koppler und den Rück-<br>wandbus.                   | Dokumentation FSoE EtherCAT-<br>Koppler                                                                                                    |
| EtherCAT Feldbus         | TI <sub>BUS</sub><br>TO <sub>BUS</sub>               | EtherCAT-Zykluszeit für die<br>EtherCAT Busübertragung. Die<br>EtherCAT-Zykluszeit ergibt sich<br>aus den Zykluszeiten aller ange-<br>bunden EtherCAT-Slaves. | Dokumentation EtherCAT-Slave<br>iCube Engineer:<br>Wert ist anzugeben unter:<br><i>"Anlage → EtherCAT"</i> :<br><i>"Einstellungen → Zykluszeit"</i>        |
| F-SPS / F-Logik          | T <sub>CL</sub>                                      | Zykluszeit der Safety-CPU.<br>T <sub>CL</sub> = T <sub>FPROG</sub> /0,7                                                                                       | iCube Engineer:<br>Wert anzugeben unter <i>"Anlage</i><br><i>→ Safety PLC"</i> : <i>"Tasks und Events</i><br><i>→ Intervall"</i> im Bereich von 5<br>15ms. |
| F-SPS / F-Logik          | T <sub>CL_MAX</sub>                                  | Zyklusüberwachungszeit der<br>Safety-CPU.<br>T <sub>CL_MAX</sub> ≥ T <sub>FPROG</sub> /0,7                                                                    | iCube Engineer:<br>Wert ist anzugeben unter <i>"Anlage</i><br><i>→ Safety PLC"</i> : <i>"Tasks und Events</i><br><i>→ Watchdog"</i> .                      |

Applikationsbeispiel > Voraussetzung

| Komponente                    | Zeit <sup>1</sup>    | Beschreibung                                                                                                    | Woher                    |
|-------------------------------|----------------------|----------------------------------------------------------------------------------------------------|--------------------------|
| F-SPS / F-Logik               | T <sub>FPROG</sub>   | <ul> <li>Zykluszeit Sicherheitsprogramm.</li> <li>Dieser Wert ist abzuschätzen.</li> <li>Hierbei gelten folgende Vorgaben<br/>für die Summierung:</li> <li>Pro F-Device sind 70µs zu<br/>addieren.</li> <li>Pro sicherheitsbezogenen<br/>Funktionsbaustein-Instanzen<br/>sind 20µs zu addieren.</li> </ul> | Wert wird abgeschätzt.   |
| Aktor                         | TActuatorDLY         | Verzögerungszeit des Aktors.                                                                                                    | Dokumentation des Aktors |
| Gesamt<br>Eingabe bis Ausgabe | T <sub>maxNF</sub>   | Max. Reaktionszeit im fehlerfreien<br>Fall ( <b>max N</b> o <b>F</b> ault).                                                                                                    | Siehe Formel             |
| Gesamt<br>Sensor bis Aktor    | T <sub>maxNFSA</sub> | Max. Reaktionszeit im fehlerfreien<br>Fall mit Sensor und Aktor<br>( <b>max N</b> o Fault <b>S</b> ensor <b>A</b> ctuator).                                                                                                    | Siehe Formel             |
| Gesamt<br>Eingabe bis Ausgabe | T <sub>maxOF</sub>   | Max. Reaktionszeit bei Vor-<br>handensein eines Fehlers<br>( <b>max O</b> ne <b>F</b> ault).                                                                                                    | Siehe Formel             |
| Gesamt<br>Sensor bis Aktor    | T <sub>maxOFSA</sub> | Max. Reaktionszeit bei Vor-<br>handensein eines Fehlers<br>mit Sensor und Aktor<br>( <b>max O</b> ne <b>F</b> ault <b>S</b> ensor <b>A</b> ctuator).                                                                                                    | Siehe Formel             |
| Gesamt<br>Eingabe bis Ausgabe | T <sub>maxRT</sub>   | Max. Reaktionszeit bei Vorhanden-<br>sein eines Fehlers mit maximaler<br>Laufzeit ( <b>max R</b> un <b>T</b> ime).                                                                                                    | Siehe Formel             |
| Gesamt<br>Sensor bis Aktor    | T <sub>maxRTSA</sub> | Max. Reaktionszeit bei Vorhanden-<br>sein eines Fehlers mit maximaler<br>Laufzeit mit Sensor und Aktor<br>( <b>max RunTime Sensor A</b> ctuator).                                                                                                    | Siehe Formel             |

1) "I" oder "O" hinter dem "T" stehen jeweils für Eingabe oder Ausgabe.

# 5.13 Applikationsbeispiel

# 5.13.1 Voraussetzung

Hard- und Software

In diesem Applikationsbeispiel wird der Einsatz der iC9212M-FSoE über EtherCAT beschrieben. Für das Applikationsbeispiel ist folgende Hard- und Software erforderlich:

| Hardware              | Gerät / Modul                                               | Bezeichnung / Bestellnummer |
|-----------------------|-------------------------------------------------------------|-----------------------------|
| Zentralgerät          | iCube CPU mit integriertem EtherCAT<br>(FSoE) Safety Master | iC9212M-FSoE                |
| Lokale SLIO-Module    | System SLIO DI                                              | SM 021 (021-1BF00)          |
|                       | System SLIO DO                                              | SM 021 (022-1BF00)          |
|                       | System SLIO Safety DI                                       | SM 021 (021-1SD10)          |
|                       | System SLIO Safety DO                                       | SM 022 (022-1SD10)          |
| EtherCAT Slave-System | System SLIO Buskoppler                                      | IM 053EC Slave (053-1EC01)  |
|                       | System SLIO DI                                              | SM 021 (021-1BF00)          |
|                       | System SLIO DO                                              | SM 022 (022-1BF00)          |

| Hardware       | Gerät / Modul                                                       | Bezeichnung / Bestellnummer                                                 |
|----------------|---------------------------------------------------------------------|-----------------------------------------------------------------------------|
|                | System SLIO Safety DI                                               | SM 021 (021-1SD10)                                                          |
|                | System SLIO Safety DO                                               | SM 022 (022-1SD10)                                                          |
| Software       | Funktion                                                            |                                                                             |
| iCube Engineer | iCube Engineer unterstützt die P<br>iC9200 Series-Generation und de | rogrammierung und Konfiguration von Steuerungen der<br>eren FSoE-Varianten. |

#### **F-Adressen**

Stellen Sie vor dem Aufbau an folgenden Modulen per DIP-Schalter die entsprechende F-Adresse ein:

| Modul                   | F-Adresse dezimal | Schalterstellung |
|-------------------------|-------------------|------------------|
| System SLIO DI lokal    | 1                 | 0000 0000 0001   |
| System SLIO DO lokal    | 2                 | 0000 0000 0010   |
| System SLIO DI EtherCAT | 3                 | 0000 0000 0011   |
| System SLIO DO EtherCAT | 4                 | 0000 0000 0100   |

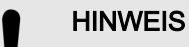

Bitte beachten Sie, dass die *"FSoE Device-Adresse"* bzw. *"F-Adresse"* der lokalen und über Ethernet angebundenen Safety-Module eineindeutig ist und nur einmalig vergeben sein darf!

Verdrahtung FSoE-Module

Verdrahten Sie die FSoE-Module gemäß folgender Abbildung:

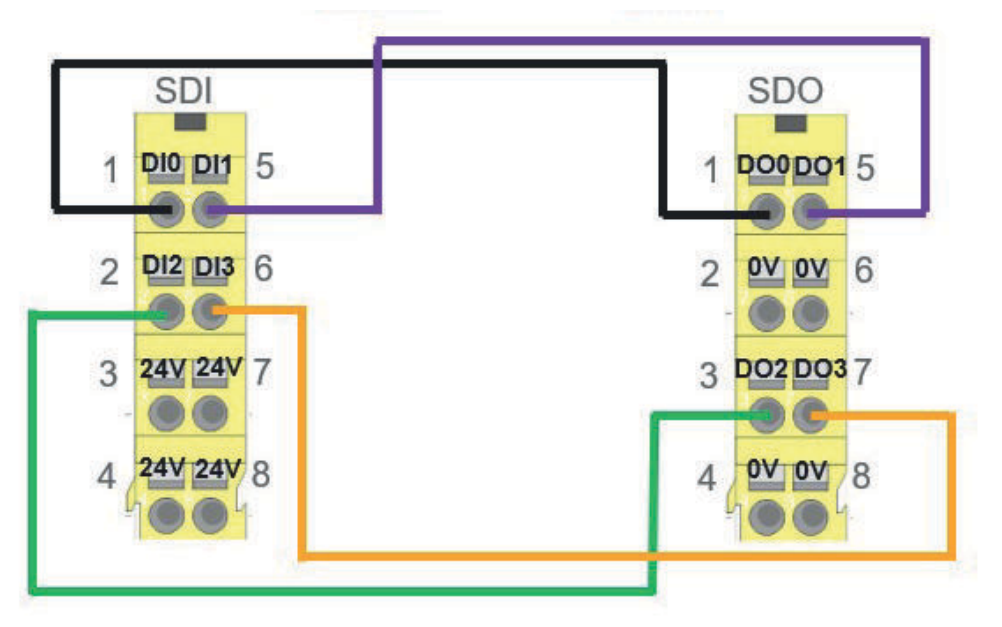

5.13.2 Projektierung im iCube Engineer

Vorgehensweise

| Ο  |
|----|
| Л  |
| 25 |

Weitere Informationen zur Vorgehensweise finden Sie unter – "Programmierung und Dateisystem"...Seite 87.

**1.** Öffnen Sie iCube Engineer und wählen Sie die Vorlage für Ihre Safety-CPU.

| ei E <u>x</u> tras | ∐iife                                                                                                    |     |                   |                                           |   | YASKAWA                                                                                                    |
|--------------------|----------------------------------------------------------------------------------------------------|-----|-------------------|-------------------------------------------|---|----------------------------------------------------------------------------------------------------|
| illkommei          | n auf der Yaskawa Engineering Plattfo                                                                                       | orm |                   |                                           |   |                                                                                                    |
| sten Sie eine:     | s der Beispielprojekte                                                                                                    |     | Letzte Projekte   | Öffnen des zuletzt bearbeiteten Projektes | 1 | Hilfe und Informationen                                                                                                    |
| +                  | Neues Projekt                                                                                                    |     |                   | Öffnen eines existierenden Projektes      |   | Diese Startseite führt sie in die Verwendung von<br>iCube Engineer ein. Sie wird bei jedem<br>Programmstart von iCube Engineer dargestellt u<br><u>Weiterlesen</u> |
| ach Namen sorti    | eren 👻                                                                                                    |     | Nach Namen sortie | ren 🗸                                     |   | Aktualisierungen                                                                                                    |
|                    | Yaskawa iC9212M-EC 2023.3 mit VFD über PROFINET<br>Beispielprojekt für eine iC9212M-EC mit GA500 und<br>GA700 über PROFINET | ~   |                   |                                           | Î | Ihre aktuelle Version: 2023.3 RC1<br>Bitte prüfen Sie auf unsere Webseite, ob eine<br>aktualisierte Version vorhanden ist.<br>Herunterladen der neuesten Version:  |
|                    | Yaskawa IC9212M-EC motion 2023.3<br>Projektvorlage für eine IC9212M-EC mit Motion Control<br>über EtherCAT                  | ~   |                   |                                           |   |                                                                                                    |
|                    | Yaskawa iC9212M-FSoE safety 2023.3<br>Projektvorlage für eine iC9212M-FSoE mit Safety und<br>Motion Control über EtherCAT   |     |                   |                                           |   |                                                                                                    |
|                    | Yaskawa IC9216M-EC motion 2023.3<br>Projektvorlage für eine iC9216M-EC mit Motion Control<br>über EtherCAT                  | Ŷ   |                   |                                           |   |                                                                                                    |
|                    | Yaskawa iC9216M-FSoE safety 2023.3<br>Projektvorlage für eine iC9216M-FSoE mit Safety und<br>Motion Control über EtherCAT   | Ŷ   |                   |                                           |   |                                                                                                    |

2. Speichern Sie das Projekt unter einem passenden Projektnamen. Lassen Sie den Projektpfad unverändert.

| ⇒                                                          |                                                            |                                         |
|------------------------------------------------------------|------------------------------------------------------------|-----------------------------------------|
| i Cube Engineer - C:\Users\Public\Documents\iCube Engineer | \Projects\ApplikationsBeisojeLpcwex                        | ×                                       |
| Datei Bearbeiten Ansicht Projekt Extras Fr                 | nster Hilfe<br>  >> 호o · · · · · · · · · · · · · · · · · · | YASKAWA                                 |
| ANLAGE                                                     |                                                            | KOMPONENTEN                             |
| 24 ¥K ≒ Suche ব                                            |                                                            | Si 💥 🕁 Suche 💐                          |
| > 📴 Projekt                                                |                                                            | > 🧮 Programmierung (483)                |
|                                                            |                                                            | > 🔚 PLCnext Komponenten & Programme (2) |
|                                                            |                                                            | > 🗐 Netzwerk (236)                      |
|                                                            |                                                            | > 📙 Bibliotheken (7)                    |
|                                                            |                                                            | Motion Tools (0)                        |
|                                                            |                                                            |                                         |
|                                                            | Fehlerliste Projekt-Protokoll Online-Protokoll > T Suche   |                                         |
|                                                            | Code Beschreibung                                          |                                         |
|                                                            |                                                            |                                         |
| a Sicherheitsbezogener Bereich: Abgemeldet                 | 0 Fehler, 0 Warnu                                          | ingen 🛛 🕄 🖬 🕬 100% - 🔤 🗍 🔶              |
|                                                            |                                                            |                                         |

3. Klicken Sie auf "Sicherheitsbezogener Bereich" und geben Sie das Safety-Passwort ein. In der Vorlage wird das Passwort "safety" verwendet. Klicken Sie auf [OK].

| Geben Sie das Kennwort<br>Bereich anzumelden und | ein und klicken Sie auf 'OK', u<br>Schreibzugriff auf die sicherh | um sich im sicherheitsbezogener<br>heitsbezogenen Projektteile zu |
|--------------------------------------------------|-------------------------------------------------------------------|-------------------------------------------------------------------|
| erhalten.                                        | i o cin cio zagrini dal die sichen                                | interesting enter integeriterie zu                                |
| Mit 'Abbrechen' bleiben                          | Sie abgemeldet. In diesem Fal                                     | ll werden die                                                     |
| sicherheitsbezogenen Da                          | aten schreibgeschützt angezei                                     | igt.                                                              |
|                                                  |                                                                   | Ø                                                                 |
|                                                  |                                                                   |                                                                   |
|                                                  |                                                                   |                                                                   |

**4.** Doppelklicken Sie unter "Anlage" in Ihrem Projekt auf "SliceBus" und ergänzen Sie Ihre lokalen SLIO Module indem Sie einen relevanten Teil des Namens eingeben und auf ein vorgeschlagenes Modul klicken.

|                                                                           | ANLAGE                                                                                                    | SliceBus                                                                                                   | ×    |                                                        |                                          |    |
|---------------------------------------------------------------------------|----------------------------------------------------------------------------------------------------|----------------------------------------------------------------------------------------------------|------|--------------------------------------------------------|------------------------------------------|----|
| 8 ж ≒                                                                     | Suche                                                                                                    | 🚺 🛛 🔽 Einstellu                                                                                            | ngen | Modulliste                                             | 🗉 Datenliste                             |    |
| Projekt                                                                   | CO21204 FE-F                                                                                                    |                                                                                                    |      | Modu                                                   | Illiste                                  |    |
| (i) PLCnext (1)     (iii) PLC     (iii)     (iii) PLC     (iii)           |                                                                                                    | #                                                                                                    | bf00 | Тур                                                    | Funktion Or                              | rt |
| OPC UA     Safety PL     SiceBus (     EtherCAT     Motion A     Motion G | Geräte  Geräte  Geräte  Geräte  Geräte  Gräte  SliceBus und SLIC  SliceBus Mode  Maloge A  Stroma  Stroma  Energie  Spanne  Spanne  Stroma  Stroma  Stroma  Stroma  Spanne  Spanne  Spanne  Stroma  Stroma  St | )<br>ule<br>usgabemodule<br>usgabemodule<br>usgabemodule<br>ingangsmodule<br>emessung<br>ungseingabemodule |      | 8xDC24V (021-1 <mark>8F0</mark><br>) 8xDC24V 0.5A (022 | 0 Rev. >= 00/1.00<br>-10 Rev. >= 00/1.00 |    |

5. Doppelklicken Sie unter "Anlage" in Ihrem Projekt auf "EtherCAT" und ergänzen Sie Ihren Koppler, indem Sie einen relevanten Teil des Namens eingeben und auf eine vorgeschlagene Version bzw. den Koppler mit Enhanced Mode klicken.

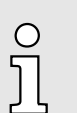

Alternativ können Sie über die rechte Maustaste einen "EtherCAT Bus Scan" durchführen. Hierbei darf iCube Engineer nicht zusätzlich online mit der Safety-CPU verbunden sein.

| ANLAGE                                                        |                                                                                                    | SliceBus                      | 📕 SliceBus 🛛 🙀 |                    |         | EtherCAT ×                     |           |                   |
|---------------------------------------------------------------|----------------------------------------------------------------------------------------------------|-------------------------------|----------------|--------------------|---------|--------------------------------|-----------|-------------------|
| X X 5                                                         | Suche 🧃                                                                                                    | Ro Einstellun                 | igen           | Geräteliste        |         | Datenliste                     | 30        | Online Funktionen |
| Projekt                                                       |                                                                                                    |                               |                | Gerät              | teliste |                                |           | ÷                 |
| <ul> <li>C9212m-fsoe-1:10</li> <li>(:) PLCnext (1)</li> </ul> | 9212M-FSOE                                                                                                    | #                             |                | Тур                |         | Funktion                       | Ort       |                   |
| PLC                                                           |                                                                                                    | 1                             | ec01           |                    | ~       | 1                              |           |                   |
|                                                               | 🖗 Geräte                                                                                                    |                               | SLIC           | Coupler EtherCAT   | (053-1  | ECO1) Enhanc                   | ed Mode F | Rev. >= 0x8000000 |
| Safety PLC                                                    | 🔺 📃 iCube Engineer                                                                                                    |                               | SLIC           | Coupler EtherCAT   | (053-1  | ECO1) Rev. >=<br>ECO1) Rev. >= | : 0x1     |                   |
| EtherCAT (                                                    | 4 🚞 Geräte                                                                                                    |                               | SLIC           | O Coupler EtherCAT | (053-1  | EC01) Rev. >=                  | : 0x3     |                   |
| Motion Av                                                     | 🔺 🚞 Yaskawa                                                                                                    |                               |                |                    |         |                                |           |                   |
| - HOUOIT AX                                                   |                                                                                                    |                               |                |                    |         |                                |           |                   |
| Motion Gr                                                     | 🔺 🚞 Servo Drive                                                                                                    |                               |                |                    |         |                                |           |                   |
| Motion Gr                                                     | 🔺 🚞 Servo Drive                                                                                                    | ma-7                          |                |                    |         |                                |           |                   |
| Motion Gr                                                     | <ul> <li>Servo Drive</li> <li>EtherCAT Sign</li> <li>EtherCAT Sign</li> </ul>                                                                              | ma-7<br>ma-X                  |                |                    |         |                                |           |                   |
| Motion Gre                                                    | <ul> <li>EtherCAT Sign</li> <li>EtherCAT Sign</li> <li>EtherCAT Sign</li> <li>SliceBus und SLIC</li> </ul>                                                 | ma-7<br>ma-X<br>D             |                |                    |         |                                |           |                   |
| Motion Gra                                                    | <ul> <li>Servo Drive</li> <li>EtherCAT Sign</li> <li>EtherCAT Sign</li> <li>SliceBus und SLIC</li> <li>Buskoppler</li> </ul>                               | ma-7<br>ma-X<br>D             |                |                    |         |                                |           |                   |
| Motion Gr                                                     | <ul> <li>Servo Drive</li> <li>EtherCAT Sign</li> <li>EtherCAT Sign</li> <li>SliceBus und SLIC</li> <li>Buskoppler</li> <li>Variable Frequencies</li> </ul> | ma-7<br>na-X<br>O<br>cy Drive |                |                    |         |                                |           |                   |

6. Beim Bus-Scan werden die Module direkt eingefügt. Zur manuellen Platzierung doppelklicken Sie unter "Anlage" auf den EtherCAT-Koppler in Ihrem Projekt und ergänzen Sie ihre SLIO Module, indem Sie einen relevanten Teil des Namens eingeben und auf ein vorgeschlagenes Modul klicken.

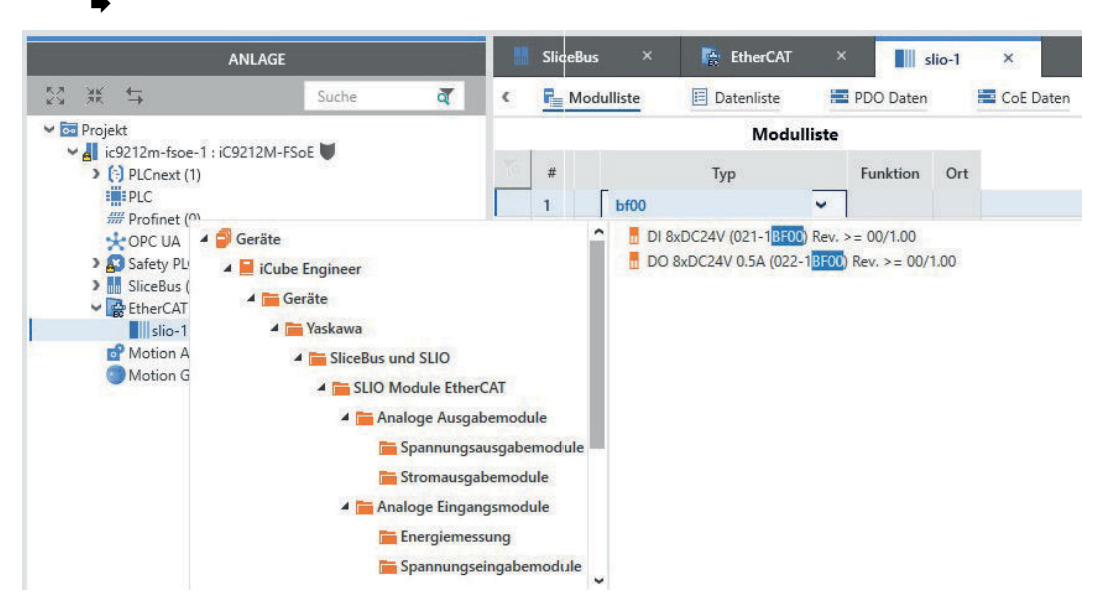

7. Ihre Hardware Konfiguration ist jetzt vollständig. Speichern Sie ihr Projekt.

| 8. |      |
|----|------|
|    | 0    |
|    | 57   |
|    | ا لے |

•

Bitte beachten Sie, dass systembedingt die Parametrierung der sicheren Modulparameter aktuell nur in der englischen Sprachsicht durchgeführt werden kann.

Zur Sprachumschaltung öffnen Sie im Menü "*Extras*  $\rightarrow$  *Optionen*" und stellen unter "*Lokalisierung*" die Sprache auf "*Englisch*" ein.

| Anwendungsoptionen bearb<br>Wählen Sie die Kategorie aus | und | en<br>I bearbeiten | die Optionen            |   |
|----------------------------------------------------------|-----|--------------------|-------------------------|---|
| Lokalisierung                                            | ^   | Internatio         | onale Einstellungen     |   |
| Internationale Einstellunge                              |     | Sprache:           | Deutsch (Deutschland)   | ~ |
| Standardspracheinstellung                                |     |                    | English (United States) |   |
| <ul> <li>Werkzeug</li> </ul>                             |     |                    | Deutsch (Deutschland)   |   |

- 9. Speichern Sie Ihr Projekt.
- 10. Starten Sie iCube Engineer neu mit Ihrem Projekt.
- 11. Zur Einstellung der Modulparameter doppelklicken Sie auf das lokale Safety DI-Modul.
- **12.** Geben Sie das Safety-Passwort ein und stellen Sie folgende Modulparameter ein:
  - Input evaluation: 1 channel
  - Input signal-smoothing: 5ms
  - Testpuls activation: deactivated

| PLANT                             | SliceBus         | × 🖹         | EtherCAT | × 📶 slio-1 ×                            | di-2 ×                      |  |
|-----------------------------------|------------------|-------------|----------|-----------------------------------------|-----------------------------|--|
| Z ¥K ⊊                            | Ro Settings      | 🔲 Data List | [1]      | Safety [2]                              |                             |  |
| Project                           | ///////          |             |          |                                         |                             |  |
| > (;) PLCnext (1)                 | All              |             | FSoE     |                                         |                             |  |
| PLC                               | ESOE             |             | FSoE De  | evice Address:                          | 1                           |  |
| * OPC UA                          | 1002             |             | FSoE Pa  | arameter Set                            |                             |  |
| SliceBus (4)                      | FSoE Parameter S | et          | ComPar   | rameterLength:                          | 2                           |  |
| di-1 : DI 8xDC2                   |                  |             | Watchd   | log Time:                               | 150                         |  |
| di-2 : DI 4xDC                    |                  |             | ApplPar  | rameterlenoth:                          | 16                          |  |
| do-2 : DO 4xD<br>✓ 🔐 EtherCAT (1) |                  |             | Ch0 1: F | Re-integration after discrepancy fault: | Test 0-signal required      |  |
| ✓ slio-1 : SLIO Cc                |                  |             | Ch0 1: 5 | signal polarity:                        | equivalent                  |  |
| do-1 : DO (                       |                  |             | Ch0 1: I | nput evaluation:                        | 1 channel                   |  |
| di-2 : DI 4x                      |                  |             | Ch0.1: T | est pulse activation:                   | deactivated                 |  |
| Motion Axes (0)                   |                  |             | Ch0.1: 4 | Activation:                             | activated                   |  |
| Miblion Groups (0,                |                  |             | Ch2,3: F | Re-integration after discrepancy fault: | Test 0-signal required      |  |
|                                   |                  |             | Ch2,3: 5 | signal polarity:                        | equivalent                  |  |
|                                   |                  |             | Ch2,3:1  | nput evaluation:                        | 1 channel                   |  |
|                                   |                  |             | Ch2,3: T | fest pulse activation:                  | deactivated                 |  |
|                                   |                  |             | Ch2,3: 4 | Activation:                             | activated                   |  |
|                                   |                  |             | Parame   | ter change mode:                        | normal                      |  |
|                                   |                  |             | Diagnos  | stic Interrupt:                         | activated                   |  |
|                                   |                  |             | Behavio  | our after Channel Errors:               | Passivate the entire module |  |
|                                   |                  |             | Ch0,1:1  | nput signal-smoothing [ms]:             | 5                           |  |
|                                   |                  |             | Ch0,1:[  | Discrepancy timeout [ms]:               | 20                          |  |
|                                   |                  |             | Ch2,3:1  | nput signal-smoothing [ms]:             | 5                           |  |
|                                   |                  |             |          |                                         |                             |  |

**13.** Zur Einstellung der Modulparameter doppelklicken Sie auf das lokale Safety DO-Modul.

- **14.** Stellen Sie folgende Modulparameter ein:
  - Activation Mode: 1 channel
  - Test pule length: 2ms

| PLANT                                                     | SliceBus         | × 📶 slio-1      | × 👖 di-2 >                 | K do-2 X    |    |
|-----------------------------------------------------------|------------------|-----------------|----------------------------|-------------|----|
| 1 <b>ж</b> 5                                              | Ro Settings      | 📃 Data List [1] | Safety [2]                 |             |    |
| Project                                                   | 1111111          |                 |                            |             |    |
| <ul> <li>(;) PLCnext (1)</li> </ul>                       | All              | FS              | ρĒ                         |             |    |
| Profinet (0)                                              | FSoE             | FS              | oE Device Address:         | 2           |    |
| Safety PLC (1)                                            | FSoE Parameter S | et <u>FS</u>    | oE Parameter Set           |             |    |
| ✓ III SliceBus (4)                                        |                  | Co              | mParameterLength:          | 2           |    |
| do-1 : DO 8xI                                             |                  | W               | atchdog Time:              | 150         |    |
| do-2 : DO 4xI                                             |                  | Ap              | plParameterLength:         | 16          |    |
| <ul> <li>EtherCAT (1)</li> <li>slio-1 : SLIO (</li> </ul> |                  | Ch              | 0: Wire break recognition: | deactivated |    |
| di-1:DI 8                                                 |                  | Ch              | 1: Wire break recognition: | deactivated | •  |
| di-2 : DI 4                                               |                  | Ch              | 0,1: Activation mode:      | 1 channel   | 3  |
| do-2 : DO                                                 |                  | Ch              | 0,1: Activation:           | activated   | 3  |
| Motion Groups ((                                          |                  | Ch              | 2: Wire break recognition: | deactivated |    |
|                                                           |                  | Ch              | 3: Wire break recognition: | deactivated | 33 |
|                                                           |                  | Ch              | 2,3: Activation mode:      | 1 channel   |    |
|                                                           |                  | Ch              | 2,3: Activation:           | activated   |    |
|                                                           |                  | Pa              | rameter change mode:       | normal      |    |
|                                                           |                  | Di              | agnostic Interrupt:        | activated   | •  |
|                                                           |                  | Ch              | 0: Test pulse length [us]: | 2ms         | 1  |
|                                                           |                  | Ch              | 1: Test pulse length [us]: | 2ms         |    |
|                                                           |                  | Ch              | 2: Test pulse length [us]: | 2ms         |    |
|                                                           |                  | Ch              | 3: Test pulse length [us]: | 2ms         |    |

- **15.** Wiederholen Sie die Parametrierung für die Safety Module am FSoE EtherCAT Koppler.
- **16.** Doppelklicken Sie unter "Anlage" auf die "Safety PLC" in Ihrem Projekt und öffnen Sie die Einstellungen.

17. Aktivieren Sie dort alle "FSoE-Gerätediagnosevariablen", indem Sie "Create" aktivieren.

| ANLAGE                                                                                                    | S_Main × 😰 ic9212m-fsoe                                                     | -1 / Safety PLC ×                                                   |                                |          |
|----------------------------------------------------------------------------------------------------|-----------------------------------------------------------------------------|---------------------------------------------------------------------|--------------------------------|----------|
| 월 💥 🛱 Suche 🧃                                                                                                    | Cockpit Sichere SPS                                                         | gen 👔 Tasks und Events 🗉 D                                          | atenliste 🎍 Statistiken        | ~ 0      |
| ✓ Image: Contract of the state of the state of the st | Alle                                                                        | Einstellungen<br>Sicherheitssteuerung                               |                                | * *      |
| Profinet (0) OPC UA                                                                                                    | Safety controller                                                           | Version:                                                            | 1.00                           |          |
| ✓ M SliceBus (4)     di-1 : DI &xDC24V (021-1BF00)     di-1 : DO &xDC24V 0.5A (022-1E     di → 1 : DO & xDC24V 0.5A (022-1E                                                                                                    | FSoE - Gerätediagnosevariablen<br>FSoE - Zusammenfassende Diagnosevariablen | FSOE_MSTR_ADDR_[nnnn]_ACK_REQ:<br>FSOE_MSTR_ADDR_[nnnn]_ACK_REI:    | Create<br>Create               | ~        |
|                                                                                                    | Profil                                                                      | FSOE_MSTR_ADDR_[nnnn]_PASS_OUT:<br>FSOE_MSTR_ADDR_[nnnn]_PASS_ON:   | Create<br>Create               | ب<br>ب   |
| di-1 : DI 8xDC24V (021-18F0)<br>do-1 : DO 8xDC24V 0.5A (02;<br>di-2 : DI 4xDC24V Safety (02)                                                                                                    |                                                                             | FSOE_MSTR_ADDR_[nnnn]_CE_CRC:<br>FSOE_MSTR_ADDR_[nnnn]_WD_TIMEOUT:  | Create                         | <b>v</b> |
| do-2 : DO 4xDC24V 0.5A Saft<br>Motion Axes (0)<br>Motion Groups (0)                                                                                                    |                                                                             | FSOE_MSTR_ADDR_[nnnn]_COMM:<br>FSoE - Zusammenfassende Diagnosevari | Create                         | ~        |
|                                                                                                    |                                                                             | ACK_REQ_FSOE_MSTR_GLOBAL:                                           | Do not create<br>Do not create | v<br>v   |
|                                                                                                    |                                                                             | PASS_OUT_FSOE_MSTR_GLOBAL:                                          | Do not create                  | ~        |
|                                                                                                    |                                                                             | CE_CRC_FSOE_MSTR_GLOBAL:<br>WD_TIMEOUT_FSOE_MSTR_GLOBAL:            | Do not create                  | <b>v</b> |
|                                                                                                    |                                                                             | COMM_FSOE_MSTR_GLOBAL:                                              | Do not create                  | ~        |
|                                                                                                    |                                                                             | eCLR Profile Version:                                               | 1.0.0                          |          |

- ➡ Ihre Parametrierung ist jetzt vollständig.
- 18. Speichern Sie ihr Projekt.

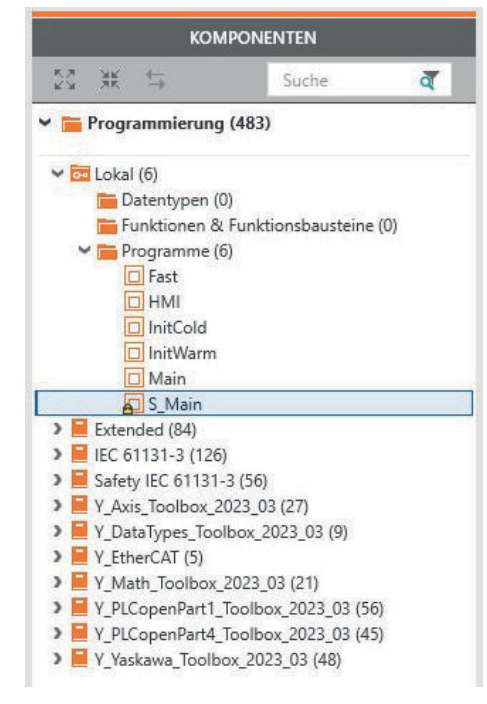

- **19.** Navigieren Sie unter "Komponenten" zu "Programmierung → Lokal → Programme" und öffnen Sie "S\_Main".
  - Der Programm-Editor f
    ür Ihre Safety-Applikation wird geöffnet.
- **20.** Geben Sie das Safety-Passwort ein und klicken Sie auf [OK].

- **<u>21.</u>** Programmieren Sie Ihre Applikation in folgender Reihenfolge:
  - Ziehen Sie einen PULSE\_GEN\_S in den Editor.
  - Versorgen Sie den Eingangsparameter IN mit SAFETRUE.
  - Versorgen Sie die beiden Zeitparameter mit SAFETIME#500ms.
  - Geben Sie dem Ausgang Q den Namen Ausgang.
  - Legen Sie mit Rechtsklick auf Ausgang "Neue Variable anlegen → Lokal" eine neue lokale Variable an.
- S\_Main × KOMPONENTEN 83 XK 🕁 Sicherheitsinformat... 着 Beschreibung Variablen Code +~ 0 🛩 🚞 Programmierung (483) HKH ≫- -|F ttp () -{?F ¥ № 1.2 - & P = > 🚾 Lokal (6) Extended (84) EC 61131-3 (126)
   Safety IEC 61131-3 (56) Funktionen & Funktionsbausteine (56)
   Arithmetische Funktionen (4) 1 Code\_Network1 [Beschreibung] Bistabile Funktionen (2)
   Bitfolge-Funktionen (2) Bitweise boolesche Funktionen (5)
   Default (10) SAFETRUE > 📻 FBs für Flankenerkennung (2) SAFETIME#500ms PTH ETH Funktionen zur Typumwandlung (1 SAFETIME#500ms Timer (5) ETL ню PULSE GEN S TOF\_S TON\_S TP\_S > Wergleichsfunktionen (6) > 📻 Zähler (3) > Zusammenfassen/Aufspalten von [
- **22.** Wechseln Sie in den Reiter "Variablen" und legen Sie 8 externe Variablen an, welche später mit den Ausgängen verknüpft werden. Hierbei können Sie die angelegten Variablen kopieren.

| S_Main ×               |             |         | 1.0        |           |            | ~   | KOMPONENTEN                                                                        |
|------------------------|-------------|---------|------------|-----------|------------|-----|------------------------------------------------------------------------------------|
| Sicherheitsinformat    | Variablen   | Code    | Beschreibu | ung +     |            | ~ 🗆 | 29 株 写                                                                             |
|                        |             |         |            |           |            |     | ✓ ➡ Programmierung (483)                                                           |
| J ¥ ⊠                  |             | , M (M) | P          |           | Y Suche    | ব   | > 🔂 Lokal (6)                                                                      |
| Name                   | Тур         | Verw.   | Kommentar  | Init      | Rückkoppli |     | Extended (84)                                                                      |
| efault                 |             |         |            |           |            |     | Safety IEC 61131-3 (56)                                                            |
| PULSE_GEN_S1           | PULSE_GEN_S | Lokal   |            |           |            |     | 🛩 🧮 Funktionen & Funktionsbausteine (                                              |
| Ausgang                | SAFEBOOL    | Lokal   |            | SAFEFALSE |            |     | <ul> <li>Arithmetische Funktionen (4)</li> <li>Bistabile Funktionen (2)</li> </ul> |
| SB_DO0                 | SAFEBOOL    | Extern  |            |           |            |     | <ul> <li>Bitfolge-Funktionen (2)</li> </ul>                                        |
| SB_DO1                 | SAFEBOOL    | Extern  |            |           |            |     | 🕨 🚞 Bitweise boolesche Funktionen                                                  |
| SB_DO2                 | SAFEBOOL    | Extern  |            |           |            |     | Default (10) EPs für Einskanarkannung (2)                                          |
| SB_DO3                 | SAFEBOOL    | Extern  |            |           |            |     | Funktionen zur Typumwandlung                                                       |
| EC_DO0                 | SAFEBOOL    | Extern  |            |           |            |     | ✓ 🔚 Timer (5)                                                                      |
| EC_DO1                 | SAFEBOOL    | Extern  |            |           |            |     | PULSE_GEN                                                                          |
| EC_DO2                 | SAFEBOOL    | Extern  |            |           |            |     | PULSE_GEN_S                                                                        |
| EC_DO3                 | SAFEBOOL    | Extern  |            |           |            |     |                                                                                    |
| Geben Sie hier einen V |             |         |            |           |            |     | TP S                                                                               |

**23.** Wechseln Sie in den Reiter *"Code"*, fügen Sie die Variable *Ausgang* ein und verbinden Sie diese mit der Ausgangs-Variable mit gerader Nummerierung.

Invertieren Sie die Variable *Ausgang* mit einem *NOT\_S* und verbinden Sie diese mit der Ausgangs-Variable mit ungerader Nummerierung.

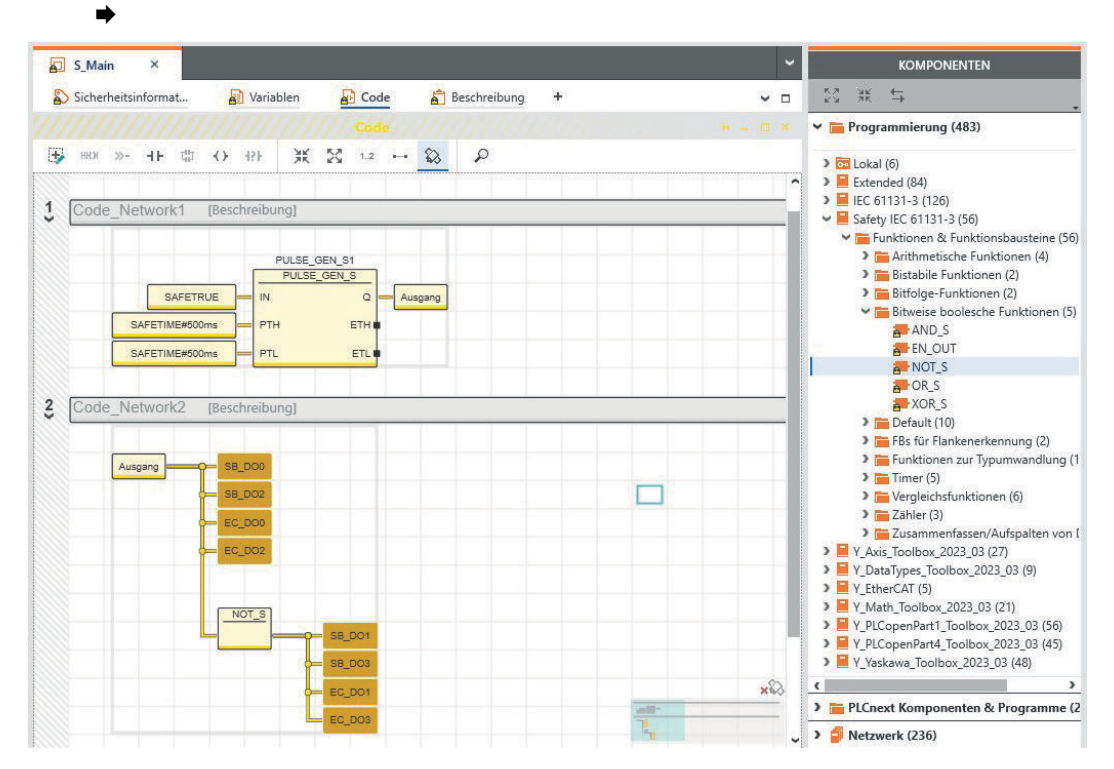

24. Doppelklicken Sie auf die "Safety PLC" und wechseln Sie in den Reiter "Datenliste". →

| 8  | Cockpit   | Sichere SPS     | Ro Einste | llunger |                          | Tasks       | und Events |    | Datenliste | Lalle St             | tatistiken           |                               | 53 3K ≒                                                        |  |
|----|-----------|-----------------|-----------|---------|--------------------------|-------------|------------|----|------------|----------------------|----------------------|-------------------------------|----------------------------------------------------------------|--|
|    |           |                 |           |         | Da                       | tenliste    |            |    |            |                      | * - E                | ×                             | 🛩 🚞 Programmierung (483)                                       |  |
| Ť  | Ŧ         | ж 53            | VAR VAR   | VAR     | VAR                      | }⇒ \$       | c Co 24    | ×× |            | Tee                  | Q                    |                               | ) 🚾 Lokal (6)                                                  |  |
|    | Variable  | e (Sichere SPS) |           | >       | Variab                   | le (SPS)    |            |    |            | <b>&gt;</b> F        | Prozessdaten-Elemer  | nt                            | Extended (84)                                                  |  |
| De | fault     |                 |           |         |                          |             |            |    |            |                      |                      |                               | <ul> <li>Safety IEC 61131-3 (56)</li> </ul>                    |  |
|    | SB_DOO    | 0               |           |         | Variab                   | ole (SPS) d | auswählen  |    |            | F                    | Prozessdaten-Element | auswa                         | 🖌 🐂 Funktionen & Funktionsbausteine (5                         |  |
|    | SB_DO1    | 1               |           |         | Variab                   | ole (SPS) d | auswählen  |    |            | F                    | Prozessdaten-Element | auswa                         | Arithmetische Funktionen (4)                                   |  |
|    | SB_DO2    | 2               |           |         | Variab                   | ole (SPS) o | auswählen  |    |            | F                    | Prozessdaten-Element | auswa                         | Bistabile Funktionen (2)                                       |  |
|    | SB_DO3    | 3               |           |         | Variable (SPS) auswählen |             |            |    | F          | Prozessdaten-Element | auswa                | Bitweise boolesche Funktionen |                                                                |  |
|    | EC_DOC    | 0               |           |         | Variab                   | ole (SPS) a | auswählen  |    |            | F                    | Prozessdaten-Element | auswa                         | AND_S                                                          |  |
|    | EC_DO1    | 1               |           |         | Variab                   | ole (SPS) d | auswählen  |    |            | F                    | Prozessdaten-Element | auswa                         | EN_OUT                                                         |  |
|    | EC_DO2    | 2               |           |         | Variab                   | ole (SPS) o | auswählen  |    |            | F                    | Prozessdaten-Element | auswa                         | NOT_S                                                          |  |
|    | EC_DO3    | 3               |           |         | Variab                   | ole (SPS) d | auswählen  |    |            | F                    | Prozessdaten-Element | auswa                         |                                                                |  |
|    | Variable  | enname eingebe  | n         |         |                          |             |            |    |            |                      |                      |                               | > Default (10)                                                 |  |
| Sy | stem Vari | iables          |           |         |                          |             |            |    |            |                      |                      |                               | FBs für Flankenerkennung (2)                                   |  |
|    |           |                 |           |         |                          |             |            |    |            |                      |                      |                               | Funktionen zur Typumwandlung                                   |  |
|    |           |                 |           |         |                          |             |            |    |            |                      |                      |                               | <ul> <li>Imer (5)</li> <li>Varalaichtfunktionen (6)</li> </ul> |  |
|    |           |                 |           |         |                          |             |            |    |            |                      |                      |                               | <ul> <li>Zähler (3)</li> </ul>                                 |  |
|    |           |                 |           |         |                          |             |            |    |            |                      |                      |                               | Zusammenfassen/Aufspalten vo                                   |  |

**25.** Klicken Sie in das Feld "*Prozessdaten-Element*" der ersten Ausgangs-Variable und wählen Sie für eine bessere Filterung das Safety DO am "*SliceBus*" aus.

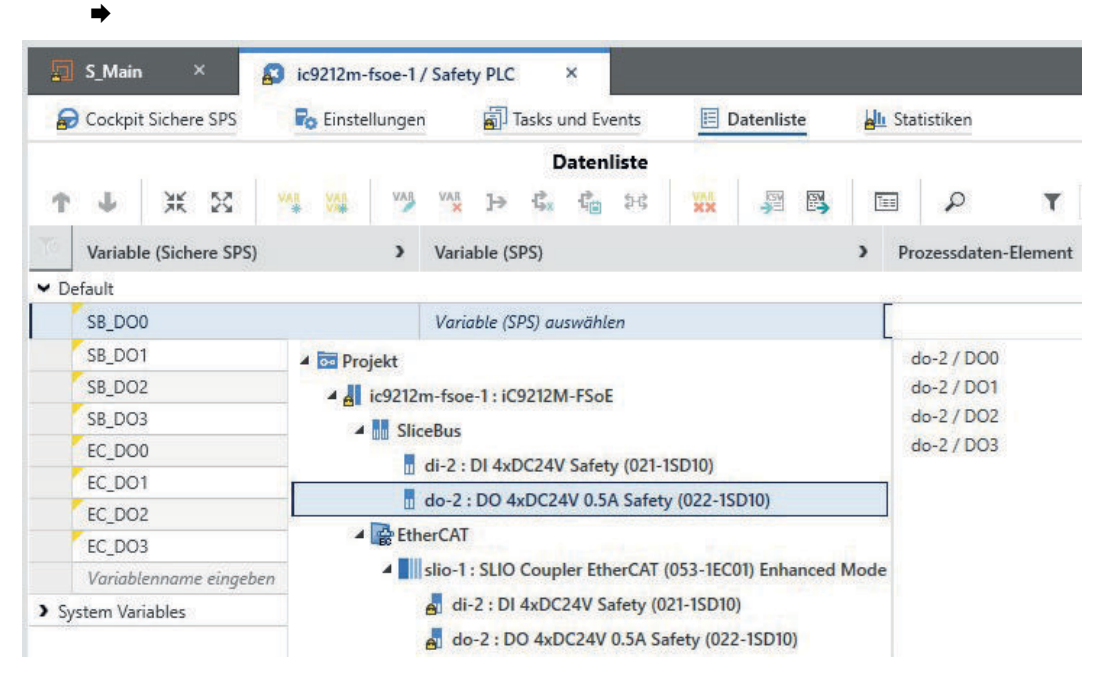

#### **26.** Ordnen Sie alle 8 Safety-Ausgänge zu.

| 🔗 Cockpit Sichere SPS 🛛 🗖 Einstellunger | Tasks und Events E Datenliste          | all Statistiken          | <b>~</b> □ |
|-----------------------------------------|----------------------------------------|--------------------------|------------|
|                                         | Datenliste                             | 4                        | * -        |
| т 🕹 💥 🔀 🚧 💆                             | <sup>v</sup> <sup>x</sup> → \$  \$  \$ | 🖬 🔎 🕇 Suche              | ব          |
| Variable (Sichere SPS)                  | Variable (SPS)                         | > Prozessdaten-Element > | Funktion   |
| ✓ Default                               |                                        |                          |            |
| SB_DO0                                  | Variable (SPS) auswählen               | do-2 / DO0               |            |
| SB_DO1                                  | Variable (SPS) auswählen               | do-2 / DO1               |            |
| SB_DO2                                  | Variable (SPS) auswählen               | do-2 / DO2               |            |
| SB_DO3                                  | Variable (SPS) auswählen               | do-2 / DO3               |            |
| EC_DO0                                  | Variable (SPS) auswählen               | slio-1 / do-2 / DO0      |            |
| EC_DO1                                  | Variable (SPS) auswählen               | slio-1 / do-2 / DO1      |            |
| EC_DO2                                  | Variable (SPS) auswählen               | slio-1 / do-2 / DO2      |            |
| EC_DO3                                  | Variable (SPS) auswählen               | slio-1 / do-2 / DO3      |            |
| Variablenname einaeben                  |                                        |                          |            |

#### Sie erhalten folgende Fehlermeldung:

|     |          |                     |                          | MELDUNGEN                                       |  |
|-----|----------|---------------------|--------------------------|-------------------------------------------------|--|
| 12  | Fehlerli | ste 🖻 Projekt-Proto | okoll 🖾 Online-Protokoll | 🗟 Safety-Protokoll                              |  |
| No. |          | Code                |                          | Beschreibung                                    |  |
|     | 8        | SBIO0008            | Das Modul ic9212m-fsoe-1 | / di-2 hat keine verbundenen Eingänge.          |  |
|     | 8        | EC1007              | Das Modul ic9212m-fsoe-1 | / slio-1 / di-2 hat keine verbundenen Eingänge. |  |

- **27.** Zur Vermeidung der Fehlermeldungen erstellen Sie 8 externe Variablen in "S\_Main", welche Sie mit den Safety-Eingängen verknüpfen.
- **28.** Nachdem das Mapping der Prozessdaten fertig ist, speichern und übersetzen Sie das Projekt mit *"Projekt → Neu erzeugen"*.

-

Applikationsbeispiel > Projektierung im iCube Engineer

- 29. Mit Speichern und Übersetzen ist nun die Anzahl der Warnungen gestiegen.
   Doppelklicken Sie auf die erste Meldung, in der die Adresse des Anwenders nicht validiert ist.
  - → Der Cursor springt auf die erste Variable in der Datenliste der "Safety PLC".
- 30. Zum Einblenden weitere Tabellenspalten klicken Sie auf das ">" im Tabellenkopf.
- 31. Navigieren Sie zur Spalte *"Bestätigen"* und aktivieren Sie die Kontrollkästchen aller 16 Variablen.

| 6  | Cockpit Sichere SPS    | ien 🚮 1  | asks und Events |           | Datenliste | L Statistiken |            |
|----|------------------------|----------|-----------------|-----------|------------|---------------|------------|
|    |                        |          | Da              | atenliste |            | 11.=          |            |
| 1  | • U X 23 👫 🚧 🤎         | y van ]⇒ | 5x 6 23         | ××        | 3 B)       |               |            |
| 70 | Variable (Sichere SPS) | Тур      | Verw.           | I/Q/M     | Kommentar  | Init          | Bestätigen |
|    | SB_DO0                 | SAFEBOOL | Global          | Q         |            | SAFEFALSE     |            |
|    | SB_DO1                 | SAFEBOOL | Global          | Q         |            | SAFEFALSE     |            |
|    | SB_DO2                 | SAFEBOOL | Global          | Q         |            | SAFEFALSE     |            |
|    | SB_DO3                 | SAFEBOOL | Global          | Q         |            | SAFEFALSE     |            |
|    | EC_DO0                 | SAFEBOOL | Global          | Q         |            | SAFEFALSE     |            |
|    | EC_DO1                 | SAFEBOOL | Global          | Q         |            | SAFEFALSE     |            |
|    | EC_DO2                 | SAFEBOOL | Global          | Q         |            | SAFEFALSE     |            |
|    | EC_DO3                 | SAFEBOOL | Global          | Q         |            | SAFEFALSE     |            |
|    | SB_DI0                 | SAFEBOOL | Global          | Ĩ.        |            | SAFEFALSE     |            |
|    | SB_DI1                 | SAFEBOOL | Global          | L.        |            | SAFEFALSE     |            |
|    | SB_DI2                 | SAFEBOOL | Global          | I.        |            | SAFEFALSE     |            |
|    | SB_DI3                 | SAFEBOOL | Global          | I.        |            | SAFEFALSE     |            |
|    | EC_DI0                 | SAFEBOOL | Global          | 1         |            | SAFEFALSE     |            |
|    | EC DI1                 | SAFEBOOL | Global          | - E       |            | SAFEFALSE     |            |

**32.** Doppelklicken Sie im Bereich "Anlage" auf den Controller in Ihrem Projekt und wechseln Sie in den Reiter "Cockpit".

| ANLAGE                                                                                                    | ic9212m-fsoe-1     | ×               |             |            |           |            |          |          |      |   |      |
|----------------------------------------------------------------------------------------------------|--------------------|-----------------|-------------|------------|-----------|------------|----------|----------|------|---|------|
| S 米 득 Suche 🧃                                                                                                    | G Cockpit          | 🌄 Einstellungen | E D         | atenliste  | <u></u>   | Statistike | en       | Ala      | arms |   |      |
| ✓      CP Projekt     ✓                                                                                           | LAN (X3/X4)        | 1<br>▲ ①        | P (1)       |            | 2 Co      | ckpit      | 61       | 1<br>(+) | Ť    | 9 | ABC. |
| ### Profinet (0)                                                                                                  | Overview           | Dia             | agnostics a | and status | indicator | rs         |          |          |      |   |      |
| OPC UA     Safety PLC (1)                                                                                         | Device             | Sta             | atus: ①     |            |           |            | 1.2      |          |      |   |      |
| <ul> <li>SliceBus (4)</li> <li>di-1: DI 8xDC24V (021-18F00)</li> <li>do-1: DO 8xDC24V 0.5A (022-18F00)</li> </ul> | Network            | RN              | k<br>1      |            |           |            | 10<br>10 |          |      |   |      |
| di-2 : DI 4xDC24V Safety (021-1SD10)                                                                              | PLC runtime        | PN              | I-C ER: ①   |            |           |            | e.       |          |      |   |      |
| EtherCAT (1)                                                                                                    | Benachrichtigungen | PN              | I-D ER: ①   |            |           |            | 8        |          |      |   |      |
| di-1 : DI 8xDC24V (021-18F00)                                                                                     | Ad-hoc-IP-Adresse  | IO              | ER:         |            |           |            | 03       |          |      |   |      |
| do-1: DO 8xDC24V 0.5A (022-1BF00)                                                                                 |                    | IO              | Diag:       |            |           |            |          |          |      |   |      |
| a do-2 : DO 4xDC24V 0.5A Safety (022-                                                                             |                    | EC              | RN:         |            |           |            | 9        |          |      |   |      |
| 💕 Motion Axes (0)<br>🌑 Motion Groups (0)                                                                          |                    | EC              | ER:         |            |           |            | 10       |          |      |   |      |
|                                                                                                    |                    | Pro             | oject       |            |           |            |          |          |      |   |      |
|                                                                                                    |                    | Pro             | oject name: |            |           |            |          |          |      |   |      |

- 33. Gehen Sie über das 🚴 Symbol online.
- 34. Geben Sie den Namen "Admin" und das aufgedruckte Geräte-Passwort ein.
- **35.** Ubertragen Sie mit **±** Symbol das Projekt in die Standard-Komponente der Safety-CPU.

#### Applikationsbeispiel > Modifikation

36. Doppelklicken Sie im Bereich "Anlage" auf ihre "Safety PLC" und wechseln Sie in den Reiter "Cockpit Sichere SPS".

| ANLAGE                                                                                                    | ic9212m-fsoe-1 ×                                                                    | ic9212m-fsoe-1 / Safety PLC ×                                                                                                    |                              |
|----------------------------------------------------------------------------------------------------|-------------------------------------------------------------------------------------|----------------------------------------------------------------------------------------------------|------------------------------|
| 💱 💥 😂 🛛 Suche 🦉                                                                                                    | Cockpit Sichere SPS                                                                 | Einstellungen 👔 Tasks und Events                                                                                                    | 🗉 Datenliste 🛛 📙 Statistiken |
| ✓ EP Projekt ✓ Lie222m-fsoe-1: iC9212M-FSoE  > (?) PLCnext (1) # Profinet (0)                                                                                                    | Safety PLC ✓ &                                                                      | 2<br>⊕ ① ±0 ►8 ■ ♣ ↔<br>Diagnose- und Status-Anzeigen                                                                                                    | Cockpit Sichere SPS          |
| <ul> <li>Control C (1)</li> <li>Control C (1)</li> <li>SiceBus (4)</li> <li>di-1: DI &amp; DC24V (021-18F00)</li> <li>di-2: DI &amp; ADC24V 0.5A (022-18F00)</li> <li>di-2: DI &amp; ADC24V 0.5A (022-18F00)</li> <li>di-2: DI &amp; ADC24V 0.5A Safety (022-15D (022-15D (02</li></ul> | Meldungen Sicherheits-SPS<br>Log-Meldungen Sicherheits-SPS<br>C-Funktionsbibliothek | Status: Meldungen Sicherheits-SPS: Signale geforct: Zykluszeit der sicherheitsbezogenen SPS: Programmausführungszeit: Auslastung Programmspeicher: Datenspeicher: Projektinformation sicherheitsbezogene SP Name: Datum des letzten Build: Prüfsumme: | 25                           |
|                                                                                                    |                                                                                     | User:                                                                                                    |                              |

- **37.** Gehen Sie mit dem 🚴 Symbol online.
- **38.** Mit dem **to** Symbol übertragen Sie das Projekt in die Safety-Komponente der Safety-CPU.
  - Es erscheint eine Passwortabfrage der Safety-CPU. Vergeben Sie ein neues Passwort oder geben Sie ein Passwort ein, das Sie berechtigt das Projekt auf der Safety-CPU zu überschreiben.

## 5.13.3 Modifikation

- Auswertung der FSoE-Gerätediagnosevariablen
- Zurücksetzen einer Passivierung
- **1.** Öffnen Sie den Reiter "Variablen" in "S\_Main" und ergänzen Sie folgende Variablen:
  - FSoE\_ACK\_REQ
  - FSoE\_PASS\_OUT
  - FSoE\_ACK\_REI
  - FSoE\_PASS\_ON

| × |  |  |
|---|--|--|
| • |  |  |
| - |  |  |

-

| \$ | Sicherh | eitsinformat | Varia   | ablen     | Code     | 🔓 Beschreit | bung + |                |
|----|---------|--------------|---------|-----------|----------|-------------|--------|----------------|
|    |         |              |         |           |          |             |        |                |
| Ť  | Ψ       | XK 55        | VAR VAR | VAR<br>XX | <b>A</b> | Q           |        | <b>Y</b> Suche |
| 6  |         |              | Name    |           |          | Тур         | Verw.  | Kommenta       |
|    | FSoE_A  | CK_REQ       |         |           |          | BOOL        | Extern |                |
|    | FSoE_P  | ASS_OUT      |         |           |          | BOOL        | Extern |                |
|    | FSoE_A  | CK_REI       |         |           |          | BOOL        | Extern |                |
|    | FSoE P  | ASS ON       |         |           |          | BOOL        | Extern |                |

-

Applikationsbeispiel > Modifikation

**2.** Öffnen Sie den Reiter *"Code"* in *"S\_Main"*, ziehen Sie ein *OR* hinein und ergänzen Sie zwei weitere Eingangsparameter.

|      | ( <del>2</del> ) |                                          |                 |
|------|------------------|------------------------------------------|-----------------|
| Ш— Г | Ψ.               |                                          |                 |
|      | OR_S             |                                          |                 |
|      |                  |                                          |                 |
|      |                  | Funktion/Funktionsbaustein ersetzen      |                 |
|      | 9                | Eingangsparameter hinzufügen             | Umschalt+F7     |
|      | 100              | EN/ENO-Parameter hinzufügen              | Strg+Umschalt+E |
|      | 173              | EN/ENO-Parameter entfernen               | Strg+Umschalt+N |
|      | 0                | Funktion/Funktionsbaustein aktualisieren |                 |
|      | Taka 1           | Responder Objekt sinkingen               | F7              |

3. Fügen Sie über "Eingangsparameter hinzufügen" die Eingangsparameter FSOE\_MSTR\_ADDR\_0000x\_ACK\_REQ hinzu und den Ausgang FSoE\_ACK\_REQ.

|                              | k OR |                |
|------------------------------|------|----------------|
| FSOE_MSTR_ADDR_00001_ACK_REQ | ]_   | - FSoE_ACK_REQ |
| FSOE_MSTR_ADDR_00002_ACK_REQ | ]-   |                |
| FSOE_MSTR_ADDR_00003_ACK_REQ | ]-   |                |
| FSOE MSTR ADDR 00003 ACK REQ | 1_   |                |

- 4. Fügen Sie ein weiteres OR hinzu und verfahren Sie mit
  - FSOE\_MSTR\_ADDR\_0000x\_PASS\_OUT und FSoE\_PASS\_OUT auf die gleiche Weise.

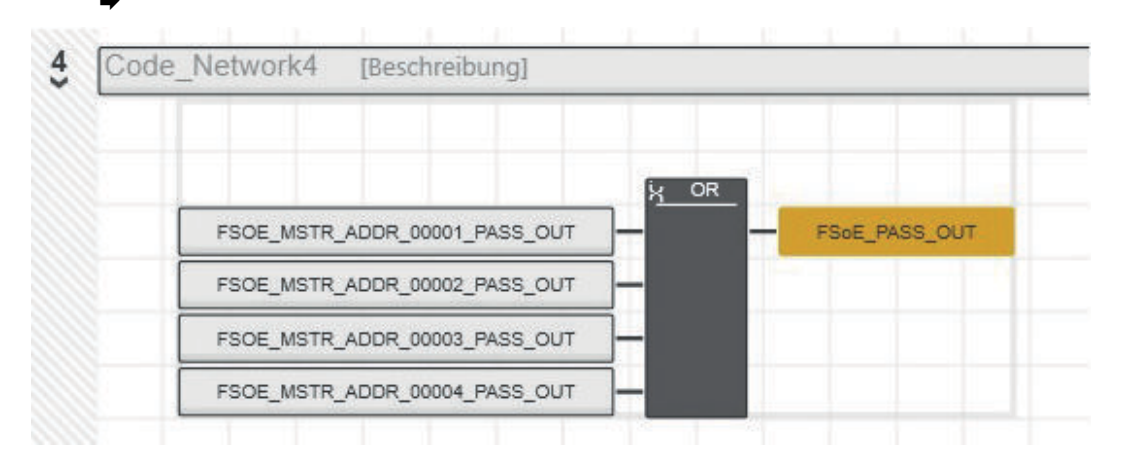

HB700 | CPU | PMC921xEx | de | 24-04

#### Applikationsbeispiel > Modifikation

5. Fügen Sie FSoE\_ACK\_REI ein und verbinden Sie es mit allen FSOE\_MSTR\_ADDR\_0000x\_ACK\_REI.

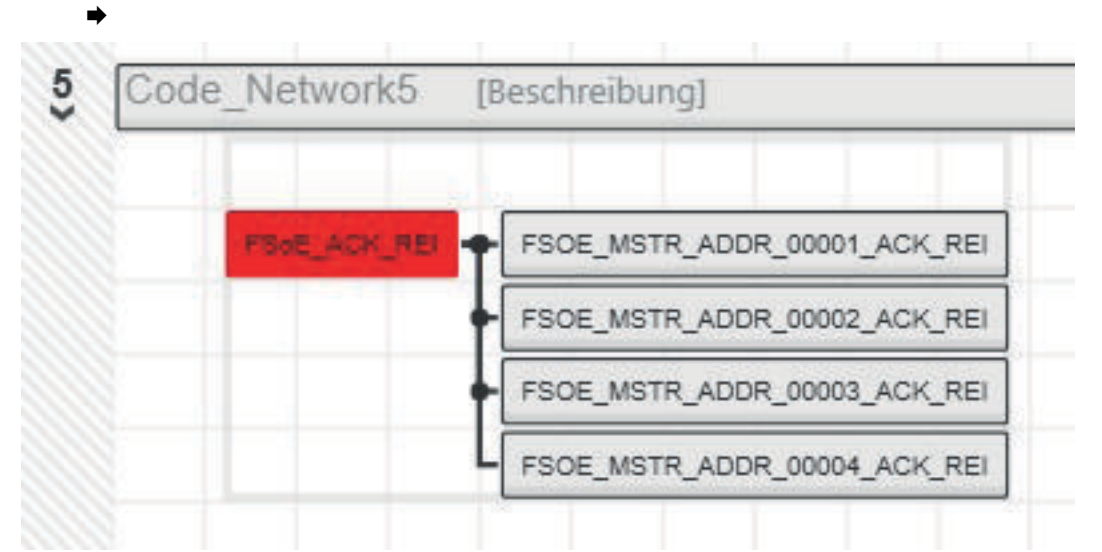

**6.** Fügen Sie *FSoE\_PASS\_ON* ein und verbinden Sie es mit allen *FSOE\_MSTR\_ADDR\_0000x\_PASS\_ON*.

| Code | -INCLINOING [DI | eschiebung                   |
|------|-----------------|------------------------------|
|      | FB0E_P455_04    | FSOE_MSTR_ADDR_00001_PASS_ON |
|      |                 | FSOE_MSTR_ADDR_00002_PASS_ON |
|      |                 | FSOE_MSTR_ADDR_00003_PASS_ON |
|      |                 | ESOE MSTR ADDR 00004 PASS ON |

7. Öffnen Sie die *"Datenliste"* der *"Safety PLC"* und fügen Sie über *"Variable (SPS) hinzufügen"* die vier FSoE-Variablen der Standard-Komponente der Safety-CPU hinzu.

|            | S_Main<br>Cockpi | n ×<br>t Sichere SPS     | ic9212m | -fsoe-1<br>ellunger | / Safety PLC  | ×<br>ks und Even                | nts       |                    | Datenlist               | e                  | La In            | itatistiken                 |          | ~   | ~  |
|------------|------------------|--------------------------|---------|---------------------|---------------|---------------------------------|-----------|--------------------|-------------------------|--------------------|------------------|-----------------------------|----------|-----|----|
| T          | Ŧ                | X D                      | VAR VAR | VAR                 | VAR ]∌ ·      | Datenliste<br>G <sub>x</sub> -G | 5-\$      | VAR                |                         |                    | Tes              | ۹                           | -H _     |     | ×  |
|            | Variab<br>FSoE_P | le (Sichere SPS          | )       | >                   | Variable (SPS | i)<br>) auswählen               |           |                    |                         |                    | >                | Prozessdaten-Element        | <b>)</b> | Fur | ık |
|            | FSOE_A           | ACK_REI                  |         |                     | Variable (SPS | ) auswählen<br>) auswählen      | VAII<br># | Neue Va<br>Neue Va | ariable (S<br>ariablenç | SPS) erz<br>jruppe | eugen<br>(SPS) e |                             |          |     |    |
|            | FSoE_P           | ASS_ON                   |         |                     | Variable (SPS | ) auswählen                     | VAR<br>*  | Neue Va<br>Neue Va | ariable (S<br>ariablenc | Sichere            | SPS) e<br>(Siche | rzeugen<br>re SPS) erzeugen |          |     |    |
| <b>x</b> c | Variab           | lenname eingel<br>dahlaa | ben     |                     |               |                                 | VAR       | Variable           | (SPS) hi<br>(SPS) lõ    | nzufüg<br>schen    | en               | 2                           |          |     |    |

-

Applikationsbeispiel > Modifikation

8. Wählen Sie unter "I/Q/M" die Datenrichtung, "Q" für Ausgang und "I" für Eingang.

| P | Cockpi           | t Sichere SPS   | Ro Eins | tellunge | n l           | Ta: | sks und E       | vents |          | Datenlist | e   | L Sta        | tistiken |            |                                  |     |
|---|------------------|-----------------|---------|----------|---------------|-----|-----------------|-------|----------|-----------|-----|--------------|----------|------------|----------------------------------|-----|
|   |                  |                 |         |          |               |     |                 | D     | atenlist | e         |     |              |          |            |                                  |     |
| Ť | 4                | XK 55           | VAR VAR | VAR      | VAR           | Þ   | ¢x €∎           | Ħ     | ***      |           | 3   | Tee          | P        |            | T                                | S   |
|   | Variab<br>EC_DI: | le (Sichere SPS | 5)      | •        | Typ<br>SAFEBO | UOL | Verw.<br>Globał |       | I/Q/M    | Kommenta  | ar. | Init<br>SAFE | HALSE    | Bestätigen | Variable (SPS)<br>Variable (SPS) | aus |
|   | FSoE_A           | ACK_REQ         |         |          | BOOL          |     | Global          |       | Q        |           |     | FALS         | E        |            | FSoE_ACK_REQ                     | 2   |
|   | FSoE_F           | PASS_OUT        |         |          | BOOL          |     | Global          |       | Q        |           |     | FALS         | E        |            | FSoE_PASS_OU                     | IT  |
|   | FSoE_A           | ACK_REI         |         |          | BOOL          |     | Global          |       | 1        |           |     | FALS         | E        |            | FSoE_ACK_REI                     |     |
|   | FSoE_F           | ASS_ON          |         |          | BOOL          |     | Global          |       | 1        |           |     | FALS         | E        |            | FSoE_PASS_ON                     | J   |
|   | Variab           | lenname einge   | ben     |          | SAFEBO        | DOL | Global          |       |          |           |     |              |          |            |                                  |     |

Applikationsbeispiel > Modifikation

ic9212m-fsoe-1 / Safety PLC S\_Main × Sicherheitsinformat... Variablen Code Beschreibung ÷ ₩ 55 1.2 ---P + HKM 23 OR FSOE\_MSTR\_ADDR\_00001\_ACK\_REQ FSOE\_ACK\_REQ FSOE\_MSTR\_ADDR\_00002\_ACK\_REQ FSOE\_MSTR\_ADDR\_00003\_ACK\_REQ FSOE\_MSTR\_ADDR\_00003\_ACK\_REQ 4 Code Network4 [Beschreibung] FSOE\_PASS\_OUT FSOE\_MSTR\_ADDR\_00001\_PASS\_OUT FSOE\_MSTR\_ADDR\_00002\_PASS\_OUT FSOE\_MSTR\_ADDR\_00003\_PASS\_OUT FSOE\_MSTR\_ADDR\_00004\_PASS\_OUT Code\_Network5 5 [Beschreibung] FSoE\_ACK\_REI FSOE\_MSTR\_ADDR\_00001\_ACK\_REI FSOE\_MSTR\_ADDR\_00002\_ACK\_REI FSOE\_MSTR\_ADDR\_00003\_ACK\_REI FSOE\_MSTR\_ADDR\_00004\_ACK\_REI Code Network6 [Beschreibung] 6

> FSOE\_MSTR\_ADDR\_00001\_PASS\_ON FSOE\_MSTR\_ADDR\_00002\_PASS\_ON FSOE\_MSTR\_ADDR\_00003\_PASS\_ON FSOE\_MSTR\_ADDR\_00004\_PASS\_ON

**9.** Im Code von "S\_Main" sollte jetzt nichts mehr rot markiert sein.

**10.** Speichern Sie ihr Projekt und übertragen Sie dies.

FSoE\_PASS\_ON

•

⇒

Applikationsbeispiel > Modifikation

**<u>11.</u>** Fügen Sie über "In Watch-Fenster einfügen" alle vier Variablen dem "Watch-Fenster" hinzu.

| Ð        | S_Main × 🕵               | ic921 | 2m-fsoe-                          | l / Safety                    | PLC             | ×        |                      | ic9212m                | n-fsoe-1 | ×      |           |
|----------|--------------------------|-------|-----------------------------------|-------------------------------|-----------------|----------|----------------------|------------------------|----------|--------|-----------|
| G        | Cockpit 🛛 🔂 Einstell     | ungen |                                   | Datenlis                      | ste             | lille St | atistiken            | E                      | 🔛 Alarm  | ns     |           |
|          |                          |       |                                   |                               |                 |          | Dat                  | enlist                 | e        |        |           |
| VAR<br>* | VAR VAR VAR              | €     | CX C                              | 94                            | VAR             | XAA      | <b>S</b>             | <b></b>                | 1        | 2      |           |
|          | Variable (SPS)           |       |                                   |                               | ¢               | Wert     |                      | Тур                    |          | Verw.  | Kommentar |
|          | Variable (SPS) auswählen |       |                                   |                               |                 |          |                      |                        |          |        |           |
|          | FSoE_ACK_REQ             |       |                                   |                               |                 |          | FALSE                | BOC                    | )L       | Global |           |
|          | FSoE_PASS_OUT            |       |                                   |                               |                 |          | FALSE                | BOC                    | L        | Global |           |
|          | FSoE_ACK_REI             |       |                                   |                               |                 |          | FALSE                | BOC                    | )L       | Global |           |
|          | FSoE_PASS_ON             | -     |                                   |                               |                 |          | FALSE                | ROC                    | M        | Global |           |
| ۲        |                          |       | In WATCI                          | H-FENSTE                      | R einfü         | gen      | Strg                 | +Alt+5                 |          |        |           |
| Č.       | [default] +              | /     | In LOGIK<br>Überschr<br>Alles mai | ANALYSE<br>eiben/Fo<br>kieren | einfüge<br>rcen | en       | Strg<br>Strg<br>Strg | +Alt+6<br>+Alt+2<br>+A | ER       |        |           |
|          |                          | C     | Kopieren                          |                               |                 |          | Strg                 | +C                     |          |        |           |
|          | · 🙀 🖼 🖼 🖬                | ŤΞΞ   | Init-Wert                         | eeditor a                     | nzeiger         | 1        |                      |                        |          |        |           |
|          | Name                     | <0    |                                   | /eise                         | (13)            |          |                      |                        | ert      |        | Datentyp  |
|          | FSoE_ACK_REQ             | 0.00  |                                   | uerverwe                      | isen fin        |          | Strg                 | t.                     |          |        | BOOL      |
|          | FSoE_PASS_OUT            | 0.4   | Alle Que                          | verweise                      | anzeig          | en       |                      |                        |          |        | BOOL      |
|          | FSoE_ACK_REI             |       |                                   |                               |                 | FALSE    |                      |                        |          |        | BOOL      |
|          | FSoE_PASS_ON             |       | <u>i</u>                          |                               |                 | FALSE    |                      |                        |          |        | BOOL      |

12. Öffnen Sie das "Cockpit" der Safety PLC "Cockpit Sichere SPS" und überprüfen Sie ob Sie online sind und schalten Sie zusätzlich über ① den Debug-Modus ein.

| 🗐 S_Main 🛛 🛪 😰 id             | 9212m-fsoe-1 / Safety | PLC ×                  | ic9212m-fs              | ioe-1 ×       |                          |  |  |
|-------------------------------|-----------------------|------------------------|-------------------------|---------------|--------------------------|--|--|
| Cockpit Sichere SPS           | Einstellungen         | Tasks und Events       | 🗉 Da                    | tenliste      | 📙 Statistiken            |  |  |
|                               |                       |                        |                         |               |                          |  |  |
| Safety PLC 🖌 🖌 🖧              | • () ±•               | >8 = 4 <               | <u>ب</u>                | 13            | Cee                      |  |  |
| Übersicht                     | Diagno: Den Debu      | ıg-Modus auf der siche | rheitsbezoge            | nen SPS aktiv | ieren oder deaktivieren. |  |  |
| Meldungen Sicherheits-SPS     | Status:               |                        | Sicher/Läuft            |               |                          |  |  |
| Log-Meldungen Sicherheits-SPS | Meldungen Sicherh     | eits-SPS:              | Keine Meldung anliegend |               |                          |  |  |
|                               | Signale geforct:      |                        |                         |               |                          |  |  |
| C-Funktionsbibliothek         | Zykluszeit der siche  | rheitsbezogenen SPS:   | 5001                    |               |                          |  |  |
|                               | Programmausführu      | ngszeit:               | 24                      |               |                          |  |  |
|                               | Auslastung            |                        |                         |               |                          |  |  |

Applikationsbeispiel > Modifikation

13. Öffnen Sie in Ihrer "Safety PLC" "S\_Main:S\_Main".

|                                                                                                    | ANLAGE     | ic9212m-fsoe-1                                                       | / Safety PLC                                                         | × S_Main : S_Main                                                                                             | ×                      |
|----------------------------------------------------------------------------------------------------|------------|----------------------------------------------------------------------|----------------------------------------------------------------------|----------------------------------------------------------------------------------------------------|------------------------|
| s ak 🕁                                                                                                    | Suche      | a Sicherheitsinfor.                                                  |                                                                      | ariablen [2] 🔐 Code [3]                                                                                       |                        |
| Projekt  Comparison Comparison C | 1)         | 1.2 ↔ 💫<br>3 Code_Netwo                                              | P 🕕 🕷                                                                | ⊕<br>ibung]                                                                                                   |                        |
| All Safety ias     S_Ma     S_Ma     SiceBus (4)     BrerCAT (1)     Motion Axes     Motion Grou                                                                                                    | (0)<br>(0) | FSOE<br>FSOE<br>FSOE                                                 | MSTR ADDR 0000<br>MSTR ADDR 0000<br>MSTR_ADDR_0000<br>MSTR_ADDR_0000 | 1 ACK REQ<br>FALSE<br>2 ACK REQ<br>5 ACK REQ<br>5 ACK REQ<br>5 ACK REQ<br>5 ACK REQ<br>5 ACK REQ<br>5 ACK REQ | FSoE ACK REQ<br>FALSE  |
|                                                                                                    |            | 4 Code_Netwo                                                         | rk4 [Beschre                                                         | ibung]                                                                                                    |                        |
|                                                                                                    |            | FSOE<br>FSOE<br>FSOE                                                 | MSTR_ADDR_0000<br>MSTR_ADDR_0000<br>MSTR_ADDR_0000<br>MSTR_ADDR_0000 | 4 PASS OUT<br>FALSE<br>2 PASS OUT<br>FALSE<br>3 PASS OUT<br>FALSE<br>4 PASS OUT<br>FALSE                      | FSOE PASS OUT<br>FALSE |
|                                                                                                    |            | 5 Code_Netwo                                                         | rk5 [Beschre                                                         | ibung]                                                                                                    |                        |
|                                                                                                    |            | FSOE AC                                                              | K REI<br>FALSE<br>FSOE<br>FSOE                                       | MSTR ADDR 00001 ACK REI<br>FALSE<br>MSTR ADDR 00002 ACK REI<br>FALSE<br>MSTR ADDR 00003 ACK REI<br>FALSE      |                        |
|                                                                                                    |            | Tá [default]                                                         | +                                                                    |                                                                                                    |                        |
|                                                                                                    |            | / 🐁 🖳 🗉                                                              |                                                                      |                                                                                                    |                        |
|                                                                                                    |            | Name<br>FSoE_ACK_REC<br>FSoE_PASS_OU<br>FSoE_ACK_REI<br>FSoE_PASS_OI | с<br>л                                                               | Wert<br>FALSE<br>FALSE<br>FALSE<br>FALSE<br>FALSE                                                             | Sollwe                 |
|                                                                                                    |            |                                                                      |                                                                      |                                                                                                    | ]                      |

- **14.** Schalten Sie kurz die DC 24V Leistungsversorgung der IO-Module am Rückwandbus aus und wieder ein.
  - ➡ Das Safety-DO wird passiviert.

Funktionale Sicherheit - Sicherheitsrelevante Kenngrößen

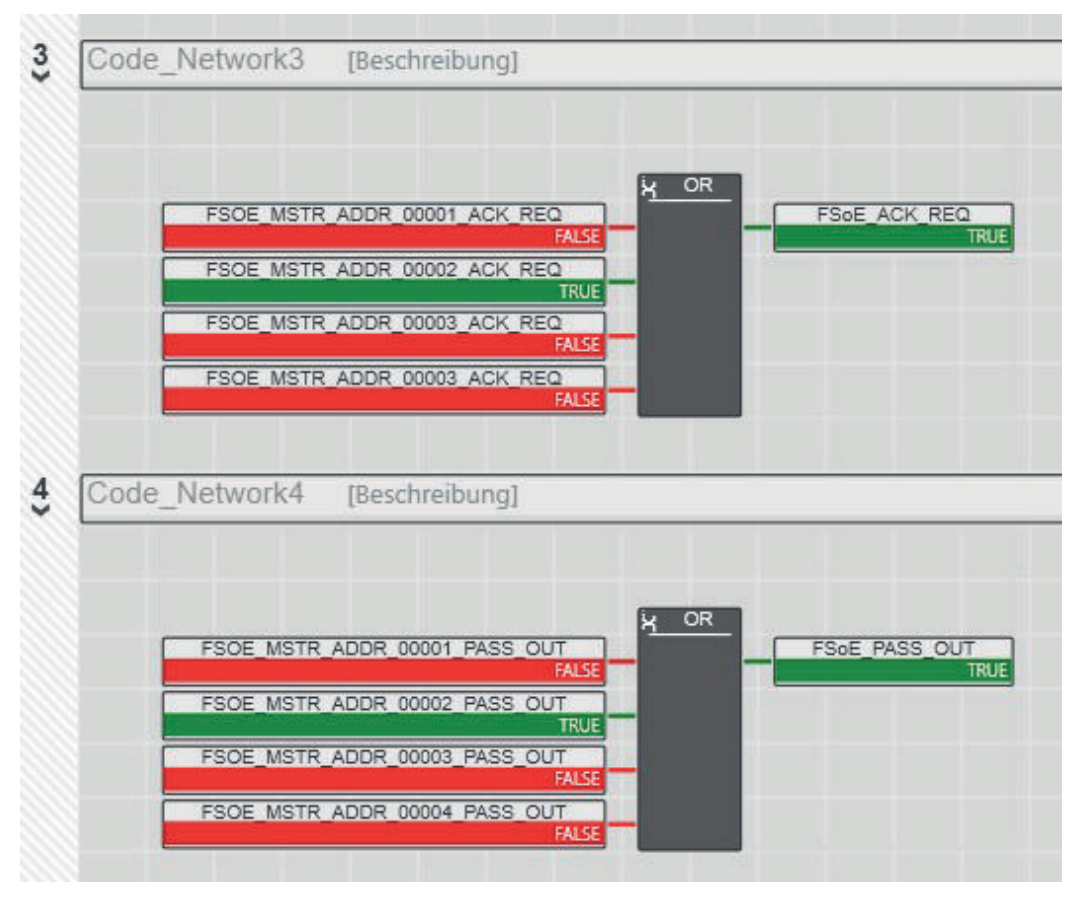

15. Zur Reintegration setzen Sie FSoE\_ACK\_REI im "Watch-Fenster" auf True.

| [default] +   |       |
|---------------|-------|
| 🏠 🖳 🖳 🖯       |       |
| Name          | Wert  |
| FSoE_ACK_REQ  | TRUE  |
| FSoE_PASS_OUT | TRUE  |
| FSoE_ACK_REI  | FALSE |
| FSOE_ACK_REI  | FALSE |

**16.** Sobald die Reintegration erfolgreich ist, setzen Sie *FSoE\_ACK\_REI* im *"Watch-Fenster"* wieder auf *False*.

## 5.14 Funktionale Sicherheit - Sicherheitsrelevante Kenngrößen

Allgemein

In diesem Kapitel werden Kenngrößen im Zusammenhang mit funktionaler Sicherheit beschrieben. Unter Sicherheit ist gemäß IEC 61508 zunächst zu verstehen, dass das Gesamtsystem eine Restfehlerwahrscheinlichkeit kleiner als die in der Norm vorgegebenen Grenzen hat. Bezogen auf die Gesamtanwendung müssen interne sicherheitsrelevante Gerätefehler erkannt werden und zu einem sicheren Zustand führen. Funktionale Sicherheit - Sicherheitsrelevante Kenngrößen

# Sicherheitsrelevante Kenngrößen

Die hier angegebenen Werte beziehen sich ausschließlich auf die in diesem Handbuch angegebenen Safety-CPUs. Sicherheitsrelevante Kenngrößen finden Sie immer in den entsprechenden Handbüchern zu den Modulen.

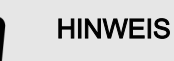

Nach Ablauf der Gerätelebensdauer muss die Safety-CPU außer Betrieb genommen und an den Hersteller gesendet werden!

| Kenngrößen gemäß<br>DIN EN ISO 13849-1 | Wert       | Bedeutung                                                                                                    |
|----------------------------------------|------------|----------------------------------------------------------------------------------------------------|
| Performance Level                      | max. e     | Maß für die Zuverlässigkeit einer Sicherheitsfunktion.                                                                                   |
| Kategorie                              | max 4      | Maß für die Widerstandsfähigkeit gegen Fehler.                                                                                           |
| PFHD                                   | 1 * 10-9/h | Probability of Failure per Hour:<br>Restfehlerrate für einen gefährlichen Fehler pro Stunde.                                             |
| DCavg                                  | 99%        | Diagnostic Coverage <b>av</b> era <b>g</b> e:<br>Mittlerer Diagnosedeckungsgrad.                                                         |
| MTTFD                                  | > 80 Jahre | <b>M</b> ean Time To <b>d</b> angerous Failure:<br>Mittlere Zeit bis zu einem gefährlichen Ausfall.                                      |
| Kenngrößen gemäß<br>IEC 62061          | Wert       | Bedeutung                                                                                                    |
| SIL CL:                                | max. 3     | Safety Integrity Level Claim Limit<br>Sicherheitsanforderungsstufe zur Klassifizierung der funktionalen Sicherheit des Teilsys-<br>tems. |
| PFH <sub>D</sub>                       | 1 * 10-9/h | Probability of Failure per Hour:<br>Restfehlerrate für einen gefährlichen Fehler pro Stunde.                                             |
| HFT                                    | 1          | Hardware Fault Tolerance<br>Anzahl Fehler, welche zu einem Verlust der Sicherheitsfunktion führen können.                                |
| Lifetime                               | 300 Monate | Gerätelebensdauer<br>Während der erwarteten Gerätelebensdauer ist keine Wartung erforderlich.                                            |
| SFF                                    | 99%        | <b>S</b> afe Failure Fraction:<br>Anteil der Ausfälle, die in den sicheren Zustand führen.                                               |
| Kenngrößen gemäß<br>IEC 61508          | Wert       | Bedeutung                                                                                                    |
| SIL                                    | max. 3     | <b>S</b> afety Integrity Level<br>Sicherheitsanforderungsstufe zur Klassifizierung der funktionalen Sicherheit.                          |
| PFHD                                   | 1 * 10-9/h | Probability of Failure per Hour:<br>Restfehlerrate für einen gefährlichen Fehler pro Stunde.                                             |
| HFT                                    | 1          | Hardware Fault Tolerance<br>Anzahl Fehler, welche zu einem Verlust der Sicherheitsfunktion führen können.                                |
| Lifetime                               | 300 Monate | Gerätelebensdauer<br>Während der erwarteten Gerätelebensdauer ist keine Wartung erforderlich.                                            |

## Systemvariablen und Zustandsinformationen > Allgemeines

## 5.15 Systemvariablen und Zustandsinformationen

- 5.15.1 Allgemeines
- In diesem Kapitel werden Systemvariablen beschrieben, die f
  ür die CPU zur Verf
  ügung stehen.
- Die CPU besitzt einen Registersatz, der zur Diagnose und zur einfachen Steuerung der CPU eingesetzt wird.
- Die Diagnosedaten werden im Diagnose-Statusregister und im Diagnose-Parameterregister abgelegt. Diese Register stehen dem Anwendungsprogramm als Systemvariablen (Systemmerker, globale Variablen) zur Verfügung.

#### Zugriff auf Systemvariablen und Datenstrukturen

- Einige Systemvariablen der CPU sind als Datenstrukturen organisiert. Die Datenstruktur einer solchen Systemvariable beinhaltet dabei weitere Systemvariablen.
- Im "Init-Werteeditor" von iCube Engineer können Sie einsehen, welche Systemvariablen im Einzelnen zu einer als Datenstruktur organisierten Systemvariable gehören.

Um den *"Init-Werteeditor"* für eine als Datenstruktur organisierten Systemvariable zu öffnen, gehen Sie wie folgt vor:

- 1. Doppelklicken Sie im Bereich Anlage auf den Knoten SPS.
  - ➡ Die Editorengruppe der CPU/SPS wird geöffnet.
- 2. Wählen Sie den Editor Datenliste.

|   | 1 |
|---|---|
| I |   |
|   |   |

Alternativ können Sie den Editor Datenliste im Bereich Anlage über den Knoten der CPU öffnen.

- 3. Diffnen Sie den Bereich Systemvariablen.
- **4.** Klicken Sie in der Spalte Variable (SPS) auf den Pfeil, zur Anzeige der erweiterten Informationen.
  - In der Spalte Typ der erweiterten Informationen wird der Datentyp der Systemvariablen angezeigt.
- 5. Markieren Sie die Zeile der als Datenstruktur organisierten Systemvariable, deren zugehörige Systemvariablen Sie einsehen möchten. Klicken Sie hierzu auf die erste Spalte in der Zeile der als Datenstruktur organisierten Systemvariable.
- 6. Klicken Sie auf die Schaltfläche
  - Der "Init-Werteeditor" der gewählten als Datenstruktur organisierten Systemvariable wird unterhalb des Editors Datenliste geöffnet.

|       | ic9210-1 ×                                                          |                   |                                                                             |              |                 |   |
|-------|---------------------------------------------------------------------|-------------------|-----------------------------------------------------------------------------|--------------|-----------------|---|
| G     | Cockpit 🔓 Einstellungen                                             | 🔲 Datenlis        | te 🛄 Si                                                                     | tatistiken   |                 |   |
|       |                                                                     |                   |                                                                             | Da           | tenliste        |   |
| VAR   |                                                                     | C <sub>R</sub> ⇒0 | VAR VAR                                                                     | , m 🛤        | Q 10            |   |
| 101   | Variable (SPS)                                                      | Тур               | Verw.                                                                       | Kommentar    | :<br>::Inc::    | R |
|       | PND_S1_OUTPUTS                                                      | PND_IO            | Global                                                                      | Output proc  |                 |   |
|       | PND_S1_INPUTS                                                       | PND_IO            | Global                                                                      | Input proces |                 |   |
|       | PND_IO_DRIVEN_BY_PLC                                                | INT               | Global                                                                      |              | INT#0           |   |
|       | ESM_DATA                                                            | ESM_DAT           | Global                                                                      |              |                 |   |
|       | RTC                                                                 | RTC_TYPE          | iobai                                                                       |              |                 |   |
|       | DEVICE_STATE                                                        | DEVICE_S          | Global                                                                      |              |                 |   |
|       | USER_PARTITION                                                      | PARTITIO          | Global                                                                      |              |                 |   |
|       |                                                                     |                   |                                                                             | li           | nit-Werteeditor |   |
|       |                                                                     |                   |                                                                             |              |                 |   |
| nit-V | Vert:<br>Elementname                                                |                   | Init-Wert                                                                   | Element      |                 |   |
| nit-V | Vert:<br>Elementname<br>HOURS                                       |                   | Init-Wert<br>USINT#0                                                        | Element      |                 |   |
| nit-V | Vert:<br>Elementname<br>HOURS<br>MINUTES                            |                   | Init-Wert<br>USINT#0<br>USINT#0                                             | Element      |                 |   |
| nit-V | Vert:<br>Elementname<br>HOURS<br>MINUTES<br>SECONDS                 |                   | Init-Wert<br>USINT#0<br>USINT#0<br>USINT#0                                  | Element      |                 |   |
| nit-V | Vert:<br>Elementname<br>HOURS<br>MINUTES<br>SECONDS<br>DAY          |                   | Init-Wert<br>USINT#0<br>USINT#0<br>USINT#0<br>USINT#0<br>USINT#0            | Element      |                 |   |
| nit-V | Vert:<br>Elementname<br>HOURS<br>MINUTES<br>SECONDS<br>DAY<br>MONTH |                   | Init-Wert<br>USINT#0<br>USINT#0<br>USINT#0<br>USINT#0<br>USINT#0<br>USINT#0 | Element      |                 |   |

Im *"Init-Werteeditor"* werden in der Spalte Elementname alle Systemvariablen aufgelistet, welche in der als Datenstruktur organisierten Systemvariable enthalten sind.

## 5.15.2 Systemvariablen

## Systemzeit

- Die Systemvariable RTC ist eine als Datenstruktur organisierte Systemvariable.
- Mit der Systemvariable RTC können Sie Informationen zur Systemzeit der geräteinternen Echtzeituhr abrufen.

| Systemvariable |         | Typ - Beschreibung            |
|----------------|---------|-------------------------------|
| RTC            |         | RTC_TYPE - Datenstruktur      |
|                | HOURS   | USINT - Systemzeit (Stunden)  |
|                | MINUTES | USINT - Systemzeit (Minuten)  |
|                | SECONDS | USINT - Systemzeit (Sekunden) |
|                | DAY     | USINT - Systemzeit (Tag)      |
|                | MONTH   | USINT - Systemzeit (Monat)    |
|                | YEAR    | UINT - Systemzeit (Jahr)      |

|                                                                                  |                   |                                                                     |                                                                                                    | Systemvariablen und Zustandsinformationen > Systemvariablen                                                                                                    |
|----------------------------------------------------------------------------------|-------------------|---------------------------------------------------------------------|----------------------------------------------------------------------------------------------------|----------------------------------------------------------------------------------------------------|
| Funktionsbausteine<br>TLS_SOCKET_2<br>UDP_SOCKET_2                               |                   | :                                                                   | Mit dem Funktion<br>für die IP-Kommu<br>oder TLS (Transp<br>können Sie dies<br>Mit dem Baustein<br>Kommunikation ü<br>Die Anzahl der ge<br>abrufen:  | asbaustein TLS_SOCKET_2 öffnen und schließen Sie IP-Sockets<br>unikation über TCP (Transmission Control Protocol - nicht sicher)<br>bort Layer Security - sicher). Mit dem Eingabeparameter START_TLS<br>steuern (FALSE: TCP, TRUE: TLS).<br>In UDP_SOCKET_2 öffnen und schließen Sie IP-Sockets für die IP-<br>über UDP (User Datagram Protocol).<br>eöffneten IP-Sockets können Sie mit den folgenden Systemvariablen |
| Sys                                                                              | stemvariable      |                                                                     |                                                                                                    | Typ - Beschreibung                                                                                                    |
| IP_                                                                              | ACTIVE_SOCKETS    |                                                                     |                                                                                                    | UINT - Anzahl der mit den Funktionsbausteinen TLS_SOCKET_2<br>und UDP_SOCKET_2 geöffneten TCP/UDP-Sockets.                                                                                                    |
| TLS                                                                              | S_ACTIVE_SOCKETS  |                                                                     |                                                                                                    | UINT - Anzahl der mit dem Funktionsbaustein TLS_SOCKET geöffneten TLS-Sockets.                                                                                                    |
| Gerätestatus Die Systemvariak<br>riable.<br>Mit der Systemva<br>Gerätestatus der |                   | Die Systemvarial<br>riable.<br>Mit der Systemva<br>Gerätestatus der | ole DEVICE_STATE ist eine als Datenstruktur organisierte Systemva-<br>ariable DEVICE_STATE können Sie verschiedene Informationen zum<br>CPU abrufen. |                                                                                                    |
| Sys                                                                              | stemvariable      |                                                                     |                                                                                                    | Typ - Beschreibung                                                                                                    |
| DE                                                                               | VICE_STATE        |                                                                     |                                                                                                    | DEVICE_STATE_X152_TYPE - Datenstruktur                                                                                                    |
|                                                                                  | BOARD_TEMPERATUR  | E                                                                   |                                                                                                    | SINT - Temperatur im Gehäuseinneren (in °C).                                                                                                    |
|                                                                                  | reserved1         |                                                                     |                                                                                                    | BOOL - reserviert                                                                                                    |
|                                                                                  | reserved2         |                                                                     |                                                                                                    | USINT - reserviert                                                                                                    |
|                                                                                  | CPU_LOAD_ALL_CORE | S                                                                   |                                                                                                    | USINT - durchschnittliche aktuelle Auslastung aller Prozessorkerne (in %).                                                                                                    |
|                                                                                  | CPU_LOAD_PER_CORE | Ξ                                                                   |                                                                                                    | CPU_LOAD_PER_CORE_ARRAY - Informationen zur Auslastung je Prozessorkern.                                                                                                    |
|                                                                                  | [1]               |                                                                     |                                                                                                    | USINT - aktuelle Auslastung Prozessorkern 1 (in %).                                                                                                    |

USINT - aktuelle Auslastung Prozessorkern 2 (in %).

[2]

#### Partition

- Die Systemvariable USER\_PARTITION ist eine als Datenstruktur organisierte Systemvariable.
- Mit der Systemvariable USER\_PARTITION können Sie verschiedene Informationen und Speicherstatistiken zur Anwenderpartition (überlagerndes Dateisystem) abrufen.
- Die Partition kann sich auf der externen Yaskawa SD-Karte oder auf dem internen Speicher befinden.
- Der Speicher ist in Blöcken organisiert.
- Ein Block hat eine konstante, festgelegte Größe und eine Datei belegt immer einen oder mehrere Blöcke.
- Eine bestimmte Anzahl an Blöcken ist im Linux-System für den Root-Benutzer reserviert. Diese reservierten Blöcke sind ausschließlich für den Root-Benutzer verfügbar und sichern dessen Handlungsfähigkeit auch bei belegtem Speicher (z.B. für Log-Ausgaben).

| Systemvariable |           | Typ - Beschreibung                                                                   |
|----------------|-----------|--------------------------------------------------------------------------------------|
| USER_PARTITION |           | PARTITION_INFO - Datenstruktur                                                       |
|                | MEM_TOTAL | ULINT - Gesamtspeicher der Partition in Bytes (inklusive reservierter Blöcke).       |
|                | MEM_FREE  | ULINT - freier, zur Verfügung stehender Speicher in Bytes (ohne reservierte Blöcke). |
|                | MEM_USED  | ULINT - belegter Speicher in Bytes (inklusive reservierter Blöcke).                  |
|                | MEM_USAGE | ULINT - genutzter Speicher in % (ohne reservierte Blöcke).                           |

## Task-Handling

- Programme und Programmteile werden in iCube Engineer als Tasks behandelt.
- Die Koordination und Abarbeitung der einzelnen Tasks übernimmt der Execution & Synchronization Manager (ESM).
- Mit der Systemvariable ESM\_DATA können Sie Informationen über das Task-Handling des ESM abrufen.
- ESM\_DATA ist eine als Datenstruktur organisierte Systemvariable.

| Systemvariable |                            |     | ble    |                                                             | Typ - Beschreibung                                                                              |
|----------------|----------------------------|-----|--------|-------------------------------------------------------------|-------------------------------------------------------------------------------------------------|
| ESM_DATA       |                            |     |        |                                                             | ESM_DAT - Datenstruktur                                                                         |
|                | ESM_COUNT L<br>ESM_INFOS E |     |        | USINT - Anzahl der ESM (jeweils ein ESM pro Prozessorkern). |                                                                                                 |
|                |                            |     |        | ESM_INFO_ARRAY                                              |                                                                                                 |
|                |                            | [1] | [2]    |                                                             | ESM_INFO - Informationen zu den ESM [1 2] <sup>2</sup> .                                        |
|                |                            |     | TASK_  | COUNT                                                       | UINT - Anzahl der Tasks, die für den ESM projektiert wurden.                                    |
|                |                            |     | TICK_C | COUNT                                                       | UDINT - immer 0.                                                                                |
|                |                            |     | TICK_I | NTERVAL                                                     | UDINT - immer 0.                                                                                |
|                |                            |     | TASK_  | INFOS                                                       | TASK_INFO_ARRAY                                                                                 |
|                | [1]                        |     | [1]    | [16]                                                        | TASK_INFO - Informationen zu den Tasks [1 16].                                                  |
|                |                            |     |        | INTERVAL <sup>1</sup>                                       | LINT - Zeitintervall                                                                            |
|                |                            |     |        |                                                             | <ul> <li>Bei zyklischen Tasks: Zeitintervall in µs</li> <li>Bei azyklischen Tasks: 0</li> </ul> |
|                |                            |     |        | PRIORITY <sup>1</sup>                                       | INT - Priorität der Task                                                                        |

| Syst | Systemvariable |         |                                       | Typ - Beschreibung                                                                                                    |
|------|----------------|---------|---------------------------------------|----------------------------------------------------------------------------------------------------|
|      |                |         | WATCHDOG <sup>1</sup>                 | <ul> <li>LINT - Watchdog-Zeit in µs (0 = kein Watchdog).</li> <li>Watchdog-Zeit, die Sie für die Summe aus Ausführungsdauer und Verzögerungszeit definieren.</li> <li>Wird die Watchdog-Zeit überschritten, löst der Watchdog aus.</li> </ul> |
|      |                |         | LAST_EXEC_DURATION                    | <ul> <li>LINT - Ausführungsdauer der Task im vorigen Zyklus in µs.</li> <li>■ Dies schließt auch Unterbrechungen durch höherpriore Tasks ein.</li> </ul>                                                                                      |
|      |                |         | MIN_EXEC_DURATION                     | <ul> <li>LINT - Minimale Ausführungsdauer der Task in µs.</li> <li>Dies schließt auch Unterbrechungen durch höherpriore Tasks ein.</li> </ul>                                                                                                 |
|      |                |         | MAX_EXEC_DURATION                     | <ul> <li>LINT - Maximale Ausführungsdauer der Task in µs.</li> <li>Dies schließt auch Unterbrechungen durch höherpriore Tasks ein.</li> </ul>                                                                                                 |
|      |                |         | LAST_ACTIVA-<br>TION_DELAY            | <ul> <li>LINT - Verzögerungszeit der Task im vorigen Zyklus in µs.</li> <li>■ Eine Verzögerung entsteht, wenn zum Zeitpunkt der Task-Aktivierung höherpriore Tasks anstehen.</li> </ul>                                                       |
|      |                |         | MIN_ACTIVATION_DELAY                  | <ul> <li>LINT - Minimale Verzögerungszeit der Task in µs.</li> <li>■ Eine Verzögerung entsteht, wenn zum Zeitpunkt der Task-Aktivierung höherpriore Tasks anstehen.</li> </ul>                                                                |
|      |                |         | MAX_ACTIVATION_DELAY                  | <ul> <li>LINT - Maximale Verzögerungszeit der Task in µs.</li> <li>■ Eine Verzögerung entsteht, wenn zum Zeitpunkt der Task-Aktivierung höherpriore Tasks anstehen.</li> </ul>                                                                |
|      |                |         | EXEC_TIME_THRES-<br>HOLD <sup>1</sup> | LINT - Schwellwert, den Sie für die Summe aus Ausführungsdauer und Verzögerungszeit definieren können.                                                                                                    |
|      |                |         | EXEC_TIME_THRES-<br>HOLD_CNT          | UDINT - Wenn der definierte Schwellwert<br>EXEC_TIME_THRESHOLD überschritten wird, wird der Wert der<br>Variable EXEC_TIME_THRESHOLD_CNT inkrementiert.                                                                                       |
|      |                |         | NAME <sup>1</sup>                     | STRING - Name der Task.                                                                                                    |
|      | EXCEP          | TION_C  | TAUC                                  | USINT - Anzahl der Ausnahmen.                                                                                                    |
|      | EXCEP          | TION_IN | FOS                                   | ESM_EXCEPTION_INFO_ARRAY                                                                                                    |
|      | [1] [2]        |         |                                       | ESM_EXCEPTION_INFO - Informationen zu den Ausnahmen [1 2] <sup>2</sup> .                                                                                                    |
|      | TYPE_          | TYPE_I  | D                                     | UDINT - ID der Ausnahme.                                                                                                    |
|      |                | SUB_T   | YPE                                   | STRING512 - Typ der Ausnahme.                                                                                                    |
|      |                | SUB_T   | YPE_ID                                | UDINT - ID der Task, in der die Ausnahme aufgetreten ist.                                                                                                    |
|      |                | TASK_N  | JAME                                  | STRING - Name der Task, in der die Ausnahme aufgetreten ist.                                                                                                    |
|      |                | PROGF   | RAM_NAME                              | STRING512 - Name der Programminstanz, in der die Ausnahme aufgetreten ist.                                                                                                    |
|      |                | INFORM  | MATION                                | STRING512 - Informationen zur aufgetretenen Ausnahme.                                                                                                    |

1) Sie können die Systemvariable in der Software iCube Engineer im Editor Tasks und Events einstellen.

2) Bitte beachten Sie, dass manche CPUs nur ESM1 unterstützen. ""Technische Daten"...Seite 70

#### SliceBus Systemvariablen

| C  | )   |  |
|----|-----|--|
| ٦  |     |  |
| Γ. | - 5 |  |

- Bitte beachten Sie, dass die System SLIO Power- und Klemmen-Module keine Typ-Kennung besitzen. Diese können nicht erkannt werden und werden somit bei der Auflistung bzw. Zuordnung der Steckplätze nicht berücksichtigt.
- Die Zählung der Steckplätze beginnt bei 1, d.h. der 1. Steckplatz entspricht Bit 0 im entsprechenden Diagnose-Register.
- Ein Diagnosealarm wird nicht automatisch quittiert. Die Quittierung erfolgt durch Lesen der Diagnose. Solange ein Diagnosealarm nicht quittiert ist, wird auf diesem Steckplatz kein weiterer Diagnosealarm ausgegeben.

Behandlung von Diagnosealarmen

- Sobald ein Modul über den Rückwandbus einen Diagnosealarm meldet, wird dieser von der CPU automatisch erkannt und das dem Steckplatz entsprechende Register-Bit in SB\_DIAG\_ALARM\_STATUS gesetzt.
- Für das Modul muss im iCube Engineer der Diagnosealarm aktiviert sein.
- Durch Lesen von Datensatz 0x00 (Diagnose) bzw. 0x01 (erweiterte Diagnose) vom entsprechenden Steckplatz können Sie eine Diagnosemeldung quittieren. Informationen zum Aufbau der Diagnose-Datensätze finden Sie im Handbuch zum entsprechenden System SLIO Modul.
- In iCube Engineer können Sie mit dem Baustein Y\_SB\_DataRecordRead aus der Systembibliothek den entsprechenden Datensatz lesen. Hierzu müssen Sie zuvor Ihrem Projekt die Systembibliothek "Y\_SliceBus.pcwlx" hinzufügen.

| Systemvariable            | Typ - Beschreibung                                                                                                    |
|---------------------------|----------------------------------------------------------------------------------------------------|
| SB_DATA_VALID             | BOOL - Busaktivität                                                                                                    |
|                           | Diese Variable ist gesetzt, wenn der Datentransfer über den<br>SliceBus aktiv ist.                                                                                                  |
| SB_TOPOLOGY_OK            | BOOL - Bus-Topologie                                                                                                    |
|                           | Diese Variable ist gesetzt, wenn die gesteckten Module am Sli-<br>ceBus mit der Konfiguration übereinstimmen.                                                                       |
| SB_DIAG_ALARM_STATUS      | ULINT - Diagnose-Status der Module                                                                                                    |
|                           | Sobald ein Modul am SliceBus einen Diagnosealarm meldet,<br>wird zur entsprechenden Steckplatzposition das zugehörige Bit<br>im 64Bit großen Register gesetzt.                      |
| SB_DIAG_ALARM_ACK_PENDING | ULINT - Quittierung Diagnose-Status der Module                                                                                                    |
|                           | Sobald ein Modul am SliceBus eine Quittierung des Diagnose-<br>alarms anfordert, wird zur entsprechenden Steckplatzposition<br>das zugehörige Bit im 64Bit großen Register gesetzt. |

## EtherCAT-Systemvariablen

Nachfolgend sind die Systemvariablen zur Diagnose des EtherCAT-Master und der angebundenen EtherCAT-Slaves aufgeführt.

| Systemvariable  | Beschreibung                                                                                                    |
|-----------------|----------------------------------------------------------------------------------------------------|
| EC_MASTER_STATE | <ul> <li>BYTE - Master-Zustand</li> <li>Gibt den Zustand des EtherCAT-Master zurück: <ul> <li>00h: Der Zustand ist unbekannt</li> <li>01h: INIT</li> <li>02h: PreOP</li> <li>04h: SafeOp</li> <li>08h: OP</li> </ul> </li> </ul> |

| Systemvariable                                                               | Beschreibung                                                                                                    |
|------------------------------------------------------------------------------|----------------------------------------------------------------------------------------------------|
| EC_MASTER_LINK_CONNECTED                                                     | <ul><li>BOOL - physikalische Verbindung</li><li>Gesetzt, wenn ein Ethernet-Kabel am EtherCAT-Master</li></ul>                         |
|                                                                              | angeschlossen ist.                                                                                                    |
| EC_TOPOLOGY_OK                                                               | BOOL - Topologie OK                                                                                                    |
|                                                                              | Gesetzt, wenn aktuelle Topologie und konfigurierte<br>Topologie übereinstimmen.                                                       |
| EC_DC_IN_SYNC                                                                | BOOL - verteilte Uhren                                                                                                    |
|                                                                              | Gesetzt wenn die verteilten Uhren synchronisiert sind.                                                                                |
| EC_CYCLIC_LOST_FRAMES                                                        | DWORD - fehlende Frames (zyklisch)                                                                                                    |
|                                                                              | Gibt die Anzahl der während der zyklischen Kommuni-<br>kation verlorenen Frames zurück.                                               |
| EC_ACYCLIC_LOST_FRAMES                                                       | DWORD - fehlende Frames (azyklisch)                                                                                                   |
|                                                                              | <ul> <li>Gibt die Anzahl der während der azyklischen Kommuni-<br/>kation verlorenen Frames zurück.</li> </ul>                         |
| EC_NUM_CONFIGURED_SLAVES                                                     | WORD - konfigurierte Slaveanzahl                                                                                                    |
|                                                                              | Gibt die Anzahl der konfigurierten EtherCAT-Slaves<br>zurück.                                                                         |
| EC_NUM_AVAILABLE_SLAVES                                                      | WORD - Slaveanzahl im Netzwerk                                                                                                    |
|                                                                              | <ul> <li>Gibt die Anzahl der EtherCAT-Slaves zurück, welche<br/>bei der Suche im EtherCAT-Netzwerk gefunden<br/>wurden.</li> </ul>    |
| EC_SLAVES_IN_MASTER_STATE                                                    | BOOL - EtherCAT-Slaves im Master-Zustand                                                                                              |
|                                                                              | <ul> <li>Gesetzt, wenn alle am EtherCAT-Master befindlichen<br/>EtherCAT-Slaves den Zustand des EtherCAT-Master<br/>haben.</li> </ul> |
| EC_SLAVE_STATION_ADDRESS                                                     | ARRAY[0512] OF WORD <sup>1)</sup> - Slave-Adressen                                                                                    |
|                                                                              | Gibt alle Adressen der an den EtherCAT-Master ange-<br>bunden EtherCAT-Slaves zurück.                                                 |
| EC_SLAVE_STATE                                                               | ARRAY[0512] OF BYTE <sup>1)</sup> - Slave-Zustände                                                                                    |
|                                                                              | Gibt die Zustände der an den EtherCAT-Master ange-                                                                                    |
|                                                                              | bundenen EtherCAI-Slaves zurück:<br>– 00h: Unknown - der Zustand ist unbekannt                                                        |
|                                                                              | - 01h: INIT                                                                                                    |
|                                                                              | - 02h: PreOP                                                                                                    |
|                                                                              | - 03: Bootstrap                                                                                                    |
|                                                                              | - 08h: OP                                                                                                    |
| EC_SLAVE_LAST_AL_STATUS_CODE                                                 | ARRAY[0512] OF WORD <sup>1)</sup> - Slave AL Status Codes                                                                             |
|                                                                              | <ul> <li>Gibt den zuletzt gelesenen AL Status Code der an<br/>den EtherCAT-Master angebundenen EtherCAT-Slaves<br/>zurück.</li> </ul> |
| 1) Index 0 ist reserviert. Der 1. EtherCAT-Slave ist dem Index 1 zugeordnet. |                                                                                                    |

#### PROFINET Systemvariablen optional

| C        | ) |
|----------|---|
| ٦        | ] |
| <u>_</u> | 5 |

Bitte beachten Sie, dass für den Einsatz von PROFINET eine gesonderte Lizenz erforderlich ist, welche entsprechend zu aktivieren ist!

## PROFINET-Systemvariablen - PROFINET-Controller-Funktionalität

| Systemvariable            | Typ - Beschreibung                                                                                                    |
|---------------------------|----------------------------------------------------------------------------------------------------|
| PNIO_SYSTEM_BF            | <ul> <li>BOOL - Fehlende Verbindung zu einem projektierten PROFINET-<br/>Device.</li> <li>Im PROFINET-Netzwerk ist ein Fehler aufgetreten, d.h. zu min-<br/>destens einem projektierten PROFINET-Device konnte keine<br/>Verbindung aufgebaut werden.</li> </ul> |
|                           | Dieser wert wird nicht gesetzt, wenn bei einem PROFINE I-<br>Device der Parameter "BF ansteuern" auf FALSE gesetzt<br>wurde. Das PROFINET-Device wurde damit aus der Verbin-<br>dungsüberwachung herausgenommen.                                                 |
| PNIO_SYSTEM_SF            | BOOL - Diagnosealarm auf einem projektierten PROFINET-Device.                                                                                                    |
|                           | Mindestens ein PROFINET-Device meldet einen Systemfehler<br>als Diagnosealarm oder Maintenance-Alarm.                                                                                                    |
|                           | Die Fehlerpriorität kann den Variablen PNIO_DIAG_AVAI-<br>LABLE, PNIO_MAINTENANCE_DEMANDED und PNIO_MAIN-<br>TENANCE_REQUIRED entnommen werden.                                                                                                    |
| PNIO_MAINTENANCE_DEMANDED | BOOL - Wartungsanforderung                                                                                                    |
|                           | Mindestens ein PROFINET-Device meldet bei aktiver Verbin-<br>dung eine "Wartungsanforderung" - Maintenance-Alarm mit<br>hoher Priorität.                                                                                                    |
|                           | Mit Hilfe des Diagnosebausteins RALRM kann das PROFINET-<br>Device identifiziert werden.                                                                                                    |
| PNIO_MAINTENANCE_REQUIRED | BOOL - Wartungsbedarf                                                                                                    |
|                           | Mindestens ein PROFINET-Device meldet bei aktiver Verbin-<br>dung einen "Wartungsbedarf" - Maintenance-Alarm mit niedriger<br>Priorität.                                                                                                    |
|                           | Mit Hilfe des Diagnosebausteins RALRM kann das PROFINET-<br>Device identifiziert werden.                                                                                                    |
| PNIO_FORCE_FAILSAFE       | BOOL - Alle PROFINET-Devices werden zum Setzen ihrer projek-<br>tierten Ersatzwerte aufgefordert.                                                                                                    |
|                           | Die Systemvariable kann bei Bedarf aus dem Programm<br>beschrieben/gesetzt werden.                                                                                                    |
| PNIO_CONFIG_STATUS        | WORD - Konfigurationsstatus des PROFINET-Controllers.                                                                                                    |
| PNIO_CONFIG_STATUS_READY  | BOOL - PROFINET-Controller initialisiert.                                                                                                    |
|                           | Diese Variable ist gesetzt, wenn der PROFINET-Controller feh-<br>lerfrei initialisiert werden konnte                                                                                                    |
|                           | <ul> <li>Es ist noch keine Sollkonfiguration von iCube Engineer geladen worden.</li> </ul>                                                                                                    |
| PNIO_CONFIG_STATUS_ACTIVE | BOOL - Sollkonfiguration geladen.                                                                                                    |
|                           | Diese Variable ist gesetzt, wenn eine Sollkonfiguration zum<br>PROFINET-Controller geladen wurde.                                                                                                    |
|                           | In diesem Zustand versucht der PROFINET-Controller, zyklisch<br>zu allen Geräten der Sollkonfiguration eine Verbindung aufzu-<br>bauen.                                                                                                    |
|                           |                                                                                                    |

| Systemvariable               | Typ - Beschreibung                                                                                                    |
|------------------------------|----------------------------------------------------------------------------------------------------|
| PNIO_CONFIG_STATUS_CFG_FAULT | <ul> <li>BOOL - Fehler Sollkonfiguration.</li> <li>Die Sollkonfiguration des PROFINET-Controllers wurde auf-<br/>grund eines schwerwiegenden Fehlers nicht übernommen.</li> <li>Kontaktieren Sie bitte unseren Support!</li> </ul> |
| PNIO_FORCE_PRIMARY           | BOOL - Diese Variable wird von Funktionsbausteinen für applika-<br>tive Redundanz genutzt um die SRL-Rolle des PROFINET-Control-<br>lers vorzugeben.                                                                               |

## PROFINET-Systemvariablen - PROFINET-Device-Funktionalität

| Systemvariable            | Typ - Beschreibung                                                                                                    |
|---------------------------|----------------------------------------------------------------------------------------------------|
| PND_S1_PLC_RUN            | <ul> <li>BOOL - Status des überlagerten PROFINET-Controllers.</li> <li>Information, ob der überlagerte PROFINET-Controller aktiv ist.</li> <li>Der Wert ist TRUE, wenn sich der überlagerte PROFINET-Controller im Zustand RUN befindet und das Programm abgearbeitet wird.</li> <li>Die Anzeige ist nur bei bestehender PROFINET-Verbindung gültig (PND_S1_VALID_DATA_CYCLE).</li> </ul> |
| PND_S1_VALID_DATA_CYCLE   | <ul> <li>BOOL - Überlagerter PROFINET-Controller hat die Verbindung aufgebaut.</li> <li>Information, ob eine Verbindung besteht und zyklische Daten zwischen PROFINET-Controller und PROFINET-Device ausgetauscht werden und der zuletzt empfangene Frame gültige Daten enthielt.</li> </ul>                                                                                              |
| PND_S1_OUTPUT_STATUS_GOOD | <ul> <li>BOOL - IOP-Status des überlagerten PROFINET-Controllers.</li> <li>Information, ob das PROFINET-Device die Eingangsprozess-<br/>daten (PND_S1_INPUTS) mit dem Status "gültig" empfangen<br/>hat.</li> <li>Der Wert ist TRUE, wenn die Ausgangsdaten des überlagerten<br/>PROFINET-Controllers gültig sind (Provider-Status).</li> </ul>                                           |
| PND_S1_INPUT_STATUS_GOOD  | BOOL - IOC-Status des überlagerten PROFINET-Controllers.                                                                                                    |
| PND_S1_DATA_LENGTH        | WORD - Prozessdatenlänge, die für das PROFINET-Device konfi-<br>guriert wurde.                                                                                                    |
| PND_S1_OUTPUTS            | <ul> <li>PND_IO_512 - Ausgangsprozessdaten</li> <li>Speicherbereich f ür Ausgangsprozessdaten, die das<br/>PROFINET-Device zum  überlagerten PROFINET-Controller<br/>sendet.</li> </ul>                                                                                                    |
| PND_S1_INPUTS             | <ul> <li>PND_IO_512 - Eingangsprozessdaten</li> <li>Speicherbereich für Eingangsprozessdaten, die das<br/>PROFINET-Device von dem überlagerten PROFINET-Controller<br/>empfängt.</li> </ul>                                                                                                    |
| PND_IO_DRIVEN_BYPLC       | <ul> <li>INT - Applikative Systemredundanz</li> <li>Nummer des aktuell mit dem PROFINET-Device verbundenen<br/>PROFINET-Controllers.</li> <li>Angabe, von welchem überlagerten PROFINET-Controller die<br/>Daten im PROFINET-Device stammen:         <ul> <li>0: Kein PROFINET-Controller</li> <li>1: PROFINET-Controller A</li> <li>2: PROFINET-Controller B</li> </ul> </li> </ul>      |

## 5.15.3 FSoE-Systemvariablen

Systemvariable SPLC

- Die Systemvariable SPLC ist eine als Datenstruktur organisierte Systemvariable.
- Die Systemvariable SPLC stellt mit Hilfe der Datenstruktur SPNSV2\_TYPE folgende Informationen zur Safety-CPU zur Verfügung.

| Sys  | tem                        | variable          | Typ - Beschreibung                                                                                                    |
|------|----------------------------|-------------------|----------------------------------------------------------------------------------------------------|
| SPLC |                            |                   | SPNSV2_TYPE - Datenstruktur                                                                                                    |
|      | PR                         | J                 |                                                                                                    |
|      | Name S                     |                   | STRING - Name des iCube Engineer-Projekts.                                                                                                    |
|      |                            | CRC               | DWORD - Projekt-CRC (32-Bit) des Safety-CPU Boot-Projekts.                                                                                                    |
|      |                            | EXEC_TIME         | UDINT - Laufzeit des Safety-CPU Programm-Zyklus in µs.                                                                                                    |
|      |                            | HAS_PRJ           | BOOL - Gesetzt wenn sicherheitsbezogenes Anwendungspro-<br>gramm und Programmquellen im Speicher der Safety-CPU vor-<br>handen sind.                                                                                                    |
|      | DIA                        | ٨G                |                                                                                                    |
|      |                            | STATUS_REG        | <ul> <li>WORD - Diagnose-Statusregister der Safety-CPU.</li> <li>Enthält die Statusinformationen der Safety-CPU. Es spiegelt zu jeder Zeit den Zustand der Safety-CPU inklusive eventuell aufgetretener Fehlerzustände der Safety-CPU wider.</li> <li>Zusatzinformationen und Fehlerparameter, insbesondere im Zustand Fail Safe, sind in den zugehörigen Diagnose-Parameterregistern der Safety-CPU (Elemente SPNS.DIAG.PARAM_REG und SPNS.DIAG.PARAM_2_REG) enthalten. → "Diagnose-Statusregister SPLC.DIAG.STATUS_REG.xxx"Seite 172</li> </ul> |
|      |                            | PARAM_REG         | WORD - Diagnose-Parameterregister 1 der Safety-CPU (Fehler-<br>code).                                                                                                    |
|      |                            | PARAM_2_REG       | WORD - Diagnose-Parameterregister 2 der Safety-CPU (ergän-<br>zende Fehlermeldungen für Service/Support).                                                                                                    |
|      |                            | EXT_PARAM_REG     | DWORD - Erweitertes Diagnose-Parameterregister der Safety-CPU (ergänzende Fehlermeldungen für Service/Support).                                                                                                    |
|      |                            | CH2_PARAM_REG     | WORD - Diagnose-Parameterregister 1 der Safety-CPU Kanal 2<br>(CH2) (Fehlercode).                                                                                                    |
|      |                            | CH2_PARAM_2_REG   | WORD - Diagnose-Parameterregister 2 der Safety-CPU Kanal 2<br>(CH2) (ergänzende Fehlermeldungen für Service/Support).                                                                                                    |
|      |                            | CH2_EXT_PARAM_REG | DWORD - Erweitertes Diagnose-Parameterregister der Safety-CPU<br>Kanal 2 (CH2) (ergänzende Fehlermeldungen für Service/Support).                                                                                                    |
|      | INFO<br>CYCLE_TIME<br>TEMP |                   |                                                                                                    |
|      |                            |                   | UDINT - Safety-CPU-Zyklus in µs.                                                                                                    |
|      |                            |                   |                                                                                                    |
|      |                            | TEMP_CURRENT      | INT - Aktuell gemessene Temperatur der Safety-CPU.                                                                                                    |
|      | TEMP_MIN IN                |                   | INT - Minimale gemessene Temperatur der Safety-CPU seit dem letzten NetzEIN des Geräts.                                                                                                    |
|      |                            | TEMP_MAX          | INT - Maximale gemessene Temperatur der Safety-CPU seit dem letzten NetzEIN des Geräts.                                                                                                    |

| Systemvariable |       | Typ - Beschreibung                                                                                                    |  |  |  |
|----------------|-------|----------------------------------------------------------------------------------------------------|--|--|--|
| STATUS_RE      | G     | <ul> <li>WORD - Safety-CPU Temperatur-Statusregister.</li> <li>0x0000:<br/>Die Temperatur der Safety-CPU ist im unkritischen Bereich.</li> <li>0x0080:<br/>Die Temperatur der Safety-CPU ist im kritischen Bereich nahe<br/>der Toleranzgrenze. Die CPU bleibt im Zustand RUN und gibt<br/>parallel eine Warnung mit dem Fehlercode 0xFA41 aus.</li> <li>0x8000:<br/>Die Temperatur der Safety-CPU ist über dem zulässigen<br/>Bereich. Die Safety-CPU wechselt in den sicheren Zustand und<br/>gibt parallel einen Fehler mit dem Fehlercode 0x924D aus.</li> </ul> |  |  |  |
| CPU            |       |                                                                                                    |  |  |  |
| LOAD_CURF      | RENT  | INT - Aktuelle CPU-Auslastung der Safety-CPU.                                                                                                    |  |  |  |
| LOAD_MIN       |       | INT - Minimale CPU-Auslastung der Safety-CPU seit dem letzten NetzEIN des Geräts.                                                                                                    |  |  |  |
| LOAD_MAX       |       | INT - Maximale CPU-Auslastung der Safety-CPU seit dem letzten NetzEIN des Geräts.                                                                                                    |  |  |  |
| STATUS_RE      | G     | WORD - CPU-Statusregister der Safety-CPU.                                                                                                    |  |  |  |
| FW_VERSION     |       |                                                                                                    |  |  |  |
| VERSION_M      | AJOR  | BYTE - Hauptversion der Safety-CPU Firmware (Major-Version).                                                                                                    |  |  |  |
| VERSION_M      | INOR  | BYTE - Nebenversion der Safety-CPU Firmware (Minor-Version).                                                                                                    |  |  |  |
| VERSION_B      | UILD  | WORD - Build-Nummer der Safety-CPU Firmware.                                                                                                    |  |  |  |
| FPGA_VERSION   |       |                                                                                                    |  |  |  |
| VERSION_M      | AJOR  | BYTE - Hauptversion des Safety-CPU Hardware-FPGAs (Major-<br>Version).                                                                                                    |  |  |  |
| VERSION_M      | INOR  | BYTE - Nebenversion des Safety-CPU Hardware-FPGAs (Minor-<br>Version).                                                                                                    |  |  |  |
| VERSION_B      | UILD  | WORD - Build-Nummer des Safety-CPU Hardware-FPGAs.                                                                                                    |  |  |  |
| FW_UPDATE_ST   | TATUS | UINT - Status des sicherheitsbezogenen Firmware-Updates.                                                                                                    |  |  |  |
| SOFT_RESET_REG |       | WORD - Software-Reset-Register der Safety-CPU.                                                                                                    |  |  |  |

## HINWEIS

Der Warnschwellwert der CPU-Auslastung beträgt 70%, der Abschaltschwellwert 90%. Bei Überschreiten der 90% CPU-Auslastung schaltet die Safety-CPU ab.

Diagnose-Statusregister SPLC.DIAG.STATUS\_REG. xxx  Die folgende Tabelle beschreibt die Informationen der einzelnen Bits (0 ... 15) im Diagnose-Statusregister (SPLC.DIAG.STATUS\_REG.xxx).

| Systemvariable/Elemente |                   | Typ - Beschreibung                                                                                                    |  |  |  |  |
|-------------------------|-------------------|----------------------------------------------------------------------------------------------------|--|--|--|--|
| SPLC                    |                   | SPNSV2_TYPE - Datenstruktur                                                                                                    |  |  |  |  |
| DI                      | AG                |                                                                                                    |  |  |  |  |
|                         | STATUS_REG        |                                                                                                    |  |  |  |  |
|                         | DBG <sup>2</sup>  | <ul> <li>BOOL - Nicht sicherer Debug-Betrieb der Safety-CPU.</li> <li>Die Safety-CPU befindet sich in einem der beiden DEBUG-<br/>Zustände (DEBUG-RUN oder DEBUG-STOP/DEBUG-HALT).</li> </ul>                                                                                                    |  |  |  |  |
|                         | EST               | <ul> <li>BOOL - Ein Eintrag im Fehlerspeicher des sicheren Betriebssystems (Error-Stack) der Safety-CPU liegt vor. Diagnose- und Fehlermeldungen vom sicheren Betriebssystem der Safety-CPU liegen vor.</li> <li>Diese Meldungen können durch iCube Engineer ausgelesen und ausgewertet werden.</li> <li>Die Variable hat immer dann den Wert TRUE, wenn mindestens ein Eintrag im Fehlerspeicher des sicheren Betriebssystems enthalten ist.</li> <li>Sobald der Fehlerspeicher über iCube Engineer ausgelesen und dadurch geleert wurde, wechselt der Wert der Variable auf</li> </ul> |  |  |  |  |
|                         |                   | FALSE.                                                                                                    |  |  |  |  |
|                         | FS                | <ul> <li>BOOL - Failure State der Safety-CPU.</li> <li>Ein Fehler wurde erkannt, der die Safety-CPU in den Zustand Fail Safe versetzt. → "Fail Safe Zustände"Seite 133</li> <li>Der zugehörige, weitergehende Fehler-Code ist in diesem Zustand in den Diagnose-Parameterregistern der Safety-CPU (SPLC.DIAG.PARAM_REG und SPLC.DIAG.PARAM_2_REG) enthalten.</li> </ul>                                                                                                    |  |  |  |  |
|                         | INIT <sup>1</sup> | <ul> <li>BOOL - Initialisierung der Safety-CPU.</li> <li>Die Initialisierung der Safety-CPU Firmware (sicheres Betriebs-<br/>system) wurde fehlerfrei durchlaufen und ist abgeschlossen.</li> </ul>                                                                                                    |  |  |  |  |
|                         | IO <sup>1</sup>   | <ul> <li>BOOL - Initialisierung des Safety I/O-Kanal-Kommunikation.</li> <li>Die Initialisierung der FSoE-Kommunikation zu den I/O-Geräten wurde fehlerfrei abgeschlossen.</li> </ul>                                                                                                    |  |  |  |  |
|                         | PON <sup>1</sup>  | <ul> <li>BOOL - NetzEIN-Vorgang.</li> <li>Die Safety-CPU ist mit Spannung versorgt. Die Firmware wurde<br/>in den RAM-Speicher der Safety-CPU geladen und ist hochge-<br/>laufen. Die Selbsttest-Routinen der Safety-CPU wurden fehler-<br/>frei abgeschlossen.</li> </ul>                                                                                                    |  |  |  |  |
|                         | POST              | BOOL - NetzEIN-Selbsttest der Safety-CPU ( <b>P</b> OWER <b>O</b> N <b>S</b> ELF <b>T</b> EST).<br>Selbsttest der Safety-CPU nach NetzEIN aktiv.                                                                                                    |  |  |  |  |
|                         | PRO <sup>1</sup>  | <ul> <li>BOOL - Laden und Starten des sicherheitsbezogenen Anwen-<br/>dungsprogramms.</li> <li>Das mit iCube Engineer erstellte sicherheitsbezogene Anwen-<br/>dungsprogramm wurde fehlerfrei in das sichere Betriebssystem<br/>der Safety-CPU geladen und gestartet.</li> </ul>                                                                                                    |  |  |  |  |

| Systemvariable/Elemente | Typ - Beschreibung                                                                                                    |
|-------------------------|----------------------------------------------------------------------------------------------------|
| RUN <sup>2</sup>        | BOOL - Ausführung des sicherheitsbezogenen Anwendungspro-<br>gramms (RUN).                                                                                 |
|                         | Die Safety-CPU führt das sicherheitsbezogene Anwendungs-<br>programm aus und befindet sich in einem der beiden RUN-<br>Zustände (SAFE-RUN oder DEBUG-RUN). |
| SYN <sup>1</sup>        | BOOL - Synchronisierung Safety- und Standard-Komponenten innerhalb der Safety-CPU.                                                                         |
|                         | Die Synchronisierung der Safety- und Standard-Komponenten<br>innerhalb der Safety-CPU wurde erfolgreich durchgeführt.                                      |
| WARN                    | BOOL - Warnung der Safety-CPU.                                                                                                    |
|                         |                                                                                                    |

- 1) Die Variablen geben den Anlaufstatus der Safety-CPU wieder. Die Anlaufsequenz hat folgenden Ablauf:
  - NetzEIN-Vorgang
  - Initialisierung der Safety-CPU.
  - Laden und Starten des sicherheitsbezogenen Anwendungsprogramms.
  - Synchronisierung von Safety- und Standard-Komponenten innerhalb der Safety-CPU.
  - Initialisierung Safety I/O-Kanal-Kommunikation.
- 2) Die Variablen zeigen die Betriebszustände RUN und DEBUG Safety-CPU an.

### Bedeutung der Bits

Das Diagnose-Statusregister SPLC.DIAG.STATUS\_REG enthält die Statusinformationen der Safety-CPU. Es spiegelt zu jeder Zeit den Zustand der Safety-CPU inklusive eventuell aufgetretener Fehlerzustände der Safety-CPU wider. Zusatzinformationen und Fehlerparameter, insbesondere im Zustand Fail Safe (FS), sind in den zugehörigen Diagnose- Parameterregistern der Safety-CPU (SPLC.DIAG.PARAM\_REG und SPLC.DIAG.PARAM\_2\_REG) und im erweiterten Diagnose-Parameterregister (SPLC.DIAG.EXT\_PARAM\_REG) enthalten.

| Bit<br>15 | Bit 14 | Bit<br>13 | Bit<br>12 | Bit 11 | Bit<br>10 | Bit 9 | Bit 8 | Bit 7 | Bit 6 | Bit 5 | Bit 4 | Bit 3 | Bit 2 | Bit 1 | Bit 0 |
|-----------|--------|-----------|-----------|--------|-----------|-------|-------|-------|-------|-------|-------|-------|-------|-------|-------|
| FS        | POST   | res.      | EST       | res.   | res.      | res.  | res.  | WARN  | DBG   | RUN   | I/O   | SYN   | PRO   | INIT  | PON   |

- Bit 4 ... 0: Anlaufstatus der Safety-CPU:
  - PON Power-ON-Vorgang abgeschlossen.

Dieses Bit wird gesetzt, sobald die Safety-CPU mit Spannung versorgt ist. Die Firmware wurde in den RAM-Speicher der Safety-CPU geladen und ist hochgelaufen. Die Selbsttest-Routinen der Safety-CPU sind erfolgreich abgeschlossen.

- INIT Initialisierung der Safety-CPU abgeschlossen.
   Dieses Bit wird gesetzt, sobald die Initialisierung der Safety-CPU Firmware (sicheres Betriebssystem) fehlerfrei durchlaufen wurde und abgeschlossen ist.
- PRO Sicherheitsbezogenes Anwenderprogramm geladen und gestartet.
   Dieses Bit wird gesetzt, sobald das sicherheitsbezogene Anwenderprogramm, welches mit iCube Engineer erstellt wurde, fehlerfrei in das sichere Betriebssystem der Safety-CPU geladen und gestartet wurde.
- SYN Synchronisierung von Safety- und Standard\_Komponenten der Safety-CPU.
   Das Bit wird gesetzt, wenn Safety- und Standard-Komponenten der Safety-CPU synchronisiert sind.
- I/O I/O-Channel-Kommunikation initialisiert.
- Dieses Bit wird gesetzt, sobald die Initialisierung der Safety I/O-Kanal-Kommunikation fehlerfrei abgeschlossen ist.
- Bit 6, 5: Betriebsstatus der Safety-CPU:
  - RUN RUN-Betrieb der Safety-CPU.

Dieses Bit ist gesetzt, wenn die Safety-CPU das sicherheitsbezogene Anwenderprogramm ausführt und sich in einem der beiden RUN-Zustände (SAFE-RUN oder DEBUG-RUN) befindet.

- DBG - Nicht sicherer Debug-Betrieb der Safety-CPU.

Dieses Bit ist gesetzt, wenn sich die Safety-CPU in einem der beiden DEBUG-Zustände (DEBUG-RUN oder DEBUG-STOP/DEBUG-HALT) befindet. In den Zuständen SAFE-STOP und SAFE-RUN ist dieses Bit nicht gesetzt.

- Bit 7: Warnung
  - WARN Das gesetzte Bit WARN (WARNING) zeigt eine Sammel-Warnungsmeldung der Safety-CPU an.
- Bit 11 ... 8: reserviert
- Bit 12: Error-Stack
  - EST Das Bit EST (Error-Stack) zeigt an, dass Diagnose- und Fehlermeldungen vom sicheren Betriebssystem der Safety-CPU vorliegen.

Dieses Bit ist gesetzt, wenn mindestens ein Eintrag im Fehlerspeicher des sicheren Betriebssystems enthalten ist. Diese Meldungen können durch iCube Engineer ausgelesen und ausgewertet werden. Sobald der Fehlerspeicher über iCube Engineer ausgelesen und dadurch geleert wurde, wird dieses Bit automatisch zurückgesetzt.

- Bit 13: reserviert
- Bit 14: POST
  - POST POWER ON SELF TEST

Dieses Bit ist für die Dauer des **P**ower-**O**N-**S**elbst**T**ests der Safety-CPU gesetzt. Nach Abschluss des Selbsttests wird dieses zurückgesetzt.

- Bit 15: Fail Safe Zustand
  - FS Failure State

Dieses Bit wird gesetzt, sobald ein Fehler erkannt wurde, welcher die Safety-CPU in den Zustand *Fail Safe* versetzt. → *"Fail Safe Zustände"...Seite 133* Der zugehörige weiterführende Fehler-Code ist in diesem Zustand in den Diagnose-Parameterregistern der Safety-CPU (SPLC.DIAG.PARAM\_REG und SPLC.DIAG.PARAM\_2\_REG) enthalten.

- Mit der Systemvariablen SPLC\_CONTROL\_COMMAND wird aus dem nicht sicherheitsbezogenen Projekt das Zurücksetzen von Diagnosewerten angefordert.
- Über die Systemvariable SPLC\_CONTROL\_CONFIRM bestätigt die Safety-CPU im nicht sicherheitsbezogenen Projekt, dass die Diagnosewerte zurückgesetzt wurden.

## SPLC\_CONTROL\_COMMAND

Systemvariablen

TROL\_CONFIRM

SPLC CONTROL COM-

MAND und SPLC CON-

| Systemvariable       |                   | Typ - Beschreibung                                                                                                    |  |  |
|----------------------|-------------------|----------------------------------------------------------------------------------------------------|--|--|
| SPLC_CONTROL_COMMAND |                   | SPLC_CONTROL _TYPE - Datenstruktur mit 32 Bits zum Aktivieren von Funktionen der Safety-CPU.                                                                                                    |  |  |
|                      | CODE              | Typ - Beschreibung         SPLC_CONTROL _TYPE - Datenstruktur mit 32 Bits zum Aktivieren von Funktionen der Safety-CPU.         ■ DWORD - Bit 0: Anforderung Rücksetzen der minimalen und maximalen Safety-Roundtrip-Zeiten (SRT_MIN, SRT_MAX).         - Datenrichtung innerhalb der Safety-CPU: Standard-Komponente → Safety-Komponente         ■ DWORD - Bit 31 1: Reserviert |  |  |
|                      | PARAM             | DWORD - Bit 31 1: Reserviert                                                                                                    |  |  |
| SPL                  | C_CONTROL_CONFIRM |                                                                                                    |  |  |
| Sve                  | stomyariabla      | Tvp - Beechreihung                                                                                                    |  |  |

| -,                   |                                                                                                    |
|----------------------|----------------------------------------------------------------------------------------------------|
| SPLC_CONTROL_CONFIRM | SPLC_CONTROL _TYPE - Datenstruktur mit 32 Bits zum Bestä-<br>tigen von Funktionen der Safety-CPU, die über die Variable<br>SPLC_CONTROL_COMMAND angefordert wurden. |

| Systemvariable |       | Typ - Beschreibung                                                                                                    |  |  |  |
|----------------|-------|----------------------------------------------------------------------------------------------------|--|--|--|
|                | CODE  | <ul> <li>DWORD - Bit 0: Bestätigung Rücksetzen der minimalen und<br/>maximalen Safety-Roundtrip-Zeiten (SRT_MIN, SRT_MAX).</li> <li>Datenrichtung innerhalb der Safety-CPU: Safety-Kompo-<br/>nente → Standard-Komponente</li> </ul> |  |  |  |
|                | PARAM | DWORD - Bit 31 1: Reserviert                                                                                                    |  |  |  |

Systemvariablen FDEV\_INx und FDEV\_OUTx (x = 0 ... 7)

Diese Systemvariablen werden für den Datenaustausch zwischen der Standard- und der Safety-Komponente der Safety-CPU verwendet.

Systemvariablen und Zustandsinformationen > FSoE-Systemvariablen

- Die Systemvariablen FDEV\_IN0 bis FDEV\_IN7 beinhalten die Eingangsprozessdaten (8 \* 1 Byte) der Safety-Komponente der Safety-CPU.
- Die Systemvariablen FDEV\_OUT0 bis FDEV\_OUT7 beinhalten die Ausgangsprozessdaten (8 \* 1 Byte) der Safety-Komponente der Safety-CPU.

Datenrichtung:

- FDEV\_INx = I
- FDEV\_OUTx = Q

## FDEV\_INx und FDEV\_OUTx ( $x = 0 \dots 7$ )

| Systemvariable      | Typ - Beschreibung                                                    |
|---------------------|-----------------------------------------------------------------------|
| FDEV_IN0 FDEV_IN7   | SAFEBYTE - Eingangsprozessdaten der Safety-Komponente der Safety-CPU. |
| FDEV_OUT0 FDEV_OUT7 | SAFEBYTE - Ausgangsprozessdaten der Safety-Komponente der Safety-CPU. |

## 5.15.4 FSoE-Diagnosevariablen

```
Allgemein
```

Für jede FSoE-Master-Verbindung werden Statusinformationen in den SafeOS Diag IN (DI) Bereich geliefert. Die FSoE-Master-Verbindung kann durch den SafeOS Diag OUT (DQ) Bereich gesteuert werden. Es gibt verbindungsspezifische Diagnosevariablen pro FSoE-Verbindung und globale Diagnosevariablen. In der folgenden Tabelle werden die verbindungsspezifische Diagnosevariablen pro FSoE-Verbindung aufgeführt. Der Platzhalter xxxxx steht für die jeweilige projektierte FSoE-Adresse.

### FSoE-verbindungsspezifische Diagnosevariablen

| Variablenname                | Datenrichtung |
|------------------------------|---------------|
| FSOE_MSTR_ADDR_xxxxx_ACK_REQ | DI            |

## Acknowledge Request

1: Variable wird auf 1 gesetzt, wenn ein vorher aufgetretener FSoE-Kommunikationsfehler behoben ist und quittiert werden kann. Dies wird durch einen Flankenwechsel in SAPL\_DataValidChangedClbk() von FailSafeData auf ProcessData erkannt.

Solange Variable = 1,

- werden Fail Safe Werte in das SafeOS Prozessabbild der Eingänge für diese Kommunikationsinstanz geliefert. Dies gilt auch, wenn die Kommunikationsinstanz schon vorher Prozessdaten liefert (signalisiert durch SAPL\_DataValidChangedClbk() ProcessData).
- wird die ausgehende PDU für die Kommunikationsinstanz über SSD\_IoDataCmdSet() in den Fail Safe Status gesetzt.
- 0: Variable wird auf 0 gesetzt, wenn der Acknowledge Request durch FSOE\_MSTR\_ADDR\_xxxx\_ACK\_REI = 1 bestätigt wird.

Solange Variable = 0,

 werden die SafeData (*FailSafeData* auf *ProcessData*) f
ür diese Kommunikationsinstanz direkt in das SafeOS Prozessabbild Eing
änge 
übernommen.

DQ

DI

## FSOE\_MSTR\_ADDR\_xxxxx\_ACK\_REI

Acknowledge Reintegration

- 1: Die Variable FSOE\_MSTR\_ADDR\_xxxx\_ACK\_REQ auf wird 0 gesetzt.
- 0: Keine Aktion wird ausgeführt.

## FSOE\_MSTR\_ADDR\_xxxxx\_PASS\_OUT

Passivierung aktiviert eingangsseitig: Der angeschlossene FSoE-Slave sendet Fail Safe auf dieser FSoE-Verbindung.

- 1: Die Variable wird auf 1 gesetzt, wenn SAPL\_DataValidChangedClbk() FailSafeData liefert.
- 0: Variable wird auf 0 gesetzt, wenn SAPL DataValidChangedClbk() ProcessData liefert.

WARNUNG

FSOE\_MSTR\_ADDR\_xxxxx\_PASS\_ON

Passivierung aktiviert ausgangsseitig: Der FSoE-Master sendet Fail Safe auf dieser FSoE-Verbindung.

DQ

- 1: Wenn die Variable = 1, wird die Ausgangsnachricht dieser Kommunikationsinstanz auf FailSafeData gesetzt. Zusätzlich wird FSOE\_MSTR\_ADDR\_xxxx\_PASS\_OUT = 1 gesetzt (Eingangsdaten auf Fail Safe).
- 0: Wenn die Variable = 0, wird die Ausgangsnachricht dieser Kommunikationsinstanz *ProcessData* gesetzt.

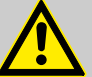

## Rücksetzen von FSOE\_MSTR\_ADDR\_xxxxx\_PASS\_ON

Das Rücksetzen dieser Variable führt zur sofortigen Übertragung der sicheren Ein- und Ausgangsdaten. Stellen Sie durch geeignete Maßnahmen sicher, dass von Ihrer Anlage/Maschine keine Gefahr ausgeht, wenn die Passivierung des F-Devices zurückgenommen wird.

| Variablenname                                                                                                    | Datenrichtung                                     |  |
|----------------------------------------------------------------------------------------------------|---------------------------------------------------|--|
| FSOE_MSTR_ADDR_xxxxx_CE_CRC                                                                                                    | DI                                                |  |
| <ul> <li>CRC-Fehler eingangsseitig: Der FSoE-Master hat in der eingehenden FSoE-PDU einen CRC-Fehler erkannt.</li> <li>1: Variable wird auf 1 gesetzt, wenn SAPL_FsoeErrorClbk() folgenden Fehler liefert:<br/>FSOE_k_COMM_ERR_INV_CRC</li> <li>0: Variable wird auf 0 gesetzt, wenn <ul> <li>SAPL_DataValidChangedClbk() ProcessData liefert.</li> <li>SAPL_FsoeStateChangedClbk() signalisiert, dass der Data state verlassen wurde.</li> </ul> </li> <li>FSOE_MSTR_ADDR_xxxxx_WD_TIMEOUT DI</li> <li>Watchdog Timeout eingangsseitig: Der FSoE-Master hat für die eingehende FSoE-PDU einen Watchdog Timeout.</li> <li>1: Variable wird auf 1 gesetzt, wenn SAPL_FsoeErrorClbk() folgenden Fehler liefert:<br/>FSOE_k_COMM_ERR_WD_EXPIRED.</li> <li>Variable wird auf 0 gesetzt, wenn <ul> <li>SAPL_DataValidChangedClbk() ProcessData liefert.</li> </ul> </li> </ul> |                                                   |  |
| - SAPL_FSOEStateChangedClDk() Signals                                                                                                    | sert, dass der Data state verlassen wurde.        |  |
| FSOE_MSTR_ADDR_xxxxx_COMM                                                                                                    | DI                                                |  |
| <ul> <li>Alle weiteren wiederherstellbaren FSoE-Kommunikationsfehler:</li> <li>1: Variable wird auf 1 gesetzt, wenn SAPL_FsoeErrorClbk() folgenden Fehler liefert:</li> <li>FSOE_K_COMM_ERR_LOCAL_RESET_OR_ACK</li> <li>FSOE_K_COMM_ERR_INV_CMD</li> <li>FSOE_K_COMM_ERR_UNK_CMD</li> <li>FSOE_K_COMM_ERR_INV_CONNID</li> <li>FSOE_K_COMM_ERR_INV_ADDRESS</li> <li>FSOE_K_COMM_ERR_INV_DATA</li> <li>FSOE_K_COMM_ERR_INV_COMPARALEN</li> <li>FSOE_K_COMM_ERR_INV_USRPARALEN</li> <li>FSOE_K_COMM_ERR_INV_USRPARALEN</li> <li>FSOE_K_COMM_ERR_INV_SAFEPARA_START</li> <li>0: Variable wird auf 0 gesetzt, wenn</li> <li>SAPL_DataValidChangedClbk() <i>ProcessData</i> liefert.</li> </ul>                                                                                                    |                                                   |  |
| <ul> <li>SAPL_DatavalidChangedClbk() Proces</li> <li>SAPL_FsoeStateChangedClbk() signalis</li> </ul>                                                                                                    | iert, dass der <i>Data state</i> verlassen wurde. |  |
|                                                                                                    |                                                   |  |

## Globale Diagnosevariablen

| -                                                                                                    |                                                                      |  |  |
|----------------------------------------------------------------------------------------------------|----------------------------------------------------------------------|--|--|
| Variablenname                                                                                                    | Datenrichtung                                                        |  |  |
| ACK_REQ_FSOE_MSTR_GLOBAL                                                                                                    | DI                                                                   |  |  |
| Acknowledge Request: Mindestens eine FSoE-Verbindung wartet auf einen Operator-Acknowledge-Request z.B. nach einem Wechsel von Fail Safe zur Prozessdatenkommunikation.                                                                                                    |                                                                      |  |  |
| <ul> <li>Globales Äquivalent zu FSOE_MSTR_ADDR_xxxx_ACK_REQ.</li> <li>Mindestens eine Kommunikationsinstanz verhält sich wie in FSOE_MSTR_ADDR_xxxx_ACK_REQ beschrieben.</li> </ul>                                                                                                    |                                                                      |  |  |
| ACK_REI_FSOE_MSTR_GLOBAL                                                                                                    | DQ                                                                   |  |  |
| <ul> <li>Acknowledge Reintegration: Alle vorherigen ACK_REQ für diese FSoE-Verbindung werden bestätigt.</li> <li>Globales Äquivalent zu FSOE_MSTR_ADDR_xxxx_ACK_REI.</li> <li>Setze alle Kommunikationsinstanzen wie in FSOE_MSTR_ADDR_xxxx_ACK_REI beschrieben.</li> <li>Wenn ein spezifisches ACK_REI gesetzt wird, darf das globale ACK_REI nicht mit aktiviert werden.</li> </ul> |                                                                      |  |  |
| PASS_OUT_FSOE_MSTR_GLOBAL                                                                                                    | DI                                                                   |  |  |
| <ul> <li>Passivierung aktiviert eingangsseitig: Mindestens eine FSoE-Verbindung sendet Fail Safe.</li> <li>Globales Äquivalent zu FSOE_MSTR_ADDR_xxxx_PASS_OUT.</li> <li>Mindestens eine Kommunikationsinstanz verhält sich wie in FSOE_MSTR_ADDR_xxxx_PASS_OUT beschrieben.</li> </ul>                                                                                               |                                                                      |  |  |
| CE_CRC_FSOE_MSTR_GLOBAL                                                                                                    | DI                                                                   |  |  |
| CRC-Fehler eingangsseitig: Mindestens eine FSoE<br>erkannt.                                                                                                    | -Verbindung hat in der eingehenden FSoE-PDU einen CRC-Fehler         |  |  |
| <ul> <li>Globales Aquivalent zu FSOE_MSTR_ADDR_X</li> <li>Mindestens eine Kommunikationsinstanz verhält</li> </ul>                                                                                                    | xxx_CE_CRC.<br>t sich wie in FSOE_MSTR_ADDR_xxxx_CE_CRC beschrieben. |  |  |
| WD_TIMEOUT_FSOE_MSTR_GLOBAL                                                                                                    | DI                                                                   |  |  |
| <ul> <li>Watchdog Timeout eingangsseitig: Mindestens eine FSoE-Verbindung hat einen Watchdog Timeout.</li> <li>Globales Äquivalent zu FSOE_MSTR_ADDR_xxxx_WD_TIMEOUT.</li> <li>Mindestens eine Kommunikationsinstanz verhält sich wie in FSOE_MSTR_ADDR_xxxx_WD_TIMEOUT beschrieben.</li> </ul>                                                                                       |                                                                      |  |  |
| COMM_FSOE_MATR_GLOBAL                                                                                                    | DI                                                                   |  |  |
| Globales Äquivalent zu ESOE MSTR ADDR xx                                                                                                    | XXX COMM                                                             |  |  |

Mindestens eine Kommunikationsinstanz verhält sich wie in FSOE\_MSTR\_ADDR\_xxxx\_COMM beschrieben.

# 6 Web-based Management - WBM

## 6.1 Übersicht und erste Schritte

## Zugriff auf WBM

- Die CPU verfügt über ein webbasiertes Management (WBM). Im WBM können Sie auf statische und dynamische Informationen zugreifen und bestimmte Einstellungen ändern. Sie können WBM über die Ethernet-Schnittstellen der CPU aufrufen.
- Die Kommunikation zwischen PC und CPU erfolgt über ein Sicherheits-Zertifikat, welches sich auf CPU und PC befinden muss.
- Sie können WBM nur aufrufen, wenn die CPU über eine gültige IP-Adresse verfügt.
- Im Auslieferungszustand hat die CPU die IP-Adresse 192.168.1.1 über Ethernet-Port (X3/X4).
- **1.** Stellen Sie für die Erstinbetriebnahme eine gesicherte Verbindung zwischen PC und CPU her, wie z.B. eine Punkt-zu-Punkt-Verbindung über Ethernet.
- 2. Diffnen Sie den Webbrowser auf Ihrem PC.
- 3. Uber die Suche in iCube Engineer können Sie die IP-Adresse der entsprechenden Ethernet-Schnittstelle ermitteln.

Geben Sie im Adressfeld die URL ein wie z.B. https://192.168.1.1

- Für die sichere Kommunikation verwendet der CPU-Webserver ein selbstsigniertes TLS-Zertifikat, das bei der Inbetriebnahme automatisch von der CPU generiert wird. Systembedingt erhalten Sie eine Sicherheitsmeldung bzgl. des Zertifikats, da dieses auf dem PC noch nicht installiert ist. Nach der Anmeldungen können Sie das entsprechende Zertifikat von der CPU als vertrauenswürdiges Zertifikat auf Ihrem PC installieren (siehe unten). Hiermit authentifiziert sich die CPU gegenüber dem Webbrowser auf dem PC.
- **4.** Nehmen Sie die Sicherheitsmeldung zur Kenntnis und fahren Sie nur fort, wenn zwischen PC und CPU eine gesicherte Verbindung und kein Zugriff Dritter besteht!
  - Die Anmeldeseite von WBM wird geöffnet.

| — YASKAWA —— |                                                                      |                                                      |  |
|--------------|----------------------------------------------------------------------|------------------------------------------------------|--|
|              | Ritte melden Sie                                                     | nick mit llyram Doputzersomen und llyram Doppungt op |  |
|              | Bitte meiden Sie sich mit Ihrem Benutzernamen und Ihrem Passwort an. |                                                      |  |
|              | Benutzername                                                         | Benutzername eingeben                                |  |
|              | Passwort                                                             | Passwort eingeben                                    |  |
|              |                                                                      | Anmelden                                             |  |
|              |                                                                      |                                                      |  |

5. Geben Sie Ihre Zugangsdaten an und klicken Sie auf [Anmelden].

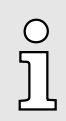

Im Auslieferungszustand sind folgende Zugangsdaten mit Administratorrechten voreingestellt:

- Benutzername: admin
- Das Passwort befindet sich unter der Frontklappe auf die Frontseite der CPU aufgedruckt.
- Sie haben jetzt Zugriff auf das WBM der CPU mit den Ihnen zugewiesenen Zugriffsrechten.

#### Zertifikat installieren

#### Erstzugriff über TLS-Zertifikat

- Bei der Erstinbetriebnahme geriert die CPU ein TLS-Zertifikat während der Startphase.
- Das Zertifikat wird f
  ür alle Ethernet-Schnittstellen der CPU verwendet und beinhaltet alle IP-Adressen.
- Bei Rücksetzen auf Werkseinstellungen wird ein automatisch neues Zertifikat erzeugt.

Übersicht und erste Schritte

Zur Absicherung der Kommunikation muss in PC und CPU das gleiche Sicherheits-Zertifikat installiert sein. Das von der CPU generierte Zertifikat übertragen Sie nach folgender Vorgehensweise auf Ihren PC:

1. Nach der Anmeldung im WBM können Sie über *"Konfiguration* → *Webdienste"* die Inhalte des automatisch generierten Zertifikats einsehen bzw. anpassen und dieses mit [Regeneriere HTTPS-Zertifikat] neu gerieren. → *"Webdienste"...Seite 193* 

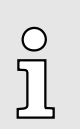

- Sobald Sie eine der IP-Adressen der CPU ändern, müssen Sie über [Regeneriere HTTPS-Zertifikat] das Zertifikat neu generieren.
- 2. Navigieren Sie über "Security → Zertifikatauthentifizierung" zu den Zertifikaten.
- 3. Wechseln Sie in das Register Identity Store.
  - Hier haben Sie Zugriff auf das generierten Zertifikat.
- **4.** Laden Sie mit **I** das gewünschte HTTPS-Zertifikat auf Ihren PC. Hier können Sie auch ein eigenes schon bestehendes HTTPS-Zertifikat in die CPU übertragen. → "Zertifikatauthentifizierung"...Seite 195
- 5. Installieren Sie das Zertifikat gemäß Ihrem Windows-System als vertrauenswürdige Stammzertifizierungsstelle.
  - Nach der Installation erfolgt die Kommunikation zwischen PC und CPU als "gesicherte Verbindung".

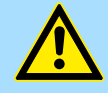

## VORSICHT

Sollte während des Betriebs die Kommunikation zwischen PC und CPU als *"nicht sichere Verbindung"* deklariert werden, hat sich entweder das Zertifikat geändert z.B. durch IP Adress-Änderung oder Ihr System wurde durch Dritte kompromittiert! Sorgen Sie immer dafür, dass auf dem PC entweder das aktuelle Zertifikat der CPU oder, falls vorhanden, ein zugehöriges übergeordnetes Zertifikat installiert ist!

### Struktureller Aufbau

#### Das WBM gliedert sich in folgende Bereiche:

Deutsc 1 English

| — YASKAWA —                           |                                 | HW: FW: 5                                                            |
|---------------------------------------|---------------------------------|----------------------------------------------------------------------|
| iC92<br>PMC92                         | Information<br>Allgemeine Daten | 4                                                                    |
|                                       | Allgemeine Daten                |                                                                      |
| / ##1                                 | Hersteller                      | Yaskawa Europe GmbH                                                  |
| Internet     Diagnose     Gerätetetyp | Adresse                         | Hauptstr. 185, 65760 Eschborn, Germany                               |
|                                       | Internet                        | AMERICA: http://www.yaskawa.com<br>EUROPE: http://www.yaskawa.eu.com |
|                                       | Gerätetetyp                     | iC921                                                                |
| <ul> <li>Konfiguration</li> </ul>     | Bestell-Nr.                     | PMC921                                                               |
| - Security                            | Serien-Nr.                      | 00000000000                                                          |
| <ul> <li>Verwalten</li> </ul>         | Firmware-Version                | 9999.0 (99.0.0.26818)                                                |
|                                       | Hardware-Version                | 00                                                                   |

... Rechtliche Hinweise 6

- 1 Sprachumschaltung zwischen "Deutsch" und "Englisch".
- 2 Frontansicht der CPU mit Typ- und Bestellbezeichnung.
- 3 Menüspalte für die Navigation.
- 4 Bereich für Informationsausgabe und Eingabe-Dialoge
- 5 Ausgabe der aktuellen Hardware-/Firmware-Version und MAC-Adresse der CPU.
- 6 Zugriff auf die Yaskawa-Software-Lizenzbedingungen (Software License Terms -
  - SLT) und die Lizenzinformationen zu den einzelnen Linux-Paketen.
### 6.2 Übersicht

#### 6.2.1 Allgemeine Daten

Hier finden Sie allgemeine Details zur CPU, z.B. Hardware- und Firmware-Versionen, Bestellnummer sowie Herstellerangaben.

| iC92<br>PMC92      | Übersicht<br>Allgemeine Daten |                                                                      |
|--------------------|-------------------------------|----------------------------------------------------------------------|
|                    | Allgemeine Daten              |                                                                      |
| 10                 | Hersteller                    | Yaskawa Europe GmbH                                                  |
| Übersicht          | Adresse                       | Hauptstr. 185, 65760 Eschborn, Germany                               |
| meine Daten<br>pit | Internet                      | AMERICA: http://www.yaskawa.com<br>EUROPE: http://www.yaskawa.eu.com |
| Diagnose           | Gerätetetyp                   | iC921                                                                |
| Konfiguration      | Bestell-Nr.                   | PMC921                                                               |
| 0                  | Serien-Nr.                    | 0000000000                                                           |
| Security           | Firmware-Version              | 9999.0 (99.0.0.26818)                                                |
| Verwalten          | Hardware-Version              | 00                                                                   |

#### 6.2.2 Cockpit

Hier finden Sie die Cockpit-Symbolleiste und Informationen über Uhrzeit, Status und Auslastung der CPU.

| YRCP-MP4P<br>YRCP32F0 | Übersicht<br><sub>Cockpit</sub>              |                                                                                                    |                          |                 |
|-----------------------|----------------------------------------------|----------------------------------------------------------------------------------------------------|--------------------------|-----------------|
| Übersicht             |                                              | Uhrzeit                                                                                                    |                          | Nutzupa         |
| jemeine Daten         |                                              | - Children - Children |                          | Hutzung         |
| скріт                 | Aktueller Zeitstempel (TT.MM.JJJJ HH:mm:ss): | 01.01.2022 00:11:39                                                                                                    | Speicher:                | 46%             |
| Diagnose              | Systembetriebszeit ([T:][HH:]mm:ss):         | 11:42                                                                                                    | Benutzerpartition:       | 50.86 MB/1.42 G |
| Konfiguration         |                                              |                                                                                                    | CPU-Auslastung (gesamt): | 4%              |
| Security              |                                              |                                                                                                    | CPU Load (Core 1):       | 11%             |
|                       |                                              |                                                                                                    |                          |                 |

#### Cockpit-Symbolleiste

Die Symbolleiste bietet Zugriff auf folgende Funktionen:

- Stopp Stoppt die Programmausführung auf der CPU.
- Heißstart Führt einen Heißstart durch. Hierbei wird die CPU neu gestartet und das Programm ohne Initialisierung der Variablen fortgesetzt.
- Warmstart Führt einen Warmstart durch . Hierbei wird die CPU neu gestartet und das Programm mit Initialisierung der Variablen fortgesetzt. Die Werte der Variablen, welche in iCube Engineer mit "Retain" gekennzeichnet sind, bleiben erhaltenen.
- Kaltstart Führt einen Kaltstart durch. Hierbei wird die CPU neu gestartet und das Programm mit Initialisierung aller Variablen fortgesetzt.
- Estimation Speicher Download Speichert die Retain-Daten lokal in einer Datei.
- Speicher Upload Stellt die gespeicherten Retain-Daten wieder her.
- Image: Neustart Führt einen Neustart durch. Die Operation entspricht einem Aus-/Einschaltvorgang. Die geladene Applikation (Code und Netzwerkkonfiguration) wird aus dem RAM gelöscht. Die Steuerung startet mit den zuletzt gespeicherten Einstellungen neu und lädt, falls vorhanden, das Bootprojekt aus dem Flash-Speicher.

#### Diagnose > Achsenraster

|                    | <ul> <li>Reset - Setzt die CPU auf die Werkseinstellungen zurück. Ahnlich wie beim Befehl "Neustart", wird die geladene Applikation (Code und Netzwerkkonfiguration) aus dem RAM aber auch aus dem Flash-Speicher (Bootprojekt) gelöscht. Zusätzlich werden alle Kommunikationseinstellungen auf die Standardeinstellungen rückgesetzt.</li> <li>Passwort ändern - Hiermit können Sie das Passwort des aktuellen Nutzerkontos für den Online-Zugriff auf die CPU ändern.</li> </ul> |
|--------------------|----------------------------------------------------------------------------------------------------|
| Datum und Uhrzeit  | Über Aktueller Zeitstempel wird die aktuelle Systemzeit angezeigt. Systembetriebszeit zeigt die aktuelle Laufzeit seit PowerON. Die Einstellung von Datum und Uhrzeit erfolgt über <b>r</b> "Datum und Uhrzeit"Seite 191.                                                                                                    |
| Nutzung            | Hier werden CPU-Speicherbelegung und die CPU-Last ausgegeben.                                                                                                    |
| SPS-Laufzeitsystem | Hier werden der CPU-Status und die Speicherbelegung im SPS-Laufzeitsystem ausge-<br>geben.                                                                                                    |

- 6.3 Diagnose
- 6.3.1 Achsenraster

Hier finden Sie grundlegende Informationen zur Konfiguration Ihrer Achsen wie z.B. Servoantriebe.

| — YASKAWA —      |                          |           |              |        |         |                            |                   |
|------------------|--------------------------|-----------|--------------|--------|---------|----------------------------|-------------------|
| iC92<br>PMC92    | Diagnose<br>Achsenraster | <b>;</b>  |              |        |         |                            |                   |
|                  |                          | Speichern |              |        |         |                            |                   |
|                  | Name                     | Number    | Туре         | Online | Status  | Servo Axis AXIS1 - Online  |                   |
| 1                | AXIS1                    | 1         | EtherCAT/CoE | 0      | ок      | Axis Name                  | AXIS1             |
| Informationen    | AXIS2                    | 2         | EtherCAT/CoE | •      | OK      | Asis Number                | 1                 |
| Diagnose         | AXIS3                    | 3         | EtherCAT/CoE | 0      | Offline | Online                     | •                 |
| Bidgitooo        | AXIS100                  | 100       | Virtual      | •      | OK      | Status                     | OK                |
| nsenraster       | AXIS200                  | 200       | EtherCAT/CoE | •      | OK      | Axis Type                  | Servo             |
| erCAT            |                          |           |              |        |         | Driver                     | EtherCAT/CoE      |
| vegungsalarme    |                          |           |              |        |         | Driver Address 1           | Station Address 2 |
| nachrichtigungen | _                        |           |              |        |         | Driver Address 2           | Module Number 1   |
| linet            | _                        |           |              |        |         | Encoder Type               | Absolute          |
| eBus             | -                        |           |              |        |         | Encoder Resolution         | 16777216          |
| ceBus Module     |                          |           |              |        |         | Position Scale             | 1                 |
| 1                |                          |           |              |        |         | Drive Type                 | Rotary            |
| Konfiguration    |                          |           |              |        |         | Drive Model                | SGD7S-1R6AA0A     |
| Security         |                          |           |              |        |         | Drive Rated Power          | 200 W             |
| occurry          |                          |           |              |        |         | Drive Rated Output Current | 2.3 A (Peak)      |
| Verwalten        |                          |           |              |        |         | Drive Input Voltage        | 200 V             |
| d                |                          |           |              |        |         |                            |                   |

Zur Anzeige haben Sie folgende Möglichkeiten:

- Kompakt
  - Hier werden alle in der CPU konfigurierten Achsen und deren Zustände in einer kompakten Tabelle aufgeführt.
  - Durch Anwahl einer Achse erhalten Sie in der daneben befindlichen Tabelle alle Informationen zu der entsprechenden Achse.
- Voll
  - Hier werden alle in der CPU konfigurierten Achsen mit allen Informationen in einer Tabelle aufgelistet.
  - Durch Anwahl von EtherCAT/CoE bzw. Virtuell können Sie die Auflistung auf über FSoE angebundene Achsen bzw. virtuelle Achsen begrenzen.
- Mit [Speichern] können Sie die Achs-Informationen als CSV-Datei auf Ihrem PC speichern.

#### 6.3.2 EtherCAT

Hier finden Sie grundlegende Informationen über die EtherCAT Slave-Stationen, welche über das EtherCAT-Netzwerk verbunden sind. Hier werden nur Informationen angezeigt, wenn das EtherCAT-Netzwerk korrekt konfiguriert ist und sich die EtherCAT Slave-Stationen im Zustand *OP*, *PreOP* oder *SafeOP* befinden. Ansonsten erhalten Sie den Hinweis "Ungültige Netzwerkkonfiguration oder Netzwerk nicht betriebsbereit".

| PMC92          | DI<br>Eth    | agnose<br>erCAT                         |                                 |                        |                   |               |             |                |                 |        |
|----------------|--------------|-----------------------------------------|---------------------------------|------------------------|-------------------|---------------|-------------|----------------|-----------------|--------|
|                | Gefu<br>Konf | indene Slaves: 3<br>igurierte Slaves: 3 |                                 |                        |                   |               |             |                |                 |        |
| Informationen  |              | Stationsadresse                         | Konfigurierter Stationsalias    | Gerätename             | Geräteyp          | Hersteller ID | Produktcode | Revisionsnumer | Seriennummer    | Status |
| Diagnose       | 1            | 1                                       | 0                               | 053-1EC01              | 0x00001389        | 0x0000022B    | 0x0531EC01  | 0x8000003      | 2050            | OP     |
| Diagnood       | 2            | 2                                       | 1                               | SGD7S-1R6AA0A          | 0x00020192        | 0x00000539    | 0x02200301  | 0x00080014     | D0208O258710018 | OP     |
| chsenraster    | 3            | 3                                       | 2                               | SGD7S-1R6AA0A          | 0x00020192        | 0x00000539    | 0x02200301  | 0x00080014     | D02080258720033 | OP     |
| nercal         |              | -                                       | -                               |                        |                   |               |             |                |                 |        |
| ewegungsalanne | Ether        | CAT-Geräteinforma                       | tionen sind nur verfügbar, wenr | n die folgenden Kriter | ien erfüllt sind: |               |             |                |                 |        |
| ofinet         | 2. ES        | M-Status des Gerät                      | s ist OP, SAFEOP oder PREOP     |                        |                   |               |             |                |                 |        |
| iceBus         |              |                                         |                                 |                        |                   |               |             |                |                 |        |
| iceBus Module  |              |                                         |                                 |                        |                   |               |             |                |                 |        |
| Konfiguration  |              |                                         |                                 |                        |                   |               |             |                |                 |        |
|                |              |                                         |                                 |                        |                   |               |             |                |                 |        |
| Security       |              |                                         |                                 |                        |                   |               |             |                |                 |        |

Folgende Informationen werden tabellarisch aufgeführt:

- Stationsadresse und Station Alias
- Stationsname, -Typ und Hersteller
- Produkt-Code, Revisionsnummer und Seriennummer
- State": ESM-Status der entsprechenden EtherCAT Slave-Station:
  - OP

Die EtherCAT Slave-Station befindet sich im Zustand *Operational* und tauscht zyklisch Prozessdaten aus.

- PreOP

Die EtherCAT Slave-Station befindet sich im Zustand *Pre-Operational*. Prozessdaten werden nicht ausgetauscht.

SafeOP

Die EtherCAT Slave-Station befindet sich im Zustand *Safe-Operational*. Hierbei werden die Eingangsprozessdaten zyklisch aktualisiert aber die Ausgänge sind deaktiviert.

#### 6.3.3 Bewegungsalarme

Sofern Sie einen Antrieb an Ihre CPU angebunden haben, finden Sie hier die aktuellen Bewegungsalarme und deren Verlauf.

#### Diagnose > Benachrichtigungen

| YASKAWA                      |                        |            |        |                                                |                                                                                                    |
|------------------------------|------------------------|------------|--------|------------------------------------------------|----------------------------------------------------------------------------------------------------|
| iC92                         | Diagnos                | se         |        |                                                |                                                                                                    |
| PMC92                        | Bewegungs              | salarme    |        |                                                |                                                                                                    |
| Without .                    | 0 0                    |            |        |                                                |                                                                                                    |
| <b>1</b>                     | Aktive Alarme          | Alarmverla | uf     |                                                |                                                                                                    |
|                              |                        |            |        |                                                |                                                                                                    |
| + Informationen              | Alles Löschen          | Speichern  |        |                                                |                                                                                                    |
|                              | Zeitstempel            | Fehlercode | Quelle | Beschreibung                                   | Mehr Infos                                                                                                    |
| <ul> <li>Diagnose</li> </ul> | 2022-11-24<br>15:53:35 | 0x44080002 | Alarm  | Alarm history stored in NVRAM<br>was corrupted | The alarm history was configured to use NVRAM storage and the data was found to be corrupted. The alarm history has<br>been lost. NOTE: this alarm also occurs if the configured size of the alarm history has been changed. |
| Achsenraster                 |                        |            |        |                                                |                                                                                                    |
| EtherCAT                     |                        |            |        |                                                |                                                                                                    |
| Bewegungsalarme              |                        |            |        |                                                |                                                                                                    |
| Benachrichtigungen           |                        |            |        |                                                |                                                                                                    |
| Profinet                     |                        |            |        |                                                |                                                                                                    |
| SliceBus                     |                        |            |        |                                                |                                                                                                    |
| SliceBus Module              |                        |            |        |                                                |                                                                                                    |
|                              |                        |            |        |                                                |                                                                                                    |
| + Konfiguration              |                        |            |        |                                                |                                                                                                    |
| + Security                   |                        |            |        |                                                |                                                                                                    |
| + Verwalten                  |                        |            |        |                                                |                                                                                                    |

- "Aktive Alarme"
  - Hier werden alle aktuell anstehenden Bewegungsalarme aufgelistet.
  - Die Tabelle beinhaltet Fehlercode, Quelle, Beschreibung und nähere Informationen zu dem entsprechenden Bewegungsalarm.
- "Alarmverlauf"
  - Hier werden die letzten 100 Bewegungsalarme aufgelistet.
  - Die Tabelle beinhaltet Datum, Uhrzeit, Fehlercode, Quelle, Beschreibung und nähere Informationen zu dem entsprechenden Bewegungsalarm.

#### 6.3.4 Benachrichtigungen

Jeder Benutzer mit Zugriffsrechten kann hier Meldeeinträge anzeigen und herunterladen. Die Seite beinhaltet Schaltflächen für Filterfunktionen und für den CSV-Export der Meldungen, sowie eine Übersichtstabelle aller Meldungen und eine Volltextanzeige einer ausgewählten Meldung. Diese Informationen werden einmal pro Sekunde aktualisiert.

| iC92<br>PMC92                                                                                                    | Diagnos<br>Benachricht                                                                                                    | se<br>tigungen                                                                                                    |                                                                                                    |    |                                                                                                    |                                                                                                    |                                                                                   |                                                                                                    |                                                                                                    |
|----------------------------------------------------------------------------------------------------|----------------------------------------------------------------------------------------------------|----------------------------------------------------------------------------------------------------|----------------------------------------------------------------------------------------------------|----|----------------------------------------------------------------------------------------------------|----------------------------------------------------------------------------------------------------|-----------------------------------------------------------------------------------|----------------------------------------------------------------------------------------------------|----------------------------------------------------------------------------------------------------|
| 10                                                                                                    | Filter                                                                                                    |                                                                                                    |                                                                                                    |    |                                                                                                    |                                                                                                    |                                                                                   |                                                                                                    |                                                                                                    |
| 1.8001                                                                                                    | Archivname                                                                                                    | Archivname                                                                                                    |                                                                                                    |    | ~                                                                                                    | Maximale Anzahl von Benachrichti                                                                                                    | gungen                                                                            | 1024                                                                                                    |                                                                                                    |
|                                                                                                    | Schweregrad<br>Sender                                                                                                    |                                                                                                    | >= Intern         ✓         Zeit von                                                                              |    | Zeit von                                                                                              |                                                                                                    | TT.MM.JJJJ • hh:mm:ss                                                             | hh:mm:ss                                                                                                    |                                                                                                    |
|                                                                                                    |                                                                                                    |                                                                                                    |                                                                                                    |    | TT.MM.JJJJ - hh:mm:ss                                                                                 |                                                                                                    |                                                                                   |                                                                                                    |                                                                                                    |
| Diagnose Achsenraster                                                                                                    | Benachrichtigungen                                                                                                    |                                                                                                    |                                                                                                    |    |                                                                                                    |                                                                                                    |                                                                                   | Filter anwende                                                                                                    | en CSV exporti                                                                                                    |
| Diagnose     Diagnose     EtherCAT                                                                                                    | Benachrichtigungen<br>Schweregrad 🖨                                                                                                | Zeit 🔻                                                                                                    | Sender                                                                                                    | ŧ  | Name                                                                                                  | ŧ                                                                                                    | Benachri                                                                          | Filter anwend                                                                                                    | en CSV exporti                                                                                                    |
| Diagnose Chisenraster EtherCAT Bewegungsalarme Chisenra                                                                                                    | Benachrichtigungen<br>Schweregrad                                                                                                  | Zeit ▼<br>02.08.2021 15:38:13.659                                                                                                    | Sender<br>System Manager                                                                                          | ¢  | Name<br>Arp.System.a                                                                                  | Acf.SystemManager.StateChanged                                                                                                    | Benachri<br>SystemM                                                               | Filter anwend<br>ichtlgung<br>lanager state changed: Runnir                                                                                                    | en CSV exporti                                                                                                    |
| Diagnose Diagnose Chieve CAT Bewegungsalarme Benachrichtigungen Diagnose Diagnose Di | Benachrichtigungen<br>Schweregrad 💠                                                                                                | Zeit ▼<br>02.08.2021 15:38:13.659<br>02.08.2021 15:38:13.506                                                                                                    | Sender<br>System Manager<br>PLC Manager                                                                           | \$ | Name<br>Arp.System.J<br>Arp.Plc.Doma                                                                  | Acf.SystemManager.StateChanged                                                                                                    | Benachri<br>SystemM<br>Pic state                                                  | Filter anwend<br>ichtigung<br>Manager state changed: Runnir<br>e changed: Stop (warm) ==> F                                                                                                    | en CSV exporti<br>ng, error=false, war<br>Running                                                                             |
| Diagnose Diagnose Achsenraster EtherCAT Bewegungsalarme Benachrichtigungen Profinet DiocRune                                                                                                    | Benachrichtigungen<br>Schweregrad 🔶                                                                                                | Zeit ▼<br>02.08.2021 15:38:13.659<br>02.08.2021 15:38:13.506<br>02.08.2021 15:38:13.493                                                                                       | Sender<br>System Manager<br>PLC Manager<br>Device Interface                                                       | \$ | Name<br>Arp.System.a<br>Arp.Pic.Doma<br>Arp.Device.Iu                                                 | Acf.SystemManager.StateChanged<br>ain.PicManager.StateChanged<br>Interface.EthermetLinkStateChanged                                                                                                   | Benachri<br>SystemM<br>Pic state<br>Link state                                    | Filter anwend<br>ichtigung<br>Manager state changed: Runnir<br>: changed: Stop (warm) ==> R<br>te changed: interface 1, port 1                                                                                                    | en CSV exporting, error=false, war<br>Running<br>, status: Up                                                                 |
| Diagnose     Achsenraster     EtherCAT Bewegungsalarme Benachrichtigungen Profinet SliceBus SliceBus SliceBus                                                                                                    | Benachrichtigungen                                                                                                    | Zeit<br>02.08.2021 15:38:13.659<br>02.08.2021 15:38:13.506<br>02.08.2021 15:38:13.493<br>02.08.2021 15:38:13.483                                                              | Sender<br>System Manager<br>PLC Manager<br>Device Interface<br>System Manager                                     | \$ | Name<br>Arp.System.i<br>Arp.Pic.Domi<br>Arp.Device.In<br>Arp.System.i                                 | Acf.SystemManager.StateChanged<br>an PicManager.StateChanged<br>nterface.EthemetLinkStateChanged<br>Acf.SystemManager.StateChanged                                                                    | Benachri<br>SystemM<br>Pic state<br>Link state<br>SystemM                         | Filter anwend<br>ichtigung<br>tanager state changed: Runnir<br>changed: Stop (warm) ==> f<br>te changed: interface 1, port 1<br>Aanager state changed: Stop,                                                                      | en CSV exporti<br>ng, error=false, war.<br>Running<br>, status: Up<br>error=false, warning                                    |
| Diagnose     Achsenraster EtherCAT Bewegungsalarme Benachrichtigungen Profinet SliceBus SliceBus Module                                                                                                    | Benachrichtigungen<br>Schweregrad 🛊<br>G<br>G<br>G<br>G<br>G<br>G<br>G                                                             | Zeit<br>202.08.2021 15:38:13.659<br>02.08.2021 15:38:13.659<br>02.08.2021 15:38:13.493<br>02.08.2021 15:38:13.483<br>02.08.2021 15:38:13.286                                  | Sender<br>System Manager<br>PLC Manager<br>Device Interface<br>System Manager<br>PLC Manager                      | \$ | Name<br>Arp.System.J<br>Arp.Pic.Doma<br>Arp.Device.In<br>Arp.System.J<br>Arp.Pic.Doma                 | Acf SystemManager.StateChanged     an.PicManager.StateChanged     mrterface.EtaseChanged     discussional content of the stateChanged     ain.PicManager.StateChanged     ain.PicManager.StateChanged | Benachri<br>SystemM<br>Pic state<br>Link state<br>SystemM<br>Pic state            | Filter anwend<br>ichtigung<br>tanager state changed: Runnin<br>t changed: Stop (warm) ==> 8<br>te changed: interface 1, port 1<br>Anager state changed: Stop, (<br>t changed: Ready ==> Stop (w                                   | en CSV exporti<br>ng, error=false, war<br>Running<br>, status: Up<br>error=false, warning<br>varm)                            |
| Diagnose     Achsenraster     EtherCAT     Bewegungsalarme     Benachrichtigungen     Profinet     SliceBus     SliceBus     Module     Konfiguration                                                                                                    | Benachrichtigungen<br>Schweregrad 🗘<br>G<br>G<br>G<br>G<br>G<br>G<br>G<br>G<br>G<br>G<br>G<br>G<br>G<br>G<br>G<br>G<br>G<br>G<br>G | Zeit  Q2.06.2021 15:38:13.659 Q2.06.2021 15:38:13.659 Q2.06.2021 15:38:13.493 Q2.06.2021 15:38:13.493 Q2.06.2021 15:38:13.483 Q2.06.2021 15:38:13.286 Q2.06.2021 15:38:13.286 | Sender<br>System Manager<br>PLC Manager<br>Device Interface<br>System Manager<br>System Manager<br>System Manager | +  | Name<br>Arp.System.J<br>Arp.Pic.Domi<br>Arp.Device.Ii<br>Arp.System.J<br>Arp.Pic.Domi<br>Arp.System.J | Acf. SystemManager. StateChanged<br>an Richtanager. StateChanged<br>nterface. EthernetLin/StateChanged<br>Acf. SystemManager. StateChanged<br>Acf. SystemManager. StateChanged                        | Benachri<br>SystemM<br>Pic state<br>Link state<br>SystemM<br>Pic state<br>SystemM | Effect anwend<br>ichtigung<br>Manager state changed: Runnin<br>ic changed: Stop (warm) ==> I<br>be changed: Interface I, port 1<br>Manager state changed: Stop, (v<br>changed: Ready ==> Stop (v<br>Manager state changed: Ready, | en CSV exporti<br>ng. error=false, war.<br>Running<br>, status: Up<br>error=false, warning<br>warm)<br>, error=false, warning |

#### Sortierkriterien für die Meldeeinträge

Standardmäßig werden in der Tabelle die Meldeeinträge in absteigender Reihenfolge basierend auf dem Zeitstempel sortiert. Sie haben die Möglichkeit die einzelnen Spalten als Sortierkriterium zu verwenden, indem Sie auf die entsprechende Spalte klicken. Die Pfeile an den Spaltenüberschriften haben hierbei folgende Bedeutung:

Doppelpfeil 🖨

- Die Tabelle wird nicht nach dieser Spalte sortiert.
- Pfeil nach oben 
  Die Tabelle wird nach dieser Spalte in aufsteigender Reihenfolge sortiert.

Diagnose > Benachrichtigungen

Pfeil nach unten 

Die Tabelle wird nach dieser Spalte in absteigender Reihenfolge sortiert.

#### Volltextanzeige

Unterhalb der Tabelle befindet sich die Volltextanzeige eines gewählten Meldeeintrags in der Tabelle. Ist keine Meldung ausgewählt, bleibt die Volltextanzeige leer.

| chweregrad 🔶 | Zeit 🔻                  | Sender 🖨         | Name 🖨                                        | Benachrichtigung                                         |
|--------------|-------------------------|------------------|-----------------------------------------------|----------------------------------------------------------|
| 6            | 02.08.2021 15:38:13.659 | System Manager   | Arp.System.Acf.SystemManager.StateChanged     | SystemManager state changed: Running, error=fals         |
|              | 02.08.2021 15:38:13.506 | PLC Manager      | Arp.Plc.Domain.PlcManager.StateChanged        | Pic state changed: Stop (warm) ==> Running               |
| 6            | 02.08.2021 15:38:13.493 | Device Interface | Arp.Device.Interface.EthernetLinkStateChanged | Link state changed: interface 1, port 1, status: Up      |
|              | 02.08.2021 15:38:13.483 | System Manager   | Arp.System.Acf.SystemManager.StateChanged     | SystemManager state changed: Stop, error=false, warning. |
| 6            | 02.08.2021 15:38:13.286 | PLC Manager      | Arp.Plc.Domain.PlcManager.StateChanged        | Plc state changed: Ready ==> Stop (warm)                 |
|              | 02.08.2021 15:38:13.072 | System Manager   | Arp.System.Acf.SystemManager.StateChanged     | SystemManager state changed: Ready, error=false, warnin. |
| 6            | 02.08.2021 15:38:07.857 | System Manager   | Arp.System.Acf.SystemManager.StateChanged     | SystemManager state changed: None, error=false, warnin   |

#### Filterfunktionen

Geben Sie die Filtereinstellungen vor. Mit Klick auf [Filter anwenden] werden die zuvor durchgeführten Filtereinstellungen aktiviert und die Tabelle mit den Meldeeinträgen entsprechend aktualisiert.

Sie haben folgende Filtermöglichkeiten:

- Archivname
  - Hier können Sie die Meldeeinträge durch Angabe eines Archivnamens filtern.
- Schweregrad
  - Hier können Sie die Meldeeinträge aufgrund deren Schweregrad eingrenzen.
  - Die Eingrenzung erfolgt nach folgender Staffelung f
    ür den minimalsten Schweregrad:

 $\textit{Intern} \rightarrow \textit{Information} \rightarrow \textit{Warnung} \rightarrow \textit{Fehler} \rightarrow \textit{Kritische Fehler} \rightarrow \textit{Schwerwiegende Fehler}$ 

Beispielsweise werden bei *Intern* alle Schweregrade gelistet. Mit der Einstellung *Fehler* werden alle *Fehler*, *Kritische Fehler* und *Schwerwiegende Fehler* gelistet.

- Sender
  - Hier können Sie die Meldeeinträge durch Eingabe oder Auswahl eines Absenders im Auswahlfeld eingrenzen.
  - Maßgebend f
    ür die Namen im Auswahlfeld ist immer die aktuell dargestellte Liste der Meldeeintr
    äge.
  - Bei Eingabe eines Namens bzw. Teil des Namens werden mit Klick auf [Filter anwenden] Meldungen von Absendern gelistet, welche mit dem gesuchten Namen übereinstimmen bzw. teilweise übereinstimmen.
- Maximale Anzahl von Benachrichtigungen
  - Hier können Sie die Anzahl der anzuzeigenden Meldeeinträge begrenzen.
  - Per Default sind 1024 eingestellt, 4000 ist maximal erlaubt.
- Zeit von, Zeit bis
  - Hier können Sie durch Eingabe von Datum und Uhrzeit den Zeitraum der Meldeeinträge entsprechend eingrenzen.
  - Zeit von: Listet alle Meldeeinträge, welche nicht älter sind als der vorgegebene Zeitpunkt.
  - Zeit bis: Listet alle Meldeeinträge, die älter sind als der vorgegebene Zeitpunkt.
  - Bei Filterung durch Zeitvorgabe ist die Eingabe eines Datums immer erforderlich und kann um eine Uhrzeit ergänzt werden.

Diagnose > PROFINET - optional

#### 6.3.5 **PROFINET** - optional

Reiter: "Übersicht"

Hier finden Sie Informationen zur aktuellen PROFINET-Funktion der Steuerung und deren IP-Einstellungen.

 O
 Bitte beachten Sie, dass für den Einsatz von PROFINET eine gesonderte

 Lizenz erforderlich ist, welche entsprechend zu aktivieren ist!

|                                   | Diamaga                      |               |
|-----------------------------------|------------------------------|---------------|
| iC92<br>PMC92                     | Diagnose                     |               |
| An at                             | Profinet                     |               |
|                                   |                              |               |
| 11 A                              | Objective                    |               |
|                                   | Ubersicht                    |               |
|                                   | Profinet-Controller          |               |
| + Informationen                   |                              |               |
| Diagnose                          | Status                       |               |
| Achsenraster                      | Profinet-Controller-Funktion | Aktiviert     |
| EtherCAT                          | Profinet-Device-Funktion     | Aktiviert     |
| Bewegungsalarme                   | Controller-Details           |               |
| Benachrichtigungen                |                              |               |
| Profinet                          | Gerätetyp                    | IC921         |
| SliceBus                          | IP-Adresse                   | 192.168.1.11  |
| SliceBus Module                   | Subnetzmaske                 | 255.255.255.0 |
| -                                 | Standard-Gateway             | 192.168.1.1   |
| <ul> <li>Konfiguration</li> </ul> | Echtzeitklasse               | RT            |
|                                   |                              |               |

| YASKAWA            |                    |                   |            |             | -        |         |
|--------------------|--------------------|-------------------|------------|-------------|----------|---------|
| :000               | Diagnose           |                   |            |             |          |         |
| PMC92              | Diagnose           |                   |            |             |          |         |
| (mail)             | Profinet           |                   |            |             |          |         |
|                    |                    |                   |            |             |          |         |
|                    | Caritaliata        |                   |            |             |          |         |
| / <b>1</b>         | Gerateliste        |                   |            |             |          |         |
|                    | Profinet Gerätelis | ste               |            |             |          |         |
| Informationen      | Nr.                | Gerätename        | IP Adresse | Aktive      | Diagnose | Details |
| Diagnose           | 1                  | PMC92             | 192.168    | TRUE        | 0x002B   |         |
|                    | -                  |                   |            |             |          |         |
| Achsenraster       |                    |                   |            |             |          |         |
| EtherCAT           | _                  |                   |            |             |          |         |
| Bewegungsalarme    | _                  |                   |            | OK          |          |         |
| Benachrichtigungen |                    |                   |            | Warning     |          |         |
| Profinet           | Diagnostics:       | line   Status: OK |            | Error       |          |         |
| SliceBus           | onghostics. • Of   | J Status, OK      |            | AK deactiva | ited     |         |
| SliceBus Module    |                    |                   |            |             |          |         |

- Zur Anzeige des WBM eines PROFINET-Device klicken Sie in der Spalte Gerätename auf das entsprechende PROFINET-Gerät.
  - Das WBM des PROFINET-Device wird im Webbrowser in einem neuen Tab geöffnet.

n Für das entsprechende PROFINET-Device finden Sie unter Geräteinformation Informationen zu IP-Einstellungen und Diagnose. Diese Informationen werden einmal pro Sekunde aktualisiert.

- \_\_\_ Zur Anzeige der Geräteinformation eines PROFINET-Device klicken Sie in der Spalte Details auf [=].
  - Die Ansicht Geräteinformation mit den aktuellen Informationen zu IP-Einstellungen und Diagnose wird geöffnet.

WBM eines PROFINET-Device öffnen

Geräteinformation öffnen

#### Diagnose > PROFINET - optional

| ofinet-Gerät       |               | Profinet-Gerät       |                                          | Profinet-Gerät       |                                                       |
|--------------------|---------------|----------------------|------------------------------------------|----------------------|-------------------------------------------------------|
| tivierungsstatus   | TRUE          | Aktivierungsstatus   | TRUE                                     | Aktivierungsstatus   | TRUE                                                  |
| erätenummer        | 1             | Gerätenummer         | 1                                        | Gerätenummer         | 1                                                     |
| endor-ID           | 0x0111        | Vendor-ID            | 0x0111                                   | Vendor-ID            | 0x0111                                                |
| evice-ID           | 0x0368        | Device-ID            | 0x0368                                   | Device-ID            | 0x0368                                                |
| hernet             |               | Ethernet             |                                          | Ethernet             |                                                       |
| Adresse            | 192.168.3.1   | IP-Adresse           | 192.168.3.1                              | IP-Adresse           | 192.168.3.1                                           |
| bnetzmaske         | 255.255.255.0 | Subnetzmaske         | 255.255.255.0                            | Subnetzmaske         | 255.255.255.0                                         |
| andard-Gateway     | 192.168.3.1   | Standard-Gateway     | 192.168.3.1                              | Standard-Gateway     | 192.168.3.1                                           |
| ation              | ic921         | Station              | ic921                                    | Station              | ic921                                                 |
| VS-Hostname        | ic921         | DNS-Hostname         | ic921,                                   | DNS-Hostname         | ic921                                                 |
| ripheriefehler     |               | Peripheriefehler     |                                          | Peripheriefehler     |                                                       |
| atus               | ок            | Status               | Warnung                                  | Status               | Fehler                                                |
| agnosestatus: Code | 0x0000        | Diagnosestatus: Code | 0x0020                                   | Diagnosestatus: Code | 0x0023                                                |
| agnosestatus: Text |               | Diagnosestatus: Text | Bit 5: Nachbarschaftsinformationen nicht | Diagnosestatus: Text | Bit 0: Verbindung zum Gerät abgebrochen               |
|                    |               |                      | vorhanden                                |                      | Bit 1: Ungültige Daten                                |
|                    | Schließen     |                      | Schließen                                |                      | Bit 5: Nachbarschaftsinformationen nicht<br>vorhanden |

#### Reiter: "Baumansicht"

Hier haben Sie eine Baumansicht über alle konfigurierten PROFINET-Devices. Die Übersicht enthält die Gerätenamen der PROFINET-Devices, deren aktuelle IP-Einstellungen sowie den Diagnosezustand der Geräte und Module. Über [+] und [-] können Sie die nächste Ebene der Baumansicht öffnen oder schließen.

| YASKAWA                                                                                    |                                                                                                    |
|--------------------------------------------------------------------------------------------|----------------------------------------------------------------------------------------------------|
| iC92<br>PMC92                                                                              | Diagnose<br>Profinet                                                                                                    |
| Informationen                                                                              | Baumansicht<br>Profinet Baumansicht                                                                                                    |
| Diagnose Achsenraster EtherCAT Bewegungsalarme Benachrichtigungen Profinet SliceBus Module | [] IG921 / IP Address: 192.168.3.1 / Profinet Devices : 1     [] Station : IM053-1PN01 / IP Address: 192.168.3.11 / Profinet Devices : 1     [] Module ID : 106370 / Slot : 0 / Submodules : 4     [] Module ID : 5 / Submodule ID : 2 / Subslot : 0 / Type: 0 / Sub elements : 2     [] Mode ID : 6 / Submodule ID : 106355 / Subslot : 0 / Type: 0 / Sub elements : 2     [] Mode ID : 7 / Submodule ID : 106442 / Subslot : 0 / Type: 0 / Sub elements : 2     [] Mode ID : 8 / Submodule ID : 106442 / Subslot : 0 / Type: 0 / Sub elements : 2 |
| + Konfiguration                                                                            | Diagnostics: Online   Status: OK                                                                                                    |

#### Controller-Ebene

Auf der Ebene der PROFINET-Controller finden Sie folgende Informationen:

- Controller-Bezeichnung
- IP Address IP-Adresse des Controllers
- PROFINET Devices Anzahl der PROFINET-Devices
  - Image: Image:
    - : Station : IM053-1PN01 / IP Address: 192.168.3.11 / Profinet Devices : 1
      - :... Module ID : 106370 / Slot : 0 / Submodules : 4
        - ... 
          Node ID : 5 / Submodule ID : 2 / Subslot : 0 / Type: 0 / Sub elements : 2

#### Stations-Ebene

Auf Stations-Ebene finden Sie folgende Informationen zu den PROFINET-Devices:

- Stationsname
- IP Address IP-Adresse der Station
- Vendor ID die ID des Herstellers
- Device ID die ID des Geräts
- Modules Anzahl der Module

## Die folgenden Symbole geben Auskunft über den aktuellen Diagnosezustand des PROFINET-Device:

| Symbol | Diagnosestatus |
|--------|----------------|
|        | ОК             |
|        | Warnung        |

Diagnose > PROFINET - optional

|             |                 | Symbol                                                                                                    | Diagnosestatus                                                                                                    |
|-------------|-----------------|----------------------------------------------------------------------------------------------------|----------------------------------------------------------------------------------------------------|
|             |                 | •                                                                                                    | Fehler                                                                                                    |
|             |                 |                                                                                                    | : 192.168.3.1 / Profinet Devices : 1<br>PN01 / IP Address: 192.168.3.11 / Profinet Devices : 1<br>06370 / Slot : 0 / Submodules : 4<br>: 5 / Submodule ID : 2 / Subslot : 0 / Type: 0 / Sub elements : 2                                                           |
| Modul-Ebene |                 | Auf Modul-Ebene finden Sie fo<br>Module ID - die ID des Module<br>Slot - Steckplatz des Module<br>Submodules - die Anzahl d<br>ICO21 / IP Address:<br>Station : IM053-1F<br>Module ID : 10<br>Node ID : 4 | olgende Informationen:<br>duls<br>Is<br>er Submodule<br>192.168.3.1 / Profinet Devices : 1<br>PN01 / IP Address: 192.168.3.11 / Profinet Devices : 1<br>16370 / Slot : 0 / Submodules : 4<br>5 / Submodule ID : 2 / Subslot : 0 / Type: 0 / Sub elements : 2       |
| Submodul-Eb | pene            | Auf Submodul-Ebene finden S<br>Node ID - node ID des Sub<br>Submodule ID<br>Subslot<br>Type<br>Sub Elements - Anzahl der<br>I iC921 / IP Address:<br>Module ID : 10<br>Node ID : 10                       | Sie folgende Informationen:<br>moduls<br>Submodul-Elemente<br>192.168.3.1 / Profinet Devices : 1<br>PN01 / IP Address: 192.168.3.11 / Profinet Devices : 1<br>96370 / Slot : 0 / Submodules : 4<br>5 / Submodule ID : 2 / Subslot : 0 / Type: 0 / Sub elements : 2 |
| 6.3.5.1     | PROFINET Diag   | nosecode<br>Hier können Sie den Status ei<br>tion - AR) bitcodiert anzeigen l                                                                                                    | ner Verbindung mit einem IO-Controller (Application Rela-<br>lassen.                                                                                                    |
| Status AR   |                 |                                                                                                    |                                                                                                    |
| Bit         | Beschreibung ur | nd Handlungsempfehlung                                                                                                    |                                                                                                    |

| Bit | Beschreibung und Handlungsempfehlung                                                                                                    |
|-----|----------------------------------------------------------------------------------------------------|
| 0   | <ul> <li>Bit 0 ist gesetzt, wenn keine Verbindung besteht.</li> <li>Der PROFINET-Controller konnte keine Verbindung mit dem PROFINET-Device herstellen oder die AR wurde deaktiviert.</li> <li>Bitte überprüfen Sie die Ethernet-Verbindung und den PROFINET-Gerätenamen mit Ihrem Projektiertool iCube Engineer.</li> <li>Prüfen Sie außerdem, ob die AR in den Geräteeinstellungen von PROFINET deaktiviert wurde.</li> </ul> |
| 1   | <ul> <li>Bit 1 ist gesetzt, wenn die Daten ungültig sind.</li> <li>Das PROFINET-Device ist mit dem PROFINET-Controller verbunden, aber die Prozessdaten wurden aufgrund eines Fehlers als ungültig markiert. Die Prozessdaten wurden nicht in das Prozessabbild übertragen.</li> <li>Bitte überprüfen Sie die Diagnose des PROFINET-Device und wenden Sie sich ggf. an den Hersteller des PROFINET-Device.</li> </ul>           |
| 2   | <ul> <li>Bit 2 ist gesetzt, wenn eine Diagnosemeldung ansteht.</li> <li>Das PROFINET-Device meldet eine Diagnose.</li> <li>Bitte überprüfen Sie die Diagnose des PROFINET-Device und wenden Sie sich ggf. an den Hersteller des PROFINET-Device.</li> </ul>                                                                                                    |

Diagnose > SliceBus

| Bit     | Beschreibung und Handlungsempfehlung                                                                                                    |
|---------|----------------------------------------------------------------------------------------------------|
| 2       | Bit 3 ist gesetzt, wenn des Medul vom konfigurierten Medul abweicht                                                                                                    |
| 5       | <ul> <li>Bei der Initialisierung der PROFINET-Verbindung wurde eine Abweichung zwischen Soll- und Istkonfi-<br/>guration festgestellt.</li> </ul>                                                                                                    |
|         | <ul> <li>Bitte überprüfen Sie die Konfiguration des PROFINET-Device. In der Standardeinstellung von<br/>iCube Engineer bleibt die Verbindung im Falle eines Konfigurationsunterschieds hergestellt.</li> </ul>                                                                                                    |
| 4       | Bit 4 ist gesetzt, wenn die AR deaktiviert ist.                                                                                                    |
|         | <ul> <li>Das PROFINET-Device ist im Projekt konfiguriert, aber die AR wurde deaktiviert.</li> <li>Überprüfen Sie die PROFINET-Geräteeinstellungen und aktivieren Sie die AR.</li> </ul>                                                                                                    |
| 5       | Bit 5 ist gesetzt, wenn keine Nachbarinformationen verfügbar sind.                                                                                                    |
|         | <ul> <li>Im verwendeten Netzwerk sind keine Nachbarinformationen verfügbar.</li> <li>Dies ist in der Regel auf den Einsatz von Komponenten zurückzuführen, die nicht mindestens<br/>PROFINET Conformance Class-B (CC-B) kompatibel sind. Für ein stabiles PROFINET-Netzwerk<br/>sollten Sie ausschließlich CC-B- bzw. CC-C-konforme PROFINET-Devices verwenden.</li> </ul>                                                                                                    |
| 6       | Bit 6 ist gesetzt, wenn Nachbarinformationen nicht einheitlich sind.                                                                                                    |
|         | <ul> <li>Im verwendeten Netzwerk sind Nachbarinformationen verfügbar, aber nicht eindeutig. Das bedeutet, dass mehr als zwei PROFINET-Devices an einem Port von mindestens einem Switch erkannt werden können. Dies ist nicht zulässig und kann dazu führen, dass der automatische Gerätewechsel nicht zuverlässig funktioniert.</li> <li>Dies ist in der Regel auf die Verwendung von Komponenten zurückzuführen, die nicht mindestens PROFINET-Conformance Class-B (CC-B) kompatibel sind (z B unmanaged Switches).</li> </ul> |
| 7       | Bit 7 ist desetzt, wenn der Aliasname eines desuchten Geräts bereits von einem AR verwendet wird                                                                                                    |
| ,       | <ul> <li>Eine DCP-Identifizierungsanforderung (Alias) wurde an das Netzwerk gesendet. Der Aliasname eines gesuchten Geräts wird jedoch bereits von einem AR verwendet.</li> </ul>                                                                                                    |
|         | <ul> <li>Diese Information ist nur ein Hinweis darauf, dass das Steuerungsprogramm wahrscheinlich ver-<br/>sucht, eine Verbindung mit einem Gerät herzustellen, obwohl eine Verbindung noch aktiv ist.</li> </ul>                                                                                                    |
| 8       | Bit 8 ist gesetzt, wenn ein Wartungsbedarf ansteht.                                                                                                    |
|         | <ul> <li>Das PROFINET-Device hat eine Wartungsanfrage (Wartungsalarm) übermittelt.</li> <li>Bitte überprüfen Sie die Diagnose des PROFINET-Device und wenden Sie sich ggf. an den Hersteller des PROFINET-Device.</li> </ul>                                                                                                    |
| 9       | Bit 9 ist gesetzt, wenn eine hochpriore Wartungsanforderung ansteht.                                                                                                    |
|         | <ul> <li>Das PROFINET-Device hat eine hochpriore Wartungsanfrage (Wartungsalarm) übermittelt.</li> <li>Bitte überprüfen Sie die Diagnose des PROFINET-Device und wenden Sie sich ggf. an den Hersteller des PROFINET-Device.</li> </ul>                                                                                                    |
| 10      | Bit 10 ist gesetzt wenn eine hersteller- bzw. kanalspezifische Diagnose ansteht.                                                                                                    |
|         | <ul> <li>Das PROFINET-Device hat eine hersteller- bzw. kanalspezifische Diagnose übermittelt.</li> <li>Bitte überprüfen Sie die Diagnose des PROFINET-Device und wenden Sie sich ggf. an den Hersteller des PROFINET-Device.</li> </ul>                                                                                                    |
|         |                                                                                                    |
| 6.3.6 S | liceBus                                                                                                    |

Hier finden Sie Informationen zum Rückwandbus und den angebundenen Modulen.

#### Diagnose > SliceBus Module

| iC92<br>PMC92                     | Diagno<br>SliceBus | se             |          |         |
|-----------------------------------|--------------------|----------------|----------|---------|
| <b>*</b>                          | Topologie in Or    | inung          | a        |         |
|                                   | Daten gültig       |                | ia .     |         |
|                                   | Busmodule          |                |          |         |
| <ul> <li>Informationen</li> </ul> | Steckplatz         | Modultyp       | Diagnose | Details |
| Diagnose                          | 1                  | 021-18F00      | 0x001F   | Details |
| Diagnoso                          | 2                  | 022-1BF00      | 0x001F   | Details |
| chsenraster                       | 3                  | 021-1BF00      | 0x001F   | Details |
| herCAT                            | 4                  | 021-18F00      | 0x001F   | Details |
| ewegungsalarme                    | 5                  | 031-18D80      | 0x0D15   | Details |
| enachrichtigungen                 | Diagnose: Onlin    | e   Status: Ok |          |         |
| rofinet                           |                    |                |          |         |
| iceBus                            |                    |                |          |         |
| ceBus Module                      |                    |                |          |         |
| - Konfiguration                   |                    |                |          |         |
| Security                          |                    |                |          |         |
| 1 Manual Kara                     |                    |                |          |         |

- Topologie in Ordnung
  - Die Topologie ist in Ordnung, wenn projektierte und vorhandene Module identisch sind.
- Daten gültig
  - Wurden die Daten vom Rückwandbus fehlerfrei übermittelt, sind dies gültig.
- Busmodule
  - Hier werden die angebundenen Module und die ersten 2 Byte der Diagnosedaten aufgelistet. N\u00e4here Diagnoseinformationen erhalten Sie \u00fcber "Details".

#### 6.3.7 SliceBus Module

Hier finden Sie Detailinformationen zu den Diagnosen der angebundenen Module. Der Inhalt ist dynamisch aufgebaut und richtet sich nach der Anzahl der an der CPU befindlichen Module.

| iC92                         | Diagnose         |                                                            |  |
|------------------------------|------------------|------------------------------------------------------------|--|
|                              | SliceBus Module  | 9<br>al 2 Modul 3 Modul 4 Modul 5<br>www.add.execution.com |  |
| + Informationen              | SliceBus         |                                                            |  |
|                              | Status           | ок                                                         |  |
| <ul> <li>Diagnose</li> </ul> | General          |                                                            |  |
| Ashaaaraatar                 | Module number    | 1                                                          |  |
| ThorCAT                      | Vendor name      | Yaskawa Europe Gmbh                                        |  |
| lanerowi                     | Module name      | 021-1BF00                                                  |  |
| sewegungsalarme              | Module type      | Input                                                      |  |
| Senachrichtigungen           | Order number     | 021-18F00                                                  |  |
| Profinet                     | Serial number    | 00120775                                                   |  |
| SliceBus                     | Hardware version | 02                                                         |  |
| liceBus Module               | Firmware version | 0                                                          |  |
|                              | Diagnostic State |                                                            |  |
| + Konfiguration              | Code             | 0x001F0000700008000000000000000000007C7                    |  |
| 1 Casurity                   | Text             |                                                            |  |
| - Security                   |                  |                                                            |  |
| Verwalten                    |                  |                                                            |  |

- Modul ...
  - Hier finden Sie für das entsprechende Modul die Detailinformationen: Unter *"General"* werden die allgemeinen Modulinformationen aufgelistet wie Bestellnummer, Hardware- und Firmware-Version.

Unter *"Diagnostic State"* befinden sich die Diagnosedaten. Nähere Informationen zum Aufbau der Diagnosedaten finden Sie im entsprechenden Handbuch des Moduls.

"Zurück"

Mit "Zurück" gelangen Sie wieder zurück zur SliceBus-Diagnose.

#### 6.4 Konfiguration

#### 6.4.1 Netzwerk

Benutzer mit Leseberechtigung Hier können Sie die Ethernet-Einstellungen Ihrer CPU, anzeigen. Sie haben ausschließlich Lesezugriff.

| iC92<br>PMC92                     | Konfiguration<br>Netzwerk       |                   |               |  |
|-----------------------------------|---------------------------------|-------------------|---------------|--|
|                                   | LAN-Schnittstellen              |                   |               |  |
| 11                                | TCP/IP (LAN 1) - Separated Mode | Status            | Konfiguration |  |
| Laformation on                    | IP-Adresse                      | 192.168.1.11      | 192.168.1.11  |  |
| Informationen                     | Subnetzmaske                    | 255.255.255.0     | 255.255.255.0 |  |
| <ul> <li>Diagnose</li> </ul>      | Standard-Gateway                | 192.168.1.1       | 192.168.1.1   |  |
|                                   | DNS-Serveradressen              | 8.8.8.8           | 8.8.8.8       |  |
| <ul> <li>Konfiguration</li> </ul> |                                 | 8.8.4.4           | 8.8.4.4       |  |
| letzwerk                          |                                 |                   |               |  |
| atum und Uhrzeit                  | MAC-Adresse                     | 8E:FA:66:E9:FD:76 |               |  |
| ystemdienste                      | Port X1                         |                   |               |  |
| /ebdienste                        | Datenrate                       | 100 Mbit/s        |               |  |
| _                                 | Duplexmodus                     | Vollduplex        |               |  |
| Security                          | Link-Status                     | LinkUp            |               |  |

#### Benutzer mit Schreibberechtigung

Wenn Sie mit Administratorenrechten angemeldet sind, können Sie hier die Ethernet-Einstellungen Ihrer CPU anzeigen. Zusätzlich können Sie in der Spalte *"Konfiguration"* die aktuellen Netzwerkeinstellungen ändern.

| iC92<br>PMC92    | Konfiguration                   |                   |               |
|------------------|---------------------------------|-------------------|---------------|
|                  | LAN-Schnittstellen              |                   |               |
| 11               | TCP/IP (LAN 1) - Separated Mode | Status            | Konfiguration |
| Informationan    | IP-Adresse                      | 192.168.1.11      | 192.168.1.11  |
| Informationen    | Subnetzmaske                    | 255.255.255.0     | 255.255.255.0 |
| Diagnose         | Standard-Gateway                | 192.168.1.1       | 192.168.1.1   |
| -                | DNS-Serveradressen              | 8.8.8.8           | 8.8.8.8       |
| Konfiguration    |                                 | 8.8.4.4           | 8.8.4.4       |
| etzwerk          |                                 |                   |               |
| itum und Uhrzeit | MAC-Adresse                     | 8E:FA:66:E9:FD:76 |               |
| stemdienste      | Port X1                         |                   |               |
| ebdienste        | Datenrate                       | 100 Mbit/s        |               |
| 1                | Duplexmodus                     | Vollduplex        |               |
| Security         | Link-Status                     | LinkUp            |               |

Zur Änderung der Netzwerkeinstellungen gehen Sie wie folgt vor:

- **1.** Geben Sie in der Spalte *"Konfiguration"* Ihre neuen Einstellungen ein.
- 2. Klicken Sie auf [Anwenden und neu starten].
  - Die Einstellungen werden übernommen, an die CPU übertragen und zur Aktivierung die CPU automatisch neu gestartet.

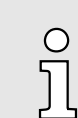

Sie können die Netzwerkeinstellungen auch über iCube Engineer konfigurieren. Näheres hierzu finden Sie in der zugehörigen Onlinehilfe.

#### 6.4.2 Datum und Uhrzeit

Die Seite Datum und Uhrzeit bietet Zugriff auf die NTP-Client-Konfiguration. NTP steht für Network Time Protocol und ist ein in RFC 958 beschriebener Standard zur Uhrzeit-Synchronisation in über Netzwerk bzw. Internet verbunden Endgeräten. NTP baut auf dem

#### Konfiguration > Datum und Uhrzeit

verbindungslosen UDP-Protokoll auf (Port 123). Zur Synchronisation setzt NTP auf die Coordinated Universal Time (UTC) auf, welche von den einzelnen Clients und Servern in einem hierarchischen System bezogen wird.

| ĵ                 | Alle iCs<br>welche    | 9200 Series CF<br>der koordinier                                                | PUs verwend<br>ten Weltzeit | den al.<br>UTC . | 's Default-Eii<br>±00:00 entsj | nstellung<br>pricht. | UTC0,       |          |
|-------------------|-----------------------|---------------------------------------------------------------------------------|-----------------------------|------------------|--------------------------------|----------------------|-------------|----------|
| YASKAWA           | Kol<br>Datu<br>Echtze | nfiguration<br>Im und Uhrzeit<br>situhr<br>er Zeitstempel (DD.MM.YYYY bhimmiss) | 10.03.2023 15:15:28         | Aktualisiere     | 3                              |                      |             |          |
| Diagnose          | NTP-Cli               | ent-Konfiguration<br>Server-Hostname                                            |                             |                  | Kommentar                      |                      |             |          |
| - Konfiguration   | 1                     | time.server.example.com                                                         |                             |                  |                                |                      |             | Ø x      |
| Netzwerk          | •                     |                                                                                 |                             |                  |                                |                      |             |          |
| Datum und Uhrzeit |                       |                                                                                 |                             |                  |                                |                      |             |          |
| Webdienste        |                       |                                                                                 |                             |                  |                                |                      | Verwerfen / | Anwenden |
| + Security        |                       |                                                                                 |                             |                  |                                |                      |             |          |
| + Verwalten       |                       |                                                                                 |                             |                  |                                |                      |             |          |

Hier können Sie den NTP-Client konfigurieren, indem Sie neue NTP-Servereinträge hinzufügen.

- Klicken Sie hierzu unterhalb der Tabelle auf +.
  - Das Dialogfenster zum Hinzufügen eines NTP-Servers wird geöffnet.

| NTP-Servereint           | rag hinzufügen |   |
|--------------------------|----------------|---|
| Serverkonfiguration      |                |   |
| Status                   | Aktiv          | ~ |
| Server-Hostname          |                |   |
| Min. Aktualisierungszeit | 1 min 4 sec    | ~ |
| Max. Aktualisierungszeit | 17 min 4 sec   | ~ |
| Kommentar                |                |   |
|                          | OK Abbrechen   | , |

- **2.** Passen Sie die entsprechenden Parameter an.
  - Server Host Name
    - Geben Sie die Adresse an, unter welcher der NTP-Server im Netzwerk zu erreichen ist.
  - Kommentar
    - Hier können Sie für den NTP-Server eine interne Bezeichnung vergeben.
  - Die übrigen Parameter dienen der Information und können nicht geändert werden.
- 3. Klicken Sie auf [OK].
  - Der Dialog wird geschlossen und der NTP-Server in der Tabelle aufgeführt.
     Mit x können Sie Einträge entfernen und mit bearbeiten.

- 4. Klicken Sie auf [Anwenden].
  - Hierbei erhalten Sie einen Hinweis, dass das Anwenden der neuen NTP-Daemon-Konfiguration einen Neustart des NTP-Daemons erfordert und dies zur Verletzung der Echtzeit führen kann. Mit [OK] werden die in der Tabelle aufgeführten NTP-Server zur Uhrzeitsynchronisation übernommen und der NTP-Daemon wird neu gestartet.

#### 6.4.3 Systemdienste

Hier finden Sie Statusinformationen zu den aktivierten und deaktivierten Systemdiensten, sowie deren werkseitige Standardeinstellungen. Durch die Deaktivierung nicht benötigter Dienste können Sie die Leistungsfähigkeit Ihres Systems steigern.

| 0  |  |
|----|--|
| 51 |  |
| 77 |  |

- Vor der Deaktivierung eines standardmäßig aktivieren Dienstes, sollten Sie sicherstellen, dass dieser auch für das Gesamtsystem nicht erforderlich ist.
- Bitte beachten Sie auch, dass bei der Änderung einer Einstellung immer die gesamten Systemdienste-Einstellungen überschrieben werden.
- Bei der Deaktivierung von PROFINET (optional) wird auch das DCP-Protokoll deaktiviert, welches f
  ür die Identifikation und IP-Adresszuweisung f
  ür Teilnehmer im PROFINET-Netzwert verwendet wird.

| iC92<br>PMC92   | Konfiguration<br>Systemdienste | 1                                      |                      |             |
|-----------------|--------------------------------|----------------------------------------|----------------------|-------------|
|                 | Dienst-ID                      | Dienstname                             | Auslieferungszustand | Aktivierung |
|                 | DATALOGGER                     | Data Logger                            | 8                    | 2           |
| 1.000           | FWM                            | Firewall Manager                       | 10 M                 | 52          |
| Informationen   | IEC                            | IEC 61131-3 Runtime for iCube Engineer |                      | 53          |
| 1               | LINUX SYSLOG                   | Linux Syslog Adapter                   |                      | 0           |
| Diagnose        |                                | (***)                                  |                      | 0           |
| Konfiguration   |                                |                                        |                      |             |
| tzwork          |                                |                                        |                      |             |
| tum und Uhrzeit | _                              |                                        |                      |             |
| standionsta     |                                |                                        |                      |             |

Systemdienst aktivieren/deaktivieren

- **1.** Durch Anwahl bzw. Abwahl des entsprechenden Kontrollfelds aktivieren bzw. deaktivieren Sie einen Systemdienst in der Liste.
- **2.** Mit der Schaltfläche [Anwenden und neu starten] werden die Einstellungen für die Systemdienste übernommen.
  - Nach einer Sicherheitsabfrage werden die Einstellungen f
    ür die Systemdienste übernommen und die CPU wird neu gestartet.

6.4.4 Webdienste

Die Seite bietet Zugriff auf die Konfiguration von Web Services, z.B. HTTPS-Zertifikat, das für den NGINX-Webserver verwendet wird.

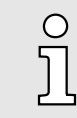

Das HTTPS-Zertifikat und der zugehörige private Schlüssel befinden sich als Dateien im Dateisystem der CPU und werden als symbolische Links auf der Webseite aufgeführt. Bei einem Firmwareupdate werden die vorhandenen Zertifikats- und Schlüsseldateien in eine Backup-Verzeichnis verschoben und symbolische Links erstellt, die auf diese Sicherung verweisen.

#### Konfiguration > Webdienste

#### 6.4.4.1 NGINX Webserver

 
 Ausgewähltes HTTPS-Zertifikat
 Das HTTPS-Zertifikat dient zur Authentifizierung der CPU gegenüber dem Webserver.

| iC92<br>PMC92                | Konfiguration<br>Webdienste |                                                                                                    |
|------------------------------|-----------------------------|----------------------------------------------------------------------------------------------------|
|                              | NGINX-Webserver             |                                                                                                    |
| 12                           | HTTPS-Zertifikat            |                                                                                                    |
|                              | IdentityStore               | IDevID V                                                                                                    |
| + Informationen              | Warnung                     | Das Anwenden der Konfiguration kann das Echtzeitverhalten des Systems beeinträchtigen. Vermeiden Sie daher die Rekonfiguration der<br>Webdienste im laufenden Produktivbetriebt |
| <ul> <li>Diagnose</li> </ul> |                             | Verwerfen Anwend                                                                                                    |
| Konfiguration                |                             |                                                                                                    |
| letzwerk                     |                             |                                                                                                    |
| atum und Uhrzeit             |                             |                                                                                                    |
| Systemdienste                |                             |                                                                                                    |
| Vebdienste                   |                             |                                                                                                    |
|                              |                             |                                                                                                    |

In der Konfigurationstabelle für den NGINX Webserver haben Sie die Möglichkeit, das HTTPS-Zertifikat aus einem der auf der CPU hinterlegten Idendity Stores auszuwählen.

1. Wählen Sie den entsprechenden Identity Store.

Das entsprechende HTTPS-Zertifikat wird ausgewählt.

**2.** Klicken Sie auf [Anwenden].

Das Zertifikat wird f
ür die Authentifizierung in der Konfiguration verwendet.

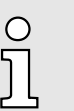

Bitte beachten Sie, dass durch eine Rekonfiguration des Web-Services das Echtzeitverhalten Ihres Systems beeinflusst werden kann. Vermeiden Sie dies während des Produktiv-Betriebs.

| iC92<br>PMC92              | Konfiguration<br>Webdienste       |                              |            |            |                        |           |
|----------------------------|-----------------------------------|------------------------------|------------|------------|------------------------|-----------|
| -                          | NGINX-Webserver                   |                              |            |            |                        |           |
|                            | HTTPS-Zertifikat                  |                              |            |            |                        |           |
| 1.441                      | IdentityStore                     | HTTPS-self-signed V          |            |            |                        |           |
| + Informationen            | Selbstsigniertes HTTPS-Zertifikat | Distinguished Name (DN)      |            |            |                        |           |
| Diagnose     Konfiguration | Allgemeiner Name (CN)             | IC9200 Series HTTPS          |            |            |                        |           |
|                            | Organisation (O)                  | Yaskawa                      |            |            |                        |           |
|                            | Organizationseinheit (OU)         | Yaskawa Europe Gmb           | н          |            |                        |           |
| Notzwork                   |                                   | Standort (L)                 |            |            |                        |           |
| Datum und Uhrzeit          | -                                 | Bundesstaat oder Kanton (ST) |            |            |                        |           |
| Systemdienste              |                                   | Land (C)                     | DE         |            |                        |           |
| Webdienste                 | -                                 |                              |            |            |                        |           |
|                            |                                   | Gültigkeit                   |            |            |                        |           |
| + Security                 |                                   | Gültig von                   | 18.06.2020 | - 11:57:11 | UTC                    |           |
|                            |                                   | Gültig bis                   | 31.12.9999 | - 23:59:59 | UTC                    |           |
| + Verwalten                |                                   | Subjektalternativnamen       |            |            |                        |           |
|                            |                                   | Subjektalternativname        |            |            | Type des Subjektaltern | ativnamen |
|                            |                                   | free area a ar               |            |            | In Adverse             |           |

Neben den auf der CPU gespeicherten HTTPS-Zertifikaten haben Sie auch die Möglichkeit, ein von der Firmware erstelltes selbstsigniertes Zertifikat auszuwählen.

- 1. Wählen Sie hierzu im Auswahlfeld "HTTPS selbst-signiert".
  - Die Konfiguration des selbst-signierten HTTPS-Zertifikats wird tabellarisch aufgeführt. Diese können Sie entsprechend anpassen und mit [Anwenden] neue Zertifikatsdateien generieren.

#### Selbst-signiertes HTTPS-Zertifikat

- 2. Passen Sie die entsprechenden Parameter an.
  - Distinguished Name
    - Tragen Sie hier zur Identifikation Ihre Firmeninformationen ein.
  - Gültigkeit
    - Geben Sie hier Datum im Format TT.MM.JJJJ und Uhrzeit in hh:mm:ss an.
    - Ist bei *Gültig ab* das Eingabefeld leer, wird das aktuelle Datum verwendet.
    - Ist bei Gültig bis das Eingabefeld leer, wird das Datum 31.12.9999 und die Uhrzeit 23:59:59 verwendet.
  - Subjektalternativname
    - Die IP-Adressen aus der Netzwerkkonfiguration der CPU werden standardmäßig vorgeschlagen.
    - Sie haben die Möglichkeit, diese zu erweitern, anzupassen oder einen DNS-Namen vorzugeben. Mit + fügen Sie einen Eintrag hinzu. Mit können Sie einen Eintrag entfernen.

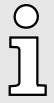

Soll der Webserver über verschiedene IP-Adressen ohne Fehlermeldung erreichbar sein, müssen Sie alle IP-Adressen als Subjektalternativname vom Typ IP-Adresse angeben. Ist die CPU über DNS-Namen erreichbar, müssen Sie auch diese angeben!

- **3.** Damit die Änderungen übernommen werden, klicken Sie auf [Regeneriere HTTPS-Zertifikat].
  - Das Zertifikat wird neu erzeugt. Hierbei wird ein bestehendes selbst-signierte HTTPS-Zertifikat überschrieben.
- 4. Klicken Sie auf [Anwenden].
  - Das Zertifikat wird f
    ür die Authentifizierung in der NGINX-Konfiguration verwendet.

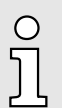

Bitte beachten Sie, dass durch eine Rekonfiguration des Web-Services das Echtzeitverhalten Ihres Systems beeinflusst werden kann. Vermeiden Sie dies während des Produktivbetriebs.

6.5 Security

Die sicherheitsrelevanten Einstellungen für die CPU sind im Bereich "Security" des WBM zu konfigurieren.

#### 6.5.1 Zertifikatauthentifizierung

Unter "Zertifikatauthentifizierung" können Sie Ihre Zertifikate für die sichere CPU-Kommunikation verwalten. Die "Zertifikatauthentifizierung" teilt sich in folgende Register:

- Trust Store
  - Hier werden vertrauenswürdige Zertifikate und Sperrlisten möglicher Kommunikationspartner gespeichert.
- Identity Store
  - Hier werden die persönlich erstellten Zertifikate gespeichert.

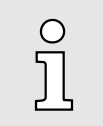

- Der Name f
  ür jeden Store kann mit den Schnittstellen f
  ür die TLS-Kommunikation verwendet werden, z.B. TLS\_SOCKET Block in IEC 61131-3 oder TlsSocket-Klasse in C ++ oder C#.
- Bei den Namen der Stores wird zwischen Gro
  ß- und Kleinschreibung unterschieden.

| iC92<br>PMC92                | Security<br>Zertifikatauthenti | fizierung  |       |                          |                          |                 |         |    |
|------------------------------|--------------------------------|------------|-------|--------------------------|--------------------------|-----------------|---------|----|
|                              | Trust Stores                   |            |       |                          |                          |                 |         |    |
| L Isternation of             | TrustStore                     | Inhalt     |       |                          |                          |                 |         |    |
|                              | OPC UA-configurable            | Zertifikat | e:    |                          |                          |                 |         | 10 |
| + Diagnose                   |                                | Nr         | . тур | Inhaber (Common Name)    | Aussteller (Common Name) | Gültig bis      | Details | >  |
| + Konfiguration              |                                | ۲          |       |                          |                          |                 |         |    |
| <ul> <li>Security</li> </ul> |                                | Sperrliste | n:    |                          |                          |                 |         |    |
|                              |                                | Nr         | . тур | Aussteller (Common Name) | Dieses Update            | Nächstes Update | Details |    |
| Zertifikatauthentifizierung  |                                | ۲          |       |                          |                          |                 |         |    |
| Firewall                     | Empty                          | Zertifikat | e:    |                          |                          |                 |         |    |
| SD-Karte                     |                                | Nr.        | Тур   | Inhaber (Common Name)    | Aussteller (Common Name) | Gültig bis      | Details |    |
| Suclea Kentiguration         |                                |            |       |                          |                          |                 |         |    |
| Sysiog-Roninguration         |                                |            |       |                          |                          |                 |         |    |
| Benutzerauthentifizierung    |                                | Sperrliste | n:    |                          |                          |                 |         |    |

**Register: Trust Store** 

Jeder Trust Store wird im WBM durch zwei Tabellen definiert:

- Tabelle "Zertifikate"
  - In dieser Tabelle können Sie vertrauenswürdige Zertifikate und Ausstellerzertifikate verwalten.
- Tabelle "Sperrlisten"
  - In dieser Tabelle können Sie die Sperrlisten f
    ür den entsprechenden Trust Store verwalten. Indem Sie hier nicht vertrauensw
    ürdige Zertifikate und Ausstellerzertifikate hinterlegen.
- Trust Store erstellen
- **1.** Zum Erstellen eines Trust Store klicken Sie am Ende der Tabelle auf die Schaltfläche +.
  - Es öffnet sich der Eingabe-Dialog zur Eingabe eines Namens für den Trust Store.
- **2.** Geben Sie einen Namen an.
- 3. Klicken Sie auf [Hinzufügen].
  - Der Dialog wird geschlossen und der neue Trust Store hinzugefügt.
     Mit x können Sie diesen wieder entfernen und mit umbenennen.
- Zertifikat hinzufügen
- 1. Mit + unterhalb der Tabelle "Zertifikate" können Sie über den Dialog ein Zertifikat hinzufügen.

| Zertifikat hinzuf  | ügen                   |
|--------------------|------------------------|
| Trust Store        | OPC UA configurable    |
| Zertifikatstyp     | Vertrauenszertifikat 🗸 |
| Zertifikat im PEM- | Format:                |
| Eingabemethode     | Datei hochladen 🗸      |
| Durchsuchen        | Abbrechen              |

- Trust Store
  - Name des Trust Store.
  - Zertifikattyp
    - Geben Sie hier an, ob es sich um eine vertrauenswürdiges bzw. nicht vertrauenswürdiges Zertifikat handelt.
  - Zertifikat im PEM-Format

- Zertifikat-Dateien können ausschließlich im PEM-Format verarbeitet werden.
- Eingabe Methode
  - Hier können Sie angeben, in welcher Form das Zertifikat hinzugefügt werden soll.
  - Sie haben die Auswahl zwischen Text und Datei (PEM-Format).
- 2. Zum Hinzufügen eines Zertifikats in Textform wählen Sie unter "Eingabe Methode" den Parameter "Textinhalt" aus, geben den Text in das Eingabefeld ein und klicken Sie auf [Hinzufügen].
  - Der Eingabedialog wird geschlossen und das Zertifikat in Textform hinzugefügt.
- 3. Zum Hinzufügen eines Zertifikats in Dateiform wählen Sie unter "Eingabe Methode" den Parameter "Datei hochladen" aus, navigieren Sie über [Durchsuchen...] zu Ihrem Zertifikat im PEM-Format und klicken Sie auf [Hinzufügen].
  - Der Eingabedialog wird geschlossen und das Zertifikat als PEM-Datei hinzugefügt.

Sperrliste hinzufügen

Mit + unterhalb der Tabelle "Sperrlisten" können Sie über den Dialog eine Sperrliste hinzufügen.

| Sperrliste hinzufügen            |
|----------------------------------|
| Trust Store OPC UA configurable  |
| CRL-Typ Vertrauens-CRL V         |
| Sperrliste im PEM-Format:        |
| Eingabemethode Datei hochladen V |
| Durchsuchen                      |
| Abbrechen                        |

- Trust Store
  - Name des Trust Store.
  - CRL-Typ
    - Geben Sie hier an, ob es sich um eine vertrauenswürdige bzw. nicht vertrauenswürdige Sperrliste handelt.
  - Zertifikat im PEM-Format
    - Sperrlisten-Dateien können ausschlie
      ßlich im PEM-Format verarbeitet werden.
  - Eingabe Methode
    - Hier können Sie angeben, in welcher Form die Sperrliste hinzugefügt werden soll.
    - Sie haben die Auswahl zwischen Text und Datei (PEM-Format).
- 1. Zum Löschen eines Zertifikats oder einer Sperrliste klicken Sie auf die Schaltfläche des jeweiligen Zertifikats oder der Sperrliste.
  - 2. Klicken Sie im Abfrage-Dialog auf "Entfernen".

Die Detailansichten bieten detaillierte Informationen zu jedem Zertifikat und jeder Sperrliste:

- 1. Zum Öffnen der Detailansicht klicken Sie auf
  - Die Detailansicht wird geöffnet.
- 2. Mit [Schließen] wird diese wieder geschlossen.

Löschen von Zertifikaten und Sperrlisten

Detailansicht

#### Register: Identity Store

- Im Register "Identity Store" können Sie mehrere Identity Stores erstellen und verwalten.
- Jeder Identity Store enthält in der Regel ein RSA-Schlüsselpaar und das entsprechende Schlüsselzertifikat.
- Optional können Sie einem Identity Store weitere Ausstellerzertifikate hinzufügen.
- Die IDevID- und OPC UA-self-signed-Identity Stores sind Teil des Systems und werden mit der CPU geliefert.

| Informationen       IdentityStore          Informationen       IdentityStore       Informationen         Diagnose       Informationen       Nr.       Element       Typ       Beschreibung       Detallis         Konfiguration       2       Zertfilat       Schlusselpaar       RSA. TPH 2048       RSA-Schlusselpaar       Information         Security       2       Zertfilat       Schlusselpaar       RSA. TPH 2048       Common Nume: IC92       Information         Perificatultinentifizierung       2       Zertfilat       Schlusselpaar       RSA. TPH 2048       Common Nume: IC92       Information         Sobarder       2       Zertfilat       Ausstellerzertfilat       Common Nume: IC92       Information       Information         Sobarder       2       Zertfilat       Ausstellerzertfilat       Common Nume: IC92       Information       Information                                                                                                    |             |                      | Zertifikatauthent  | ifizierun | ng  |               |                      |                                                                                            |         |    |    |
|----------------------------------------------------------------------------------------------------|-------------|----------------------|--------------------|-----------|-----|---------------|----------------------|--------------------------------------------------------------------------------------------|---------|----|----|
| Informationen       IndentityStore       IntellityStore       Intell                                                                                                    |             |                      | Identity Store     |           |     |               |                      |                                                                                            |         |    |    |
| Informationen     Iv.     Element     Yp     Beschreibung     Details       Diagnose     I     5chlüsselpaar     R5A.7191.2049     R5A.5dlüsselpaar     I       Konfiguration     Security     I     5chlüsselpaar     R5A.7191.2049     R5A.5dlüsselpaar     I       Security     I     2     Zertfikat     Schlüsselpaar     Gemmon Name: IC92.0     Gelity Bie: 999-12.3172.295.90 UTC     III       Security     III     3     Zertfikat     Ausstellerzertfikat     Common Name: IC92.0     Gelity Bie: 999-12.3172.295.90 UTC     IIII       Security     IIII     IIIIII     IIIIIIIIIIIIIIIIIIIIIIIIIIIIIIIIIIII                                                                                                    | -           | 1                    | IdentityStore      | Inhal     | t   |               |                      |                                                                                            |         |    |    |
| Diagnose       I       Schlüsselpaar       RSA TPH 2048       RSA-Schlüsselpaar       I         Konfiguration       I       Schlüsselpaar       RSA TPH 2048       RSA-Schlüsselpaar       I         Security       I       Schlüsselpaar       Common Name: ICS2       III       III         Security       I       Zertfikat       Schlüsselpaar       Güttig bis: 999-173172:59:59 UTC       IIII         Varitifikatuhentifizierung       IIII       IIIIIIIIIIIIIIIIIIIIIIIIIIIIIIIIIIII                                                                                                    | E .         | Informationen        | IDevID             |           | Nr. | Element       | Түр                  | Beschreibung                                                                               | Details |    |    |
| Konfiguration       2       Zertifikat       Scholssebjertifikat       Common Name: IC92.<br>Guilty bit: 999-12-3172:59:59 UTC       III         Security       3       Zertifikat       Ausstellerzertifikat       Guinno Name: IC92.<br>Guilty bit: 999-12-3172:59:59 UTC       III         infilikatuuthentifizierung<br>rewall       4       Zertifikat       Ausstellerzertifikat       Common Name: IC92.<br>Guilty bit: 2023-10-41709:51:44 UTC       III         infilikatuuthentifizierung       4       Zertifikat       Ausstellerzertifikat       Common Name: IC920 Series CA G1       III         Sog-Konfiguration       5       Zertifikat       Ausstellerzertifikat       Common Name: IC920 Series CA G1       III         intuzzerauthentifizierung       Nr.       Element       Typ       Beschreibung       Details         intuzzerauthentifizierung       1       Schüsselpaar       RSa-Schüsselpaar       III                                                                                                    | -           | Diagnose             |                    | -         | 1   | Schlüsselpaar | RSA TPM 2048         | RSA-Schlüsselpaar                                                                          | E       | E  |    |
| Security       3       Zertfikat       Ausstellerzertfikat       Common Name: IC3200 Device CA 02       II         Intifikatuathentifizierung       4       Zertfikat       Ausstellerzertfikat       Gültig biz: 2021-10-14709:51:48 UTC       III         Verlikatuathentifizierung       4       Zertfikat       Ausstellerzertfikat       Common Name: IC3200 Series CA 03       III         Verlikatuathentifizierung       4       Zertfikat       Ausstellerzertfikat       Common Name: IC3200 Series CA 03       III         Verlikatuathentifizierung       4       Zertfikat       Ausstellerzertfikat       Common Name: IC3200 Series CA 03       III         Verlikatuation       5       Zertfikat       Ausstellerzertfikat       Common Name: IC3200 Series CA 03       III         Verlikatuation       F       Zertfikat       Ausstellerzertfikat       Common Name: IC3200 Series CA 03       III         Verlikatuation       F       Zertfikat       Ausstellerzertfikat       Common Name: IC3200 Series CA 03       IIII         Verlikatuation       F       Zertfikat       Ausstellerzertfikat       Common Name: IC3200 Device CA 03       IIIII         Verlikatuation       F       Zertfikat       Ausstellerzertfikat       Common Name: IC3200 Device CA 03       IIIIIIIIIIIIIIIIIIIIIIIIIIIIIIIIIIII                                                                                                    | -           | Konfiguration        |                    | В         | 2   | Zertifikat    | Schlüsselzertifikat  | Common Name: iC92<br>Gültig bis: 9999-12-31T23:59:59 UTC                                   | E       | Ŧ  |    |
| Image: Section of the section of the section of t                  | -           | Security             |                    |           | 3   | Zertifikat    | Ausstellerzertifikat | Common Name: IC9200 Device CA G2<br>Gültig bis: 2023-10-14T09:51:48 UTC                    |         |    |    |
| Image: Interval interval     Image: Image: Ima                           | <br>ertifil | catauthentifizierung |                    | Ð         | 4   | Zertifikat    | Ausstellerzertifikat | Common Name: iC9200 Series CA G1<br>Gültig bis: 2051-10-14T09:11:28 UTC                    | I       |    |    |
| yslog-Konfiguration HTTPS-self-signed V. V. Element Typ Beschreibung Details<br>enutzerauthentifizierung V. Schlüsselpaar Schlüsselpaar                                                                                                    | irewa       |                      |                    |           | 5   | Zertifikat    | Ausstellerzertifikat | Common Name: iCube Control Root CA G1<br>Gültig bis: 2051-10-14T08:55:27 UTC               |         |    |    |
| enutzerauthentifizierung enutzerauthentifizierung enutzerauthentifizier | D-Ka        | Inte                 | HTTPS-self-signed  |           | Nr. | Element       | Тур                  | Beschreibung                                                                               | Details |    |    |
|                                                                                                    | enut        | zerauthentifizierung |                    | -         | 1   | Schlüsselpaar | RSA 2048             | RSA-Schlüsselpaar                                                                          | E       | 24 |    |
| Verwalten 2 Zertmaat Schussezerdmaat Common varmet 1920 Series H1195 0                                                                                                    | -           | Verwalten            |                    | В         | 2   | Zertifikat    | Schlüsselzertifikat  | Common Name: iC9200 Series HTTPS<br>Gültig bis: 9999-12-31T23:59:59 UTC                    |         | 03 | 0  |
|                                                                                                    | _           |                      |                    | •         |     |               |                      |                                                                                            |         |    |    |
| OPC UA-self-signed Nr. Element Typ Beschreibung Detail                                                                                                    |             |                      | OPC UA-self-signed |           | Nr. | Element       | Тур                  | Beschreibung                                                                               | Details |    |    |
| 9- 1 Schüsselpaar RSA-2048 RSA-Schüsselpaar                                                                                                    |             |                      |                    | -         | 1   | Schlüsselpaar | RSA 2048             | RSA-Schlüsselpaar                                                                          | B       | 21 |    |
| 2 Zertifikat     2 Zertifikat     Common Name: eUAServer@please.customize.example.com     Guitio bis: 9999-12-31723:59-59 UTC                                                                                                    |             |                      |                    | 12        | 2   | Zertifikat    | Schlüsselzertifikat  | Common Name: eUAServer@please.customize.example.com<br>Gültig bis: 9999-12-31T23:59:59 UTC | 8       | 03 | L. |

#### Identity Store hinzufügen

1. Mit + unterhalb der Tabelle *"Identity Store"* können Sie über den Dialog einen Identity Store hinzufügen.

| Identity Store hinz  | ufügen               |
|----------------------|----------------------|
| Bezeichnung          | Bezeichnung eingeben |
| Zertifikatstyp       | Eingeben V           |
| Schlüsselpaar im PEM | -Format:             |
| Eingabemethode       | Datei hochladen 🗸    |
| Durchsuchen          | Abbrechen            |

- ♦ Name
  - Name für den Identity Store.
  - Schlüsselpaar
    - Geben Sie hier an, wie das Schlüsselpaar hinzugefügt werden soll.
    - Das Schlüsselpaar können Sie eingeben oder generieren lassen.
  - Schlüsselpaar im PEM Format
    - Schlüssel-Dateien können ausschließlich im PEM-Format verarbeitet werden.
  - Eingabe Methode
    - Hier können Sie angeben, in welcher Form das Schlüsselpaar hinzugefügt werden soll.
    - Sie haben die Auswahl zwischen Text und Datei (PEM-Format).

|                          | 2. Zum Hinzufügen eines Schlüsselpaars in Textform wählen Sie unter<br>"Schlüsselpaar" den Parameter "Eingeben" und unter "Eingabe Methode" den Para-<br>meter "Textinhalt" aus, geben den Text in das Eingabefeld ein und klicken Sie auf<br>[Hinzufügen].                                                |
|--------------------------|----------------------------------------------------------------------------------------------------|
|                          | <ul> <li>Der Eingabedialog wird geschlossen und das Schlüsselpaar in Textform hinzuge-<br/>fügt.</li> </ul>                                                                                                    |
|                          | 3. Zum Hinzufügen eines Schlüsselpaars in Dateiform wählen Sie unter<br>"Schlüsselpaar" den Parameter "Eingeben" und unter "Eingabe Methode" den Para-<br>meter "Datei hochladen" aus, navigieren Sie über [Durchsuchen] zu Ihrer Schlüs-<br>selpaar-Datei im PEM-Format und klicken Sie auf [Hinzufügen]. |
|                          | <ul> <li>Der Eingabedialog wird geschlossen und das Schlüsselpaar als PEM-Datei hin-<br/>zugefügt.</li> </ul>                                                                                                    |
|                          | <b>4.</b> Zum Hinzufügen eines durch die CPU generierten Schlüsselpaares wählen Sie unter "Schlüsselpaar" den Parameter "Generieren" aus, wählen Sie im Dialog die Verschlüsselungsmethode aus und klicken Sie auf [Hinzufügen].                                                                           |
|                          | <ul> <li>Der Eingabedialog wird geschlossen und das automatisch von der CPU gene-<br/>rierte Schlüsselpaar hinzugefügt.</li> </ul>                                                                                                    |
|                          | Sie können Schlüsselpaare bzw Zertifikate hinzufügen, umbenennen, festlegen und ent-<br>fernen, indem Sie folgende Schaltflächen im entsprechenden Tabelleneintrag verwenden:                                                                                                    |
|                          | H: Neues Element - Fügt ein neues Schlüsselpaar bzw. Zertifikat hinzu.                                                                                                    |
|                          | Element löschen - Löscht mit Klick auf "Entfernen" das ausgewählte Schlüsselpaar<br>bzw. Zertifikat oder wenn ausgewählt den Identity Store.                                                                                                    |
|                          | E: Details - Zeigt die Detailansicht des entsprechenden Elements.                                                                                                    |
|                          | Image: Herunterladen - Sie können den Inhalt des öffentlichen Schlüssels eines Schlüssels selpaares als PEM-Datei herunterladen.                                                                                                    |
|                          | <ul> <li>Sofern ein Schlüsselzertifikat verfügbar ist, können Sie dies als CRT-Datei herun-<br/>terladen.</li> </ul>                                                                                                    |
|                          | <ul> <li>Speichern Sie die Datei in einem Verzeichnis Ihrer Wahl oder öffnen Sie die Datei<br/>direkt mit einem geeigneten Tool.</li> </ul>                                                                                                    |
|                          | Implementer - Abhängig von der Position innerhalb einer Tabelle, können Sie hiermit das entsprechende Element umbenennen.                                                                                                    |
| 6.5.2 Firewall           |                                                                                                    |
|                          | Die CPU wird mit einer voreingestellten Firewall ausgeliefert. Hierbei kommt die Linux <sup>®</sup> Firewall <i>"nftables"</i> zum Einsatz. Sie können wie nachfolgend beschrieben, Regeln aus vordefinierten Grundregeln erstellen oder eigene Regeln neu erzeugen.                                       |
|                          | <ul> <li>Im Auslieferungszustand ist die Firewall deaktiviert!</li> <li>Bitte beachten Sie, dass Sie ausschließlich als Administrator Zugriff<br/>auf die Firewall-Einstellungen haben!</li> </ul>                                                                                                    |
| Zugriff auf die Firewall | 1 Melden Sie sich als Administrator am WBM an.                                                                                                    |
|                          | 2. ▶ Navigieren Sie zu <i>"Security → Firewall"</i> .                                                                                                    |
|                          | <ul> <li>Die Konfigurationsseite f ür die Firewall wird ge öffnet.</li> </ul>                                                                                                    |
|                          | -                                                                                                    |

#### Security > Firewall

| — YASKAWA ——                  |             |                    |                       |                                                                                                    |                                                           |                                                            |            |  |
|-------------------------------|-------------|--------------------|-----------------------|----------------------------------------------------------------------------------------------------|-----------------------------------------------------------|------------------------------------------------------------|------------|--|
| iC92                          | Sec         | urity              |                       |                                                                                                    |                                                           |                                                            |            |  |
| PMC92                         | Firewa      | all                |                       |                                                                                                    |                                                           |                                                            |            |  |
|                               | Systemn     | achricht           |                       |                                                                                                    |                                                           |                                                            |            |  |
|                               | Konfigural  | tionsstatus = Ok   |                       |                                                                                                    |                                                           |                                                            |            |  |
| ,                             |             |                    |                       |                                                                                                    |                                                           |                                                            |            |  |
| Informationen                 | Systems     | tatus              |                       |                                                                                                    |                                                           |                                                            |            |  |
| Diagnose                      | Liste der a | aktiven Firewall-F | tegeln                |                                                                                                    | Regel                                                     | n anzeigen                                                 |            |  |
| Konfiguration                 | Generelle   | e Einstellungen    |                       |                                                                                                    |                                                           |                                                            |            |  |
| - Horniguration               | Status      |                    |                       |                                                                                                    | Stopper                                                   | 1 V (Aktuell: gestoppt)                                    |            |  |
| <ul> <li>Security</li> </ul>  | Aktivierun  | 9                  |                       |                                                                                                    |                                                           |                                                            | 0          |  |
| rtifikatauthentifizierung     |             |                    | Aktiviert<br>Deaktivi | : Die Firewall wird dauerhaft gestartet. Nach einem System<br>ert: Die Firewall wird dauerhaft gestoppt. Nach einem Syste | neustart ist diese aktiv.<br>mneustart ist diese inaktiv. |                                                            |            |  |
| irewall<br>D. Karta           |             |                    |                       |                                                                                                    |                                                           |                                                            |            |  |
| D-Karte                       | Basis-Ko    | nfigurationen      | Benutzer              | -Konfiguration                                                                                                    | en                                                        |                                                            |            |  |
| enutzerauthentifizierung      |             |                    |                       |                                                                                                    |                                                           |                                                            |            |  |
| ondeordationalizionalig       | ICMP-       | Einstellungen      |                       |                                                                                                    |                                                           | _                                                          |            |  |
| <ul> <li>Verwalten</li> </ul> | Eingen      | ende ICMP-Antra    | gen zulass            | en                                                                                                    | Wenn deaktiviert: D                                       | er Controller ist über einen Ping-Befehl nicht erreichbar  |            |  |
|                               | Ausgeh      | nende ICMP-Anfra   | igen zulas            | sen                                                                                                    | Wenn deaktiviert: V                                       | com Controller aus können keine Ping-Befehle abgesetzt wer | den        |  |
|                               | Basisre     | geln               |                       |                                                                                                    |                                                           |                                                            |            |  |
|                               | Seq.        | Richtung           |                       | Protokoll                                                                                                    | Nach Port                                                 | Kommentar                                                  | Aktion     |  |
|                               | 1           | Eingang            | ~                     | UDP                                                                                                    | 123                                                       | NTP (Network Time Protocol)                                | Annehmen 🗸 |  |
|                               | 2           | Eingang            | ~                     | TCP                                                                                                    | 41100                                                     | Remoting (e.g. iCube Engineer)                             | Annehmen V |  |
|                               | 3           | Eingang            | ~                     | TCP                                                                                                    | 22                                                        | SSH SSH                                                    | Annehmen 🗸 |  |
|                               | 4           | Eingang            | ×                     | TCP                                                                                                    | 80                                                        | HTTP                                                       | Annehmen 👻 |  |
|                               | 5           | Eingang            | ~                     | TCP                                                                                                    | 443                                                       | HTTPS                                                      | Annehmen 🗸 |  |
|                               | 6           | Eingang            | ~                     | TCP                                                                                                    | 4840                                                      | OPC UA                                                     | Annehmen 🗸 |  |
|                               | 7           | Eingang            | Ŷ                     | UDP                                                                                                    | 161                                                       | SNMP (Simple Network Management Protocol)                  | Annehmen 🗸 |  |
|                               | 8           | Fingang            | ~                     | UDP                                                                                                    | 34962-34964                                               | Profinet Uni-/Multicast Ports                              | Annehmen   |  |

[Anwenden] und [Verwerfen]

"Systemnachricht"

Unter "Systemnachricht" werden Meldungen bezüglich der Übertragung von Firewall-Einstellungen an die CPU angezeigt. Hierbei können folgende Systemmeldungen auftreten:

Mit der Schaltfläche [Anwenden] werden die geänderten Firewall-Einstellungen in die

Mit der Schaltfläche [Verwerfen] werden nach einer Sicherheitsabfrage die getätigten

Status = OK

CPU übertragen.

- Die konfigurierten Firewall-Einstellungen wurden erfolgreich auf die CPU übertragen.
- Warnung
  - Die CPU meldet eine Warnung, z.B. wenn eine oder mehrere zusätzliche Filterkonfigurationen im System vorhanden sind. Die Warnung enthält die Bezeichnungen aller zusätzlich geladenen Filtertabellen.
- Fehler
  - Mindestens eine Firewall-Konfiguration ist fehlerhaft.

Einstellungen verworfen und die WBM-Seite wird neu geladen.

"Systemstatus"

- Bei aktivierter Firewall können Sie über die Schaltfläche [Regeln anzeigen] eine Übersicht aller aktivierten Firewall-Regeln als txt-Datei anzeigen lassen.
  - Mit [Datei speichern] können Sie die Datei lokal auf Ihrem PC als txt-Datei speichern.

"Generelle Einstellungen" Unter "Generelle Einstellungen" können Sie den aktuellen Firewall-Status einsehen und diesen temporär oder dauerhaft einstellen.

Temporäre Aktivierung

- 1. Wählen Sie unter "Status" den Eintrag "Starten" oder "Neustarten"aus.
- **2.** Klicken Sie auf [Anwenden].
  - Die Firewall wird aktiviert. Nach einem Neustart der CPU ist die Firewall wieder deaktiviert.

Temporäre Deaktivierung

1. Wählen Sie unter "Status" den Eintrag "Stoppen" aus.

Security > Firewall

- 2. Klicken Sie auf [Anwenden].
  - Die Firewall wird deaktiviert. Nach einem Neustart der CPU ist die Firewall wieder aktiviert.

Dauerhafte Aktivierung

- **1.** Aktivieren Sie das Auswahlfeld "Aktivierung".
- 2. Klicken Sie auf [Anwenden].
  - Die Firewall wird aktiviert und bleibt auch nach einem Neustart aktiviert.

Dauerhafte Deaktivierung

- 1. Deaktivieren Sie das Auswahlfeld "Aktivierung".
- 2. Klicken Sie auf [Anwenden].
  - Die Firewall wird deaktiviert und bleibt auch nach einem Neustart deaktiviert.

| С | ) |
|---|---|
| 5 | 1 |
|   |   |
| 2 | 5 |

Durch Deaktivierung der Firewall gefährden Sie die Sicherheit Ihrer Anlage, insbesondere wenn diese über das Internet erreicht werden kann! Die Firewall sollte nur temporär zu Testzwecken deaktiviert werden wie z.B. bei der Fehlersuche.

Konfiguration

Die Konfiguration der Firewall-Regeln teilt sich in folgende Register:

- Basis-Konfiguration
  - Hier finden Sie vordefinierte Firewall-Regeln, welche Sie aktivieren bzw. deaktivieren können.
- Benutzer-Konfiguration
  - Hier können Sie eigene Firewall-Regeln nach definierten Vorgaben erstellen, aktivieren bzw. deaktivieren.

In beiden Registern gibt es die Spalte "Aktion". Mit der Schaltfläche [Anwenden] werden die Firewall-Einstellungen übernommen. Für die Spalte "Aktion" haben Sie folgende Einstellmöglichkeiten:

- Annehmen
  - Die entsprechende Verbindung und Verbindungsanforderung wird akzeptiert.
  - Die entsprechende Verbindung kann herstellt werden.
- Verwerfen
  - Die entsprechende Verbindung wird unterbrochen.
  - Es gibt keine Antwort auf die entsprechende Anfrage.
  - Das entsprechende Paket wird verworfen.
- Abweisen
  - Die entsprechende Verbindung wird abgelehnt.
  - Der Absender erhält eine Antwort auf die entsprechende Anfrage.
- Überspringen
  - Die Regel wird nicht ausgeführt.
  - Hiermit können Sie z.B. eine Regel in der "Basis-Konfiguration" überspringen und stattdessen eine Regel in der "Benutzer-Konfiguration" erstellen und dort aktivieren.

Register: Basis-Konfiguration

- "ICMP-Einstellungen"
  - "Eingehende ICMP-Anfragen zulassen"
    - aktiviert: Eingehende ICMP-Echoanforderungen werden akzeptiert. Die CPU kann mit einer Ping-Anforderung erreicht werden.
    - deaktiviert: Eingehende ICMP-Echoanforderungen werden blockiert. Die CPU kann nicht mit einer Ping-Anforderung erreicht werden.

#### Security > Firewall

- "Ausgehende ICMP-Anfragen zulassen"
  - aktiviert: Ausgehende ICMP-Echoanforderungen werden akzeptiert. Ping-Anforderungen von der CPU werden übermittelt.
  - deaktiviert: Ausgehende ICMP-Echoanforderungen werden blockiert. Ping-Anforderungen von der CPU werden blockiert.

#### "Basisregeln"

о Л

- Hier finden Sie vordefinierten Firewall-Regeln f
  ür die entsprechend eingehenden Verbindungen. Deren Anwendung k
  önnen Sie 
  über "Aktion" entsprechend steuern.
- Die Einstellungen sind f
  ür alle Ethernet-Schnittstellen g
  ültig. Zur individuellen Anpassung k
  önnen Sie stattdessen eine Regel in der "Benutzer-Konfiguration" erstellen und dort aktivieren.

| 0  | Sp | erren                          |
|----|----|--------------------------------|
| Л  | -  | Der 2                          |
| 25 | -  | Durc<br>habe<br>WBN            |
|    | -  | Durc<br>Firew<br>beko<br>glich |

#### Sperren des WBM-Zugangs

- Der Zugriff auf das WBM erfolgt bei der CPU über TCP-Port 443.
  - Durch Blockieren dieses Ports bei dauerhaft aktivierter Firewall, haben Sie auch nach einem Neustart keinen Zugriff mehr auf das WBM der CPU.
  - Durch Rücksetzen auf Werkseinstellung wird unter anderem auch die Firewall auf ihre Defaulteinstellungen zurückgesetzt. Auf diese Weise bekommen Sie wieder Zugriff auf das WBM der CPU mit den ursprünglichen Zugangsdaten.

Einsatz als PROFINET-Controller (optional)

 Verbindungen zu PROFINET Devices können nur aufgebaut werden, wenn Sie für die Regel "PROFINET unicast/multicast ports" (UDP-Ports 34962 - 34964) "Annehmen" anwählen.

Register: Benutzer-Konfiguration

- Zusätzlich oder alternativ zu den "Basisregeln" können Sie hier eigene benutzerspezifische Firewall-Regeln für verschiedene Filterkategorien definieren und aktivieren.
- Firewall-Regeln für die Ausgabe legen Sie im Register "Ausgangsregeln" an.
- Firewall-Regeln für die Eingabe legen Sie im Register "Eingangsregeln" an.
- Mit der Reihenfolge der Firewall-Regeln in der Tabelle bestimmen Sie die Priorität für die Anwendung dieser.
- Sie können neue Regeln erstellen, Regeln löschen oder die Reihenfolge der Regeln ändern, indem Sie folgende Schaltflächen am Ende der Tabelle verwenden:
  - +: Neue Regel Fügt eine neue Firewall-Regel hinzu.
  - 🙁: Regel löschen Löscht die ausgewählte Firewall-Regel.
  - Transformed and the second second seco
  - **U**: Regel nach unten Die Regel wird nach unten verschoben.
- Mit der Schaltfläche [Anwenden] werden die Firewall-Regeln übernommen und aktiviert. Eine bereits vorhandene Konfiguration wird hierbei überschrieben.

Neben "Aktion" gibt es noch folgende Parameter zur Vorgabe einer Firewall-Regel:

- "Seq."
  - Nummeriert die Reihenfolge f
    ür die Priorit
    ät, nach der die Firewall-Regeln angewendet werden.
  - Die Regeln werden von 1 aufsteigend angewendet.
  - Mit ↑ und ↓ können Sie die Firewall-Regeln entsprechend verschieben.
- "Interface"
  - Im Reiter *"Eingangsregeln"* können Sie aus einer Auswahlliste eine einzelne Schnittstelle auswählen, für welche die Regel angewendet werden soll.
  - Im Reiter "Ausgangsregeln" haben Sie keine Auswahlmöglichkeit. Hier gilt die Regel für alle Schnittstellen.
- "Von IP"

- Geben Sie die IP-Adresse für Verbindungen an, die von dieser Adresse empfangen werden.
- "Von Port"
  - Geben Sie den Port für Verbindungen an, die über diesen Port empfangen werden.
  - Sie können alle Ports, ausgewählte Ports oder einen Wertebereich angeben.
- "Nach IP"
  - Geben Sie die IP-Adresse f
    ür Verbindungen an, die an diese Adresse gesendet werden.
- "Nach Port"
  - Geben Sie den Port für Verbindungen an, die über diesen Port gesendet werden.
  - Sie können alle Ports, ausgewählte Ports oder einen Wertebereich angeben.
- "Kommentar"
  - Hier können Sie Ihre Filterregel entsprechend kommentieren.

#### 6.5.3 SD-Karte

Unter SD-Karte können Sie den Einsatz von Yaskawa SD-Karten aktivieren und Informationen über diese abrufen.

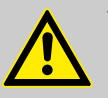

#### WARNUNG

Datenverlust - Kartenentnahme nur bei ausgeschalteter Spannungsversorgung!

- Entnehmen Sie die Yaskawa SD-Karte nur dann, wenn die Versorgungsspannung der CPU ausgeschaltet ist. Ansonsten führt dies zu Datenverlust!
- Wenn Sie die SD-Karte im laufenden Betrieb entnehmen, schaltet die Safety-CPU in den sicheren Zustand (Failure State).

| 0  | Generelle Hinweise zum Einsatz der Yaskawa SD-Karte                                                                                                    |
|----|----------------------------------------------------------------------------------------------------|
| 51 | – Es werden ausschließlich Yaskawa SD-Karten unterstützt.                                                                                                    |
| 77 | <ul> <li>Die Karten sind vorformatiert (ext4-Format) f ür den Einsatz in CPUs<br/>der iC9200 Series.</li> </ul>                                                                                                    |
|    | <ul> <li>Durch eine erneute Formatierung gehen bestimmte Informationen auf<br/>der Yaskawa SD-Karte verloren, welche f ür den Einsatz in den CPUs<br/>der iC9200 Series erforderlich sind.</li> </ul>                                                         |
|    | - Schließen Sie aus, dass die Yaskawa SD-Karte formatiert wird.                                                                                                    |
|    | <ul> <li>Die Yaskawa SD-Karte kann jederzeit mit einem herkömmlichen SD-<br/>Kartenleser gelesen werden. Sensible Daten auf der Yaskawa SD-<br/>Karte können ausgelesen werden, wenn Sie diese nicht physisch vor<br/>unbefugtem Zugriff schützen.</li> </ul> |
|    | <ul> <li>Stellen Sie sicher, dass Unbefugte keinen Zugriff auf die Yaskawa<br/>SD-Karte haben.</li> </ul>                                                                                                    |

#### Security > SD-Karte

| YASKAWA                                                                                                    | Security<br>SD-Karte                                    |                                                                                                    |
|----------------------------------------------------------------------------------------------------|---------------------------------------------------------|----------------------------------------------------------------------------------------------------|
| 10                                                                                                    | Status<br>Aldueller Geräterneicher (Overlav Filesystem) | Tetama STJ. Karta                                                                                                    |
| + Informationen                                                                                                    | Konfiguration                                           | anatris de tares.                                                                                                    |
| + Diagnose                                                                                                    | Unterstützung der externen SD-Karte                     | 2                                                                                                    |
| Konfiguration                                                                                                    | Systemnachricht                                         |                                                                                                    |
| - Noringulation                                                                                                    | Information                                             | Unterstützung der externen SD-Karte aktiviert                                                                                                    |
| - Security                                                                                                    | Warnung                                                 | Die Verwendung einer externen SD-Kinte erfordert den Schutz vor physikalischen Zugnffen auf die SD-Kinte.<br>Stellen Sie sicher, dass nur autorisistert Personen auf die SD-Kante zugreffen konnen!<br>Die SD-Kante erhäht vertraufunkte Daten. Die Daten können von Personen odesen werden, die auf die SD-Kante zugreffen. |
| Zertifikatauthentifizierung<br>Firewall<br>SD-Karte<br>Syslog-Konfiguration<br>Benutzerauthentifizierung<br>Verwalten |                                                         | Verwerfen Anwenden                                                                                                    |

- Status
  - Hier wird der Status zum aktuell verwendeten Filesystem der CPU angezeigt.
- Konfiguration
  - Hier können Sie die Unterstützung der Yaskawa SD-Karte durch die CPU aktivieren (Defaulteinstellung) oder deaktivieren.
- Systemnachricht
  - Hier werden Informationen zur aktuellen Konfiguration und Hinweise zu potenziellen Sicherheitsrisiken angezeigt.
- [Anwenden] und [Verwerfen]
  - Mit der Schaltfläche [Anwenden] wird die Auswahl unter Konfiguration gespeichert und nach einem Neustart der CPU übernommen.
  - Mit der Schaltfläche [Verwerfen] können Sie Ihre Auswahl verwerfen.

1. Aktivieren Sie den Parameter "Unterstützung der externen SD-Karte".

Einsatz SD-Karte aktivieren

- 2. Klicken Sie auf [Anwenden].
  - Die Einstellung wird gespeichert und erst übernommen, wenn Sie die CPU neu starten.

- 3. Starten Sie die CPU neu.
  - Der Einsatz der Yaskawa SD-Karte wird aktiviert.
    - Wird während der Initialisierungsphase eine neue Yaskawa SD-Karte erkannt, wird das überlagernde Dateisystem mit Anwenderprogramm, Konfigurationen, Anwenderdaten und Firmwareanpassungen, vom internen Parametrierungsspeicher auf die Yaskawa SD-Karte verschoben und im internen Parametrierungsspeicher gelöscht.
    - Von nun an verwendet die CPU das überlagernde Dateisystem auf der Yaskawa SD-Karte.
    - Unter "Status" wird "Externe SD-Karte" angezeigt.

#### Bitte beachten bei Einsatz ohne Yaskawa SD-Karte!

Π

Ο

- Per Default ist die Unterstützung der Yaskawa SD-Karte aktiviert.
  - Deaktivieren Sie die Unterstützung der Yaskawa SD-Karte, wenn Sie die CPU ohne Yaskawa SD-Karte betreiben möchten.
  - Bleibt die Unterstützung der Yaskawa SD-Karte aktiviert und wird die CPU ohne Yaskawa SD-Karte betrieben, besteht die Gefahr von Datendiebstahl oder Datenmanipulation.
    - Unbefugte Personen können eine Yaskawa SD-Karte einsetzen und die CPU neu starten.
    - Wird nach NetzEIN eine neue noch unbenutzte Yaskawa SD-Karte erkannt, wird das überlagernde Dateisystem mit Anwenderprogramm, Konfigurationen, Anwenderdaten und Firmwareanpassungen, vom internen Parametrierungsspeicher auf die Yaskawa SD-Karte verschoben und im internen Parametrierungsspeicher gelöscht. Dort gespeicherte Projekte und IP-Konfigurationen sind dann nicht mehr verfügbar!
  - Beim Wechsel zum Betrieb ohne Yaskawa SD-Karte wird nach NetzEIN der CPU das überlagernde Dateisystem des internen Parametrierungsspeichers aktiviert und von nun an verwendet. Bitte beachten Sie, dass hierbei <u>keine</u> Daten von der Yaskawa SD-Karte übernommen werden. Auch gibt es keine Funktion zur Rückübertragung von der Yaskawa SD-Karte auf den internen Parametrierungsspeicher.

**1.** Deaktivieren Sie den Parameter "Unterstützung der externen SD-Karte".

2. Klicken Sie auf [Anwenden].

- Die Einstellung wird gespeichert und erst übernommen, wenn Sie die CPU neu starten.
- 3. Starten Sie die CPU neu.
  - Der Einsatz der Yaskawa SD-Karte wird deaktiviert.
    - Die Yaskawa SD-Karte wird während der Initialisierungsphase von der CPU nicht erkannt und das überlagernde Dateisystem des internen Parametrierungsspeichers aktiviert.
    - Von nun an verwendet die CPU ausschließlich den internen Parametrierungsspeicher.
    - Unter "Status" wird "Interne SD-Karte" angezeigt.

#### 6.5.4 Syslog-Konfiguration

Hier können Sie *Syslog*-Server konfigurieren. *Syslog* bzw. *Syslog-ng* ist ein Standard zur Übermittlung von Log-Meldungen in einem Netzwerk.

vieren

Einsatz SD-Karte deakti-

Security > Syslog-Konfiguration

| iC92<br>PMC92              | Security<br>Syslog-Konfiguration    |         |                  |                                                                       |                                                |                    |
|----------------------------|-------------------------------------|---------|------------------|-----------------------------------------------------------------------|------------------------------------------------|--------------------|
| <b>1</b>                   | Allgemeine Optionen                 |         |                  |                                                                       |                                                |                    |
| 14 s                       | Aktivierung der Syslog-Server-Ziele |         |                  | D                                                                     |                                                |                    |
|                            | Warnung                             | Das Anv | enden der Konfig | aration kann das Echtzeitverhalten des Systems beeinträchtigen. Verme | iden Sie daher die Rekonfiguration im laufende | n Produktivbetrieb |
| Diagnose     Konfiguration | Syslog-Server-Ziele<br>Hostname     | Port    | Protokoll        | Facilities                                                            | Schweregrad                                    |                    |
| Security                   | +                                   |         |                  |                                                                       | New                                            |                    |
| ertifikatauthentifizierung |                                     |         |                  |                                                                       | verv                                           | Anwei              |
| -Karte                     |                                     |         |                  |                                                                       |                                                |                    |
| alas Kasfisuration         |                                     |         |                  |                                                                       |                                                |                    |
| ysiog-Koninguration        |                                     |         |                  |                                                                       |                                                |                    |

Syslog-Server-Ziel anlegen

**1.** Zum Erstellen eines Syslog Server-Ziels klicken Sie am Ende der Tabelle auf die Schaltfläche +.

Es öffnet sich der Dialog zur Konfiguration eines Syslog Server-Ziels.

| Allgemeine Optionen |                                               |
|---------------------|-----------------------------------------------|
| Hostname            | 128.0.0.1<br>Pieses Feld ist ein Pflichtfeld. |
| Protokoll           | ТСР 🗸                                         |
| Port                | 601                                           |
| Filteroptionen      |                                               |
| Facilities          | auth                                          |
|                     | Cron                                          |
|                     | daemon                                        |
|                     | 🗌 kern                                        |
|                     | 🗌 local                                       |
|                     | syslog                                        |
|                     | user                                          |
| Schweregrad         | >= Warnung (warning)                          |

- **2.** Geben Sie unter "Allgemeine Optionen" folgende Parameter an:
  - Hostname
    - Hostname bzw. IP-Adresse des Syslog-Server, an welchen die Log-Daten zu senden sind.
  - Protokoll
    - Übertragungsprotokoll zum Server. Für eine sichere Übertragung wird TLS empfohlen, hierzu ist ein Trust Store zur Überprüfung zu definieren. Diesen können Sie über r "Zertifikatauthentifizierung"...Seite 195.
      - Den entsprechenden Trust Store können Sie unter "Trust Store" angeben.
  - Port
    - Port über den die Kommunikation mit dem Syslog-Server stattfinden soll. Stellen Sie sicher, dass der Port in den Firewall-Einstellungen für ausgehende Anforderungen aktiviert ist. → "Firewall"...Seite 199

- 3. Geben Sie unter Filteroptionen folgende Parameter an:
  - Facilities
    - Hier spezifizieren Sie den Systemtyp der Log-Daten.
  - Schweregrad
    - Bestimmen Sie hier den Schweregrad, ab welchem die Log-Daten an den Syslog-Server gesendet werden.
      - Stufe 1: >= Intern (debug): Alle Meldungen werden gesendet.
      - Stufe 2: >= Information (info): Meldungen >= Stufe 2 werden gesendet.
      - Stufe 3: >= Warnung (warning): Meldungen >= Stufe 3 werden gesendet.
      - Stufe 4: >= Fehler (err): Meldungen >= Stufe 4 werden gesendet.
      - Stufe 5: >= Kritischer Fehler (crit): Meldungen >= Stufe 5 werden gesendet.
      - Stufe 6: >= Fataler Fehler (alert): Meldungen >= Stufe 6 werden gesendet.
      - Stufe 7: Notfall (emerg): Ausschließlich Notfall-Meldungen werden gesendet.
- 4. Klicken Sie auf [OK].
  - Der Dialog wird geschlossen und der Syslog-Server in der Tabelle aufgeführt.
     Mit x können Sie Einträge entfernen und mit bearbeiten.

| Sysiog | -Konfiguration akti- |  |
|--------|----------------------|--|
| vieren | bzw. deaktivieren    |  |
|        |                      |  |

| YASKAWA                                 |                                     |         |                   |                                                                          |                                                 |                |
|-----------------------------------------|-------------------------------------|---------|-------------------|--------------------------------------------------------------------------|-------------------------------------------------|----------------|
| iC92<br>PMC92                           | Security<br>Syslog-Konfiguration    |         |                   |                                                                          |                                                 |                |
| <b>1</b>                                | Allgemeine Optionen                 |         |                   |                                                                          |                                                 |                |
| 1.                                      | Aktivierung der Syslog-Server-Ziele |         |                   |                                                                          |                                                 |                |
|                                         | Warnung                             | Das Anw | enden der Konfigu | ration kann das Echtzeitverhalten des Systems beeinträchtigen. Vermeiden | Sie daher die Rekonfiguration im laufenden Prod | luktivbetrieb! |
|                                         |                                     |         |                   |                                                                          |                                                 |                |
| + Diagnose                              | Syslog-Server-Ziele                 |         |                   |                                                                          |                                                 |                |
| L Kasfermation                          | Hostname                            | Port    | Protokoll         | Facilities                                                               | Schweregrad                                     |                |
| - Koniiguration                         | 128.0.0.1                           | 601     | TCP               | auth                                                                     | >= Warnung (warning)                            | 2 ×            |
| - Security                              | <b>±</b>                            |         |                   |                                                                          |                                                 |                |
| Zertifikatauthentifizierung<br>Firewall |                                     |         |                   |                                                                          | Verwerfen                                       | Anwenden       |
| SD-Karte                                |                                     |         |                   |                                                                          |                                                 |                |
| Syslog-Konfiguration                    |                                     |         |                   |                                                                          |                                                 |                |
| Benutzerauthentifizierung               |                                     |         |                   |                                                                          |                                                 |                |
| + Verwalten                             |                                     |         |                   |                                                                          |                                                 |                |

- 1. Durch Anwahl bzw. Abwahl des Kontrollfelds von "Aktivierung der Syslog-Server-Ziele" unter "Syslog-Konfiguration" aktivieren bzw. deaktivieren Sie die in der Tabelle angegebenen Syslog Server-Ziele.
- **2.** Klicken Sie auf [Anwenden].
  - Die Einstellungen werden übernommen.

#### 6.5.5 Benutzerauthentifizierung

- Unter "Benutzerauthentifizierung" können Sie die Benutzerauthentifizierung aktivieren bzw. deaktivieren.
- Bei aktivierter Benutzerauthentifizierung haben Sie ausschließlich durch Angabe von Benutzername und Kennwort Zugriff auf definierbare Komponenten der CPU und Funktionen in iCube Engineer.
- Bei deaktivierter Benutzerauthentifizierung erfolgt der Zugriff ohne Benutzer-Abfrage. Die Bereiche für den Administrator bleiben weiterhin durch Passwort geschützt.

#### Per Default ist die Benutzerauthentifizierung aktiviert. Im Auslie-Ο ferungszustand ist der "Admin"-Benutzer bereits mit Administratorrechten angelegt. Bitte beachten Sie, dass Sie durch Deaktivierung der Benutzerauthentifizierung die Sicherheit Ihres Systems gegen unerlaubten Zugriff sehr gefährden! Verwenden Sie das auf der CPU aufgedruckte Administrator-Passwort ausschließlich für die Erstanmeldung am WBM. Nachdem Sie sich erfolgreich angemeldet haben, sollten Sie aus Sicherheitsgründen das Administrator-Passwort ändern. YASKAWA Security iC92.. PMC92 Benutzerauthentifizierung -+ Informationer + Diagnose + Konfiguration Security Zertifikatauthentifizierung SD-Karte Syslog-Konfiguration Benutzerauthentifizierung + Verwalten 1.

Benutzerauthentifizierung aktivieren/deaktivieren

Klicken Sie auf die Schaltfläche [Aktivieren/Deaktivieren] neben Benutzerauthentifizieruna.

- Das Dialogfenster f
  ür die Benutzerauthentifizierung wird ge
  öffnet.
- 2. Hier können Sie über das Kontrollfeld durch Anwahl bzw. Abwahl die Benutzerauthentifizierung aktivieren bzw. deaktivieren.
- 3. Mit [Speichern] werden die Änderungen übernommen und der Dialog wird geschlossen.

System Verwendungshin-Bei jeder Anmeldung an der CPU über WBM oder iCube Engineer, erfolgt die Anzeige weis ändern des System Verwendungshinweis. Zur individuellen Anpassung können Sie diesen Text bearbeiten. Die Anzeige erfolgt unabhängig von der verwendeten Sprache der Benutzeroberfläche. Sie sollten daher bei der Bearbeitung alle erforderlichen Sprachen berücksichtigen.

- 1. Jur Bearbeitung klicken Sie auf [Benachrichtigung bearbeiten] neben System Verwendungshinweis.
  - Das Dialogfenster zur Bearbeitung des Textes wird geöffnet.
- 2. Passen Sie entsprechend Ihren Text an.
- 3. Mit [Speichern] werden die Änderungen übernommen und der Dialog wird geschlossen.

Benutzerverwaltung Über die Benutzerauthentifizierung werden die Zugangsdaten aller Benutzer, die berechtigt sind auf die CPU zuzugreifen, verwaltet und jedem Benutzer die erforderlichen Zugriffsberechtigungen zugewiesen. Hierbei werden die Benutzerdaten der neu angelegten Benutzer intern in der CPU abgelegt. Benutzer hinzufügen

1. Klicken Sie auf die Schaltfläche [Benutzer hinzufügen].

Das Dialogfenster zum Anlegen eines neuen Benutzers wird geöffnet.

**<u>2.</u>** Geben Sie Benutzername und Passwort an.

|                           | Beachten Sie beim Zuweisen von Benutzername und Passwort die<br>Längenbeschränkung von 127 Byte für Passwörter und 63 Byte<br>für Benutzernamen. Die Zeichen werden mit UTF-8 codiert und die<br>Anzahl der verwendeten Bytes hängt davon ab, welche Zeichen<br>eingegeben werden. Für normale Zeichen (Buchstaben a-z oder<br>Ziffern 0-9) wird 1 Byte je Zeichen verwendet. Für Sonderzeichen<br>und Umlaute werden bis zu 4 Byte pro Zeichen verwendet. Die<br>Längenbegrenzung begrenzt daher die Anzahl der Bytes und nicht<br>die Anzahl der Zeichen. |
|---------------------------|----------------------------------------------------------------------------------------------------|
|                           | <ol> <li>Mit [Hinzufügen] wird der neue Benutzer in die Liste aufgenommen und der Dialog<br/>geschlossen.</li> </ol>                                                                                                    |
| Benutzer entfernen        | <ol> <li>Klicken Sie in der Tabelle hinter dem Benutzereintrag, welchen Sie entfernen<br/>möchten, auf die Schaltfläche [Benutzer entfernen].</li> </ol>                                                                                                    |
|                           | Es folgt eine Sicherheitsabfrage zur Entfernung des Benutzereintrags.                                                                                                    |
|                           | <ol> <li>Mit [Entfernen] wird der Benutzereintrag aus der Tabelle entfernt und der Dialog<br/>geschlossen.</li> </ol>                                                                                                    |
| Passwort ändern           | 1. Klicken Sie in der Tabelle hinter dem Benutzereintrag, dessen Passwort Sie ändern möchten, auf die Schaltfläche [Passwort setzen].                                                                                                    |
|                           | <ul> <li>Das Dialogfenster zur Passworteingabe f ür den entsprechenden Benutzereintrag<br/>wird geöffnet.</li> </ul>                                                                                                    |
|                           | <b>2.</b> Tragen Sie Ihr neues Passwort in die 2 Eingabefelder ein.                                                                                                    |
|                           | 3. Mit [Speichern] wird das neue Passwort für den Benutzereintrag übernommen und der Dialog geschlossen.                                                                                                    |
| Ändern von Benutzerrollen | Sie können für jeden Benutzereintrag eine oder mehrere Benutzerrollen mit unterschiedli-<br>chen Berechtigungen auswählen. Diese Berechtigungen steuern den Zugriff auf:                                                                                                    |
|                           | <ul> <li>SD-Karte/Parametrierungsspeicher (Param. Speicher) der CPU</li> <li>Betriebssystem</li> </ul>                                                                                                    |
|                           | iCube Engineer                                                                                                    |
|                           | Web-based Management - WBM                                                                                                    |
|                           | OPC UA Server der CPU                                                                                                    |
|                           | 1. Klicken Sie in der Tabelle hinter dem Benutzereintrag, dessen Rolle Sie ändern möchten, auf die Schaltfläche [Rolle ändern].                                                                                                    |
|                           | <ul> <li>Das Dialogfenster zur Zuweisung von Rollen f ür den entsprechenden Benutzer-<br/>eintrag wird geöffnet.</li> </ul>                                                                                                    |
|                           | 2. Weisen Sie durch Auswahl die entsprechenden Rollen dem Benutzereintrag zu.                                                                                                    |
|                           | <ol> <li>Mit [Speichern] werden die ausgewählten Rollen f ür den Benutzereintrag  über-<br/>nommen und der Dialog geschlossen.</li> </ol>                                                                                                    |

#### Benutzerrollen und deren Zugriffsrechte

| Zugriff auf<br>SD-Karte/<br>Param. Spei-<br>cher                                                                                                    | Admi<br>n | Secu-<br>rity<br>Admi<br>n | Secu-<br>rity<br>Audit<br>or | Cert.<br>Mana<br>ger | User<br>Mana<br>ger | Engi-<br>neer | Com-<br>mis-<br>sioner | Ser-<br>vice | Data<br>Viewe<br>r | Data<br>Chan<br>ger | Viewe<br>r | File<br>Read<br>er | File<br>Writer |
|----------------------------------------------------------------------------------------------------|-----------|----------------------------|------------------------------|----------------------|---------------------|---------------|------------------------|--------------|--------------------|---------------------|------------|--------------------|----------------|
| SFTP-Zugriff<br>auf das File-<br>system mit<br>einem FTP-<br>Client<br>Bitte<br>beachten:<br>Für den<br>SFTP-Zugriff<br>ist immer eine<br>Authentifizie-<br>rung mit<br>Benutzer-<br>name und<br>Passwort<br>erforderlich,<br>auch wenn<br>die Benutzer-<br>authentifizie-<br>rung deakti-<br>viert ist. |           |                            |                              |                      |                     |               |                        |              |                    |                     |            |                    |                |
| Zugriff auf das<br>Betriebs-<br>system                                                                                                    | Admi<br>n | Secu-<br>rity<br>Admi<br>n | Secu-<br>rity<br>Audit<br>or | Cert.<br>Mana<br>ger | User<br>Mana<br>ger | Engi-<br>neer | Com-<br>mis-<br>sioner | Ser-<br>vice | Data<br>Viewe<br>r | Data<br>Chan<br>ger | Viewe<br>r | File<br>Read<br>er | File<br>Writer |
| SSH-Zugriff<br>auf das<br>Betriebs-<br>system<br>Bitte<br>beachten:<br>Für den SSH-<br>Zugriff ist<br>immer eine<br>Authentifizie-<br>rung mit<br>Benutzer-<br>name und<br>Passwort<br>erforderlich,<br>auch wenn<br>die Benutzer-<br>authentifizie-<br>rung deakti-<br>viert iet                        | ~         |                            |                              |                      |                     |               |                        |              |                    |                     |            |                    |                |

| iCube Engi-<br>neer                                        | Admi<br>n    | Secu-<br>rity<br>Admi<br>n | Secu-<br>rity<br>Audit<br>or | Cert.<br>Mana<br>ger | User<br>Mana<br>ger | Engi-<br>neer | Com-<br>mis-<br>sioner | Ser-<br>vice | Data<br>Viewe<br>r | Data<br>Chan<br>ger | Viewe<br>r   | File<br>Read<br>er | File<br>Writer |
|------------------------------------------------------------|--------------|----------------------------|------------------------------|----------------------|---------------------|---------------|------------------------|--------------|--------------------|---------------------|--------------|--------------------|----------------|
| Werte in<br>Cockpit<br>anzeigen<br>(z.B. Auslas-<br>tung). | ~            | ~                          | ~                            |                      |                     | ~             | ~                      | ~            | ~                  | ~                   | ~            |                    |                |
| Projekt in die<br>CPU transfe-<br>rieren.                  | ~            |                            |                              |                      |                     | $\checkmark$  | √                      |              |                    |                     |              |                    |                |
| CPU-Stop /<br>CPU Kalt-/<br>Warm-/<br>Neustart             | ~            |                            |                              |                      |                     | <b>√</b>      | ~                      | ~            |                    |                     |              |                    |                |
| CPU-Neustart<br>(Reboot).                                  | $\checkmark$ |                            |                              |                      |                     |               |                        |              |                    |                     |              |                    |                |
| CPU-Reset<br>(Default Typ<br>1).                           | $\checkmark$ |                            |                              |                      |                     |               |                        |              |                    |                     |              |                    |                |
| Online-Vari-<br>ablen lesen.                               | $\checkmark$ | $\checkmark$               | $\checkmark$                 |                      |                     | $\checkmark$  |                        | $\checkmark$ | $\checkmark$       | $\checkmark$        | $\checkmark$ |                    |                |
| Variablen<br>über-<br>schreiben.                           | √            |                            |                              |                      |                     | ~             |                        | ~            |                    | ~                   |              |                    |                |
| Haltepunkte<br>setzen und<br>löschen.                      | $\checkmark$ |                            |                              |                      |                     | $\checkmark$  |                        | $\checkmark$ |                    |                     |              |                    |                |
| CPU-Status<br>lesen.                                       | $\checkmark$ |                            |                              | $\checkmark$         | $\checkmark$        | $\checkmark$  | $\checkmark$           | $\checkmark$ | $\checkmark$       | $\checkmark$        | $\checkmark$ | $\checkmark$       | $\checkmark$   |
| Geräteinfor-<br>mationen<br>lesen.                         | $\checkmark$ |                            |                              | $\checkmark$         | $\checkmark$        | $\checkmark$  | $\checkmark$           | $\checkmark$ | $\checkmark$       | $\checkmark$        | $\checkmark$ | $\checkmark$       | $\checkmark$   |
| Zugriff auf<br>WBM                                         | Admi<br>n    | Secu-<br>rity<br>Admi<br>n | Secu-<br>rity<br>Audit<br>or | Cert.<br>Mana<br>ger | User<br>Mana<br>ger | Engi-<br>neer | Com-<br>mis-<br>sioner | Ser-<br>vice | Data<br>Viewe<br>r | Data<br>Chan<br>ger | Viewe<br>r   | File<br>Read<br>er | File<br>Writer |
| Information -<br>Allgemeine<br>Daten                       | ~            | ~                          | ~                            | ~                    | $\checkmark$        | $\checkmark$  | $\checkmark$           | $\checkmark$ | ~                  | $\checkmark$        | $\checkmark$ |                    |                |
| Diagnose -<br>EtherCAT                                     | $\checkmark$ | $\checkmark$               | $\checkmark$                 | $\checkmark$         | $\checkmark$        | $\checkmark$  | $\checkmark$           | $\checkmark$ | $\checkmark$       | $\checkmark$        | $\checkmark$ |                    |                |
| Diagnose -<br>Bewegungsa-<br>Iarme                         | $\checkmark$ | $\checkmark$               | $\checkmark$                 | $\checkmark$         | $\checkmark$        | $\checkmark$  | $\checkmark$           | $\checkmark$ | $\checkmark$       | $\checkmark$        | $\checkmark$ |                    |                |
| Diagnose -<br>Benachrichti-<br>gungen                      | $\checkmark$ | $\checkmark$               | $\checkmark$                 | $\checkmark$         | $\checkmark$        | $\checkmark$  | ~                      | $\checkmark$ | ~                  | $\checkmark$        | ~            |                    |                |

| Zugriff auf<br>WBM                                | Admi<br>n    | Secu-<br>rity<br>Admi<br>n | Secu-<br>rity<br>Audit<br>or | Cert.<br>Mana<br>ger | User<br>Mana<br>ger | Engi-<br>neer         | Com-<br>mis-<br>sioner | Ser-<br>vice          | Data<br>Viewe<br>r | Data<br>Chan<br>ger | Viewe<br>r   | File<br>Read<br>er | File<br>Writer |
|---------------------------------------------------|--------------|----------------------------|------------------------------|----------------------|---------------------|-----------------------|------------------------|-----------------------|--------------------|---------------------|--------------|--------------------|----------------|
| Diagnose -<br>PROFINET<br>(optional)              | √            | ~                          | ~                            | ~                    | ~                   | ~                     | ~                      | ~                     | ~                  | ~                   | $\checkmark$ |                    |                |
| Diagnose -<br>SliceBus                            | $\checkmark$ | $\checkmark$               | $\checkmark$                 | $\checkmark$         | $\checkmark$        | $\checkmark$          | $\checkmark$           | $\checkmark$          | $\checkmark$       | $\checkmark$        | $\checkmark$ |                    |                |
| Diagnose -<br>SliceBus<br>Module                  | $\checkmark$ | $\checkmark$               | $\checkmark$                 | $\checkmark$         | $\checkmark$        | $\checkmark$          | $\checkmark$           | $\checkmark$          | $\checkmark$       | $\checkmark$        | $\checkmark$ |                    |                |
| Konfiguration<br>- Netzwerk                       | $\checkmark$ | $\checkmark$               | <b>√</b> <sup>1</sup>        |                      |                     | <b>√</b> <sup>1</sup> | <b>√</b> <sup>1</sup>  | <b>√</b> <sup>1</sup> |                    |                     |              |                    |                |
| Konfiguration<br>- Datum und<br>Uhrzeit           | $\checkmark$ | $\checkmark$               | √1                           | √1                   | √1                  | √1                    | √1                     | <b>√</b> <sup>1</sup> | √1                 | √1                  | <b>√</b> 1   |                    |                |
| Konfiguration<br>- System-<br>dienste             | $\checkmark$ | $\checkmark$               |                              |                      |                     |                       |                        |                       |                    |                     |              |                    |                |
| Konfiguration<br>- Webdienste                     | $\checkmark$ | $\checkmark$               |                              |                      |                     |                       |                        |                       |                    |                     |              |                    |                |
| Security - Zer-<br>tifikatauthenti-<br>fizierung  | $\checkmark$ | $\checkmark$               |                              | $\checkmark$         |                     |                       |                        |                       |                    |                     |              |                    |                |
| Security -<br>Firewall                            | $\checkmark$ | $\checkmark$               |                              |                      |                     |                       |                        |                       |                    |                     |              |                    |                |
| Security - SD-<br>Karte                           | $\checkmark$ | $\checkmark$               |                              |                      |                     |                       |                        |                       |                    |                     |              |                    |                |
| Security -<br>Syslog-Konfi-<br>guration           | $\checkmark$ | $\checkmark$               |                              |                      |                     |                       |                        |                       |                    |                     |              |                    |                |
| Security -<br>Benutzer-<br>authentifizie-<br>rung | ✓            | ~                          |                              |                      | ✓                   |                       |                        |                       |                    |                     |              |                    |                |
| Verwaltung -<br>iCube Apps                        | $\checkmark$ | $\checkmark$               |                              |                      |                     | $\checkmark$          |                        |                       |                    |                     |              |                    |                |
| Verwaltung -<br>Firmware-<br>Update               | $\checkmark$ | $\checkmark$               |                              |                      |                     |                       |                        |                       |                    |                     |              |                    |                |
| Verwaltung -<br>Lizenzma-<br>nagement             | $\checkmark$ | $\checkmark$               |                              |                      |                     |                       |                        |                       |                    |                     |              |                    |                |

Verwaltung > iCube Apps

| Zugriff auf<br>OPC UA<br>Server     | Admi<br>n    | Secu-<br>rity<br>Admi<br>n | Secu-<br>rity<br>Audit<br>or | Cert.<br>Mana<br>ger | User<br>Mana<br>ger | Engi-<br>neer | Com-<br>mis-<br>sioner | Ser-<br>vice | Data<br>Viewe<br>r | Data<br>Chan<br>ger | Viewe<br>r   | File<br>Read<br>er    | File<br>Writer |
|-------------------------------------|--------------|----------------------------|------------------------------|----------------------|---------------------|---------------|------------------------|--------------|--------------------|---------------------|--------------|-----------------------|----------------|
| Online-Vari-<br>ablen lesen.        | $\checkmark$ | $\checkmark$               |                              |                      |                     | $\checkmark$  |                        | $\checkmark$ | $\checkmark$       | $\checkmark$        | $\checkmark$ |                       |                |
| Online-Vari-<br>ablen<br>schreiben. | $\checkmark$ |                            |                              |                      |                     | $\checkmark$  |                        | $\checkmark$ |                    | $\checkmark$        |              |                       |                |
| Dateien<br>lesen.                   | $\checkmark$ |                            |                              |                      |                     |               |                        |              |                    |                     |              | <b>√</b> <sup>2</sup> |                |
| Dateien<br>schreiben.               | $\checkmark$ |                            |                              |                      |                     |               |                        |              |                    |                     |              |                       | √3             |

#### 1) Nur lesender Zugriff.

2) FileReader kann Dateien nur dann über einen OPC UA Client lesen, wenn die OPC UA Dateiübertragung in iCube Engineer aktiviert ist. Näheres hierzu finden Sie in der Onlinehilfe von iCube Engineer.

3) FileWriter kann Dateien nur dann über einen OPC UA Client schreiben, wenn die OPC UA Dateiübertragung in iCube Engineer aktiviert ist. Näheres hierzu finden Sie in der Onlinehilfe von iCube Engineer.

#### 6.6 Verwaltung

#### 6.6.1 iCube Apps

Installierte iCube Apps

Hier können Sie Apps installieren und deinstallieren. Nach erfolgreicher Installation können Sie die Apps auch von hier aus starten und stoppen. iCube Apps sind Softwareanwendungen von Bibliotheken bis hin zu kompletten Programmen, die Ihnen von Yaskawa bereitgestellt werden.

| — YASKAWA —                       |                         |                        |                     |                       |                                  | -                       |                    |         |                |
|-----------------------------------|-------------------------|------------------------|---------------------|-----------------------|----------------------------------|-------------------------|--------------------|---------|----------------|
| iC92                              | Verwalter               | ו                      |                     |                       |                                  |                         |                    |         |                |
| PMC92                             | iCube Apps              |                        |                     |                       |                                  |                         |                    |         |                |
| Nine .                            |                         |                        |                     |                       |                                  |                         |                    |         |                |
| 1                                 | Systemnachricht         |                        |                     |                       |                                  |                         |                    |         |                |
| 186                               | Information             | App "Example App" win  | d gestartet         |                       |                                  |                         |                    |         |                |
| + Informationen                   | Warnung                 | Das Verwalten der Apps | kann das Echtzeitve | rhalten des Systems t | beinträchtigen. Verwalten Sie di | her keine Apps im laufe | nden Produktivbeti | ieb!    |                |
|                                   | Installierte iCube Apps |                        |                     |                       |                                  |                         |                    |         |                |
| <ul> <li>Diagnose</li> </ul>      | App-Name                | App-ID                 | Version             | Min-FW-Version        | Hersteller                       | Lizenz-Status           | App-Status         |         |                |
| <ul> <li>Konfiguration</li> </ul> | Example App             | 0000000000001          | 1.0.4               | 21.0.0                | Yaskawa Europe GmbH              | Lizenzfrei              | STOP               | Starten | Deinstallieren |
| + Security                        | App installieren        |                        |                     |                       |                                  |                         |                    |         |                |
| Verwalten                         |                         |                        |                     |                       |                                  |                         |                    |         |                |
| Cube Apps                         |                         |                        |                     |                       |                                  |                         |                    |         |                |
| irmware-Update                    |                         |                        |                     |                       |                                  |                         |                    |         |                |
| izenzmanagement                   |                         |                        |                     |                       |                                  |                         |                    |         |                |

In der Tabelle werden alle installierten Apps mit weiteren App-spezifischen Informationen aufgelistet.

- App-Name
  - Name der App.
- App-ID
  - Eindeutige Kennung der App.
- Version
  - Version der App
- Min-FW-Version
  - Firmware-Version der CPU, ab der die App eingesetzt werden kann.
- Hersteller
  - Hersteller der App.
- Lizenz-Status

- Die App wird beendet und der App-Status "Stoppen" in der Spalte "App Status" angezeigt.
- 1. Vur Deinstallation einer App müssen Sie diese zuvor beenden. Klicken Sie hierzu in der Tabelle "Installierte iCube Apps" auf [Stoppen] hinter der entsprechenden App.
  - 2. Jur Deinstallation klicken Sie in der Tabelle "Installierte iCube Apps" auf [Deinstallieren] hinter der entsprechenden App.
    - Nach einer entsprechenden Sicherheitsabfrage wird die entsprechende App deinstalliert.

Installation einer App

# Starten einer App

[Stoppen] hinter der entsprechenden App.

**Deinstallation einer App** 

#### 6.6.2 Firmware-Update

Hier können Sie ein Firmwareupdate auf Ihrer CPU durchführen.

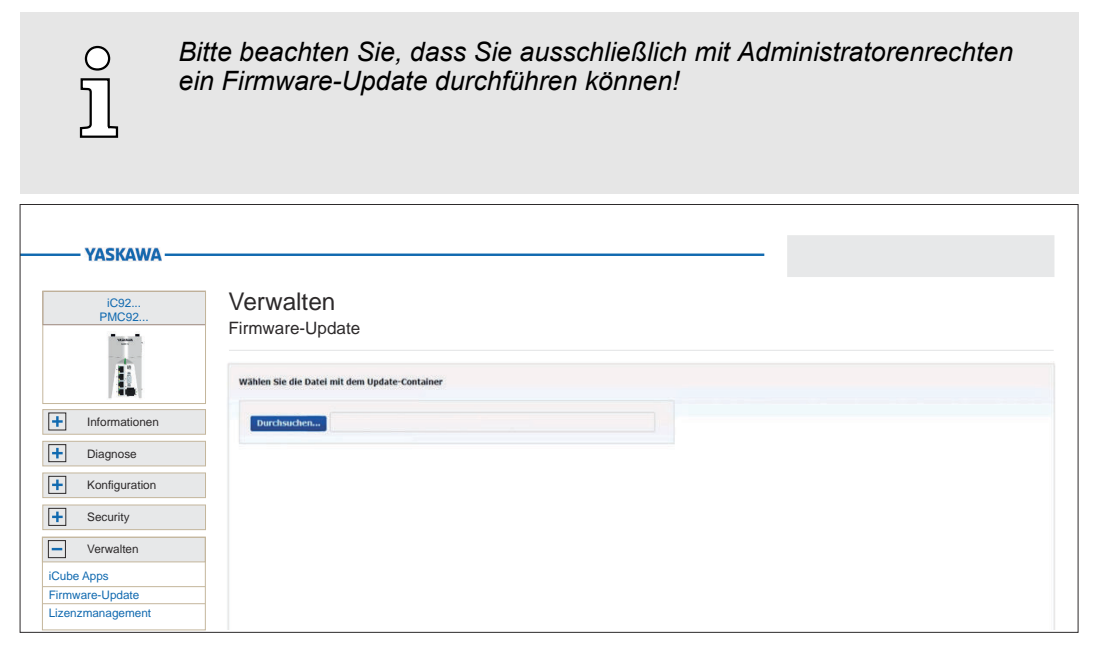

#### Vorgehensweise

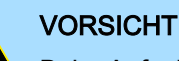

#### Beim Aufspielen einer neuen Firmware ist äußerste Vorsicht geboten. Unter Umständen kann Ihre CPU unbrauchbar werden, wenn beispielsweise während der Übertragung die Spannungsversorgung unterbrochen wird oder die Firmware-Datei fehlerhaft ist. Setzen Sie sich in diesem Fall mit unserem

Den aktuell installierten Firmwarestand Ihrer CPU finden Sie im WBM unter "Information → Allgemeine Daten". Hier können Sie auch überprüfen, ob das Firmwareupdate erfolgreich war. → "Allgemeine Daten"...Seite 181

1. Im "Download Center" von www.yaskawa.eu.com finden Sie immer die aktuellste Firmware unter der entsprechenden Best.-Nr.

Laden Sie die aktuelle Firmwaredatei in Ihr Arbeitsverzeichnis.

2. Entpacken Sie die zip-Datei.

Support in Verbindung!

- 3. Gehen Sie zurück in das WBM zu "*Firmware-Update*" und klicken Sie auf [Durchsuchen...].
  - Ein Dateiauswahlfenster wird geöffnet.
- 4. Navigieren Sie zur entpackten raucb-Datei und klicken Sie auf [Öffnen].
  - Die Firmwaredatei, welche installiert werden soll, wird geladen und im WBM angezeigt.

#### Verwaltung > Lizenzmanagement

| YASKAWA                    |                                                                                                    |
|----------------------------|----------------------------------------------------------------------------------------------------|
| iC92<br>PMC92              | Verwalten<br>Firmware-Update                                                                                                    |
|                            | Wählen Sie die Datei mit dem Update-Container                                                                                                    |
| + Informationen            | Durchauchers Ic9210-pn-bundle-base-sliolec.rnucb                                                                                                    |
| Diagnose     Konfiguration | Update External Name: 5210 pm bundle base-stotec.macb Type made Type made Ty |
| + Security                 |                                                                                                    |
| Firmware-Update            |                                                                                                    |

- 5. Klicken Sie auf [Update starten].
  - Die Firmwaredatei wird auf die CPU übertragen und das Firmwareupdate gestartet. Hierbei werden der Status der Dateiübertragung und der Status des Aktualisierungsprozesses im WBM als Fortschrittsbalken angezeigt.
- 6. Während des Firmwareupdates wird die Verbindung zur CPU unterbrochen. Nach dem Hochlauf der CPU müssen Sie sich neu am WBM der CPU anmelden. Hierdurch werden die WBM-Seiten aktualisiert.
- 7. Zur Überprüfung des Firmwareupdate rufen Sie im WBM die Seite "Information → Allgemeine Daten" auf. → "Allgemeine Daten"...Seite 181
  - Hier sollte die neue Firmware-Version aufgeführt sein. Ansonsten starten Sie das Update erneut. Sollte das Update nicht gelingen, kontaktieren Sie bitte unseren Support.

#### 6.6.3 Lizenzmanagement

#### Reiter: "Ansicht Container"

Hier können Sie die Lizenzen anzeigen und verwalten, welche auf der CPU installiert sind. Mehrere Lizenzen können in einem *"Container"* zusammen gefasst werden.

| iC92             | Verwalte          | n                   |                     |           |              |             |              |               |
|------------------|-------------------|---------------------|---------------------|-----------|--------------|-------------|--------------|---------------|
| PWC92            | Lizenzmana        | gement              |                     |           |              |             |              |               |
| William .        |                   | -                   |                     |           |              |             |              |               |
|                  | Ansicht Container | Offline-Aktivierung | Erweiterte Optionen |           |              |             |              |               |
|                  |                   |                     |                     |           |              |             |              |               |
| + Informationen  |                   |                     |                     |           |              |             |              | Aktualisieren |
| Diagnosso        | Container         | Speicherort         | Firm Code           | Firm Text | Product Code | Feature Map | Product Text |               |
| T Diagnose       | 130-1793704745    | Gerät               | 6001591             |           |              |             |              |               |
| + Konfiguration  |                   |                     |                     |           |              |             |              |               |
| + Security       |                   |                     |                     |           |              |             |              |               |
|                  |                   |                     |                     |           |              |             |              |               |
| - verwaiten      |                   |                     |                     |           |              |             |              |               |
| iCube Apps       |                   |                     |                     |           |              |             |              |               |
| Firmware-Update  |                   |                     |                     |           |              |             |              |               |
| Lizenzmanagement |                   |                     |                     |           |              |             |              |               |

In der Tabelle werden alle Container mit den Lizenzen aufgelistet. Mit der Schaltfläche [Aktualisieren] wird die Liste neu geladen.

- Container
  - Seriennummer des Containers, in welchem die Lizenzen verwaltet werden.
- Speicherort
  - Speicherort, an dem der Container gespeichert wird.
- Firm Code
  - Identifikationsnummer des Lizenzgebers.
- Firm Text
  - Beschreibung des Lizenzgebers.
- Product Code
  - Eindeutiger Identifikationscode der lizenzierten Software.
Verwaltung > Lizenzmanagement

- Feature Map
  - Angaben zum Funktionsumfang der Software.
  - Product Text
    - Beschreibung der Lizenz.

#### Reiter: "Offline-Aktivierung"

Hier können Sie eine zuvor erworbene Lizenz mittels einer Lizenzdatei offline aktivieren. Der Begriff "offline" bedeutet in diesem Zusammenhang, dass die CPU, auf der die lizenzierte Software läuft, nicht mit dem Internet verbunden sein muss. Der Offline-Aktivierungsassistent führt Sie durch den Aktivierungsprozess und bietet weitere Informationen.

| YASKAWA                             |                                                                                                    |
|-------------------------------------|----------------------------------------------------------------------------------------------------|
| iC92<br>PMC92                       | Verwalten<br>Lizenzmanagement                                                                                           |
|                                     | Anicht Container Offline-Aktivierung Erweiterte Optionen                                                                |
|                                     | I Lizenzaktualisierung hechtaden                                                                                        |
| Diagnose     Konfiguration          | Offline-Aktivierungsassistent<br>Disser Assistent wird durch den Prozess der dateibasierten Offline-Aktivierung führen. |
| + Security                          | Wetter                                                                                                    |
| Verwalten                           |                                                                                                    |
| Firmware-Update<br>Lizenzmanagement |                                                                                                    |

#### Reiter: "Erweiterte Optionen"

Mit der Schaltfläche [Container erzeugen] können Sie für Ihre Lizenzdateien einen neuen Lizenzcontainer anlegen. Zum Löschen des entsprechenden Containers klicken Sie auf die zugehörige Schaltfläche [Löschen].

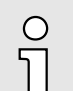

Bitte beachten Sie, dass Sie das Löschen eines Lizenzcontainers nicht wieder rückgängig machen können! Sie sollten diese Aktion nur auf Anweisung des Yaskawa-Supports durchführen!

| YASKAWA —                           |                                                           |                        |  |
|-------------------------------------|-----------------------------------------------------------|------------------------|--|
| iC92                                | Verwalten                                                 |                        |  |
| PMC92                               | Lizenzmanagement                                          |                        |  |
|                                     | Ansicht Container Offline-Aktivierung Erweiterte Optionen |                        |  |
| Informationon                       | Speicherort                                               | Container              |  |
| Diagnose                            | Gerät<br>UUID: b21161d7-8884-428d-b56a-<br>2616b49931e5   | Löschen 130-1793704745 |  |
| + Konfiguration                     |                                                           |                        |  |
| + Security                          |                                                           |                        |  |
| - Verwalten                         |                                                           |                        |  |
| iCube Apps                          | _                                                         |                        |  |
| Firmware-Update<br>Lizenzmanagement | -                                                         |                        |  |

#### Schritte der Aktivierung

Sie haben einen Lizenz-Schlüssel von Yaskawa erhalten. Die Aktivierung der Lizenz in Ihrer CPU erfolgt nach folgender Vorgehensweise:

- Legen Sie, falls noch kein Container für Lizenzen besteht, unter "Verwaltung

   Lizenzmanagement → Reiter: Erweiterte Optionen" mit der Schaltfläche
   [Container erzeugen] einen neuen Container an. Verwenden Sie hierbei folgende Angaben:
- **2.** Gehen Sie in den Reiter: "Offline-Aktivierung".

#### Verwaltung > Lizenzmanagement

- **3.** Laden Sie mit **1** die zugehörige *"Lizenzkontext"*-Datei \*.WibuCmRaC auf Ihren PC und starten Sie den Aktivierungsprozess über die Schaltfläche [Weiter].
- **4.** ▶ Öffnen Sie auf Ihrem PC die Webseite → https://lc.codemeter.com/74390/depot/ index.php.
- 5. Tragen Sie unter Ticket Ihren Lizenz-Schlüssel ein und klicken Sie auf [Weiter].
  - ➡ Ihre Lizenz wird aufgelistet.
- 6. Klicken Sie auf [Lizenzen aktivieren].
  - Es öffnet sich der Assistent für die Aktivierung mittels Dateiübertragung.
- 7. Markieren Sie mit V die gewünschte Lizenz.
- 8. Wählen Sie die zuvor geladene *"Lizenzkontext"*-Datei \*.WibuCmRaC aus und klicken Sie auf [Aktivierung jetzt starten].
- **9.** Klicken Sie auf [Download License Update File Now] und speichern Sie die *"Lizenzaktualisierung"* als \*.WibuCmRaU-Datei auf Ihrem PC.
- 10. Wechseln Sie wieder zum Reiter "Offline-Aktivierung" im WBM, wählen Sie die \*.WibuCmRaU-Datei an und klicken Sie auf [Hochladen].
  - ➡ Die Lizenzaktualisierung wird dem Lizenzcontainer hinzugefügt.
- **11.** Laden Sie mit **!** die "Lizenzquittung" als \*.WibuCmRaR-Datei auf Ihren PC.
- <u>12.</u> Wechseln Sie wieder zum Assistenten von → *https://lc.codemeter.com/*74390/depot/ *index.php*.
- **13.** Wählen Sie die \*.WibuCmRaR-Datei an und klicken Sie auf [Upload Receipt Now] und klicken Sie auf [Weiter].
  - ▶ Die Lizenz wird freigeschaltet und unter "My Licenses" als "Activated" aufgeführt.
- **14.** Starten Sie Ihre CPU neu.
  - Nach dem Hochlauf stehen Ihnen die mittels Lizenz freigeschaltete Funktionalitäten zur Verfügung.

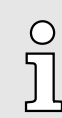

Bitte beachten Sie, dass Sie bei einer erworbenen PROFINET-Lizenz nach der Aktivierung die PROFINET-Funktionalität in WBM in der Konfiguration entsprechend aktivieren müssen. → "Systemdienste"...Seite 193

7 Anhang

# Checklisten - Einsatz CPU iC921xM-FSoE

| Α | Checkliste Planung.                                       | 223 |
|---|-----------------------------------------------------------|-----|
| В | Checkliste Installation.                                  | 224 |
| С | Checkliste Inbetriebnahme, Parametrierung und Validation. | 225 |
| D | Checkliste Betrieb.                                       | 226 |
| Е | Checkliste Modifikation und Nachrüstung.                  | 227 |
| F | Checkliste Außerbetriebnahme.                             | 228 |

# A Checkliste Planung

| Lfd.<br>Nr.                                                              | Anforderung                                                                                                    | erfüllt |      | Bemerkung |  |  |
|--------------------------------------------------------------------------|----------------------------------------------------------------------------------------------------|---------|------|-----------|--|--|
| 1                                                                        | Planung                                                                                                    | ja      | nein |           |  |  |
| 1.1                                                                      | Ist eine Risikobeurteilung durchgeführt worden und<br>wurden die erforderlichen SIL und Performance-Level<br>gemäß DIN EN ISO 13849-1 oder IEC 62061 bestimmt?                                          |         |      |           |  |  |
| 1.2                                                                      | Werden ausschließlich Netzteile gem. Spezifikation PELV/SELV verwendet?                                                                                                    |         |      |           |  |  |
| 1.3                                                                      | Erfolgt die Leitungsverlegung nach geltenden Normen und Richtlinien?                                                                                                    |         |      |           |  |  |
| 1.4                                                                      | Ist die Spannungsversorgung für lokale I/O-Module und Feldbuskomponenten richtig dimensioniert?                                                                                                    |         |      |           |  |  |
| 1.5                                                                      | Erfüllen alle sicherheitsgerichteten Systemkomponenten<br>die Anforderungen des ermittelten SIL (IEC 61508), Per-<br>formance Levels (DIN EN ISO 13849-1) und Sicherheits-<br>kategorie (DIN EN 954-1)? |         |      |           |  |  |
| 1.6                                                                      | Entspricht die Verdrahtung der Sicherheitskomponenten den Anforderungen der zuvor festgelegten Sicherheits-<br>einstufung?                                                                              |         |      |           |  |  |
| 1.7                                                                      | Entsprechen die Leistungsdaten der Safety-CPU<br>den Vorgaben der Applikation? → "Technische<br>Daten"Seite 70                                                                                          |         |      |           |  |  |
| 1.8                                                                      | Erfüllen die Komponenten die in der Applikation herr-<br>schenden Umgebungsbedingungen?                                                                                                    |         |      |           |  |  |
| 1.9                                                                      | Erfüllt das System die erforderliche Schutzart?                                                                                                    |         |      |           |  |  |
| 1.10                                                                     | Wird Verschmutzungsgrad 2 eingehalten?                                                                                                    |         |      |           |  |  |
| 1.11                                                                     | Wurde die maximal zulässige Reaktionszeit der Sicher-<br>heitsfunktionen durch eine Gefährdungsanalyse ermit-<br>telt?                                                                                  |         |      |           |  |  |
| 1.12                                                                     | Wird die maximal zulässige Reaktionszeit erreicht?<br>Wurde der rechnerische Nachweis erbracht?                                                                                                    |         |      |           |  |  |
| 1.13                                                                     | Ist das System vor mechanischer Überlastung geschützt?                                                                                                    |         |      |           |  |  |
| 1.14                                                                     | Ist das System vor aggressiven Medien geschützt?                                                                                                    |         |      |           |  |  |
| 1.15                                                                     | Werden die spezifizierten elektrischen Werte der Aus-<br>gangsklemmen eingehalten?                                                                                                    |         |      |           |  |  |
| 1.16                                                                     | Werden sämtliche elektromechanische Sensoren mit<br>Taktsignalen zur Erkennung von Kurzschlüssen ver-<br>sorgt?                                                                                         |         |      |           |  |  |
| 1.17                                                                     | Wurde eine Liste der einzustellenden Geräte-Parameter erstellt und sämtliche Parameter festgelegt?                                                                                                    |         |      |           |  |  |
| Nähere Informationen finden Sie unter → "Applikationsbeispiel"Seite 139. |                                                                                                    |         |      |           |  |  |
| Datum:Name:Name:Unterschrift:                                            |                                                                                                    |         |      |           |  |  |

# B Checkliste Installation

| Lfd.<br>Nr. | Anforderung                                                                                                    | erfüllt |      | Bemerkung |
|-------------|----------------------------------------------------------------------------------------------------|---------|------|-----------|
| 2           | Installation                                                                                                    | ja      | nein |           |
| 2.1         | Erfüllen die Komponenten die in der Applikation herr-<br>schenden Umgebungsbedingungen?                              |         |      |           |
| 2.2         | Erfüllt das System die erforderliche Schutzart?                                                                      |         |      |           |
| 2.3         | Wird Verschmutzungsgrad 2 eingehalten?                                                                               |         |      |           |
| 2.4         | Ist das System vor aggressiven Medien geschützt?                                                                     |         |      |           |
| 2.5         | Werden ausschließlich Netzteile gem. Spezifikation PELV/SELV verwendet?                                              |         |      |           |
| 2.6         | Ist sichergestellt, dass keine Kurzschlüsse durch Ver-<br>drahtung der Ein- und Ausgangsklemmen vorliegen?           |         |      |           |
| 2.7         | Ist sichergestellt, dass Sicherheitsschaltgeräte nicht durch Verdrahtungsfehler überbrückt sind?                     |         |      |           |
| 2.8         | Wurde eine Verdrahtungskontrolle gemäß Installations-<br>plan durchgeführt?                                          |         |      |           |
| 2.9         | Sind sämtliche Anschlussstecker entsprechend ihrer Zuordnung gekennzeichnet?                                         |         |      |           |
| 2.10        | Sind die Anschlussklemmen mit dem vorgegebenen<br>Anzugsmoment beaufschlagt?                                         |         |      |           |
| 2.11        | Ist sichergestellt, dass die Isolation der Leitungen zu keiner fehlerhaften Kontaktierung führt?                     |         |      |           |
| 2.12        | Wurden die Zuverlässigkeit sämtlicher Klemmverbin-<br>dungen durch mechanische Zugbelastung kontrolliert?            |         |      |           |
| 2.13        | Wurde eine Sichtkontrolle auf etwaige mechanische<br>Beschädigungen der installierten Komponenten durchge-<br>führt? |         |      |           |
| 2.14        | Wurden erforderliche Einbauabstände zu anderen Kom-<br>ponenten eingehalten?                                         |         |      |           |
| Datum       | :Unterschrift:                                                                                                    |         |      |           |

# C Checkliste Inbetriebnahme, Parametrierung und Validation

| Lfd.<br>Nr. | Anforderung                                                                                                    | erfüllt |      | Bemerkung |
|-------------|----------------------------------------------------------------------------------------------------|---------|------|-----------|
| 3           | Inbetriebnahme                                                                                                    | ja      | nein |           |
| 3.1         | Ist sichergestellt, dass alle sicheren Kommunikationsteil-<br>nehmer eines Systems eine eindeutige sichere Geräte-<br>adresse (F-Adresse) haben?<br>Dies gilt auch für Teilnehmer, die zu unterschiedlichen<br>Sicherheitssteuerungen gehören, wenn die Steuerungen<br>über Gateways (z.B. Ethernet) miteinander verbunden<br>sind. |         |      |           |
| 3.2         | Wurde die Zykluszeit T <sub>CI</sub> der Safety-CPU ermittelt und<br>in der Safety-CPU eingestellt? <i>➡</i> "Zykluszeit T <sub>CL</sub> Safety-<br>CPU"Seite 137                                                                                                    |         |      |           |
| 3.3         | Wurde die maximale Reaktionszeit mit der eingestellten<br>Zykluszeit T <sub>CI</sub> rechnerisch nachgewiesen? <i>→</i> " <i>Reaktions-</i><br><i>zeiten</i> "Seite 134                                                                                                    |         |      |           |
| 3.4         | Wurden die Geräteparameter der Safety E/A-Module validiert? ← "Validation des Systems"Seite 123                                                                                                    |         |      |           |
| 3.5         | Wurde das richtige Projekt ausgewählt?                                                                                                    |         |      |           |
| 3.6         | Wurde ein Review des Sicherheitsprogramms durchge-<br>führt?                                                                                                    |         |      |           |
| 3.7         | Wurden die Projektdaten auf eine Speicherkarte kopiert?                                                                                                    |         |      |           |
| 3.8         | Wurde ein vollständiger Funktionstest durchgeführt und dokumentiert?                                                                                                    |         |      |           |
| 3.9         | Wurde Ihr Engineering-Projekt rechtssicher dokumentiert und archiviert?                                                                                                    |         |      |           |
| 3.10        | Wurde das Bedienpersonal in die Handhabung des Steu-<br>erungssystems eingewiesen?                                                                                                    |         |      |           |
| Datum       | :Unterschrift:                                                                                                    |         |      |           |

# D Checkliste Betrieb

| Lfd.<br>Nr. | Anforderung                                                                                                    | erfüllt |      | Bemerkung |
|-------------|----------------------------------------------------------------------------------------------------|---------|------|-----------|
| 4           | Betrieb                                                                                                    | ja      | nein |           |
| 4.1         | Ist sichergestellt, dass während des Betriebs der Safety-<br>CPU keine Änderungen an der Systemkonfiguration<br>durchgeführt werden?                                                                                                    |         |      |           |
| 4.2         | Ist sichergestellt, dass vor der Erweiterung des Sys-<br>tems, dem Entfernen einzelner Systemkomponenten und<br>Änderungen in der Verdrahtung die Steuerung durch<br>sachkundiges Personal in einen von der Anwendung<br>abhängigen sicheren Zustand gesetzt wird? |         |      |           |
| 4.3         | Werden die in den Technischen Daten angegebenen<br>Umgebungsbedingen eingehalten?<br>Technische Daten"Seite 70                                                                                                    |         |      |           |
| 4.4         | Wird die vom Hersteller angegebene Lebensdauer aller sicherheitsrelevanten Geräte eingehalten?                                                                                                    |         |      |           |
| 4.5         | Ist sichergestellt, dass eine Inbetriebsetzung erst nach<br>einer Akklimatisierung der Safety-CPU und der Safety-<br>Module erfolgt?                                                                                                    |         |      |           |
| 4.6         | Ist sichergestellt, dass während der ganzen Betriebszeit<br>ein PC-System mit lauffähigem iCube Engineer zur Ver-<br>fügung steht?                                                                                                    |         |      |           |
| Datum       | :Unterschrift:                                                                                                    |         |      |           |

# E Checkliste Modifikation und Nachrüstung

| Lfd.<br>Nr. | Anforderung                                                                                                    | erfüllt |      | erfüllt |  | erfüllt |  | Bemerkung |
|-------------|----------------------------------------------------------------------------------------------------|---------|------|---------|--|---------|--|-----------|
| 5           | Modifikation und Nachrüstung                                                                                                    | ja      | nein |         |  |         |  |           |
| 5.1         | Ist die Modifikation/Nachrüstung des Systems kompa-<br>tibel? Werden weiterhin sämtliche Anforderungen der fol-<br>gender Checklisten erfüllt? |         |      |         |  |         |  |           |
|             | Checkliste Planung"Seite 223                                                                                                    |         |      |         |  |         |  |           |
|             | <ul> <li>Checkliste Installation"Seite 224</li> <li>"Checkliste Inbetriebnahme, Parametrierung und Vali-<br/>dation"Seite 225</li> </ul>       |         |      |         |  |         |  |           |
| 5.2         | Wurde die zu tauschende Sicherheitskomponente gegen<br>eine kompatible Sicherheitskomponente getauscht?                                        |         |      |         |  |         |  |           |
| 5.3         | Ist bei Änderungen von nicht-safety Komponenten die<br>Prüfsumme unverändert?                                                                  |         |      |         |  |         |  |           |
| 5.4         | Wurde das richtige Sicherheitsprojekt eingespielt?                                                                                             |         |      |         |  |         |  |           |
| 5.5         | Werden die berechneten Reaktionszeiten nach der Modi-<br>fikation/Nachrüstung weiterhin eingehalten? Nachweis<br>erforderlich!                 |         |      |         |  |         |  |           |
| 5.6         | Wurden die Projektdaten auf eine Speicherkarte kopiert?                                                                                        |         |      |         |  |         |  |           |
| 5.7         | Wurde ein vollständiger Funktionstest durchgeführt und dokumentiert?                                                                           |         |      |         |  |         |  |           |
| Datum       | :Unterschrift:                                                                                                    |         |      |         |  |         |  |           |

# F Checkliste Außerbetriebnahme

| Lfd.<br>Nr. | Anforderung                                                                                                    | erfüllt |      | Bemerkung |
|-------------|----------------------------------------------------------------------------------------------------|---------|------|-----------|
| 6           | Außerbetriebnahme                                                                                                    | ja      | nein |           |
| 6.1         | Ist sichergestellt, dass die Außerbetriebnahme durch autorisiertes und qualifiziertes Personal erfolgt?                                         |         |      |           |
| 6.2         | Wurde die Spannungsversorgung an dem außer Betrieb<br>zu nehmenden Gerät abgeschaltet?                                                          |         |      |           |
| 6.3         | Wurde die Verdrahtung an dem außer Betrieb zu nehm-<br>enden Gerät entfernt?                                                                    |         |      |           |
|             | Wurde die Demontage gemäß der Demontagebeschrei-<br>bung durchgeführt?<br><i>➡</i> "Demontage"Seite 44                                          |         |      |           |
| 6.4         | Ist sichergestellt, dass das außer Betrieb genommene<br>defekte Gerät an Yaskawa zur Entsorgung in der Origi-<br>nalverpackung gesendet werden? |         |      |           |
| Datum       | :Unterschrift:                                                                                                    |         |      |           |